## 第8章 🕅 こまったときは

#### ページ ページ 声が聞こえにくいときは こんなときは(Lモード) 親機送話音量を調整する …………………… 8-2 8-20 8-20 子機受話音量を調整する ……………………… 8-2 こんなときは(ナンバー・ディスプレイ) 8-21 記録紙に白や黒い線が入るときは こんなときは(ADSL/ISDN) ………… 8-24 読み取り部(ガラス)を清掃する ………… 8-3 こんなときは(エラー表示/アラーム音) 読み取り調整をするとき 親機を使っているとき ……………… 8-25 (読み取り調整シート) …………………… 8-4 Lモードを使っているとき ……………… 8-27 お手入れのしかた カメラ液晶を使っているとき ……………8-30 8-5 子機を使っているとき ………………………… 8-31 記録ヘッドやローラーを清掃する ………… 8-5 停電になったときは ………………………………………… 8-32 充電端子や充電器、子機を清掃する ………… 8-5 充電池を交換するときは 原稿や記録紙がつまったときは カメラ液晶の充電池を交換する ………… 8-33 原稿がつまったときは ……………………… 8-6 子機の充電池を交換する ……………… 8-34 記録紙がつまったときは ………………… 8-7 故障かな?と思ったときは(修理依頼される前に) インクリボンを交換するときは …………… 8-8 親機を強制リセットする ………………………… 8-36 こんなときは(親機) ………………… 8-11 カメラ液晶を強制リセットする ………… 8-37 こんなときは(子機) ………………… 8-17 電話回線を ADSL や ISDN に変更したときは こんなときは(カメラ液晶) …………… 8-19 ISDN から ADSL に変更したときは ……… 8-38 一般回線から ADSL に変更したときは …… 8-40 一般回線から ISDN に変更したときは …… 8-41

9 こまった

### ⑦ 声が聞こえにくいときは

1-36~1-42ページの操作で、呼出音量や受話音量、スピーカーの音量を調整しても、まだ声が聞こえにくいときは、次の操作で音量を変更してください。

各項目(ディスプレイ表示)を選ぶときはマルチファンクションキーの 💭 で選びます。 工場出荷時は \_\_\_\_\_\_ に設定されています。

### 親機送話音量を調整する

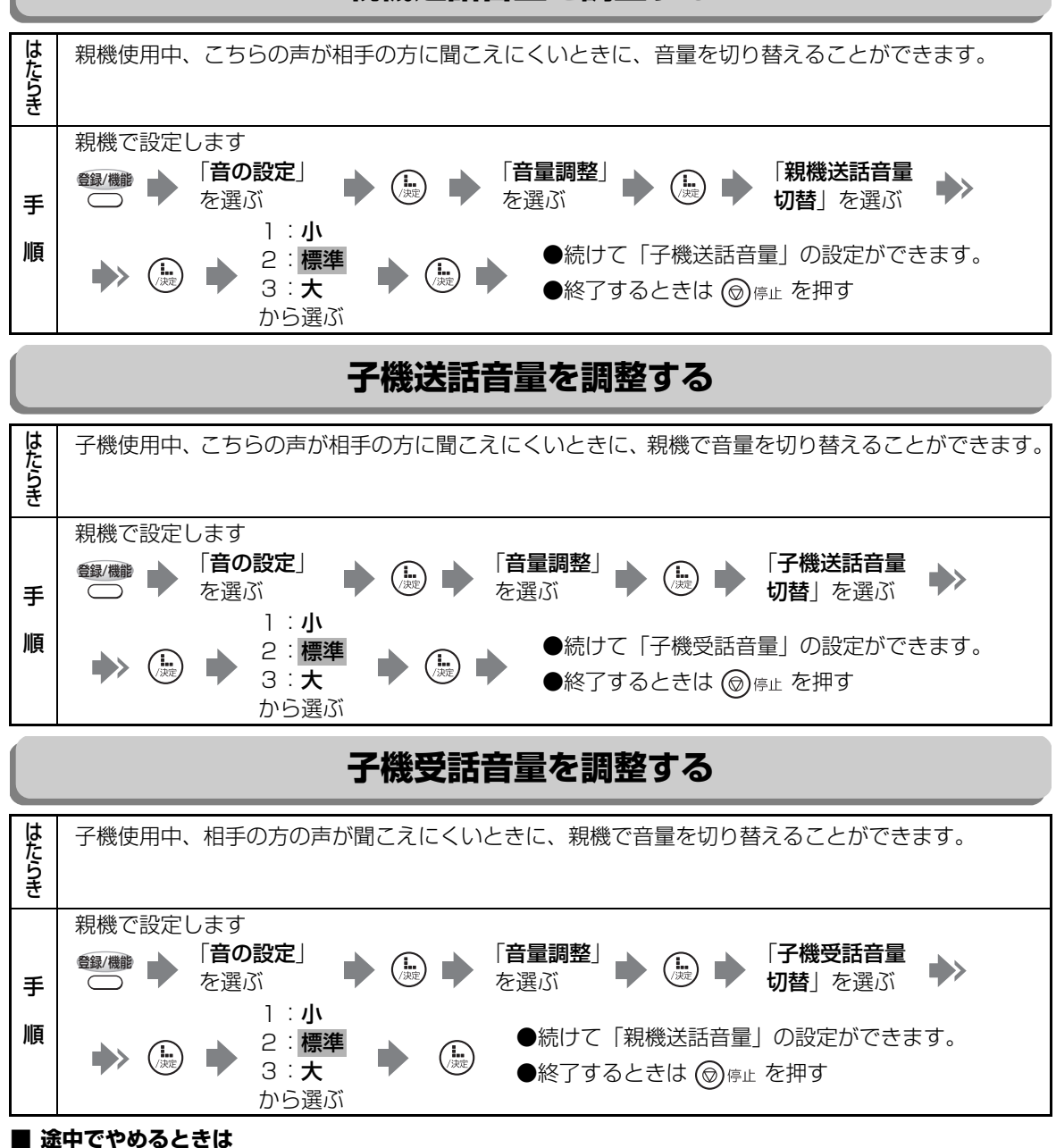

● お知らせ
● TA 対応(ISP 9-8 ページ)の設定を「TA 接続」にすると、親機・子機の送話音量、子機受話音量がすべて「小」に変更されます。(「回線接続」にすると、すべて「標準」に変更されます。)

声が聞こえにくいときは

8 こまった

(◎)停止を押します。

戻 る を押します。

(11-41 ページ)

■ 親機の受話音量を変えるときは

■ 1つ前に戻るときは

### 記録紙に白や黒い線が入るときは

コピーしたときや送信時に相手の方の受信用紙など に、白や黒い線が入るときは原稿読取部のガラスや原 稿送りローラーに修正液やインクなどの汚れが付着 していることがあります。

こんなときは、まず読み取り部(ガラス)と原稿送り ローラーの汚れをふき取ってください。

それでも、黒い線などが消えない場合は、付属の「読み取り調整シート」を使ってください。(11388-4ページ)

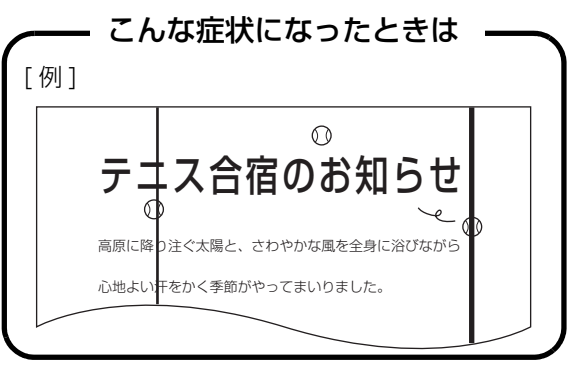

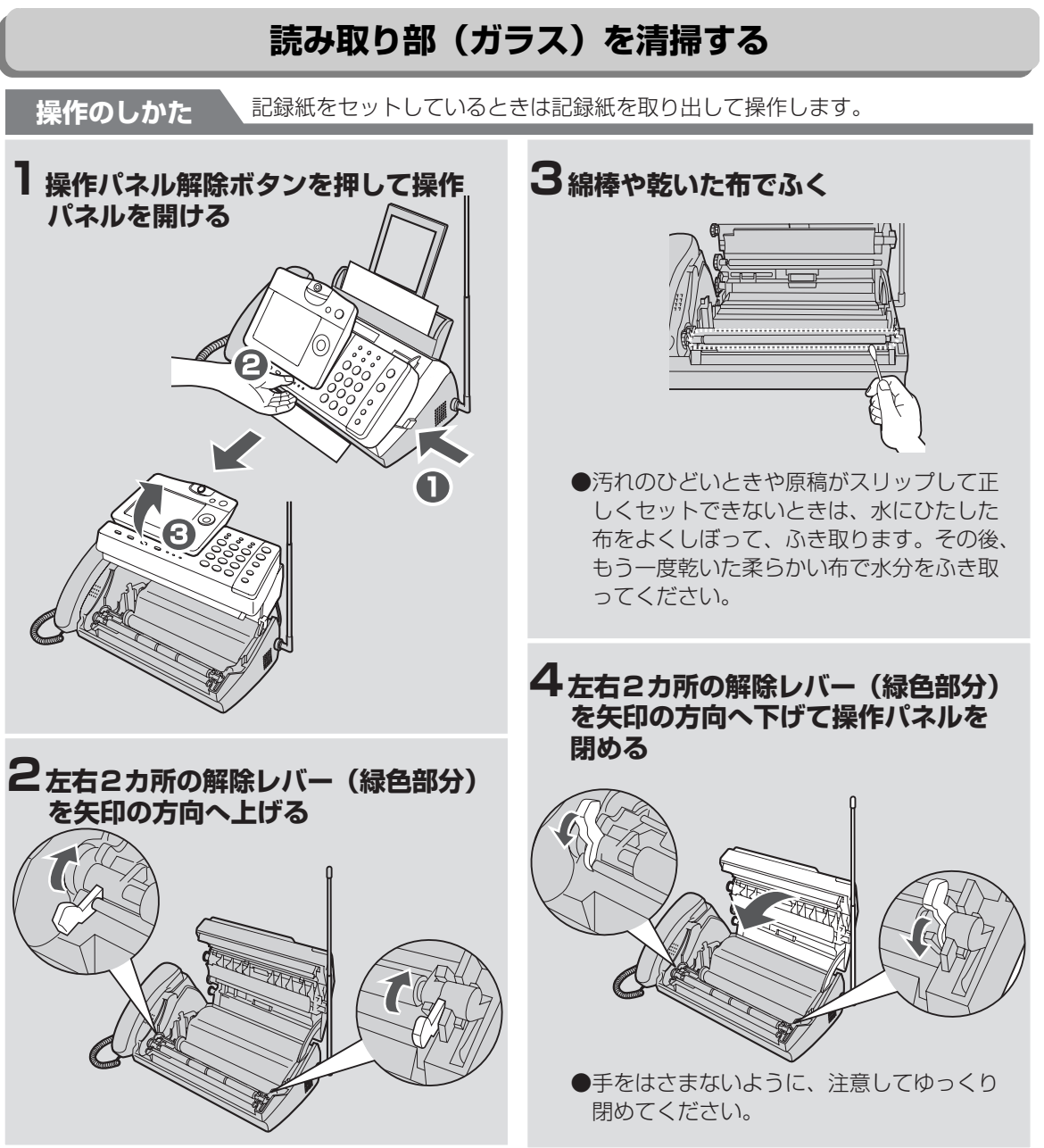

こまった

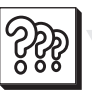

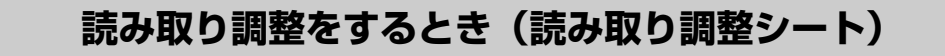

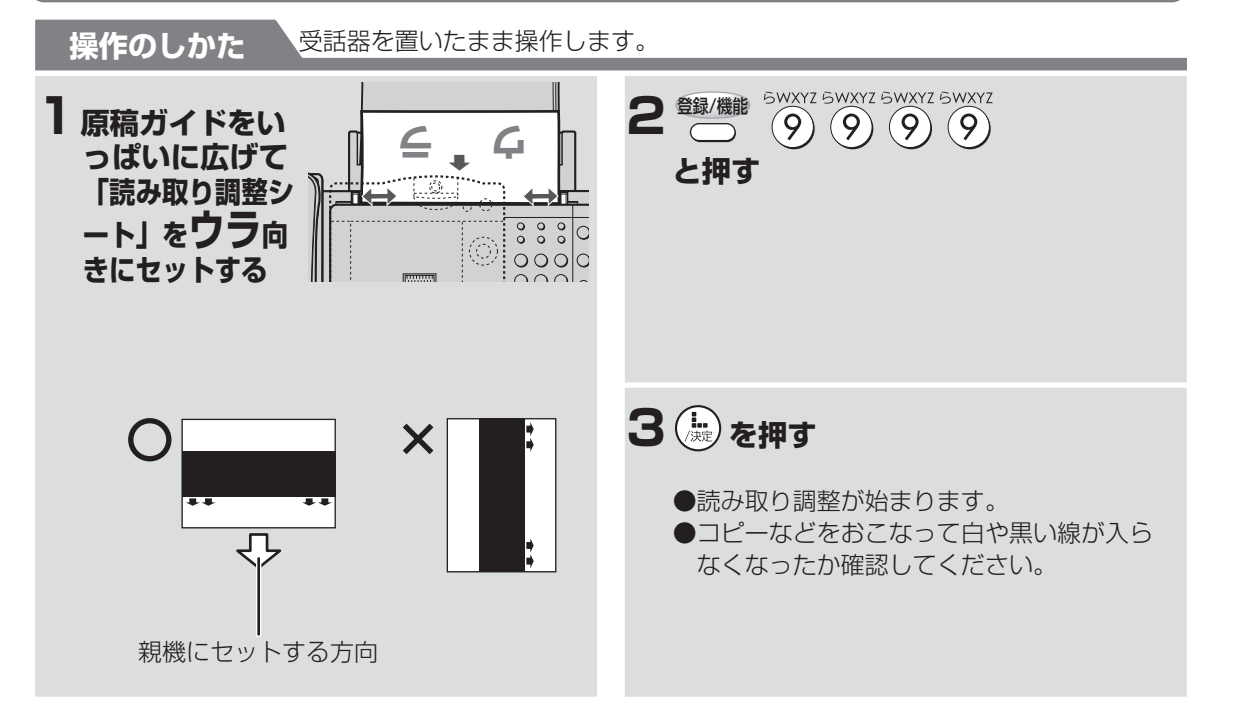

#### 🕤 お知らせ

- 読み取り調整シートは捨てないで大切に保管しておいてください。
- ●読み取り調整シートは汚したり曲げたりしない でください。
- ●読み取り調整シートが汚れたときは、水にひたした布をよくしぼって汚れをふき取ります。
- ●読み取り調整シートを使用しても黒い線などが 消えないときは、お買いあげの販売店、またはも よりのシャープお客様ご相談窓口(■③巻末の ix ~ x ページ)にお問い合わせください。
- ●読み取り調整は正しく行わないとコピーやファ クス送信できなくなることがあります

### お手入れのしかた

親機や子機が汚れたときは、乾いた柔らかい布でふいてください。

### 親機を清掃する

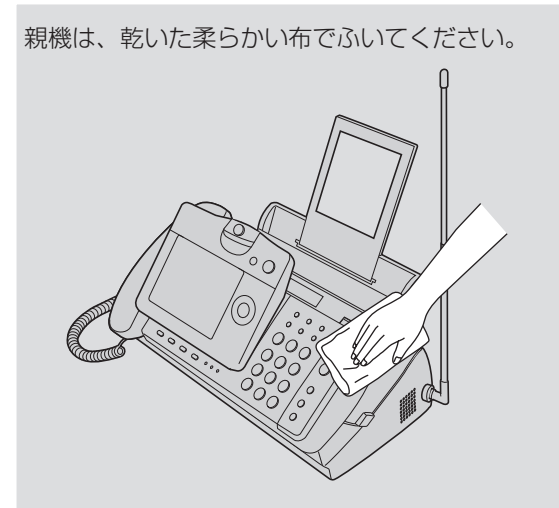

汚れのひどいときは、水にひたした布をよくしぼっ て、ふき取ります。その後、もう一度乾いた柔らか い布で水分をふき取ってください。

### 記録ヘッドやローラーを清掃する

記録ヘッド、記録紙送りローラー、原稿給紙ローラ ー、原稿送りローラーは、乾いた柔らかい布でふい てください。

また、ローラーの部分は回しながらふいてください。 原稿送りローラーは手前に回しながらふいてください。

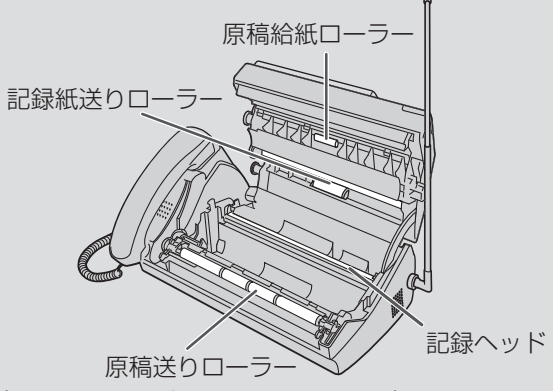

(手前に回しながらふいてください。)

記録紙送りローラーや原稿送りローラー、原稿給紙 ローラーの汚れがひどいときは、布に水を含ませて、 固く絞ってから、ローラーの部分を回しながらふき 取ってください。(ただし記録ヘッドは水ぶきしな いでください。)

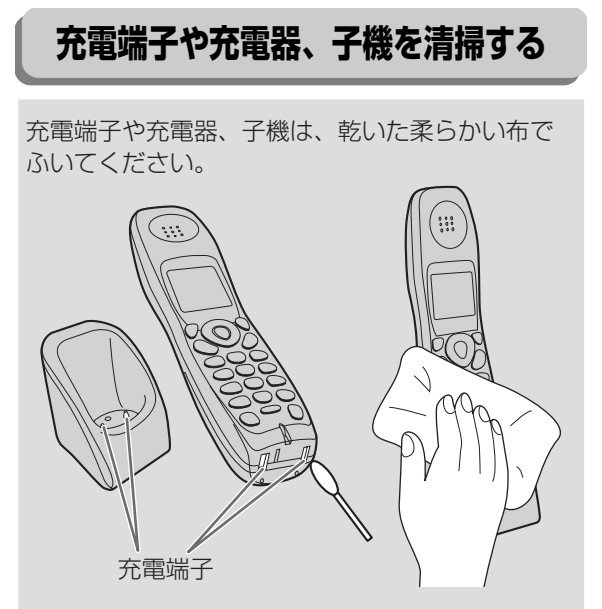

汗などがついた手で、充電端子を触らないようにしてください。充電端子が汚れていると、充電ができなくなることがあります。綿棒や乾いた布でふいてください。

#### ■ 汚れが落ちないときは

- コピーして、まだ汚れているときは、もう一度や り直してください。
- 受信ファクスの汚れが消えないときは、相手側が 汚れている場合があります。

# お手入れのしかた

8

こまった

#### 🔊 お知らせ

- アルコール、ベンジン、シンナーなど、揮発性の ものは使わないでください。
   (変色、変形、変質や故障の原因になります。)
- ●汚れのひどいときは、水にひたした布をよくし ぼって、ふき取ります。ただし記録ヘッドや充電 端子は水ぶきしないでください。
- ●記録ヘッドは熱くなっている場合があります。電源コードを抜いてよく冷ましてから清掃してください。
- 操作パネルを閉めたあと、「記録紙/インクリボン確認」と約10秒間表示されます。

### 🕅 原稿や記録紙がつまったときは

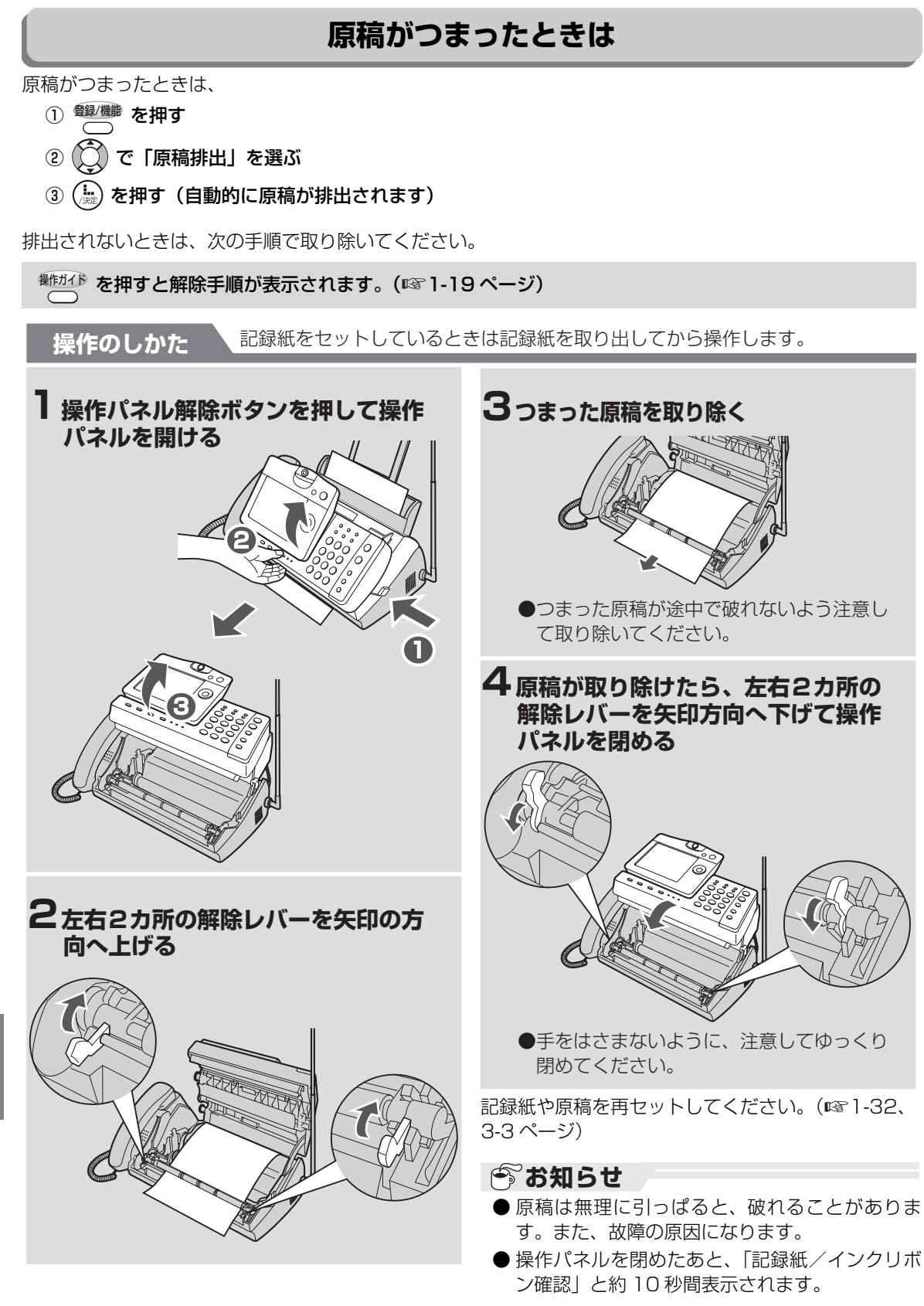

### 記録紙がつまったときは

記録紙がつまったときは次の手順で取り除いてください。

プリントの途中でインクリボンがなくなったときは、記録紙が途中で止まる(つまる)ことがあります。 そのときはまず記録紙を取り出してから、インクリボンを交換してください。( 🖙 8-8 ~ 8-10 ページ)

離れ下を押すと解除手順が表示されます。(☞1-19ページ)

記録紙をセットしているときは、記録紙を取り出してから操作します。 操作のしかた 3緑色のギヤを矢印の方向へ2~3回 ▲ 操作パネル解除ボタンを押して操作 まわしてインクリボンのたるみを取 パネルを開ける 20 TOTAL 緑色ギヤ N 4操作パネルを閉める 2 つまった記録紙を取り出す ●手をはさまないように、注意してゆっくり 閉めてください。 記録紙を再セットしてください。(№1-32ページ)

#### 🔊 お知らせ

- 操作パネルを閉じたまま、つまった記録紙を引き 抜かないでください。故障の原因になることがあ ります。
- 記録紙が破れたときは、紙片が親機の中に残らな いよう、完全に取り除いてください。
- 操作パネルを閉めたあと、「記録紙/インクリボン確認」と約10秒間表示されます。

8

### <sup>???</sup> インクリボンを交換するときは

使用済みのインクリボンは、下記の手順で交換してく ださい。

※作うご》を押すと、交換方法の手順を表示させるこ とができます。(🖙 1-19 ページ)

インクリボンは、当社推奨品をお使いください。 (1279-2ページ) UX-NR4A4 (50m×1本) UX-NR4A4W(50m×2本) インクリボン50mでA4原稿を通常使用で約150 枚プリントすることができます。(ご注文は、お買 いあげの販売店へお申し付けください。

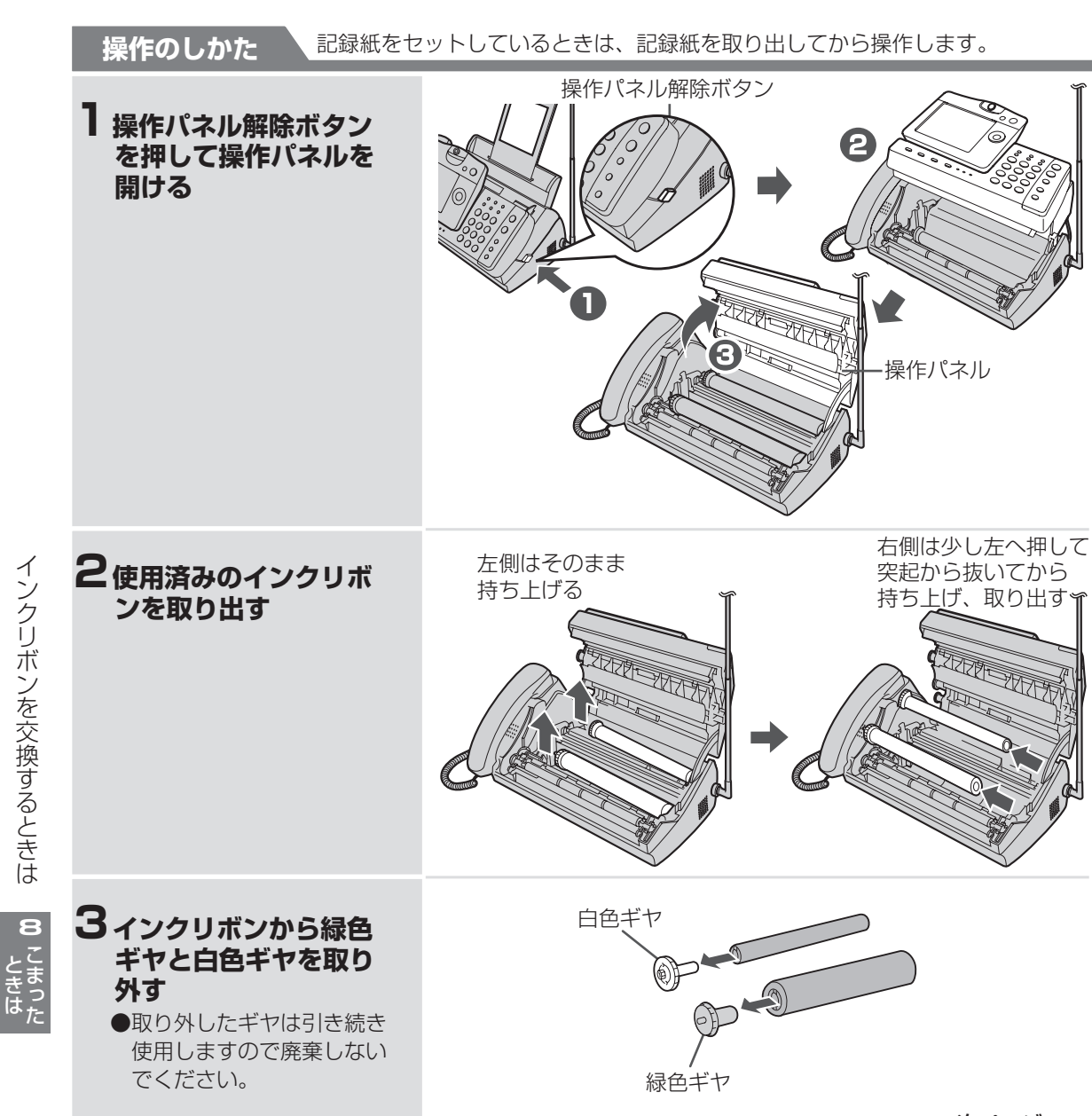

次ページへ→

インクリボンを交換するときは

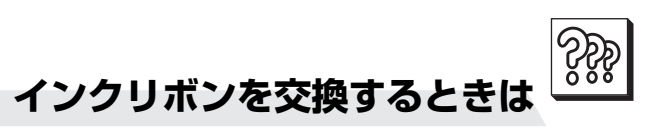

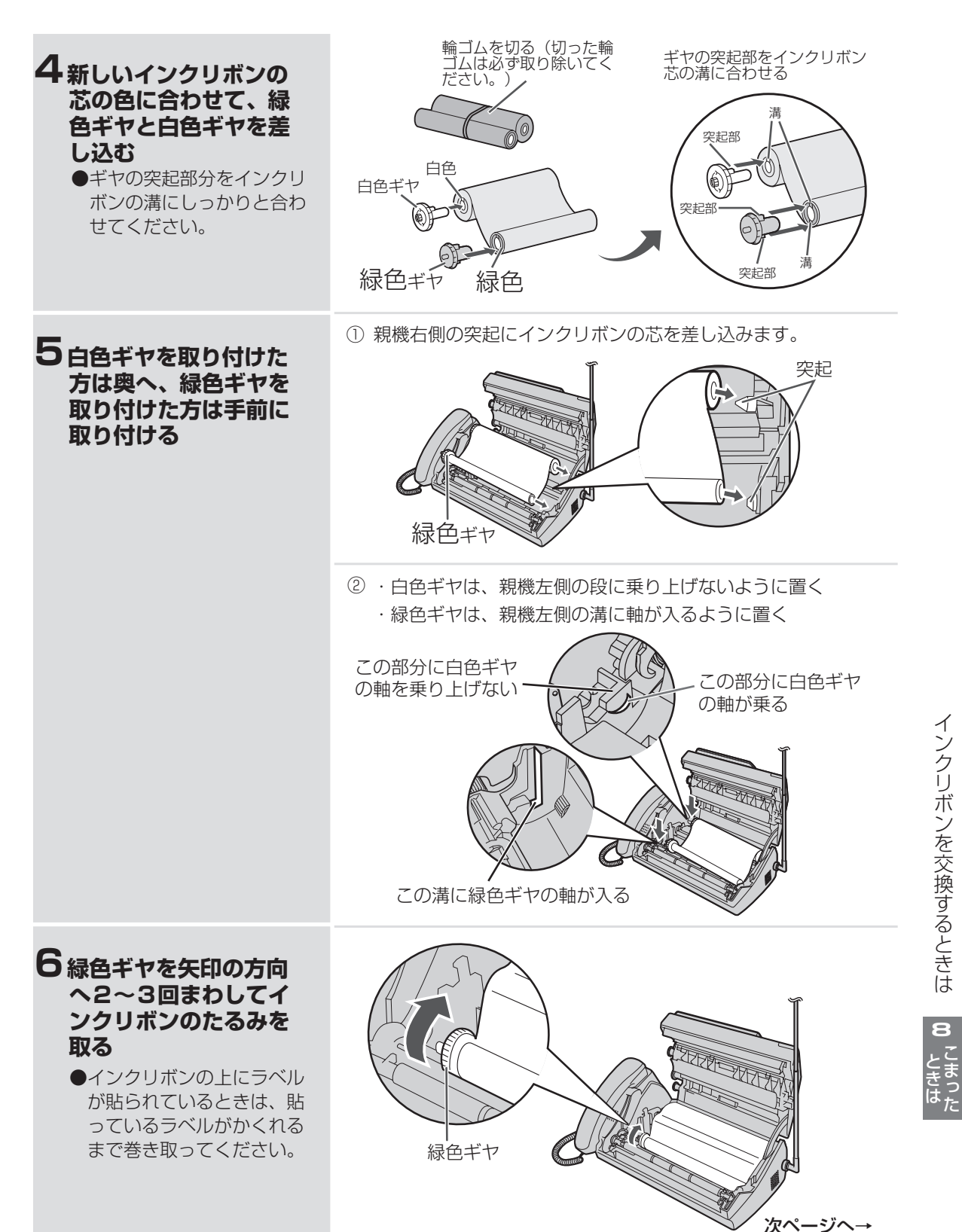

8

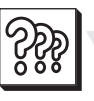

### インクリボンを交換するときは

#### →つづき

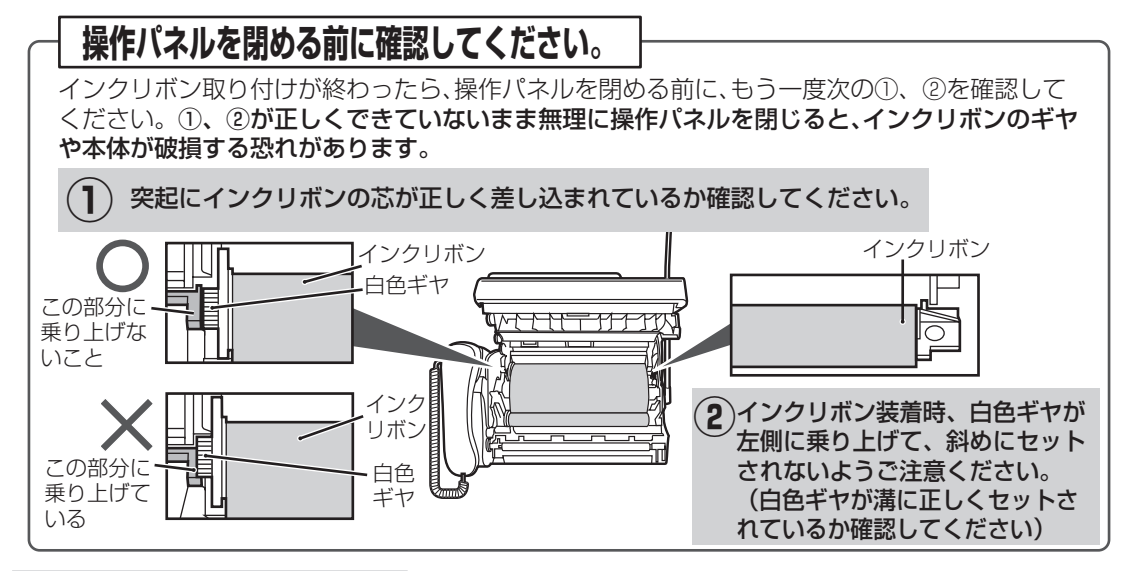

#### 7 操作パネルを閉める

●「記録紙/インクリボン確認」の表示が約10秒以上たっても消えないときは、インクリボンがたるんでいます。こんなときは、もう一度手順1→6→7の順に操作をやり直してください。

記録紙を再セットします。(132ページ)

■ インクリボンを交換したあとに 「受信 FAX があり ます。」と表示しているときは

受信した内容がメモリーに残っていますので、内 容の確認またはプリントしてください。 (☞3-27、3-30 ページ)

#### ■ インクリボンの使用量を確かめるときは

- ① 🏙 を押し、 💭 で「詳細設定」を選ぶ
- を押し、 (ご)で「FAX/ コピー」を選ぶ
- ③ (読) を押し、 (C) で「インクリボン使用量」を 選ぶ
- ④ 🌦 を押し、 💭 で「表示」を選ぶ
- ⑤ ( ) を押す(0~99メートルの範囲で使用量を表示します)
   ⑤で「消去」を選んで( ) を押し、「する」を選んで( ) を押すと、使用量が0メートルにな

選んで ()) を押すと、 使用重かりメートルにん ります

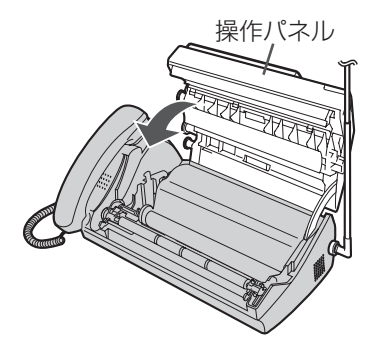

- 使用済インクリボンの取り扱いについて
  - ●ご使用済みのインクリボンにはコピーや受信したときの内容がフィルム上に白く残っています。コピーや受信した内容を他の人に見られたくないときは、ハサミなどで切り刻んでから、お捨てください。
  - また、ご使用済みのインクリボンは「燃えない ゴミ」としてお捨てください。
     (地域によっては、インクリボンのフィルムは「燃え るゴミ」として取り扱われている場合もあります。)
  - インクリボンのフィルムは、ポリエチレン、
     カーボン、パラフィンなどでできています。
  - ・ インクリボンの芯は紙、ポリスチレンでできています。

#### 🔊 お知らせ

- ●インクリボンは必ず当社推奨品をお使いください。(■●9-2ページ)当社推奨品以外のインクリボンをご使用になると、故障や印刷かすれの原因になることがあります。
- ●インクリボンを交換してもインクリボン使用量は自動的に0メートルにはなりません。「■インクリボンの使用量を確かめるときは」の操作でインクリボン使用量を0メートルにしてください。

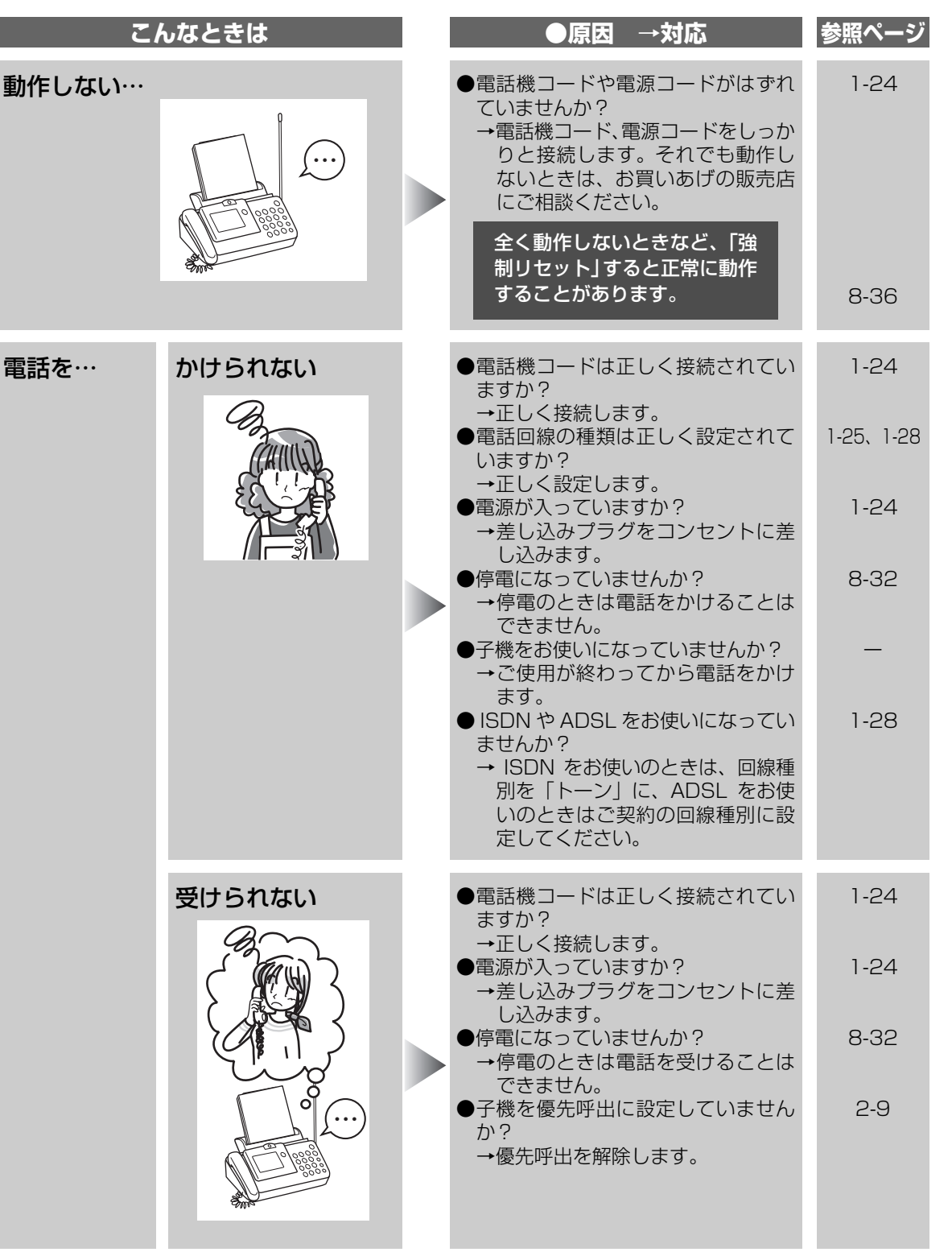

こんなときは(親機)

こまった

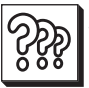

| こ             | んなときは                                      | ●原因 →対応                                                                                                    | 参照ページ              |
|---------------|--------------------------------------------|----------------------------------------------------------------------------------------------------|--------------------|
| 電話をかける<br>とき… | ダイヤルボタンを押<br>すと音声が聞こえる                     | <ul> <li>●読上げボイスダイヤル機能が設定されていて、押したボタンの番号を音声で読み上げています。</li> <li>→止めたいときは、「読上げボイス設定」を「なし」に設定してください。</li> </ul>                                                                                                    | 2-2、5-5            |
|               | 押したダイヤルボタ<br>ンの番号が音声で読<br>み上げられない          | <ul> <li>●「読上げボイス設定」が「なし」になっていませんか?</li> <li>→「読上げボイス設定」を「あり」にします。</li> <li>●ダイヤルボタンを早く押していませんか?</li> <li>→早く押すと音声が途切れることがあります。音声を確認してから次のボタンを押すことをおすすめします。</li> <li>●電話帳・見てからダイヤル・再ダイヤル・着信記録からかけるときは発声しません。また、子機を使っているときも発声しません。</li> </ul> | 5-5<br>—           |
|               | 鳴らない<br>(聞こえにくい)                           | <ul> <li>●呼出音を「切」に設定していませんか?</li> <li>(呼出音が小さすぎませんか?)</li> <li>→呼出音の音量を変えます。</li> <li>●子機を優先呼出に設定していませんか?</li> <li>→優先呼出を解除します。</li> <li>●「受信モード」の設定を「FAX 優先」<br/>または「FAX 専用」に設定にしていませんか?</li> <li>→「設定しない」に設定します。</li> </ul>                | 1-36<br>2-9<br>9-7 |
|               | 設定している音とち<br>がう                            | <ul> <li>ナンバー・ディスプレイを契約しているときは、着信鳴り分けの機能が働いている可能性があります。</li> <li>受信モードを「FAX優先」に設定していると相手の方から電話がかかってきたときは、「電話ベル音」が鳴ります。</li> </ul>                                                                                                    | 7-20<br>9-7        |
| スピーカー音が…      | 鳴らない(聞こえにくい)                               | <ul><li>●音量の設定が小さくなっていませんか?</li><li>→適当な大きさに調節します。</li></ul>                                                                                                    | 1-41               |
| 通話中に…         | 相手の方の声が聞こえにくい                              | <ul> <li>●受話音量が小さすぎませんか?</li> <li>→受話音量を大きくします。</li> </ul>                                                                                                    | 1-41               |
|               | こちら側の声が相手<br>の方に届かない /<br>聞き取りにくいと言<br>われる | <ul> <li>●受話器の下の穴(マイク)を手でふさいでいませんか?</li> <li>→ふさがないように正しく持ちます。</li> <li>●回線の状態などによっては、聞こえにくい場合があります。</li> <li>→送話音量を大きくします。</li> </ul>                                                                                                    | 1-8<br>8-2         |
|               | 雑音が入る                                      | <ul> <li>●電話機コードと電源コードをいっしょに束ねていませんか?</li> <li>→できるだけ離して接続します。</li> </ul>                                                                                                    | 1-24               |

こんなときは(親機) 8 こまった

| z <i>H</i>             | しなときは              | ●原因 →対応                                                                                                    | 参照ページ              |
|------------------------|--------------------|----------------------------------------------------------------------------------------------------|--------------------|
| 通話中に…                  | 通話を録音できない          | <ul> <li>◆メモリーがいっぱいになっていませんか?</li> <li>→メモリー受信データがあるときは、<br/>プリント/消去します。</li> <li>不要な録音を消去します。</li> </ul>                                               | 2-52、3-30、<br>3-31 |
|                        | 通話が途切れる            | <ul> <li>キャッチホン・ディスプレイをご利用<br/>でないのに、設定が「使用する」に<br/>なっていませんか?</li> <li>→キャッチホン・ディスプレイをご利<br/>用でない場合は、「使用しない」に<br/>設定します。</li> </ul>                     | 7-9                |
| 通話中や相手<br>の方が保留中<br>に… | 突然ファクス受信に<br>切り替わる | <ul> <li>●声などに反応して、まれに、おまかせ<br/>受信が働くことがあります。</li> <li>→頻繁におこるときは、おまかせ受信<br/>を「なし」にします。(ファクスを<br/>受けるときは FAX スタートボタン<br/>を押します。)</li> </ul>             | 9-6                |
| 原稿が(を)…                | まっすぐに入ってい<br>かない   | <ul> <li>●原稿ガイドは原稿の幅に合わせて調節されていますか?</li> <li>→原稿ガイドを原稿の幅に合わせます。</li> <li>●原稿挿入口に紙片などの異物がつまっていませんか?</li> <li>→紙片などの異物を取り除きます。</li> </ul>                 | 3-3                |
| 記録紙が…                  | よく詰まる(送り込<br>まれない) | <ul> <li>よくさばいてからセットしていますか?</li> <li>→よくさばいて紙の先端をそろえてから、そっと置くようにセットします。</li> <li>記録紙を入れすぎていませんか?</li> <li>→一度にセットできるのは 30 枚まです</li> </ul>               | 1-32               |
|                        |                    | <ul> <li>●当社推奨品をお使いですか?</li> <li>→当社推奨品をお使いください。</li> </ul>                                                                                             | 9-2                |
|                        | 白紙で出てくる            | <ul> <li>コピーをしているときは、原稿を裏向きにセットしていますか?</li> <li>→正しくセットしてください。</li> <li>ファクス受信をしているときは、相手の方が原稿の裏表をまちがえてセットしているかもしれません。</li> <li>→相手の方に確認します。</li> </ul> | 3-3<br>—           |
| コピーすると<br>…            | 白紙で出てくる            | <ul> <li>●原稿が表向きにセットされていませんか?</li> <li>→裏向きにセットします。</li> </ul>                                                                                          | 3-3                |

こんなときは(親機) 8 ときは

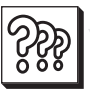

|                     | こ<br>と          | しなときは                       | ●原因 →対応                                                                                                    | 参照ページ              |
|---------------------|-----------------|-----------------------------|----------------------------------------------------------------------------------------------------|--------------------|
|                     | コピーすると<br>…     | 画像が悪い(白や黒<br>い線が入る)         | ●記録ヘッドや読み取り部 (ガラス) が<br>汚れていませんか?<br>→汚れをふき取ります。                                                              | 8-3、8-5            |
|                     |                 |                             | 汚れをふき取っても黒い線な<br>どが消えないときは、付属の<br>「読み取り調整シート」を使っ<br>て読み取り調整を行います。                                             | 8-4                |
|                     |                 |                             | ●記録紙やインクリボンは当社の推奨<br>品をお使いですか?<br>→当社の推奨品をご使用ください。                                                            | 9-2                |
|                     | ファクスを…          | 送れない                        | ●電話機コードは正しく接続されてい<br>ますか?                                                                                     | 1-24               |
|                     |                 |                             | <ul> <li>●原稿は正しくセットされていますか?</li> <li>→正しくセットされています</li> </ul>                                                 | 3-3                |
|                     |                 |                             | <ul> <li>●相手の方のファクスの記録紙がなく<br/>なっているかもしれません。</li> <li>→相手の方に確認します。</li> </ul>                                 | -                  |
|                     |                 | 受けられない                      | ●電話機コードは正しく接続されてい<br>ますか?                                                                                     | 1-24               |
|                     |                 |                             | <ul> <li>→正しく接続します。</li> <li>メモリーがいっぱいになっていませんか?</li> <li>→メモリー受信データをプリント/<br/>消去します。</li> </ul>              | 2-52、3-30、<br>3-31 |
| こんなときけ              |                 |                             | 不要な録音を消去します。<br>●在宅モード時のコール回数を 7 回以<br>上でお使いのとき、相手の方が自動送<br>信していませんか?<br>(相手の方のファクシミリが送信を中<br>止してしまうことがあります。) | 3-24               |
| 6(親機)               |                 |                             | →在モモート時のコール回数を6回<br>以下に設定するか、呼出音が鳴っ<br>ているときに受話器を取って FAX<br>スタートボタンを押します。                                     |                    |
| <b>8</b> こまっ<br>ときけ | ファクスを<br>送信したが… | 終了音が鳴らない                    | <ul> <li>●終了音を「なし」にしていませんか?</li> <li>→終了音を「アラーム音」にします。</li> </ul>                                             | 5-13               |
| to te               |                 | 相手の方の記録紙に<br>何もプリントされな<br>い | <ul> <li>●原稿を表向きにセットしていませんか?</li> <li>→原稿の送る面を裏向きにセットします。</li> </ul>                                          | 3-3                |

| こ               | んなときは                  | ●原因 →対応                                                                                                    | 参照ページ      |
|-----------------|------------------------|----------------------------------------------------------------------------------------------------|------------|
| ファクスを<br>送信したが… | 相手の方に届いたフ<br>ァクスの画像が悪い | ●原稿送りローラーや読み取り部(ガラ<br>ス)が汚れていませんか?<br>→汚れをふき取ります。                                                                                                    | 8-3、8-5    |
|                 |                        | 汚れをふき取っても黒い線など<br>が消えないときは、付属の「読み<br>取り調整シート」を使って読み取<br>り調整を行います。                                                                                                    | 8-4        |
|                 | 「応答がありません」<br>と表示される   | <ul> <li>●電話帳を使ってファクスを送るときは、<br/>相手の方がファクス受信に切り替わっていないと送れないことがあります。</li> <li>→電話帳で電話をかけて相手の方とお話しをしてからFAX スタートボタンを押します。</li> </ul>                                                                                                    | 3-8        |
|                 | 「通信エラー」と表示<br>されている    | <ul> <li>ファクス送信が正しく行われていません。回線の状態や相手のファクシミリの状態(記録紙がないなど)によって正しく送信できないことがあります。</li> <li>→相手の方に確認して、ファクスが届いていないときは、もう一度送信します。</li> <li>キャッチホンをご利用のときでファクス通信中に、他の方から着信がありませんでしたか?</li> <li>→相手の方に確認して、ファクスが届いていないときは、もう一度送信します。</li> </ul> | -          |
| ファクスを<br>受信したが… | 記録紙にプリントさ<br>れない       | <ul> <li>●「FAX 受信方法を選ぶ」の設定で「見てからプリント」にしていませんか?</li> <li>→受信したデータをメモリーに記録しています。3-30 ページの手順でプリントできます。</li> </ul>                                                                                                    | 5-13       |
|                 | 記録紙が白紙で出て<br>くる        | <ul> <li>●相手の方がファクスを送るときに原稿の向き<br/>を裏表逆にセットしている場合もあります。</li> <li>→相手の方に確認します。</li> </ul>                                                                                                    | -          |
|                 | ファクスの画像が悪い             | <ul> <li>●記録紙やインクリボンは当社の推奨<br/>品をお使いですか?</li> <li>→当社の推奨品をご使用ください。</li> <li>●記録へッドや記録紙送りローラーは</li> </ul>                                                                                                    | 9-2<br>8-5 |
|                 |                        | <ul> <li>汚れていませんか?</li> <li>→汚れをふき取ります。</li> <li>●雷が鳴っていませんでしたか?</li> <li>→回線の状態が悪くなっていることがあります。相手の方に、もう一度送信を依頼します。</li> <li>●キャッチホンを利用していませんか?</li> </ul>                                                                              | - 5-22     |
|                 |                        | (受信中に電話かかかると画像が乱れ<br>ることがあります。)<br>→相手の方に、もう一度送信を依頼します。                                                                                                    |            |

※ ADSL をご利用の場合、ADSL の影響を受けて上記の現象が起こることがあります。8-24 ページも参照してください。

こんなときは(親機)

8 こまった

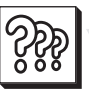

| こん                             | んなときは                                 | ●原因 →対応                                                                                                    | 参照ページ                                                |
|--------------------------------|---------------------------------------|----------------------------------------------------------------------------------------------------|------------------------------------------------------|
| ファクスを<br>受信したが…                | 「通信エラー」と<br>表示されている                   | ●ファクス受信が正しく行われていま<br>せん。回線の状態や相手のファクシミ<br>リの状態によって正しく受信できな<br>いことがあります。<br>→相手の方に、もう一度送信を依頼します。                                                                                                  | _                                                    |
| 各種サービス<br>を…                   | 受けられない                                | <ul> <li>●ダイヤル回線を使用しているときで、</li> <li>各種情報サービスに接続後、トーン</li> <li>(プッシュホン)信号に切り替えましたか?</li> <li>→各種情報サービスに接続後、トーン</li> <li>(プッシュホン)信号に切り替えます。</li> </ul>                                            | 5-21                                                 |
| 留守モードに<br>設定しても…               | 自分で作った<br>応答メッセージが<br>流れない            | <ul> <li>●応答メッセージは録音されていますか?</li> <li>→応答メッセージを録音します。</li> <li>●記録紙やインクリボン、録音するためのメモリーがなくなっていませんか?</li> <li>→記録紙やインクリボンをセットします。</li> <li>→メモリー受信データをプリント/消去します。</li> <li>不要な録音を消去します。</li> </ul> | 2-53<br>1-29~1-32<br>8-8~8-10<br>2-52, 3-30,<br>3-31 |
|                                | 用件録音できない<br>(用件録音されて<br>いない)          | <ul> <li>◆メモリーがいっぱいになっていませんか?</li> <li>→メモリー受信データをプリント/<br/>消去します。<br/>不要な録音を消去します。</li> </ul>                                                                                                   | 2-52、3-30、<br>3-31                                   |
|                                | 留守モードを解除して<br>再生しても留守ボタン<br>が2回点滅している | ●未再生の録音がありませんか?<br>→未再生の録音を再生します。                                                                                                    | 2-50                                                 |
| リモート操作で…                       | 応答メッセージが<br>流れない                      | ●暗証番号を登録していますか?<br>→暗証番号を登録します。                                                                                                    | 5-15                                                 |
| ディスプレイか<br>お知らせランフ             | 『消えていて、<br>『が点滅している                   | → ○<br><sup> → 対防已確認</sup> を押して、ディスプレイの<br>表示を確認します。                                                                                                    | 8-25~8-26                                            |
| 決まった時刻に<br>変わり、自動的<br>/ 突然、メロデ | こなると画面の表示が<br>にメロディーが流れる<br>ィーが流れる    | <ul> <li>◆からくり時計が「表示あり / メロ<br/>ディーあり」に設定されています。</li> <li>→「表示あり/メロディーなし」また<br/>は「停止」に設定変更します。</li> </ul>                                                                                        | 5-24~5-25                                            |

※ ADSL をご利用の場合、ADSL の影響を受けて上記の現象が起こることがあります。8-24 ページも参照してください。

こんなときは(親機) 8 こまった

### こんなときは(子機)

| こん     | しなときは              | ●原因 →対応                                                                                                    | 参照ページ                                                            |
|--------|--------------------|----------------------------------------------------------------------------------------------------|------------------------------------------------------------------|
| 動作しない… | e 122              | <ul> <li>●充電池のコネクタが外れていませんか?</li> <li>→正しく接続します。</li> <li>●充電池の容量が少なくなっていませんか?</li> <li>→充電器に子機をセットして充電します。</li> </ul>                                                                                                    | 1-34<br>1-34                                                     |
| 電話を…   | かけられない<br>/ 受けられない | <ul> <li>親機の電源コードや電話機コードは<br/>正しく接続されていますか?</li> <li>→正しく接続します。</li> <li>停電になっていませんか?</li> <li>→停電のときは電話をかけることは<br/>できません。</li> <li>別の所で親機や他の子機を使用していませんか?</li> <li>→使用が終わってから電話をかけます。</li> <li>充電池のコネクタが外れていませんか?</li> <li>→正しく接続します。</li> <li>充電池の容量が少なくなっていませんか?</li> <li>→充電器に子機をセットして充電します。</li> <li>親機から離れすぎていませんか?</li> <li>→電波が届く範囲で使います。</li> <li>電波が干渉しやすい環境で使っていませんか?</li> <li>→少し動かしてみるか、場所を少し移動してみます。</li> <li>親機が使用中(通話中やコピー中、プリント中)ではありませんか?</li> <li>→親機を使用しているときは、子機の使用はできません。</li> </ul> | 1-24<br>8-32<br><br>1-34<br>1-34<br>1-7<br><br>2-4, 3-6,<br>3-30 |
| 充電が…   | できない               | <ul> <li>●ACアダプターのコードが充電器から<br/>外れていませんか?</li> <li>→正しく接続します。</li> <li>●子機や充電器の充電端子が汚れていませんか?</li> <li>→充電端子の汚れをふき取ります。</li> <li>●充電池のコネクタが外れていませんか?</li> <li>→正しく接続します。</li> </ul>                                                                                                    | 1-34<br>8-5<br>1-34                                              |

※ADSLをご利用の場合、ADSLの影響を受けて上記の現象が起こることがあります。8-24ページも参照してください。

こんなときは(子機) 8 ときは

૾ૢૺઙ૾ૺૺૺૺ૾

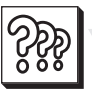

### こんなときは(子機)

| اح                     | んなときは                | ●原因 →対応                                                                                                    | 参照ページ                                   |
|------------------------|----------------------|----------------------------------------------------------------------------------------------------|-----------------------------------------|
| 呼出音が…                  | 鳴らない<br>(聞こえにくい)     | <ul> <li>●呼出音を「切」や「小」に設定していませんか?</li> <li>→呼出音の音量を変えます。</li> <li>●充電池のコネクタが外れていませんか?</li> <li>→正しく接続します。</li> <li>●充電池の容量が少なくなっていませんか?</li> <li>→充電器に子機をセットして充電します。</li> <li>●親機や他の子機、PHS、携帯電話の充電器などと一緒に置いていませんか?</li> <li>→できるだけ離して設置してください。</li> <li>●親機がコピー中、プリント中ではありませんか?</li> <li>→コピーやプリントが終わらないと子機は使用できません。</li> </ul> | 1-39<br>1-34<br>1-34<br>1-8<br>3-6、3-30 |
|                        | 設定している音と<br>ちがう      | ●ナンバー・ディスプレイを契約してい<br>るときは、着信鳴り分け機能が働いて<br>いる場合があります。<br>→着信鳴り分けを解除します。                                                                                                    | 7-22                                    |
| スピーカー音<br>が…           | 聞こえにくい               | <ul> <li>●音量の設定が小さくなっていませんか?</li> <li>→適当な大きさに調節します。</li> </ul>                                                                                                    | 1-42                                    |
| 通話中に…                  | 相手の方の声が<br>聞こえにくい    | <ul> <li>●受話音量が小さすぎませんか?</li> <li>→受話音量を大きくします。</li> </ul>                                                                                                    | 1-42、8-2                                |
|                        | こちら側の声が相手<br>の方に届かない | <ul> <li>●子機の送話口(マイク)を手でふさいでいませんか?</li> <li>→ふさがないように正しく持ちます。</li> <li>●回線の状態などによっては、聞こえにくい場合があります。</li> <li>→送話音量を大きくします。</li> </ul>                                                                                                    | 1-8<br>8-2                              |
|                        | 雑音が入る                | <ul> <li>親機と子機が離れすぎていませんか?</li> <li>→雑音が入らない位置で子機を使用します。</li> <li>親機やPHS、携帯電話の充電器、その他の電気製品の近くで通話していませんか?</li> <li>→他の電気製品から離れて子機を使用します。</li> <li>親機のアンテナに電源コードや電話機コードを巻き付けていませんか?</li> <li>→アンテナから電源コード、電話機コードを取ります。</li> </ul>                                                                                                | 1-7<br>1-8<br>1-8                       |
| 通話中や相手<br>の方が保留中<br>に… | 突然ファクス受信に<br>切り替わる   | <ul> <li>●声などに反応して、まれに、おまかせ</li> <li>受信が働くことがあります。</li> <li>→頻繁におこるときは、おまかせ受信</li> <li>を「なし」にします。(ファクスを受けるときは機能ボタンを押します。)</li> </ul>                                                                                                    | 9-6                                     |

こんなときは(子機) 8 こまった

### こんなときは(カメラ液晶)

| ૾ૢૺઙ૾ૺ |
|--------|
|        |

| こ<br>ト                      | っなときは            | ●原因 →対応                                                                                                    | 参照ページ     |                |
|-----------------------------|------------------|----------------------------------------------------------------------------------------------------|-----------|----------------|
| 動作しない/<br>撮影できない/           |                  | <ul> <li>●充電池のコネクタが外れていませんか?</li> <li>→正しく接続します。</li> </ul>                                                                  | 1-22      |                |
| 画面に何も表示<br>どのボタンを押<br>変わらない | されない/<br>もしても画面が | <ul> <li>●充電池の容量が少なくなっていませんか?</li> <li>→親機にセットして充電します。</li> </ul>                                                            | 1-23      |                |
|                             |                  | 全く動作しないときなど、<br>「強制リセット」すると正常<br>に動作することがあります。                                                                               | 8-37      |                |
| 撮影した画像                      | 保存できない           | ●画像メモリーがいっぱいになっていませんか?                                                                                                    | 4-6       |                |
| .د<br>د                     |                  | <ul> <li>→不要な画像データを消去します。</li> <li>SDメモリーカードの書き込み禁止<br/>スイッチが「LOCK」側になってい<br/>ませんか?</li> </ul>                               | 4-15      |                |
|                             |                  | <ul> <li>→ 取影りるとさは、書き込み禁止ス<br/>イッチを解除します。</li> <li>SDメモリーカードが取り付けられ<br/>ていますか?</li> <li>→ SDメモリーカードを取り付けま<br/>す。</li> </ul>  | 4-15      |                |
|                             | 表示できない           | <ul> <li>●選択しているメモリー(本体メモリー</li> <li>✓ SD カード)は正しいですか?</li> </ul>                                                            | 4-17      |                |
|                             |                  | <ul> <li>→正しいメモリーを選択します。</li> <li>●選択しているフォルダは正しいですか?</li> <li>→正しいフォルダを選択します。</li> </ul>                                    | 4-5       | こんなとき          |
|                             | プリントできない         | ●カメラ液晶を正しく親機に取り付け<br>ていますか?                                                                                                  | 1-23、4-8  | さは(チ           |
|                             |                  | <ul> <li>→親機に取り付けてから操作します。</li> <li>●記録紙、インクリボンは正しくセット<br/>されていますか?</li> <li>→記録紙、インクリボンを正しくセット<br/>トされているか確認します。</li> </ul> | 1-29~1-32 | カメラ液晶)         |
| 充電ができない                     | ١                | ●カメラ液晶を正しく取り付けていますか?                                                                                                    | 1-23      | <b>8</b><br>ځځ |
|                             |                  | <ul> <li>→親機に正しく取り付けます。</li> <li>●親機の電源コードが外れていませんか?</li> <li>→電源コードをしっかりと接続します。</li> </ul>                                  | 1-24      | さっした           |
| カメラ液晶使用<br>突然消えた            | 月中にバックライトが       | <ul> <li>オートパワーオフの設定が初期設定では「1分」に設定されています。</li> <li>→「3分」に変更することもできます。</li> </ul>                                             | 1-16      |                |

### 沈 こんなときは(L モード)

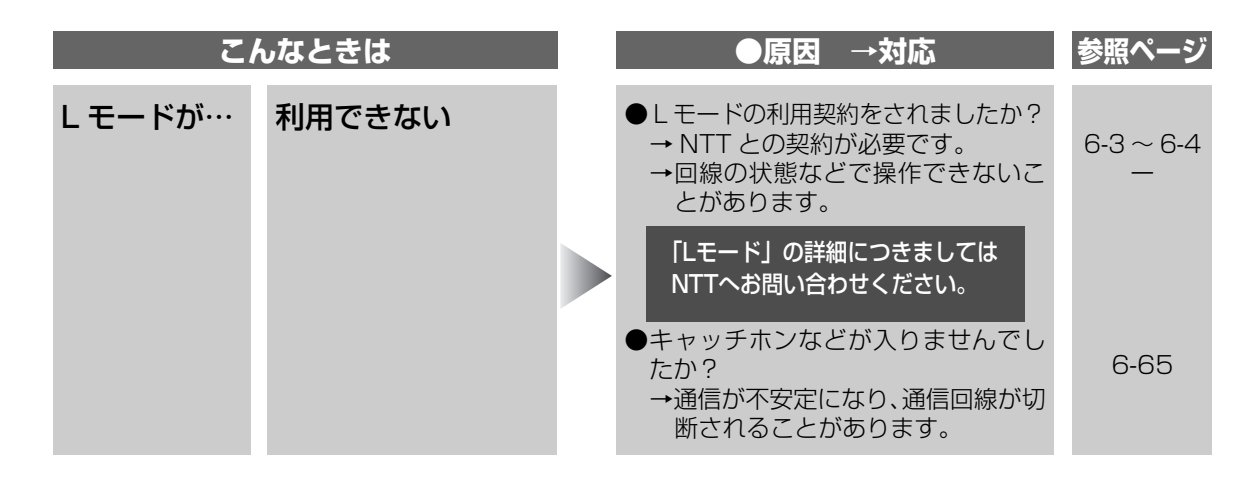

メール

| دا    | んなときは          | I | ●原因 →対応                                                                                                    | 参照ページ     |
|-------|----------------|---|----------------------------------------------------------------------------------------------------|-----------|
| メールの… | 送信・受信が<br>できない |   | <ul> <li>送信先のアドレスが正しく合っていますか?</li> <li>→正しいアドレスを入力します。</li> <li>未読メールと保護メールが合わせて99件になっていませんか?</li> <li>→必要のないメールは早めに消去します。</li> <li>保存できる受信メールは99件までです。99件を超えるメールを受信したときは、未読メールと保護メール以外の古いメールから自動的に削除されます。</li> </ul> | 6-28      |
|       | 自動受信ができない      |   | <ul> <li>メール自動受信の設定が正しく合っていますか?</li> <li>→メール自動受信の設定を「する」にします。</li> </ul>                                                                                                    | 6-38~6-40 |

ブラウザ

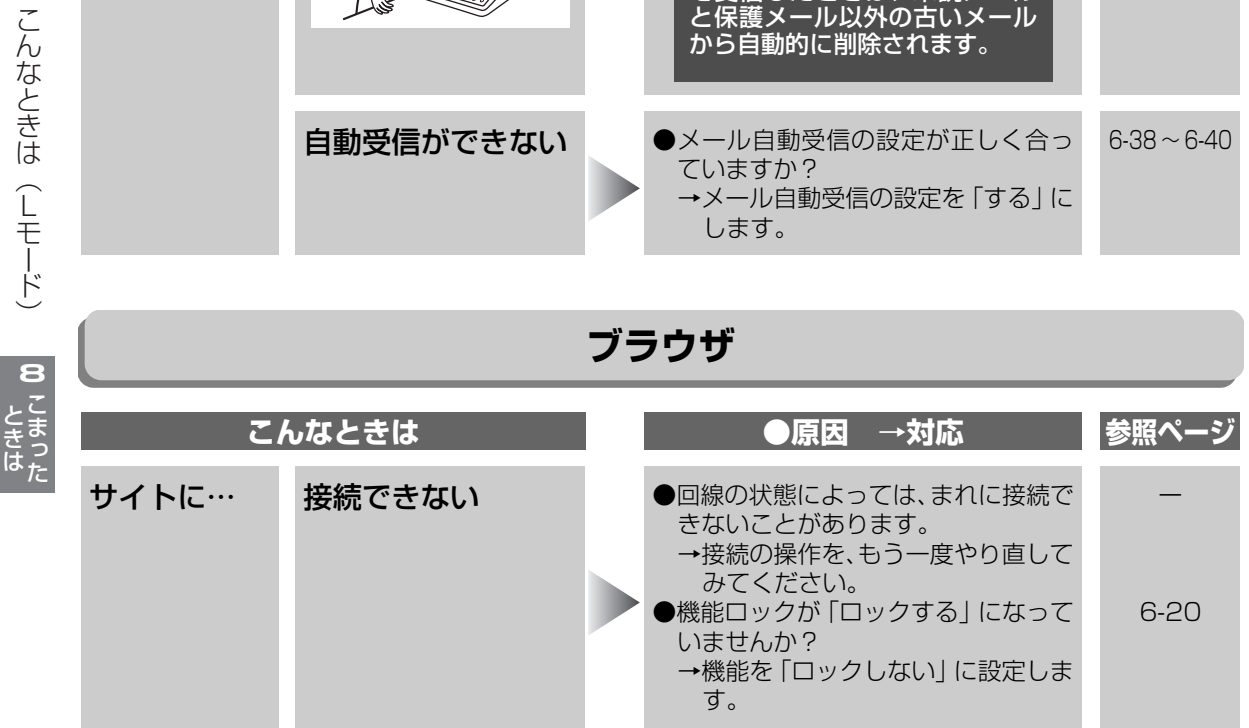

### こんなときは(ナンバー・ディスプレイ)

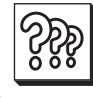

| こ                 | んなときは                                            | ●原因 →対応                                                                                                    | 参照ページ                      |
|-------------------|--------------------------------------------------|----------------------------------------------------------------------------------------------------|----------------------------|
| ナンバー・ディ<br>スプレイで… | 相手の方の電話番号<br>が表示されない                             | <ul> <li>         ・ナンバー・ディスプレイの利用契約を         されましたか?         <ul> <li>→表示させるときは、ナンバー・ディ             スプレイの契約が必要です。         </li> </ul> </li> </ul>                               | 7-2                        |
|                   |                                                  | <ul> <li>ナンバー・ディスプレイの設定を「使用する」にしていますか?</li> <li>→「使用する」に設定します。</li> <li>ISDN をご利用で、ターミナルアダプタ(TA)が「ナンバーディスプレイを使用しない」設定になっていませんか?</li> <li>→ターミナルアダプタ(TA)の設定を変更してください。</li> </ul> | 7-3                        |
|                   | 電話帳に登録した相<br>手の方の呼出音が変<br>わらない (着信鳴り<br>分けができない) | <ul> <li>●着信鳴り分けの設定を「あり」にしていますか?</li> <li>→「あり」に設定します。</li> <li>●電話帳に登録した番号は市外局番から登録しましたか?</li> <li>→着信鳴り分け機能をご使用のときは、相手の方の電話番号を市外局番から登録してください。</li> </ul>                      | 7-20<br>2-18~2-20,<br>2-31 |

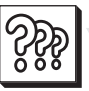

### こんなときは(ナンバー・ディスプレイ)

| こ                 | んなときは                              | ●原因 →対応                                                                                                    | 参照ページ |
|-------------------|------------------------------------|----------------------------------------------------------------------------------------------------|-------|
| ナンバー・ディ<br>スプレイで… | こちら側の電話番号<br>が相手の方の電話機<br>等に表示されない | <ul> <li>こちら側の電話番号を相手の方の電話機やファクスに表示する(通知する)/しないは、こちら側で現在お選びの通知方法によります。</li> <li>また、相手の方がナンバー・ディスプレイ対応の電話機やファクシミリで、<br/>ナンバー・ディスプレイなどのサービスをご利用になっていることが必要です。</li> </ul>                           | _     |
| ネーム・ディ<br>スプレイで…  | 相手の方の名前や電話<br>番号が表示されない            | <ul> <li>ネーム・ディスプレイの利用契約をされましたか?</li> <li>→表示させるときは、ナンバー・ディスプレイの契約とネーム・ディスプレイの契約が必要です。</li> <li>相手の方が発信者名の通知を申し込んでいないときは表示されません。ただし、電話番号が親機の電話帳に登録している番号と一致すると、親機の電話帳に登録している名前を表示します。</li> </ul> | 7-6   |
|                   |                                    | <ul> <li>●相手の方が公衆電話・携帯電話・PHS</li> <li>や国際電話から電話をかけていませんか?</li> <li>→相手の方が公衆電話・携帯電話・PHS や国際電話から電話をかけているときは、発信者名は表示されません。</li> </ul>                                                               | _     |

### こんなときは(ナンバー・ディスプレイ)

| こんなときは      |                      | ●原因 →対応                                                                                                    | 参照ページ   |
|-------------|----------------------|----------------------------------------------------------------------------------------------------|---------|
| キャッチホン・ディスプ | 相手の方の電話番号<br>が表示されない | <ul> <li>キャッチホン・ディスプレイの利用契約をされましたか?</li> <li>→表示させるときは、ナンバー・ディ</li> </ul>                                                                                                    | 7-8     |
| V1 C        | ??                   | スプレイの契約とキャッチホン・<br>ディスプレイおよび「キャッチホ<br>ン、キャッチホンII、マジックボッ<br>クス、ボイスワープ、話中転送」<br>サービスの中から、いずれかの契<br>約が必要です。<br>●キャッチホン・ディスプレイとナン<br>バー・ディスプレイを「使用する」に<br>設定していますか?<br>→「使用する」に設定します。 | 7-3、7-9 |

૾ૢૺઙ૾ૺૺ૾

### 沈 こんなときは(ADSL/ISDN)

●ADSLやISDNをご利用の場合、ファクスを正しく設定し、動作に必要なサービス(ナンバー・ディスプレイなど)を契約していても、下記の現象が発生することがあります。

|                | رح                     | んなときは                                       | ●原因 →対応                                                                                                    | 参照ページ       |
|----------------|------------------------|---------------------------------------------|----------------------------------------------------------------------------------------------------|-------------|
|                | ADSLを<br>使って<br>いると…   | 電話をかけられない                                   | <ul> <li>契約されている回線種別が合っていないと、0120(フリーダイヤル)などの番号にかからないことがあります。</li> <li>→契約されている回線種別に設定してください。</li> </ul>                                                                                                    | 1-28        |
|                |                        | ファクスの送受信が<br>できない                           | <ul> <li>スプリッタを含むADSL機器を取り<br/>外して、改善されるか確認してください。</li> <li>→改善されるときは、ADSL業者にご<br/>相談ください。改善されないとき<br/>は、お買いあげの販売店またはも</li> </ul>                                                                                   | —<br>ix ~ x |
|                |                        | 電話やファクスを<br>使っていないのに<br>「外線使用中」<br>などの表示が出る | よりのシャープお客様ご相談窓口<br>にご相談ください。                                                                                                    |             |
|                |                        | 受話器を取ると「キー<br>ン」という音が出る                     |                                                                                                    |             |
| こんな            |                        | ナンバー・ディスプ<br>レイが動作しない                       |                                                                                                    |             |
| んとき            |                        | ドアホンが動作しない                                  |                                                                                                    |             |
| Ut (ADSL/-SDZ) |                        | 電話の声が<br>聞こえにくい・<br>雑音が入る                   | <ul> <li>スプリッタを含むADSL機器を取り<br/>外して、改善されるか確認してください。また、回線からスプリッタまでの<br/>配線を短くして、改善されるか確認し<br/>てください。</li> <li>→改善されるときは、ADSL業者にご<br/>相談ください。改善されないとき<br/>は、お買いあげの販売店またはも<br/>よりのシャープお客様ご相談窓口<br/>にご相談ください。</li> </ul> | —<br>ix ~ x |
| 8こまっ           | ISDN を<br>使って<br>いると…  | 電話の声が<br>聞こえにくい・<br>雑音が入る                   | ●ターミナルアダプター(TA)の受話<br>音量を調節してください。それでも改<br>善しないときは、TAのメーカーへお<br>問い合わせください。                                                                                                    | 9-8         |
| <u>いた</u>      | BB フォンを<br>使って<br>いると… | ファクスの送受信が<br>できない                           | <ul> <li>スプリッタを含むADSL機器を取り<br/>外して、ファクスを送受信できるか確認してください。</li> <li>→送信できるときは、ADSL業者にご相談ください。送信できないときは、お買いあげの販売店またはもよりのシャープお客様ご相談窓口にご相談ください。</li> </ul>                                                               | —<br>ix ~ x |

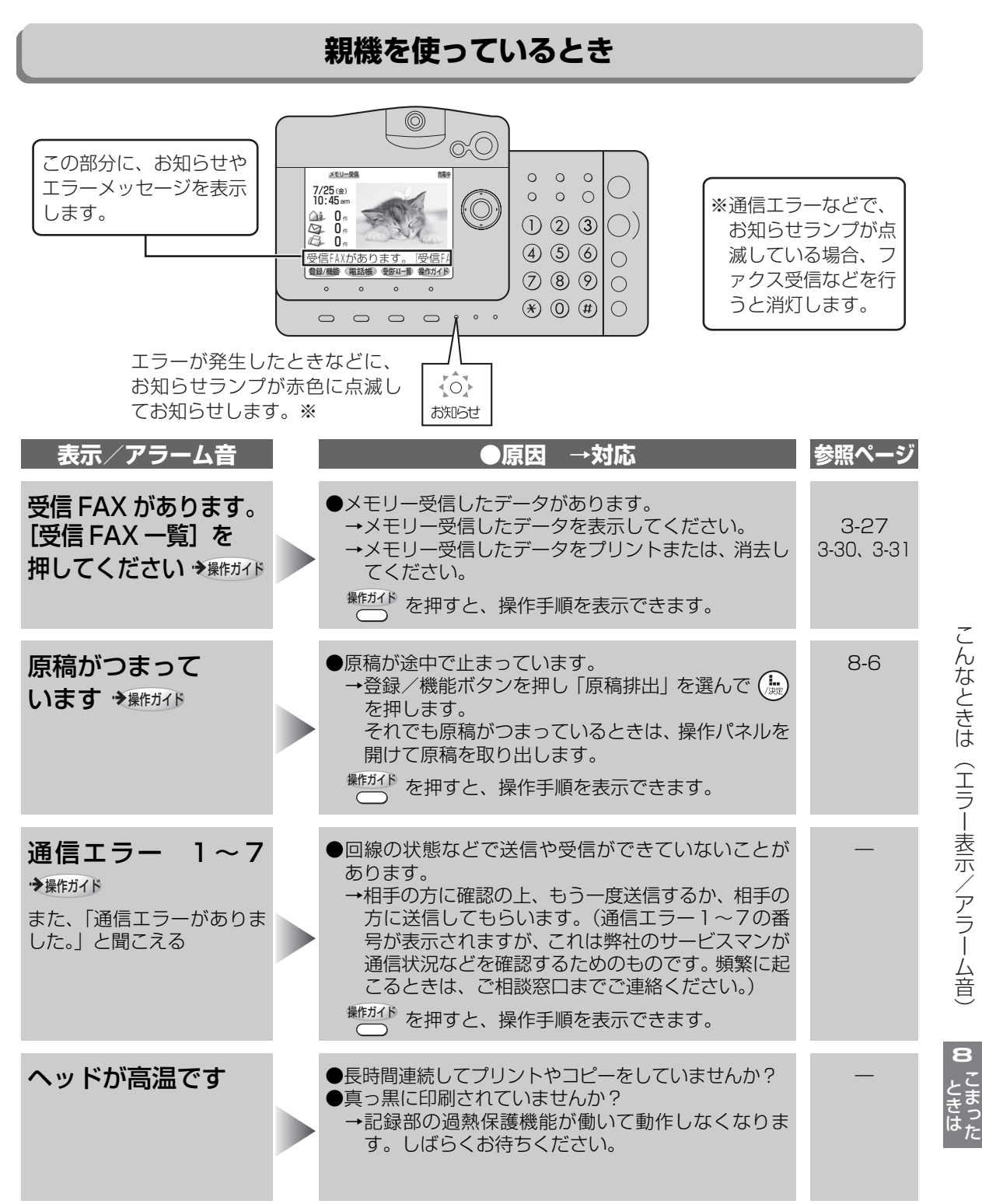

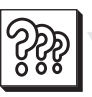

| 表示/アラーム音                                  |     | ●原因 →対応                                                                                                    | 参照ページ                |
|-------------------------------------------|-----|----------------------------------------------------------------------------------------------------|----------------------|
| 応答が<br>ありません → 操作ガイド                      |     | ●相手の方がファクス受信に切り替わっていません。<br>→「お話ししてからファクスを送る」の方法で送信し<br>てください。<br><sup>全体が不下</sup> を押すと、操作手順を表示できます。                                                                                                    | 3-8~3-9              |
| 記録紙/インク<br>リボン確認 → <sub>操作ガイ</sub> ト      |     | <ul> <li>記録紙がつまっていませんか?</li> <li>→つまった記録紙を取り除きます。</li> <li>インクリボンがなくなっていませんか?</li> <li>→インクリボンを交換します。</li> <li>インクリボンがたるんでいませんか?</li> <li>→緑色のギヤをまわして、たるみをとります。</li> <li>操作パネルは開いていませんか?</li> <li>→操作パネルを閉めます。</li> <li>*#がび を押すと、操作手順を表示できます。</li> </ul> | 8-7<br>8-8~8-10<br>— |
| 受信/録音メモリー<br>不足 ◆骤約75                     |     | ●メモリー残量を確認します。<br>→メモリー受信した内容をプリント/消去します。<br>→不要な録音メッセージを消去します。<br><sup>兼性ガイド</sup> を押すと、操作手順を表示できます。                                                                                                    | 2-52、3-30<br>3-31    |
| 録音メモリーが<br>一杯です → 操作ガイド                   |     | ●録音件数が 30 件になっていませんか?<br>→不要な録音メッセージを消去します。<br>●録音時間が合わせて 18 分を超えていませんか?<br>→不要な録音メッセージを消去します。<br><sup>新作ガイド</sup> を押すと、操作手順を表示できます。                                                                                                    | 2-52<br>2-52         |
| FAX 受信メモリー<br>が一杯です → 骤作ガイド               |     | ●ファクスの受信件数が 30 件または受信枚数が 60 枚<br>になっていませんか?<br>→メモリー受信した内容をプリント/消去します。<br><sup>鎌作が()</sup> を押すと、操作手順を表示できます。                                                                                                    | 3-30、3-31            |
| 表示 / アラーム音<br>●下記のメッセージが表示                | ₹され | ●原因 →対応<br>たときは、お知らせランプは点滅しません。                                                                                                    | 参照ページ                |
| 外線自動応答中                                   |     | ●留守モードなどで応答メッセージが流れて自動応答<br>しています。                                                                                                    | -                    |
| <b>外線使用中<br/>(1~4)</b><br>また、「ツーツー」音が聞こえる |     | <ul> <li>●子機を使用中です。(子機番号を表示します。)</li> <li>→子機の使用が終わるまでお待ちください。</li> </ul>                                                                                                    | _                    |

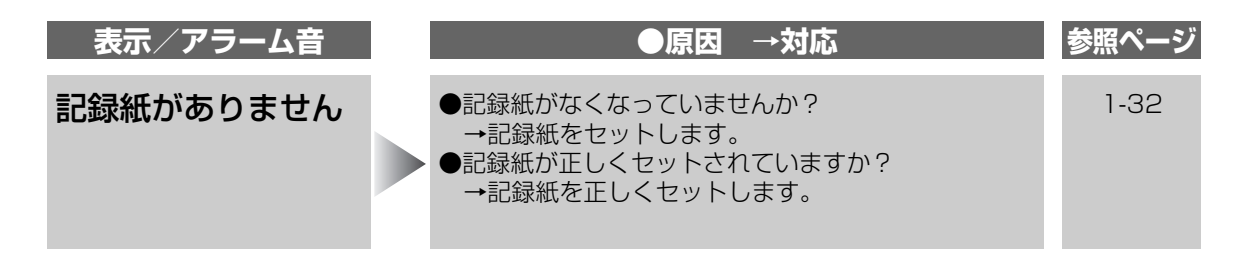

### Lモードを使っているとき

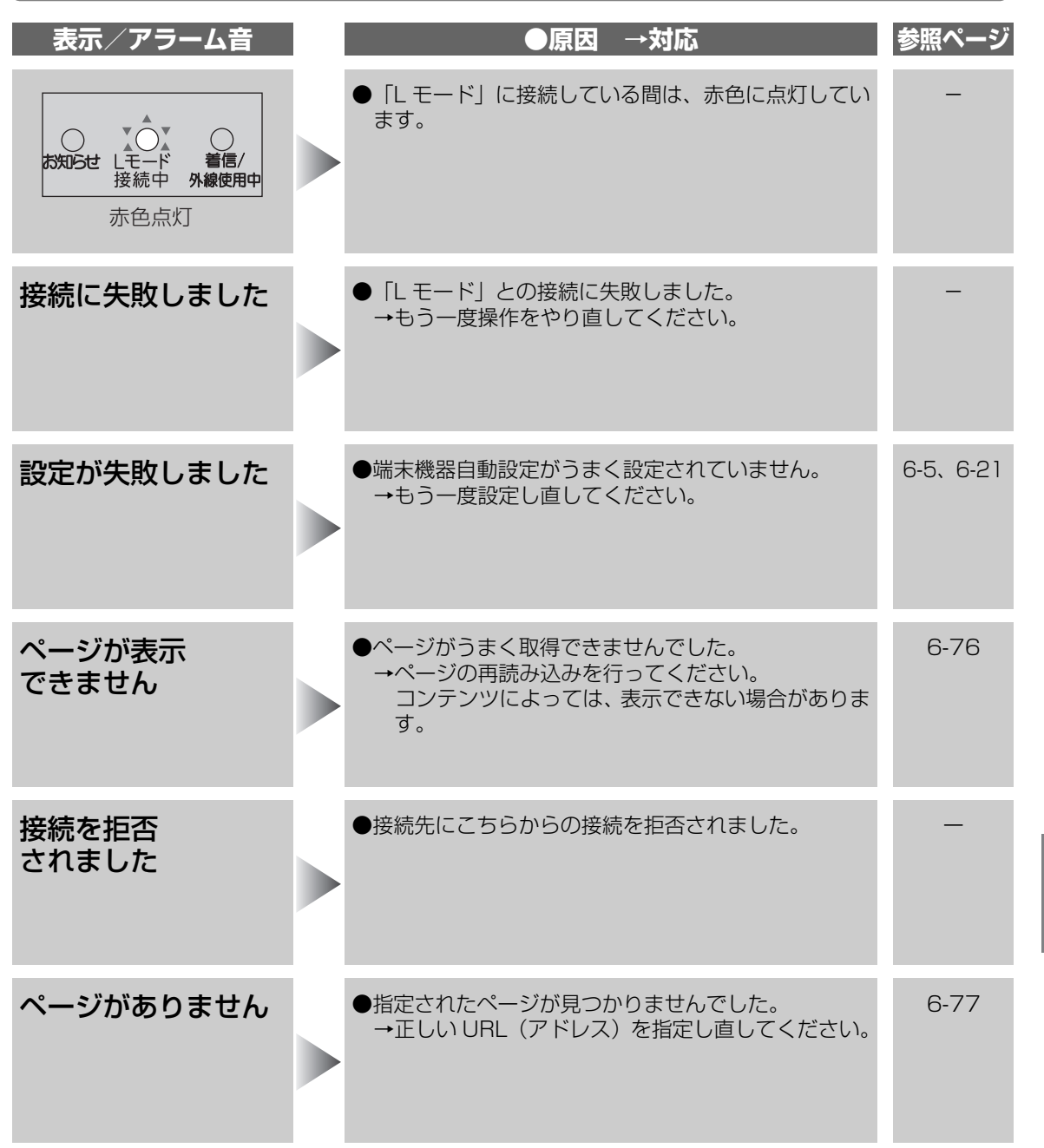

こんなときは(エラー表示/アラーム音) 8 こまった

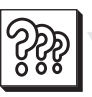

| 表示/アラーム音                             | ●原因 →対応                                                                                    | 参照ページ        |
|--------------------------------------|--------------------------------------------------------------------------------------------|--------------|
| 回線が<br>切断されました                       | <ul> <li>●「Lモード」との接続が切断されました。</li> <li>→もう一度、接続の操作を行ってください。</li> </ul>                     | _            |
| 受信メールが<br>ありません                      | ●「L モード」に保存されている受信メールがありません。                                                               | 6-33         |
| メールの送信に<br>失敗しました                    | ●メールの送信に失敗しました。<br>→送信の操作をやり直してください。                                                       | 6-32         |
| 登録されていません                            | ●お気に入り、画面メモが登録されていません。<br>●                                                                | 6-70<br>6-79 |
| メールが満杯です<br>受信メールを<br>削除して下さい        | <ul> <li>●未読メールと保護メールが合わせて99件になっていませんか?</li> <li>→不要な受信メールを削除してください。</li> </ul>            | 6-57         |
| 送信メールが満杯です<br>未送信・送信済メールを<br>削除して下さい | <ul> <li>●未送信メールと送信済メールが合わせて50件保存されていませんか?</li> <li>→不要な未送信メールや送信済メールを削除してください。</li> </ul> | 6-57         |

こんなときは(エラー表示/アラーム音) 8 こまった

### ૾ૢૺઙ૾ૺૺઙ૾ こんなときは(エラー表示/アラーム音)

| 表示/アラーム音             | ●原因 →対応                                                                                                    | 参照ページ              |
|----------------------|----------------------------------------------------------------------------------------------------|--------------------|
| 宛先がありません             | <ul> <li>●送信や保存するメールに宛先が入力されていません。</li> <li>→宛先を入力してから送信や保存の操作をやり直してください。</li> </ul>                                                             | 6-28~6-31,<br>6-32 |
| これ以上保護<br>できません      | ●すでに 50 件のメールに保護機能がかけられていて、<br>新しくメールに保護機能をかけることができません。<br>→必要のない保護機能がかけられたメールを解除し<br>てください。                                                     | 6-46               |
| これ以上<br>登録できません      | <ul> <li>●お気に入りと画面メモが一杯になっています。</li> <li>→不要なお気に入り、画面メモを削除してください。</li> </ul>                                                                     | 6-70<br>6-80       |
| パスワードの入力が<br>間違っています | <ul> <li>●パスワードを間違えて入力しています。</li> <li>→正しいパスワードを入力してください。</li> <li>間違ったパスワードが4回続けて入力されると、「パスワードが違うので切断されました」と表示します。</li> </ul>                   | 6-14               |
| データがありません            | <ul> <li>データアップロードを行うときに、電話帳またはお気に入りデータが登録されていなかったとき表示されます。</li> <li>→電話帳またはお気に入りデータを登録してください。</li> </ul>                                        | 2-18~2-20,<br>6-70 |
| データの書込に<br>失敗しました    | <ul> <li>●電話帳またはお気に入りのデータダウンロードに失敗しました。</li> <li>→もう一度データアップロードから操作をやり直してください。</li> </ul>                                                        | 6-86               |
| ダウンロード失敗             | ●着信メロディーのダウンロードに失敗しました。<br>→もうー度操作をやり直してください。                                                                                                    | 6-69               |
| ページサイズが<br>大きすぎます    | <ul> <li>表示可能なサイズを超えるホームページを表示しようとしました。</li> </ul>                                                                                               | _                  |
| メール自動送信<br>エラーです     | <ul> <li>●留守番カメラモニター機能で設定された画像送信先<br/>アドレスが間違っています。</li> <li>→正しいアドレスを設定し直して下さい。</li> <li>●通信エラーのため、留守番カメラモニター機能でメー<br/>ルを送信できませんでした。</li> </ul> | 6-58~6-59<br>—     |

こんなときは(エラー表示/アラーム音)

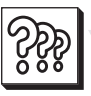

### カメラ液晶を使っているとき

| 表示/アラーム音                      | ●原因 →対応                                                                                                    | 参照ページ   |
|-------------------------------|----------------------------------------------------------------------------------------------------|---------|
| 本体デジタルカメラ<br>用画像メモリーが<br>一杯です | <ul> <li>●本体メモリーの「デジタルカメラ」フォルダが一杯になっています。</li> <li>→本体メモリーの「デジタルカメラ」フォルダ内の不要な画像データを消去してください。</li> </ul>                                                                                                    | 4-6~4-7 |
| 本体ダウンロード用<br>画像メモリーが一杯<br>です  | <ul> <li>●本体ダウンロードメモリーが一杯になっています。</li> <li>→本体ダウンロードメモリーは「ダウンロード コピー</li> <li>可」フォルダと「ダウンロード コピー不可」、「お気に入り画像登録」、「送信メールの添付画像」が保存されるメモリーです。それらのデータのうち不要なデータを消去してください。</li> </ul>                                                                       | 4-6~4-7 |
| SDカードメモリーが<br>一杯です            | <ul> <li>◆SDメモリーカードのメモリーが一杯になっています。</li> <li>→不要なデータを消去してください。</li> <li>→新しいSDメモリーカードと交換してください。</li> </ul>                                                                                                    | 4-6~4-7 |
| ファイルが作成でき<br>ません              | <ul> <li>本体メモリーでは、各フォルダに100件まで保存できます。すでに100件保存されていませんか?</li> <li>→不要な画像データを消去してください。</li> <li>「9999」というファイル名の画像が保存されていませんか?(SDメモリーカードのときは「9999」や「999-9999」)</li> <li>→メモリーに空きがあっても「9999」や「999-9999」というファイル名の画像があるとそれ以上保存できませんので、削除してください。</li> </ul> | 4-6~4-7 |
| カードが読み込めま<br>せん               | <ul> <li>SDメモリーカードを一度取り外してから、もう一度<br/>取り付けてください。それでも改善されないときは、</li> <li>SDメモリーカードまたはカメラ液晶のカードスロットが故障していることがあります。</li> </ul>                                                                                                    | 4-15    |
| カードを確認ください                    | <ul> <li>●SDメモリーカードが取り付けられていないので画像<br/>データの登録ができません。</li> <li>→SDメモリーカードを取り付けてください。</li> <li>●SDメモリーカードへの書き込み中や読み込み中に異常が発生しました。</li> </ul>                                                                                                    | 4-15    |
| カードが入っていま<br>せん               | <ul> <li>●使用するメモリーを「SDカード」に切り替えようとしても、SDメモリーカードが取り付けられていないため、SDメモリーカードへの切り替えができません。</li> <li>→SDメモリーカードを取り付けてください。</li> </ul>                                                                                                    | 4-15    |
| 48枚オーバーしました                   | ●画像を個別選択して消去や印刷するときなどに、48<br>枚以上、指定しようとしていませんか?<br>→最大で48枚まで指定できます。                                                                                                    | -       |

| カードが書き込み禁<br>止になっています                   | <ul> <li>●SDメモリーカードが書き込み禁止になっています。</li> <li>→SDメモリーカードの書き込み禁止スイッチを解除<br/>側にしてください。</li> </ul>                                                                           | 4-15        |
|-----------------------------------------|----------------------------------------------------------------------------------------------------|-------------|
| 電池残量がありません                              | <ul> <li>●カメラ液晶の充電池の容量が少なくなっていて撮影</li> <li>することができません。</li> <li>→カメラ液晶を親機に取り付けて充電してください。</li> </ul>                                                                     | 1-23        |
| カメラ液晶使用中に<br>「ピッピッピッ」という<br>音が約1分間鳴り続ける | <ul> <li>●カメラ液晶用の充電池の容量が少なくなっています。</li> <li>→カメラ液晶を親機に取り付けて充電してください。</li> </ul>                                                                                         | 1-23        |
| 選択されたフォルダ<br>には画像データがあ<br>りません          | <ul> <li>●画像データが入っていないフォルダが選択されています。</li> <li>→選択されているメモリー(本体メモリーまたはSD メモリーカード)を確認してください。</li> <li>→選択されているフォルダ(デジタルカメラ、ダウン ロード コピー可、ダウンロード コピー不可)を確認してください。</li> </ul> | 4-17<br>4-5 |

### 子機を使っているとき

| アラーム音                         | ●原因 →対応                                                                                                    | 参照ページ           |
|-------------------------------|----------------------------------------------------------------------------------------------------|-----------------|
| 「ピーピー」                        | <ul> <li>●親機や増設子機が使用中ではありませんか?</li> <li>→親機や増設子機を確認してください。</li> <li>●親機から離れすぎていませんか?</li> <li>→電波が届く範囲でご使用ください。</li> <li>●親機の電源コードがはずれていませんか?</li> <li>→電源コードを接続してください。</li> <li>●親機が「」モード」を使用中ではありませんか?</li> </ul> | <br>1-7<br>1-24 |
|                               | ●税機が住てている使用中ではありませんが、                                                                                                    | 0-0             |
| 「ピピピ」                         | ●名前の文字数やアラーム時刻の設定など登録範<br>囲を超えていませんか?                                                                                                    | —               |
| 「ピッピッピッ…」                     | <ul> <li>●子機の充電池の容量が少なくなっていませんか?</li> <li>→充電器に子機をセットして充電してください。</li> </ul>                                                                                                    | 1-34~1-35       |
| 「ピッピッピッピッ」                    | <ul> <li>●子機が使用範囲を超えていませんか?</li> <li>→約20秒後に電話が切れますので速やかに使用範囲内に戻ってください。</li> </ul>                                                                                                    | 1-7             |
| 子機で通話中に「ピーピー」<br>と2回鳴ってすぐに切れる | <ul> <li>●大きな雑音が聞こえる場所で長い時間使っていませんか?</li> <li>→雑音の少ないところでご使用ください。</li> </ul>                                                                                                    | 1-7             |

こんなときは(エラー表示/アラーム音) 8 ときは

လို့စွဲ

### <sup>???</sup> 停電になったときは

停電や電源が切れた状態(コンセント抜け、ブレーカー落ちなど)では、次のようになります。

| 電話機    | <ul> <li>●親機で電話を受けたり、かけたりすることはできません。</li> <li>●子機を使用することはできません。通話中に停電したときは、通話が切れてしまいます。</li> <li>●各種サービスは働きません。</li> <li>●ナンバー・ディスプレイの着信記録は消えません</li> </ul>                                                      |
|--------|----------------------------------------------------------------------------------------------------|
| 留守番    | <ul> <li>●留守番電話動作中に停電したときは、電話が切れて録音もされません。</li> <li>●外出先からリモート操作中に停電したときは、電話が切れて動作も止まります。</li> <li>●停電になっても、録音内容は消えません。</li> </ul>                                                                               |
| ファクス   | <ul> <li>●停電中は、ファクスを送ることも受けることもできません。</li> <li>●送信や受信をしているときに停電になると、通信が切れてしまいます。</li> <li>送信のときは、復旧したあと原稿を取り出して再送信してください。</li> <li>受信のときは、相手の方にもう一度再送信を依頼してください。</li> <li>●メモリー受信したデータは、停電になっても消えません。</li> </ul> |
| カメラ液晶  | <ul> <li>●充電池の容量がなくなるまで撮影したり、画像を表示したりすることができます。</li> <li>●保存した画像は、停電や、充電池の容量がなくなっても消えません。</li> </ul>                                                                                                    |
| コピー    | ●停電中は、コピーはできません。復旧後あらためてコピーしてください。                                                                                                    |
| 登録した内容 | ●電話帳などに登録されている内容は、内蔵のメモリーで保持されていますので消えません。                                                                                                    |

#### 🔊 お知らせ

● 停電などで電源が切れたときは、Lモードのアクセスポイント電話番号(センター番号)が消去されます。もう一度操作をして登録し直してください。(■36-5ページ)

### 充電池を交換するときは

### カメラ液晶の充電池を交換する

長時間充電しても使用できる時間が短いときは、新しい別売りの充電池と交換してください。 カメラ液晶の充電池を交換してもカメラ液晶で撮影した画像は消えません。

#### 約2年程度で 交換してください

カメラ液晶に内蔵している専用の充電池は消耗品です。 使用頻度にもよりますが、約2年程度で充電池の容量 が減少していきます。

そのときは、いっぱいに充電された状態でも、続けて 使用できる時間が、短くなってきます。長時間充電し てもすぐに充電池の容量がなくなるときには、新しい 別売りの充電池(INF 9-2ページ)に交換してください。

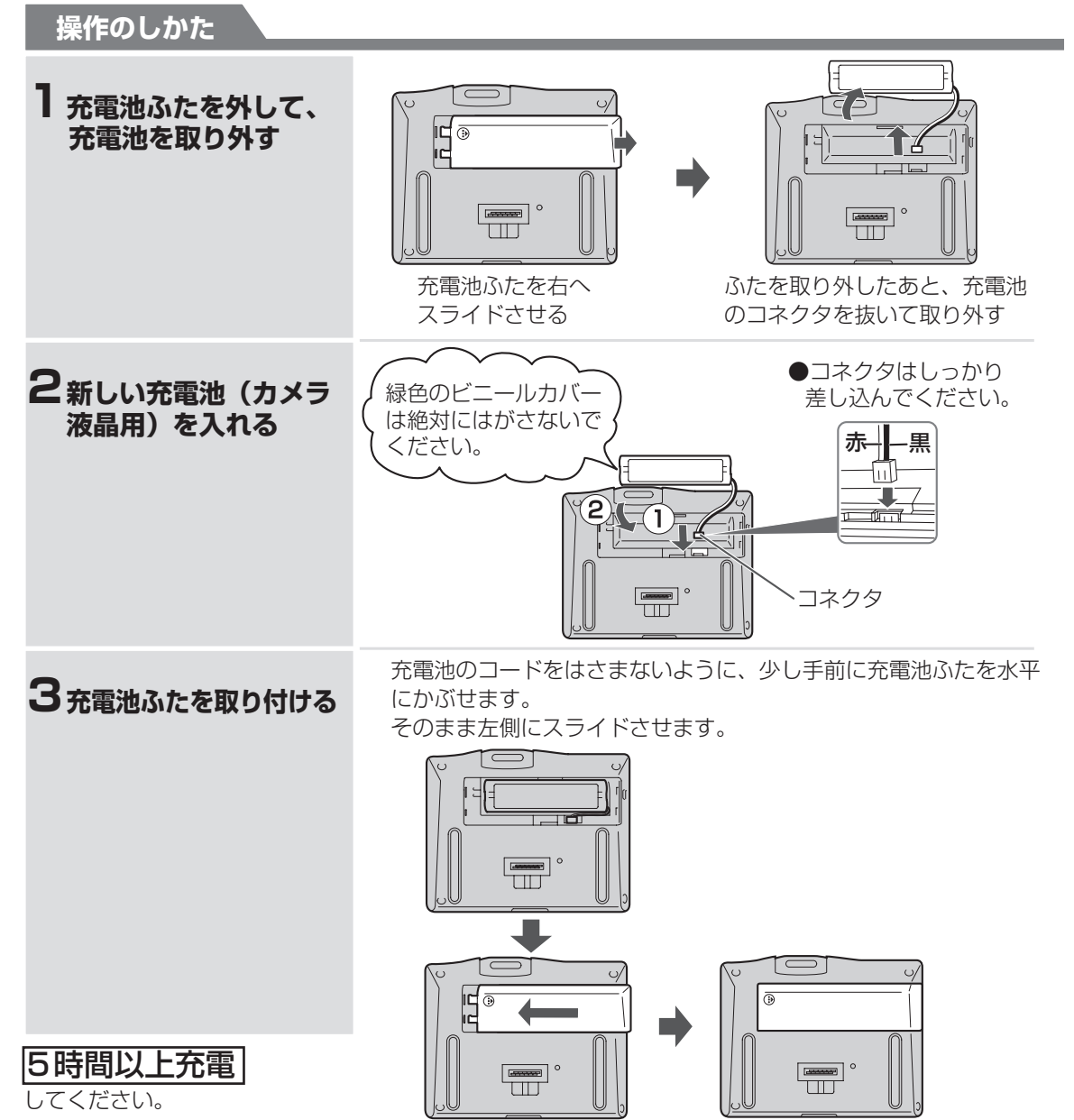

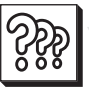

### 子機の充電池を交換する

長時間充電しても通話できる時間が短いときは、新し い別売りの充電池と交換してください。

充電池を交換すると次の項目データが消えたり、初期状態に戻ったりします。これ以外の内容は変わりません。
 ●時刻、アラーム設定、呼出音量、受話音量、再

● 時刻、アラーム設定、呼出百重、反話百重、冉 ダイヤル、優先呼出の表示、呼出音の種類、着 信鳴り分けの設定、ホットラインダイヤルの設 定、スピーカー音量

#### 約2年程度で 交換してください

子機に内蔵している専用の充電池は消耗品です。 使用頻度にもよりますが、約2年程度で充電池の容量 が減少していきます。

そのときは、いっぱいに充電された状態でも、続けて 使用できる時間が、短くなってきます。長時間充電し てもすぐに充電池の容量がなくなるときには、新しい 別売りの充電池(INTS 9-2ページ)に交換してください。

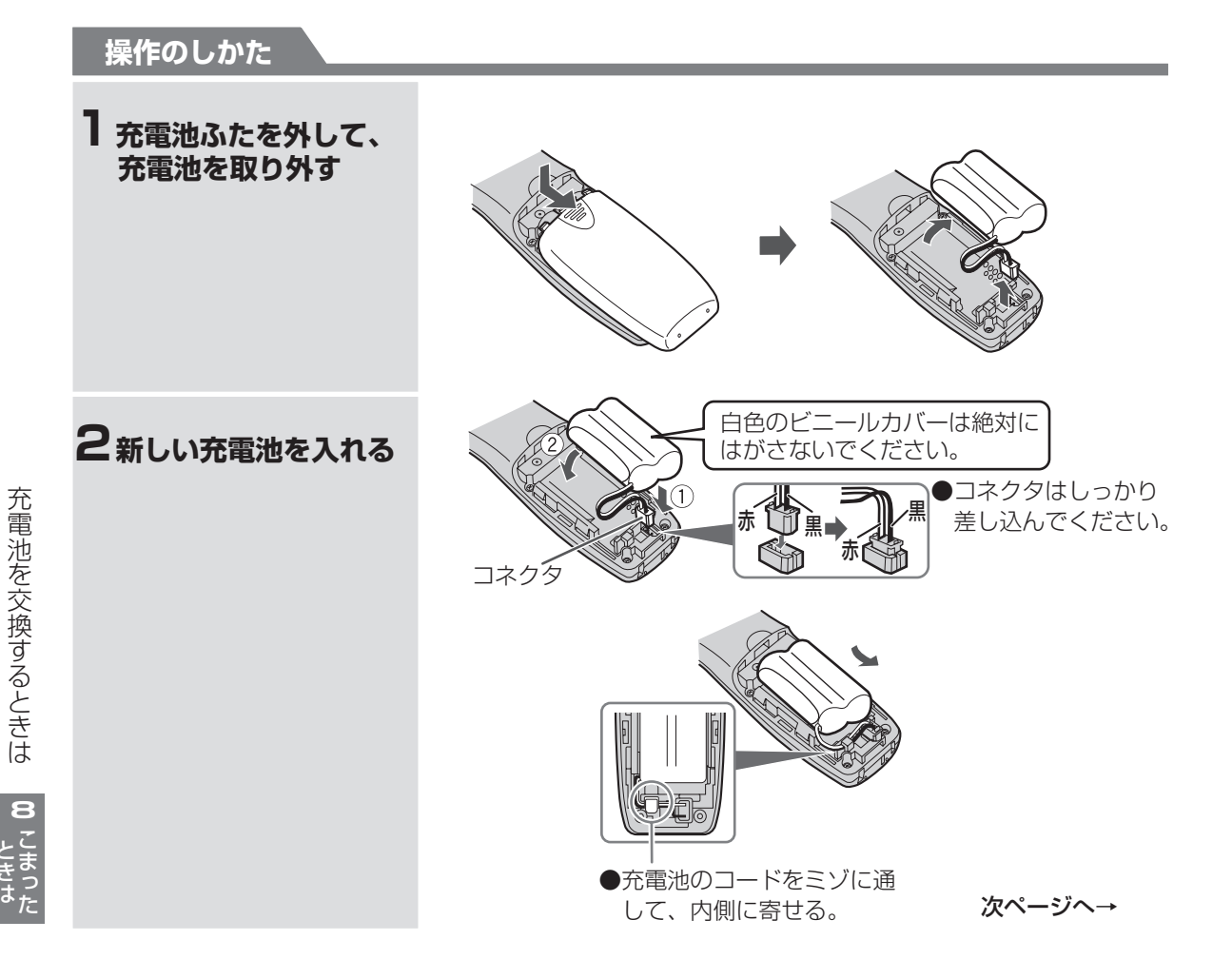

→つづき

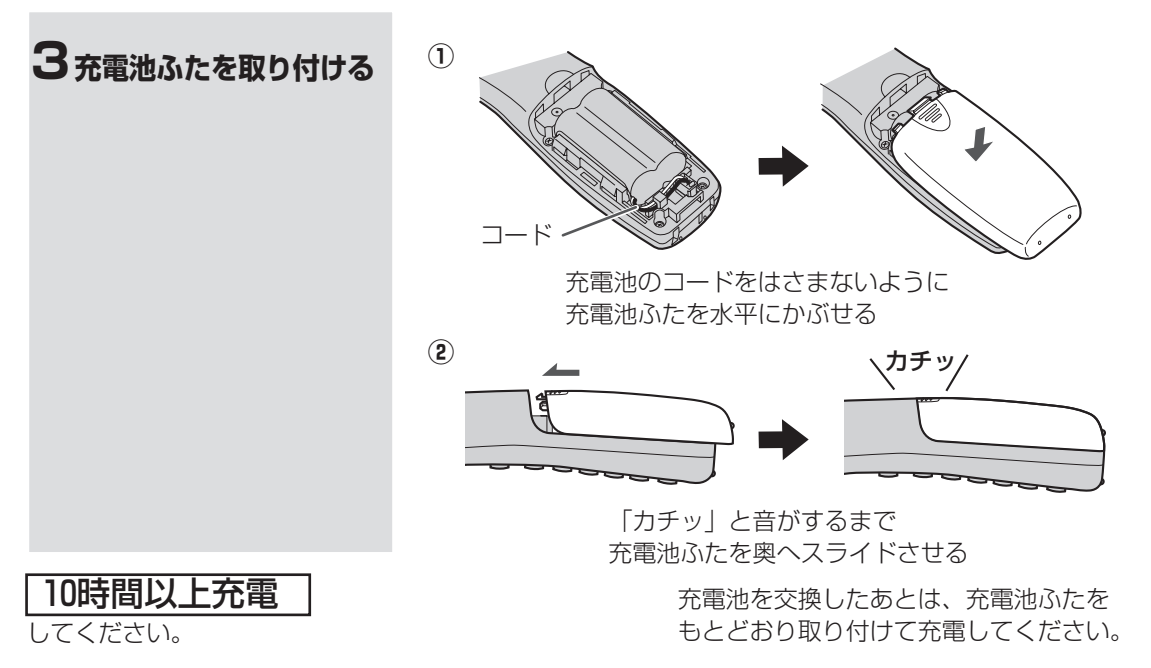

#### ■ 充電池について

● 充電池は使わないで放置しておいても自己放電します。 このため、新しい充電池でもはじめから容量が少なくなっていたり、全くないことがあります。 これは、充電池の不良ではありません。

- 充電池をはじめて使うときや、長時間使わなかったときは、必ず充電してください。
- 充電池が自己放電したときは、充電しても通常の使用時間より短いことがあります。 このようなときは、充電と通話(充電・放電)を何回か繰り返すと通常の状態に戻ります。

#### ■ 充電式電池のリサイクルご協力のお願い

この商品には、ニッケル水素電池を使用しています。 この電池は、リサイクル可能な貴重な資源です。 電池の交換、廃棄に際しては、リサイクルにご協力ください。

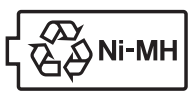

ニッケル水素電池の リサイクルにご協力ください。

- 交換後不要になった電池、及び使用済み製品から取外した電池のリサイクルに際しては、ショートによる 発煙、発火の恐れがありますので、端子を絶縁するためにテープを貼るかポリ袋に入れてリサイクル協力 店にある充電式電池回収 BOX に入れてください。
- ●リサイクル協力店へのお問い合わせは、下記へお願いします。
  - この商品またはニッケル水素電池をお買いあげいただいた販売店または「当店は充電式電池のリサイ クルに協力しています。|のステッカーを貼ったシャープ商品取り扱い店
  - ●(社)電池工業会小型二次電池再資源化推進センタ、および充電式電池リサイクル協力店くらぶ事務局 詳しくは、(社)電池工業会ホームページ 「http://www.baj.or.jp/」をご覧ください。
- 電池を分別廃棄している市町村がありますので、その場合は市町村の条例に基づいて廃棄してください。
- リサイクル時のご注意
  - 電池はショートしないようにしてください。火災・感電の原因となります。
  - 外装カバー(被覆・チューブなど)をはがさないでください。

充電池を交換するときは

8

こまった

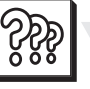

### 故障かな?と思ったときは(修理依頼される前に)

### 親機を強制リセットする

- ・ディスプレイ表示が化けている。(意味不明の文字列や画像が表示されている)
- ・ボタンが全く効かない。
- ・電話帳リストなどをプリントするとデータがみだれている。
- ・コピーなど、プリントができない状態が続く。
- ・その他、正しく動作しない。

上記のような症状の多くは、一般に、マイコン(IC)を使用している機器が、大きな外来ノイズにより誤動 作することで発生します。

修理やアフターサービスをお申しつけになる前に、

まず差し込みプラグを電源コンセントから抜いてもう一度差し込んでみてください。これだけで症 状が改善することがあります。

● また、電話帳以外初期化や電話帳全消去をすることで、症状が改善することもあります。( II 37 9-3 ページ) (電話帳や登録設定した内容は消去されます。)

それでも症状が改善されないときは次の操作(強制リセット)を行ってみてください。【ただし、強制リセットを行った場合、電話帳に登録した内容やカメラ液晶で撮影した画像など、全てのデータが消えて工場出荷状態に戻りますのでご注意ください。(ご購入時にあらかじめ登録されていた電話帳3件分が復活します。)】

また、強制リセットを行っても症状の改善がみられない場合、または症状が再三発生する場合は、お買いあげの販売店へお申しつけください。

#### 操作のしかた

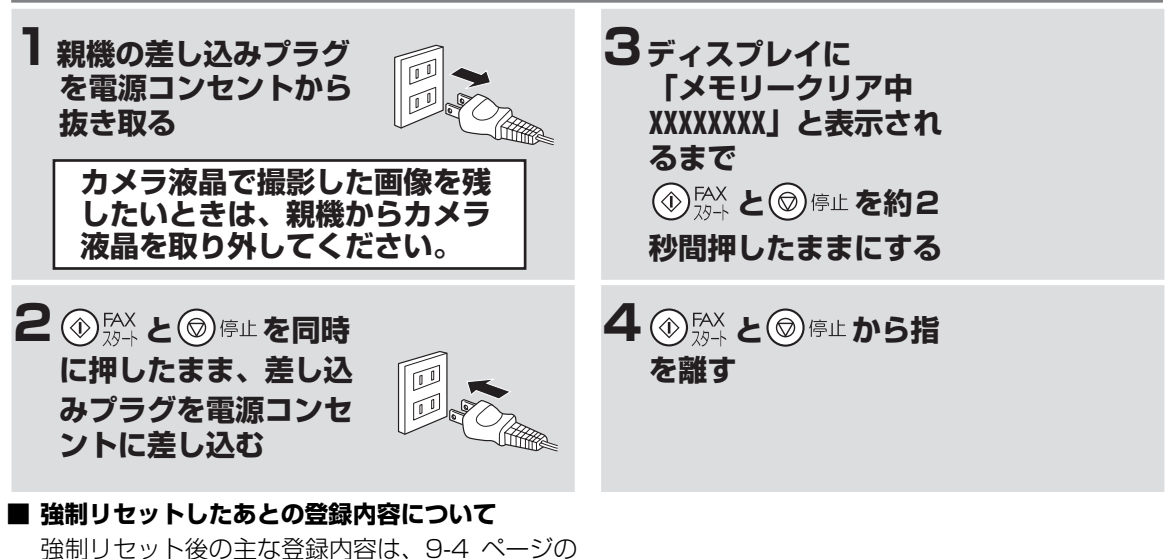

強制リビット後の主な豆球内谷は、9-4 表の「初期値」になります。

#### 🕤 お知らせ

- 強制リセットをしたあと、自動的に回線種別の設定を行います。 電話などをかけられるときは、回線種別の設定(約20秒)が終わってからにしてください。
- 強制リセットを行うと、「Lモード」のアクセスポイント電話番号(センター番号)が消去されます。 もう一度操作をして登録し直してください。(ISF6-5ページ)

8
# カメラ液晶を強制リセットする

- ・ディスプレイ表示が化けている。(意味不明の文字列や画像が表示されている)
- ・ボタンが全く効かない。
- ・撮影できない。
- ・撮影した画像を表示できない。
- ・その他、正しく動作しない。
- ・カメラ液晶を親機に取り付けたとき、「ピッ」という音が鳴らない。

上記のような症状の多くは、一般に、マイコン(IC)を使用している機器が、大きな外来ノイズにより誤動 作することで発生します。

このような場合、次の操作(強制リセット)を行ってみてください。

また、強制リセットを行っても症状の改善がみられない場合、または症状が再三発生する場合は、お買いあげの販売店へお申しつけください。

カメラ液晶を強制リセットしても、カメラ液晶で撮影した画像は消えません。

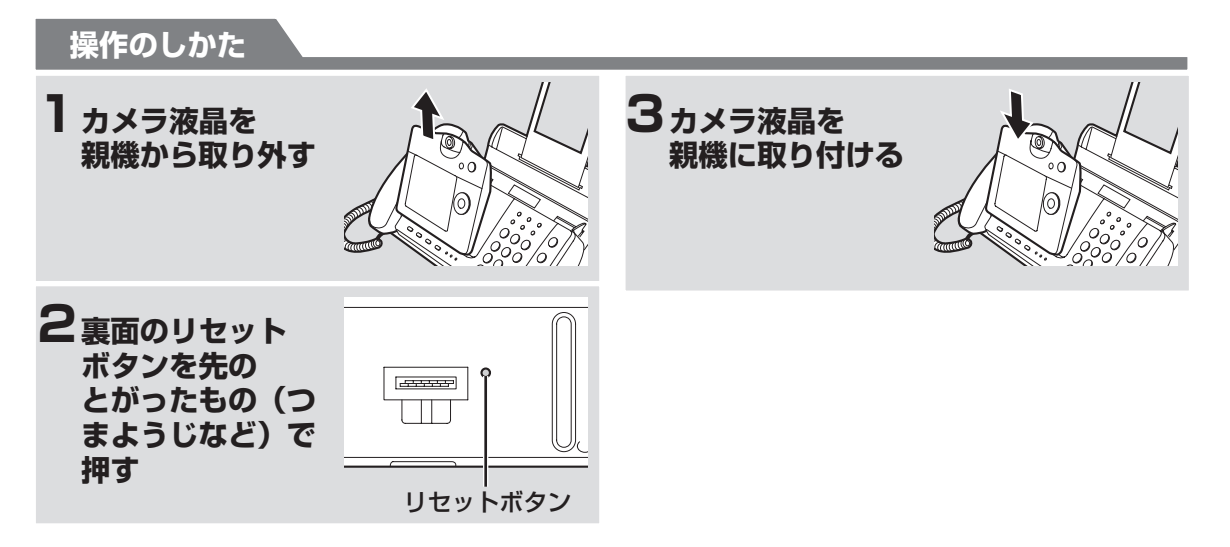

# 電話回線をADSLやISDNに変更したときは

パソコンでインターネットやEメールを利用されるため、電話回線の種類を変更されたときは、次の要領で電 話機コードをつなぎ替えたり回線種別を変更します。

どの場合も、これまでにつないでいる線をすべて外してから始めると間違いやすくなります。 できるだけ少し ずつ外したり接続したりしてつなぎ替えることをおすすめします。

# ADSL に変更したとき

ADSLは、サービス提供会社によって接続の仕方などが異なる場合もありますが、代表的な例について説明し ます。

一般回線やISDNからADSLに変更した場合、サービス会社や接続条件によっては、次のようになります。

- ▶ ファクスが送受信できなくなったり、電話にノイズが入ったりすること等があります。 その場合は、 各 ADSL サービス会社にご相談ください。
- 電話番号を通知するように選択されていても、携帯電話、PHS などに発信した場合は、非通知にな ります。通知したいときは、NTT を選択して発信してください。(NTT 網で発信する方法は ADSL のサービス提供会社にご確認ください。)
- 発信時、局番の頭に 0000、0120、0570、0990 等をつけた場合、また 110、119、177、 117、186、184、122 等の番号にかけたとき、かからない(つながらない)などといった現象が 発生することがあります。 このときは、NTT と契約されている回線種別と機器の回線設定が合ってい るかどうかを確認いただき、合っていない場合は手動で設定しなおしてください。(☞ 1-28 ページ)

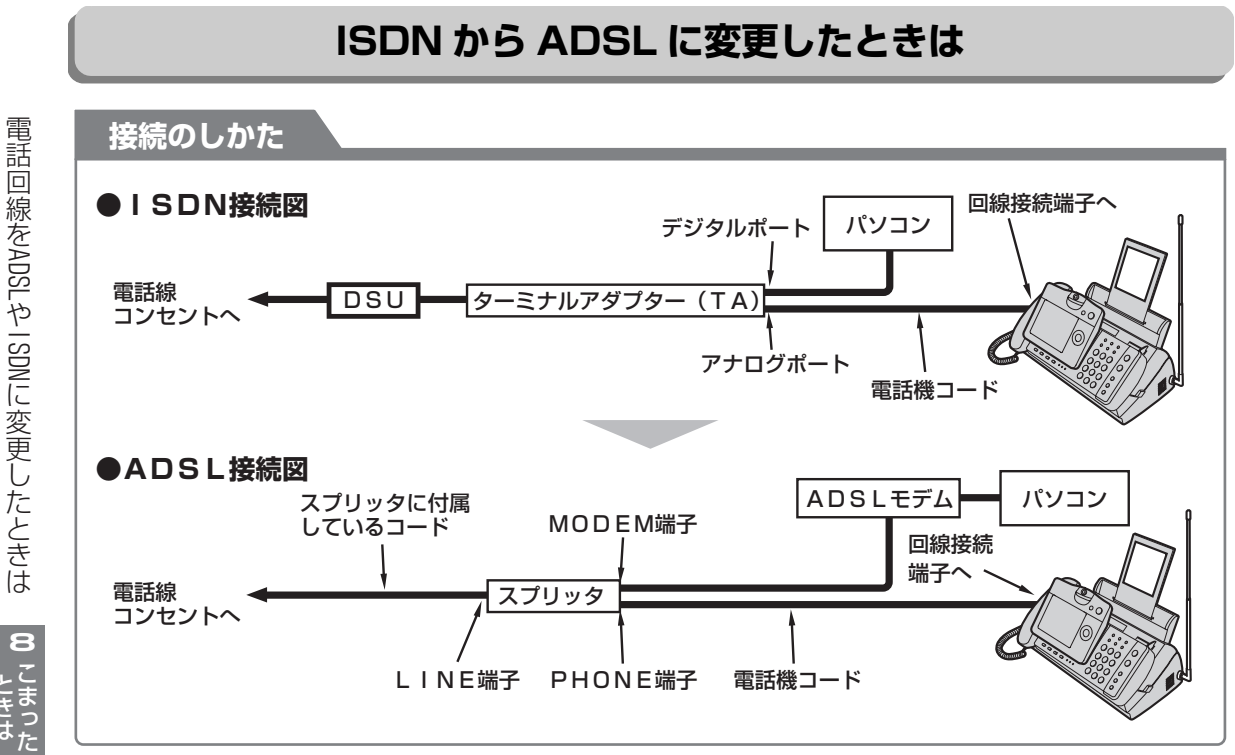

<sup>※</sup> ADSL モデムによってはスプリッタが内蔵されているものがあります。

# 電話回線を ADSL や ISDN に変更したときは

電話線コンセントから、ISDNのターミナルアダプター(TA) またはDSU(デジタル・サービス・ユニット)につながってい る線を外します。

2 電話線コンセントに、ADSLのスプリッタを接続します。

3 ISDNのターミナルアダプター(TA)のアナログポートに接続していたファクシミリの電話機コードをスプリッタの「PHONE端子」(ADSL各サービス会社またはスプリッタのメーカーにより名称の異なることがあります)につなぎ替えます。

- 4 スプリッタの「MODEM端子」(ADSL各サービス会社または スプリッタのメーカーにより名称の異なることがあります)には、 ADSLモデムを接続します。パソコンとの接続のしかたは、AD SLモデムに付属の説明書をご覧ください。
- 5 ファクシミリの回線種別は、ご契約の回線種別に設定してください。とくに、以前一般回線で20pp sまたは10ppsで契約されていて、ISDNに変更されたあとADSLに変更された場合、必ず、 ご契約の回線種別に変更するのを忘れないようにしてください。(確実に変更するために、手動で設定 されることをおすすめします。)
  - 回線を手動で設定されるときは、1-28ページをご覧ください。
     ADSLには、加入電話と共用するタイプ(タイプ1)と、共有しないタイプ(タイプ2)とがあります。タイプ2のときは、同じ電話線にファクシミリをつなぐことはできません。
    - ▶ ADSLモデムには電話機コードの差込み口の他にLANケーブルの差込口もついています。電話機 コードを誤って差し込まないよう注意してください。詳しくはADSLモデムに付属している説明書 をご覧ください。

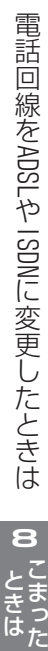

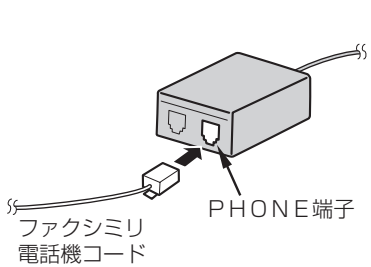

U

MODEM端子

ADSL モデム

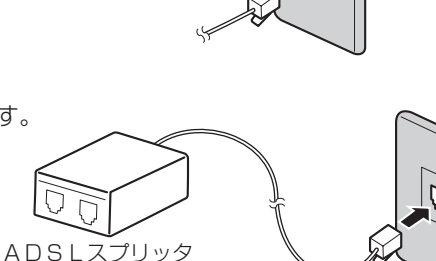

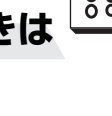

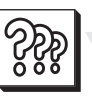

# 一般回線から ADSL に変更したときは

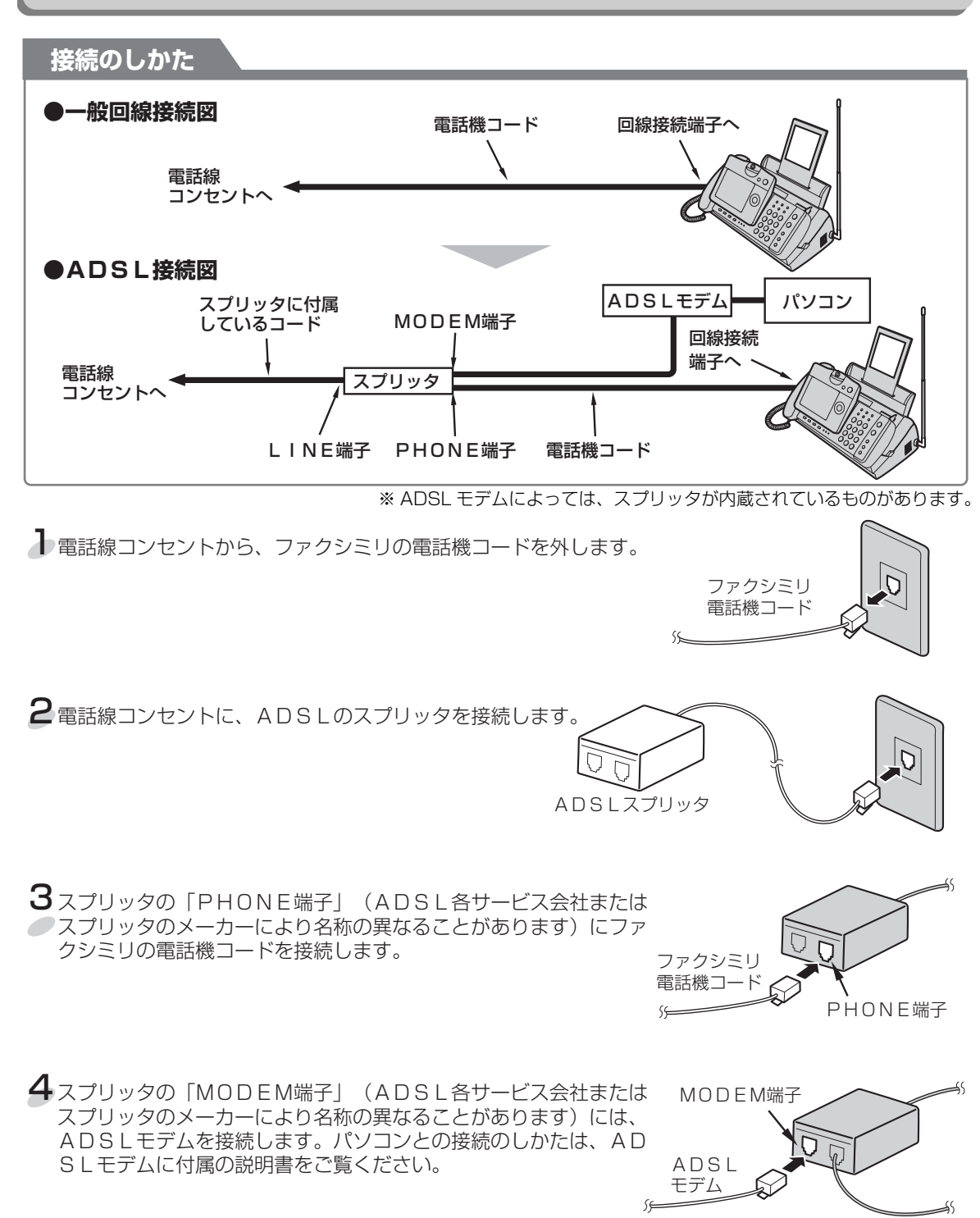

5ファクシミリの回線種別を変更する必要はありません。ただし、もし電話の発信ができないようであれば、設定を確認してみてください。

8こまった

電話回線をADSLやISDNに変更したときは

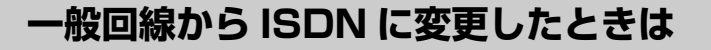

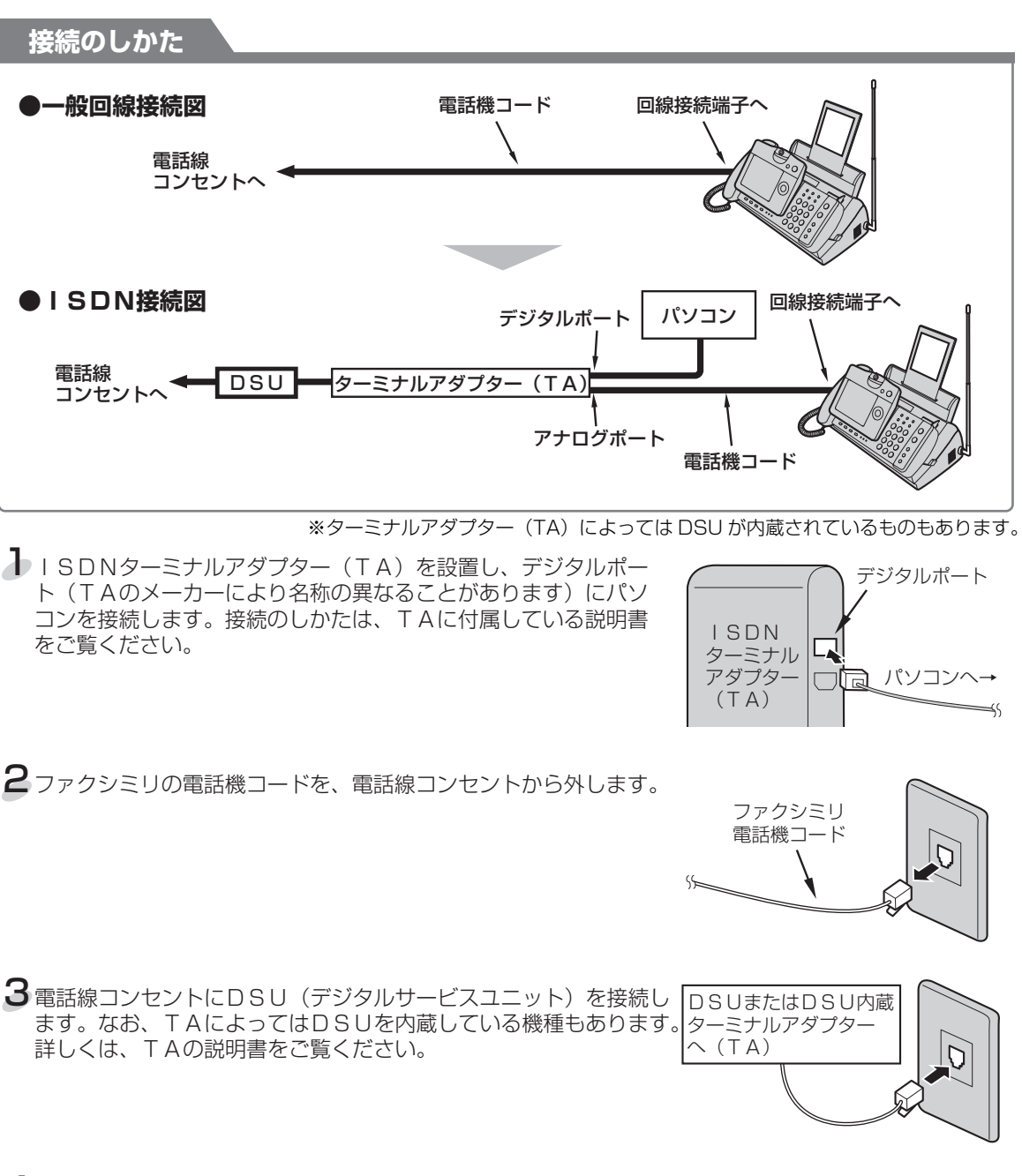

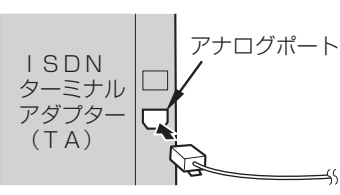

つづく→

電話回線をADSLや ISDNに変更したときは

8

**0** こまった

ŚŚŚ

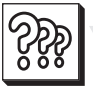

# 電話回線を ADSL や ISDN に変更したときは

## →つづき

5ファクシミリの回線種別をプッシュ回線(PB)に変更します。

- プッシュ回線への変更のしかたは、1-28ページをご覧ください。
- ナンバー・ディスプレイをご利用になるときは、TAもナンバー・ディスプレイに対応している必要 があります。対応状況は、お手持ちのTAのメーカーにお問合せになるか、そのメーカーのホーム ページで確認ください。
- ナンバー・ディスプレイやLモードをご利用にならないときは、ナンバー・ディスプレイを「使用しない」に設定してください。(☞7-3ページ)
- ●「Lモード」を利用できるファクシミリで「Lモード」をご利用になるときは、TAも「Lモード」に 対応している必要があります。
- TAによっては、電源を入れないと電話機が動作しない機種があります。詳しくはTAの取扱説明書 をご覧ください。

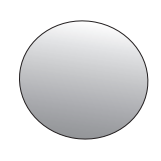

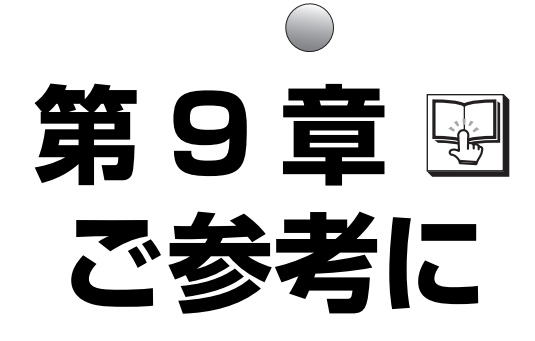

| ページ                                            |
|------------------------------------------------|
| 別売品/消耗品                                        |
| 親機の登録や設定・電話帳の内容を初期化する                          |
| 登録や設定の内容を工場出荷時に戻す                              |
| (電話帳以外初期化)                                     |
| 電話帳に登録した内容をすべて消去する                             |
| (電話帳全消去)                                       |
| 初期設定(工場出荷時)一覧表 9-4                             |
| 特別設定について                                       |
| 発信音待ち時間                                        |
| お声拝聴                                           |
| おまかせ受信                                         |
| 縮小受信                                           |
| 受信モード                                          |
| 分割コピー                                          |
| TA 対応                                          |
| ナンバー・ディスブレイ                                    |
| キャッチホン切替時間                                     |
| 表 (1) (1) (1) (1) (1) (1) (1) (1) (1) (1)      |
| SD カート初期化 ···································· |
| アモ起動                                           |
| 仕様                                             |
| 区点コード一覧表 9-12                                  |
| 登録/設定早見表                                       |
| 登録/設定項目一覧表(親機) 9-24                            |
| 機能項目一覧表(子機) 9-28                               |

 $\bigcirc$ 

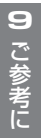

別売品/消耗品として、次のものを用意しています。このインターネット液晶ファクシミリを長い間安心して お使いいただくためにも、当社の推奨品をお使いください。推奨品以外の記録紙やコピー用紙、インクリボン を使用されるとプリントがかすれたり、薄くプリントされたりすることがあります。 なお、価格などは予告な く変更することがありますので、ご了承ください。

下記の別売品、消耗品の価格には、消費税は含まれておりません。また、別売品/消耗品のご注文は、お買い あげの販売店へお申し付けください。

### ■ 普通紙 形名 サイズ 数量 希望小売価格 形名 希望小売価格 UX-P10A4 A4サイズ 400円 DZ-T20-WH (白) 10.000円(調整費別) 100枚 ■ インクリボン ■ テレビドアホン対応ターミナルボックス (ドアホン接続用) 形名 サイズ 数量 希望小売価格 UX-NR4A4 A4幅×50m 1本 1,300円 UX-NR4A4W A4幅×50m 2本1組 2,400円 ■ ドアホン ■ 充電池(ニッケル水素電池) ●子機用 形名 希望小売価格 DZ-H30-T(ブラウン) 4.000円(調整費別) 形名 部品コード 流通コード 希望小売価格 M-003 UBATMOO 142 932 1.600円 ■ 増設子機 0086 30 形名 希望小売価格 (シャープエンジニアリング(株)扱い) CJ-KS50 **XXXX**円 CJ-KS4 15.000円 ■ テレビドアホンユニット CJ-KS7 18.000円 形名 希望小売価格 DZ-MH70 55,000円(調整費別) 説明書をご覧ください。 お買い求めください。 ■ 延長コード(モジュラープラグつき) 種類 部品コード 流通コード 希望小売価格 5m (2芯) (白) QCNWG0121AFSA 142 512 0331 510円 10m (2芯) (白) QCNWG0122AFSA 142 512 0332 780円 (NTT の電話回線と、ターミナルボックス DZ-T20/DZ-T30 を接続するコードです。) 5m (6芯) (グレー) 142 512 0668 QCNWG0282AFSA 1.000円 10m (6芯) (グレー) QCNWG0283AFSA 142 512 0669 1.800円 (ターミナルボックスDZ-T20と、このファクシミリの親機を接続するコードです。)

| 5m(6芯)(白)     | QCNWG0321AFSA   | 142 512 0776  | 1,000円 |
|---------------|-----------------|---------------|--------|
| 10m(6芯)(白)    | QCNWG0322AFSA   | 142 512 0777  | 1,800円 |
| (ターミナルボックスDZ- | T30と、このファクシミリの親 | 幾を接続するコードです。) |        |

注意)上記の6芯コードの DZ-T20 用と DZ-T30 用とでは極性が逆ですので互換性はありません。

## 🔊 お知らせ

● 小さい原稿を送信するときに使用するキャリアシートはご使用になれません。

## ■ ターミナルボックス(ドアホン接続用)

| 形名          | 希望小売価格        |
|-------------|---------------|
| DZ-T30-W(白) | 13,800円(調整費別) |

- ※ 増設子機を使用するときは、操作が異なりますの で、詳しくは 5-18 ページおよび増設子機の取扱
- ※ 機種によっては、生産が完了している場合もあり ます。あらかじめ在庫等を販売店にお確かめの上、

# 親機の登録や設定・電話帳の内容を初期化する

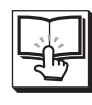

登録・設定した内容を工場出荷時に戻したり、電話帳 に登録した内容をすべて消去することができます。

電話帳以外を初期化すると登録・設定した内容の他 に、カメラ液晶で撮影した画像データやダウンロー ドした画像データ、留守録などの録音、メモリー受 信データ、メール、お気に入り、画面メモ、ダウン ロードメロディーのデータがすべて工場出荷時の内 容(เซ 9-4 ページ)に戻ります。(消去されます。)

# 登録や設定の内容を工場出荷時に戻す(電話帳以外初期化)

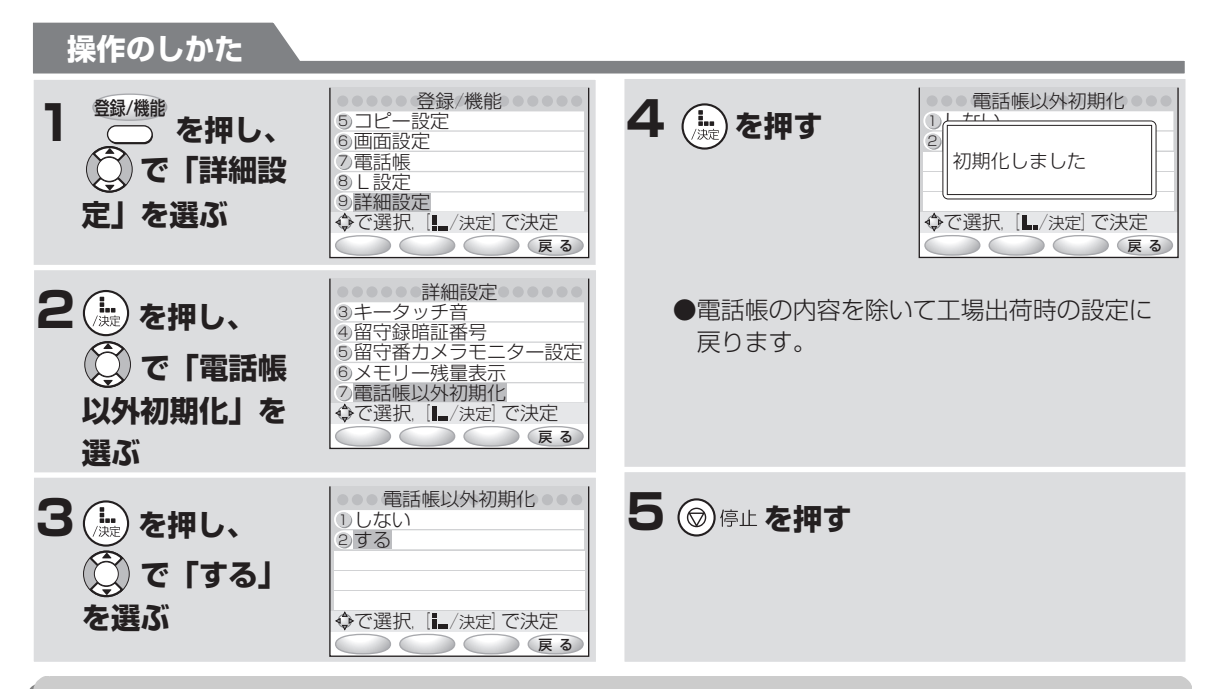

電話帳に登録した内容をすべて消去する(電話帳全消去)

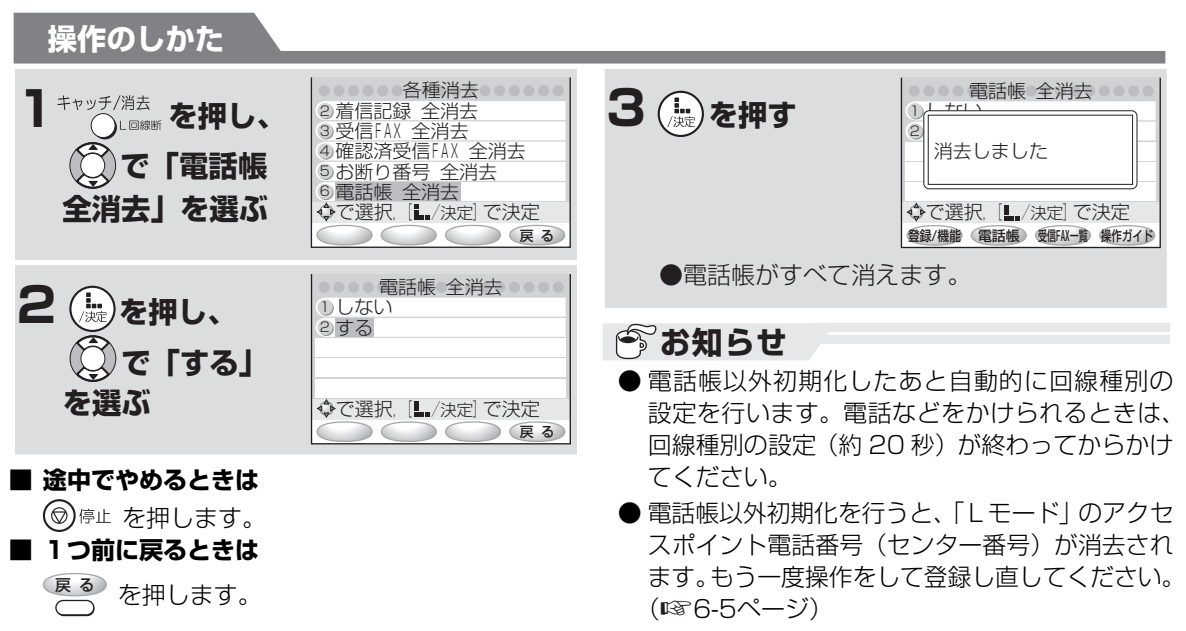

9

ご参考

ちに

| /\** | 표미            |                                                | \22+OTE CI                                                                                                    | ******             |
|------|---------------|------------------------------------------------|----------------------------------------------------------------------------------------------------|--------------------|
| 分類   | 月月 月日         |                                                | 選択項日                                                                                                    | 参照ヘーシ              |
| 日時   | 日付・時刻の設定      | 税候 · 工場出何時に設定済<br>子機:未登録                       | 初期登録                                                                                                    | 1-43~1-44          |
| 면    | モーニングコール      | OFF (子機のみ)                                     | ON / OFF                                                                                                    | 5-6                |
|      | 呼出音量          | 親機:3<br>子機:大                                   | 親機:5段階<br>子機:小∕大                                                                                                    | 1-36、1-39          |
|      | 受話音量          | 親機:2<br>子機:標準                                  | 親機:5段階<br>子機:標準/特大                                                                                                    | 1-41、1-42          |
| 音量   | スピーカー音量       | 親機:3<br>子機:標準                                  | 親機:5段階<br>子機:標準/大                                                                                                    | 1-41、1-42          |
| ・音の種 | 呼出音の種類        | 親機:電話ベル音<br>子機:パターン1                           | 親機: 16種類(Lモードのダウ<br>ンロードメロディー含む)<br>子機: 10種類(オリジナル<br>メロディーを含む)                                                                                                    | 1-37~1-38、<br>1-40 |
| ・・   | 留守モード時のコール回数  | 4回                                             | ①トールセーバー<br>②回数選択(01 ~ 25 回)                                                                                                    | 2-47               |
| の回   | 在宅モード時のコール回数  | 無制限呼出                                          | ①回数選択(01~25回)<br>②無制限呼出                                                                                                    | 3-24               |
| 数    | 終了音の種類        | アラーム音                                          | <ol> <li>①アラーム音</li> <li>②なし</li> </ol>                                                                                                    | 5-13               |
|      | 親機キータッチ音      | あり                                             | ①あり/②なし                                                                                                    | 5-13               |
|      | 子機キータッチトーン    | ON                                             | ON / OFF                                                                                                    | 5-14               |
|      | 読上げボイスダイヤル    | あり                                             | ①あり/②なし                                                                                                    | 5-5                |
| 受信   | FAX 受信方法      | メモリー受信                                         | <ol> <li>①見てからプリント</li> <li>②メモリー受信</li> <li>③記録紙受信</li> </ol>                                                                                                    | 5-13               |
|      | おまかせ受信(親機/子機) | あり                                             | ①あり/②なし                                                                                                    | 9-6                |
| 留守録  | お声拝聴          | あり                                             | ①あり/②なし                                                                                                    | 9-6                |
| 送    | あなたの名前(発信元名)  | 未登録                                            | 初期登録                                                                                                    | 1-46               |
| 信    | あなたの番号(発信元番号) | 未登録                                            | 初期登録                                                                                                    | 1-45               |
| 画面   | 待機画面          | 内蔵アニメーション                                      | <ol> <li>①内蔵アニメーション</li> <li>②からくり時計</li> <li>③カレンダー</li> <li>④ダウンロード画像         <ul> <li>(Lモードからダウンロードした画像)</li> <li>⑤お気に入り画像             <ul></ul></li></ul></li></ol> | 5-2                |
|      | バックライト消灯時間設定  | 通常モード                                          | ①通常モード/②省エネモード                                                                                                    | 1-15               |
| からく  | 定時動作選択        | 7:00~21:00<br>表示あり/メロディーあり<br>22:00~6:00<br>停止 | 表示あり/メロディーあり<br>表示あり/メロディーなし<br>停止                                                                                                    | 5-24~5-25          |
| くり時計 | メロディー選択       | 春の歌                                            | 春の歌<br>トルコ行進曲<br>森のくまさん<br>ダウンロードメロディ<br>(Lモードからダウンロードしたメロディ)                                                                                                    | 5-25               |

初期設定(工場出荷時)一覧表

初期設定(工場出荷時)一覧表 9 ご参考に

| 分類            | 項目                                                                       | 初期値         | 選択項目                                          | 参照ページ     |
|---------------|--------------------------------------------------------------------------|-------------|-----------------------------------------------|-----------|
| デナンズ          | ナンバー・ディスプレイ                                                              | 使用する        | 利用設定<br>①使用する/②使用しない                          | 7-3       |
| スー<br>レ・<br>イ | キャッチホン・ディスプレイ                                                            | 使用しない       | 利用設定<br>①使用する/②使用しない                          | 7-9       |
|               | パスワード                                                                    | [0000]      | 任意の数字 (4 ケタ) に変更<br>可能                        | 6-12~6-14 |
|               | マイアドレス「お客様の電話番号<br>@pipopa.ne.jp」「任意の文字列(半角英<br>たは数字)@pipopa.ne<br>に変更可能 |             | 「任意の文字列(半角英字ま<br>たは数字)@pipopa.ne.jp」<br>に変更可能 | 6-15~6-16 |
| L<br>E        | メール自動受信                                                                  | メールを自動受信しない | メールを自動受信する(3通り)<br>メールを自動受信しない                | 6-38~6-40 |
| ド             | 機能ロック                                                                    | ロックしない      | ロックする/ロックしない                                  | 6-20      |
|               | 無通信監視タイマー                                                                | 2分          | 無監視/01~10分                                    | 6-20      |
|               | 証明書設定                                                                    | すべて有効       | 有効/無効                                         | 6-21      |
|               | 画像表示                                                                     | 表示する        | 表示する/表示しない                                    | 6-22      |

## ■ 別途付加サービスが必要な機能

# 特別設定について

使用状況に応じて、次の項目を親機で設定することができます。

各項目(ディスプレイ表示)を選ぶときはマルチファンクションキーの 💭 で選びます。

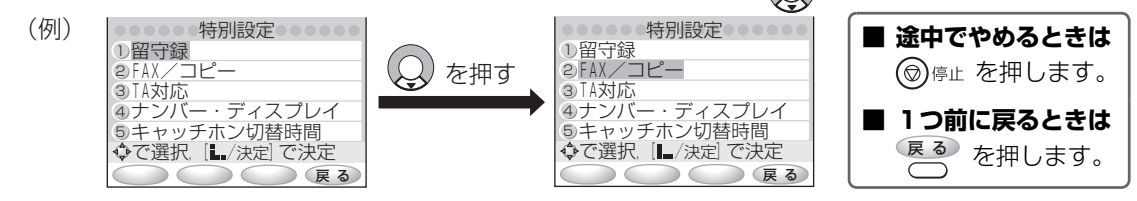

発信音待ち時間

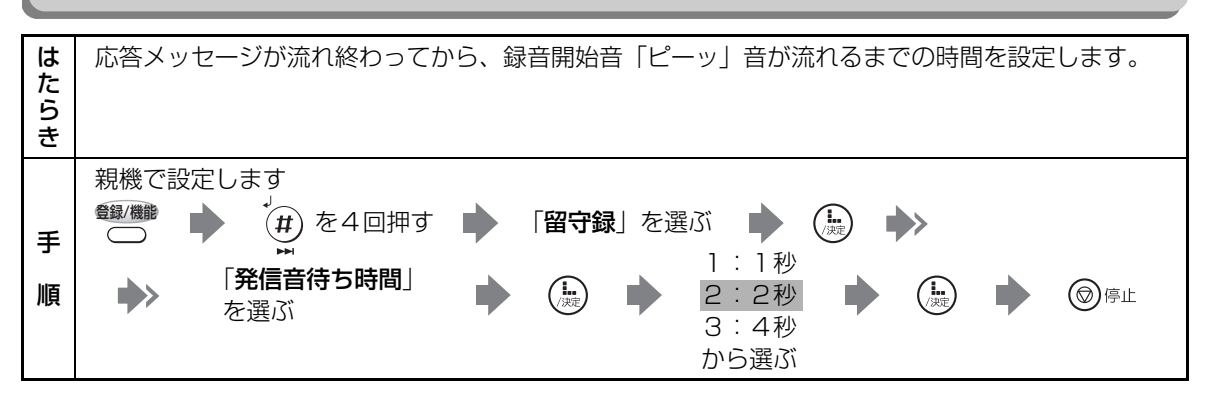

お声拝聴

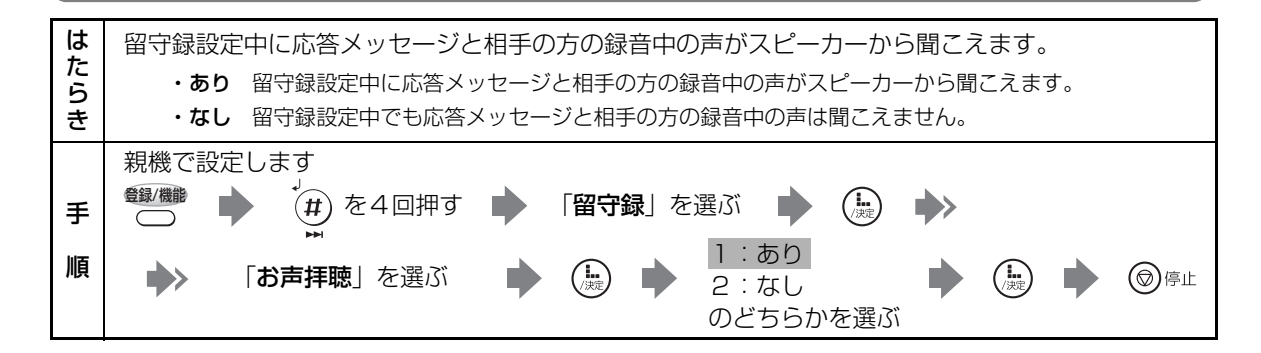

おまかせ受信

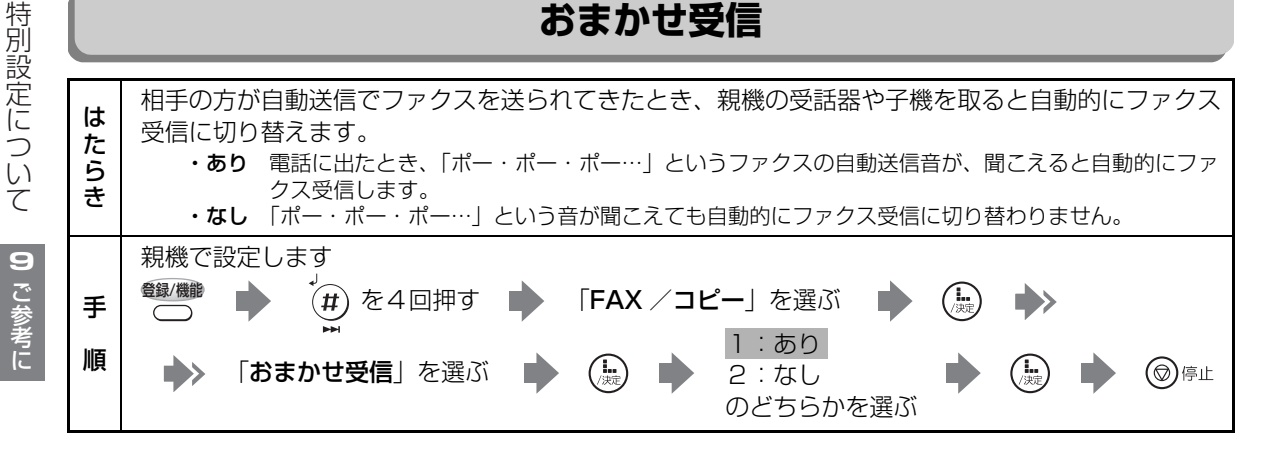

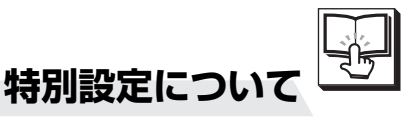

縮小受信

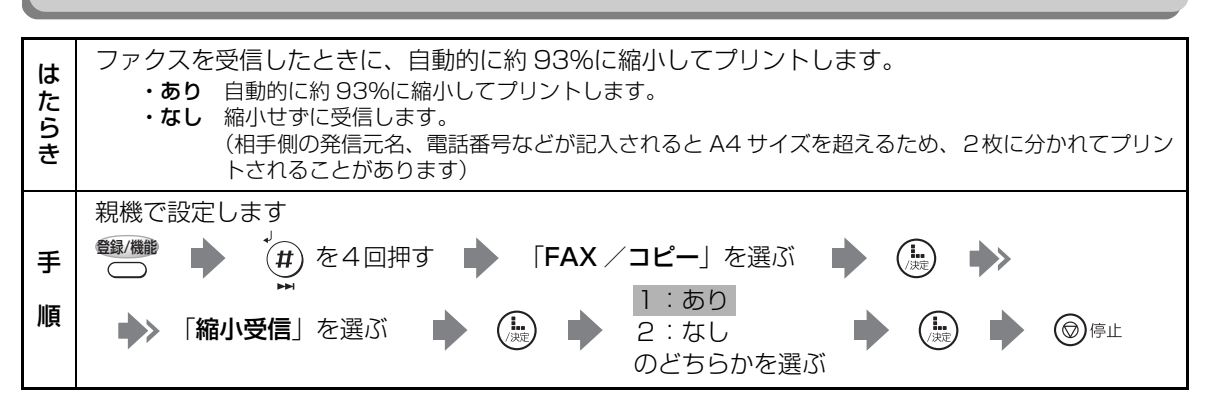

# 受信モード

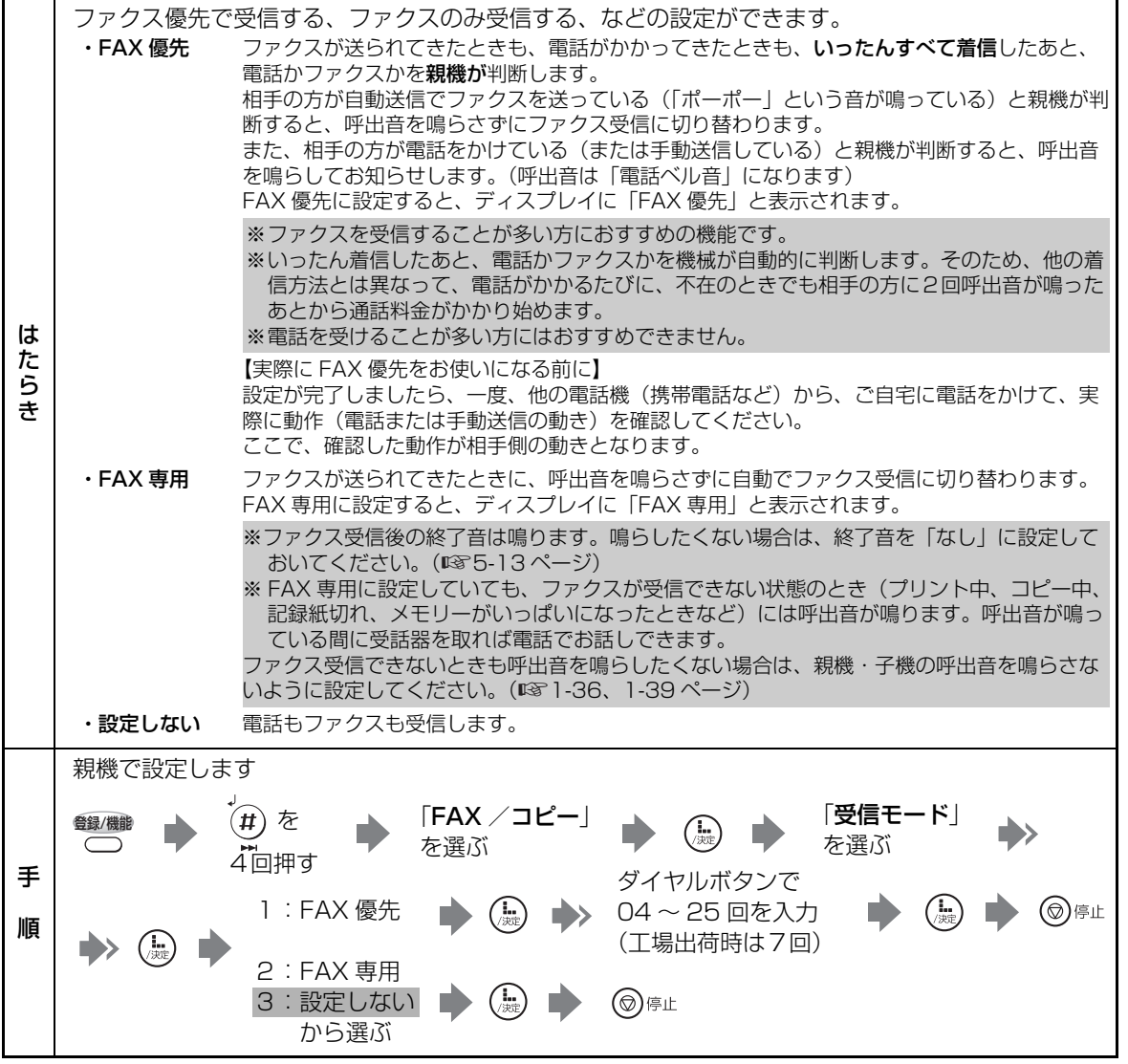

特別設定について

9

ご参考に

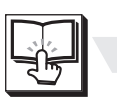

分割コピー

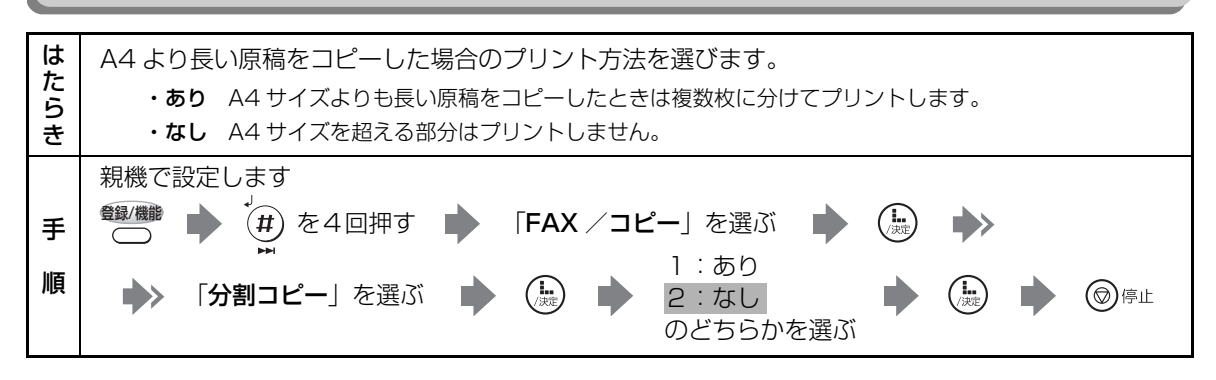

TA 対応

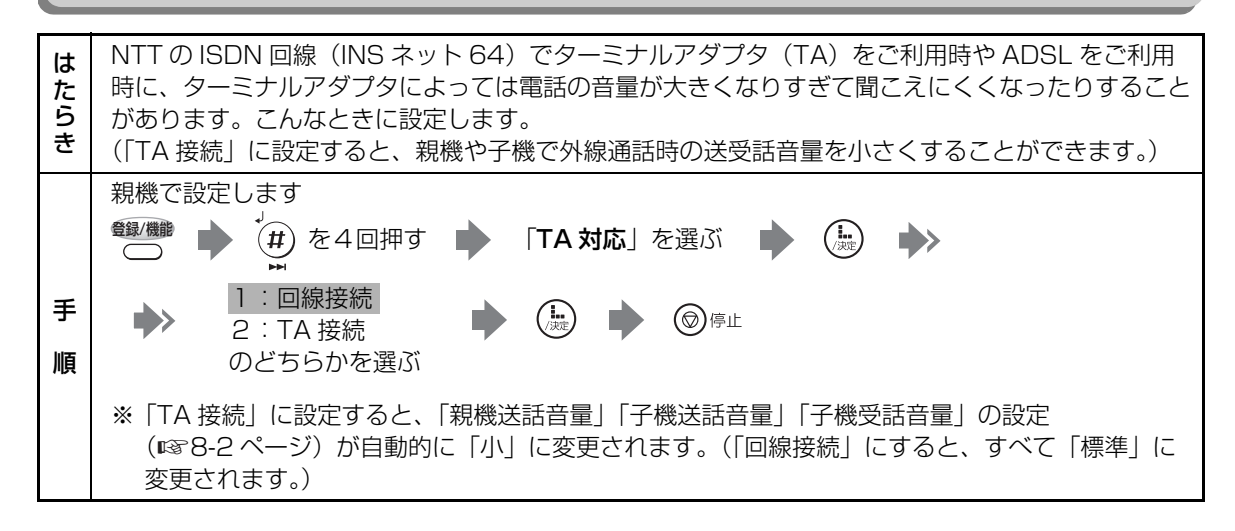

# ナンバー・ディスプレイ

ナンバー・ディスプレイ、キャッチホン・ディスプレイ、ネーム・ディスプレイ、Lモードをご利 は たら 用のときは、「使用する」に設定します。 また、構内交換機(PBX)に接続している場合など、内線電話としてお使いのときは「使用しない| き に設定します。 親機で設定します 登録/機能 「**ナンバー・ディスプレイ**」を選ぶ (#)を4回押す ( **!..** /決定 手 1:使用する 順 (**」** (決定) ⑦停止 2:使用しない のどちらかを選ぶ

特別設定について
9 ご参考に

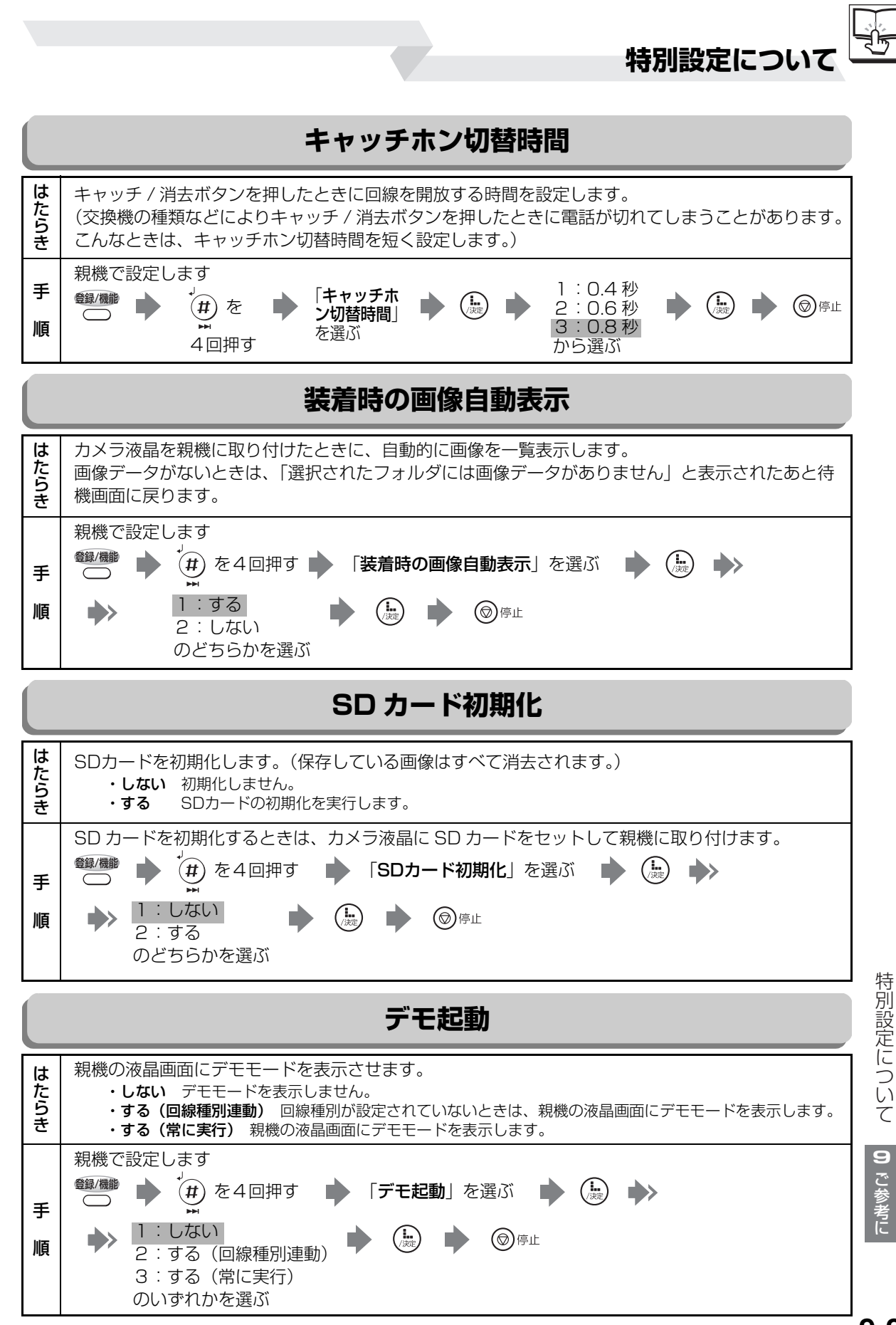

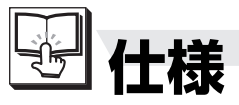

外観・仕様は予告なしに変更することがあります。

## ■ ファクシミリ部

| 形名      | UX -W60CL / UX -W60CW               |
|---------|-------------------------------------|
|         | 送受信兼用卓上型                            |
| 使用回線    | 一般加入電話回線、NCC 回線帯域、                  |
|         | F ネット(16Hz 対応のみ)                    |
| 圧縮方式    | MH·独自圧縮                             |
| 通信モード   | G3 *1                               |
| 走查方式    | 密着イメージセンサー方式                        |
| 走査線密度   | 主:8本/mm (普通字、小さな字、精細、写真)            |
|         | 副:3.85 本/ mm(普通字)                   |
|         | 7.7 本/ mm(小さな字、写真)                  |
|         | 15.4 本/ mm(精細) * 2                  |
| 記録方式    | 熱転写記録方式                             |
| 表示装置    | 5型カラー液晶ディスプレイ 漢字表示                  |
| 通信速度    | 9 600 / 7 200 / 4 800 / 2 400 bit/s |
|         | :自動フォールバック                          |
| 電送時間    | 約15秒 *3                             |
| 中間調伝送   | 有り(64 階調)                           |
| 記録紙サイズ  | A4 サイズ                              |
| 最大記録有効幅 | 205mm                               |
| 最大送信原稿幅 | 210mm                               |
| 読み取り有効幅 | 205mm                               |
| 受信メモリー  | A4標準原稿 約32枚(普通字モード時)                |

## ■ コードレス部(子機)

| 充電完了時間  | 約10時間                                       |
|---------|---------------------------------------------|
| 使用可能時間  | 待受時*4                                       |
| (充電完了後) | 標準設定時:約 200 時間                              |
|         | 長時間設定時:約 240 時間                             |
|         | 通話時:約6時間(スピーカーホン通話を除く)                      |
| 表示装置    | 液晶ディスプレイ カナ1行+ピクト                           |
| 増設可能子機  | CJ-KS4, CJ-KS7, CJ-KS5, CJ-KS3, CJ-KS2, CJ- |
|         | KS1、CJ-KV75、UX-KF3CL、UX-KF1CL / CJ-         |
|         | KBS1(BS/CSチューナー用コードレス通信ユニット)                |

### ■ 電話部

|        | 親機                  | 子機           |  |  |
|--------|---------------------|--------------|--|--|
| ダイヤル形式 | 押しボタン式パルスダイヤル       |              |  |  |
|        | /押しボタン式トー           | ・ンダイヤル       |  |  |
| 選択信号種別 | DP信号(10PPS / 20PPS) |              |  |  |
|        | / PB 信号(DTMF)       |              |  |  |
| 呼び出し方式 | トーンリンガー(呼出音)呼び出し    |              |  |  |
|        | /(音量切替式)            |              |  |  |
| 重手来早の  | 電話帳:100人分           | 電話帳:100人分    |  |  |
| 电前田方の  | (32 桁以内)×2番号        | (16 桁以内)×1番号 |  |  |
| 記忆台里   | 再ダイヤル:1 局           | 再ダイヤル:3局     |  |  |

## ■ カメラ部

| 有効画素数   | 約 31 万画素(CCD カメラ)        | 寸法      | 161(幅)×36(奥行)×133(高さ)mm |
|---------|--------------------------|---------|-------------------------|
| 撮影可能サイズ | 640 × 480 ドット            | 質量      | 約 420g 充電池含む            |
| 撮影可能枚数  | 約25枚(ファイン時) /約50枚(ノーマル時) | 使用可能時間  | 待機時:約10時間(バックライト消灯時)    |
| 充電完了時間  | 約5時間(バックライト消灯時)*5        | (充電完了後) | 連続使用時:約40分 * 5          |

## ■ 共通部

|          | 親機                       | 子機                             | 充電器                             |
|----------|--------------------------|--------------------------------|---------------------------------|
| 寸法       | 335(幅)×214(奥行)×209(高さ)mm | 44 (幅) × 43 (奥行) × 180 (高さ) mm | 66 (幅) × 84.5 (奥行) × 81 (高さ) mm |
|          | カメラ液晶装着時、受話器含む、記録紙ホ      |                                |                                 |
|          | ルダー/ホッパー、突起部、アンテナを除く     |                                |                                 |
| 質量       | 約 3.7 kg                 | 約 145g                         | 約 85g                           |
|          | カメラ液晶、充電池、受話器、インクリ       | 充電池含む                          | AC アダプター含まず                     |
|          | ボン、記録紙ホルダー/ホッパー含む        |                                |                                 |
| 電源       | AC100V±10V 50/60Hz       | 2.4V、600mAh                    | 入力:AC100V±10V 50/60Hz           |
|          |                          | (ニッケル水素電池)*6                   | 出力:DC7.5V 100mA                 |
| 消費電力     | 約 2.0W(待機時)/             | 約 1.2W(待機時)                    |                                 |
| (100VAC) | 約100W(動作時最大)             | 約 1.5W(急速充電中)                  |                                 |
| 使用環境     | 温度 5℃~35℃ 相対湿            | 度 30%~ 85%RH                   |                                 |

\*1 本機で送受信できるのは、相手機もG3規格のファクシミリに限られます。(カラーの送受信はできません)

\*2 ITU-T(国際規格)準拠

\*3 A4 判 700 字程度の原稿を標準的画質(8 × 3.85 本/ mm)で高速モード(9600 bit / s)、独自圧縮で送ったときの速さです。 これは画像情報のみの電送速度で、通信の制御時間は含まれておりません。なお、実際の通信時間は原稿の内容、相手機種、回線の状態により異なります。

\*4 待受時とは、充電完了後、子機を充電器に置かずに、一度も通話しない状態のことです。通話したり、着信の呼出音が鳴ったりすると 待受時の使用可能時間は短くなります。

\*5 充電完了時間、使用可能時間は未使用の充電池で25℃の環境の場合です。「連続使用時」は、シャッター操作を1回/分行った場合の時間です。

\*6 本電池はリサイクル可能なニッケル水素電池です。使用済電池につきましては、お買い上げの販売店までご持参いただき、リサイクル の推進にご協力をお願いします。

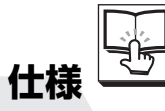

## ■ 留守録部

| オリジナル応答メッセージ | 1件                                |
|--------------|-----------------------------------|
| 田州역本吨明       | 約 18 分(応答メッセージ 1 件、メモリー受信データ含む)   |
| 用计或目时间       | 用件ごとに記録する日時スタンプは、別の専用メモリーを使っています。 |

## ■ L モード部

メールスペック

| 項目       | 使用可能文字数           | 使用可能文字種                   |
|----------|-------------------|---------------------------|
| 宛先       | 半角 50 文字、全角 25 文字 | 全角(漢字、かな、カナ、英字、数字、記号)     |
|          |                   | 半角(英字、数字、カナ、記号)           |
| 題名       | 半角 60 文字、全角 30 文字 | 全角(漢字、かな、カナ、英字、数字、絵文字、記号) |
|          |                   | 半角(カナ、英字、数字、記号)           |
| 本文       | 半角 4000 文字、       | 全角(漢字、かな、カナ、英字、数字、絵文字、記号) |
|          | 全角 2000 文字        | 半角(カナ、英字、数字、記号)           |
| 送受信日時    | 半角 11 文字          | 半角数字 ※ユーザ編集不可             |
|          | (MM/DD_HH:MM)     |                           |
| 送信箱最大数   | 50件               | _                         |
| 受信箱最大数   | 99件               | _                         |
| 保存可能件数   | 送信箱:50件 受信箱:99件   | _                         |
| 定型文(編集可) | 15件               | _                         |
| 定型文文字数   | 半角 50 文字、全角 25 文字 | 全角(漢字、かな、カナ、英字、数字、絵文字、記号) |
|          |                   | 半角(英字、数字、カナ、記号)           |

## 情報検索サービス

| 項目        |                  | 使用可能文字数                   |
|-----------|------------------|---------------------------|
| URL       | 入力可能文字数          | 半角 500 文字/全角 250 文字       |
|           | 入力可能文字種類         | 全角(漢字、かな、カナ、英字、数字、記号)     |
|           |                  | 半角(カナ、英字、数字、記号)           |
|           | 表示可能文字数          | 半角 500 文字/全角 250 文字       |
|           | 表示可能文字種類         | 半角(カナ、英字、数字、記号)/          |
|           |                  | 全角(漢字、かな、カナ、英字、数字、記号)     |
| お気に入り     | 登録可能 URL 文字数     | 半角 500 文字/全角 250 文字       |
|           | 登録可能 URL 文字種類    | 全角(漢字、かな、カナ、英字、数字、記号)     |
|           |                  | 半角(カナ、英字、数字、記号)           |
|           | 登録可能件数           | 20件                       |
| お気に入りタイトル | 登録可能文字数          | 半角 16 文字/全角 8 文字          |
|           | 登録可能文字種類         | 全角(漢字、かな、カナ、英字、数字、記号、絵文字) |
|           |                  | 半角(英字、数字、記号、カナ)           |
| 画面メモ      | 保存件数             | 30件                       |
|           | 保存容量             | 300 KB                    |
|           | 登録タイトル文字数        | 半角 16 文字/全角8文字            |
| ページバッファ   | 保存件数(容量)         | 10 件または最大 100KB           |
| スクリーン設定   | 登録可能画面数          | 1件                        |
|           | 画像形式             | 独自形式                      |
|           | 画像登録サイズ(縦×横)     | 150 ドット× 216 ドット          |
|           | 画面メモからのスクリーン設定   | 可能                        |
|           | ブラウザ画面からのスクリーン設定 | 可能                        |
| 画像表示能力    | 表示可能画像サイズ(縦×横)   | 184 ドット× 288 ドット(縮小により実現) |
|           | 表示可能画像種類         | GIF, JPEG                 |
|           | カラー画像の表示         | 対応                        |

仕様 9 ご参考に

|                 | 0101 | $\sim$      | 0100  |                   |      |                           | 0000  |     | 0050 | ード           |      |                  |      | -            |       | v      |        | 1              |      |    |      |
|-----------------|------|-------------|-------|-------------------|------|---------------------------|-------|-----|------|--------------|------|------------------|------|--------------|-------|--------|--------|----------------|------|----|------|
|                 | 0101 |             | 0163  | 2                 | 0230 |                           | 0292  |     | 0359 | 9            | 0426 |                  | 0488 |              | 0555  | Λ      | 0622   |                | 0684 | в  | 0751 |
| <b>`</b>        | 0102 | ÷           | 0164  |                   | 0231 |                           | 0293  |     | 0360 | セ            | 0427 |                  | 0489 | $ $ $\wedge$ | 0556  | $\Psi$ | 0623   |                | 0685 | Г  | 0752 |
| 0               | 0103 | =           | 0165  | U                 | 0232 | $\left  \bigcirc \right $ | 0294  |     | 0361 | ぜ            | 0428 |                  | 0490 | ベ            | 0557  | Ω      | 0624   |                | 0686 | π  | 0753 |
|                 | 0104 | +           | 0166  | $  \cap  $        | 0000 |                           |       |     | 0262 | 7            | 0420 |                  | 0401 | ~            | OFFO  |        | 0605   |                | 0607 |    | 0754 |
| ,               | 0104 | 12          | 0100  |                   | 0200 |                           |       |     | 0302 | レブ           | 0429 |                  | 0491 | 1            | 00008 |        | 0020   |                | 0087 |    | 0754 |
| •               | 0105 | $\sum$      | 0167  |                   | 0234 |                           | 0301  |     | 0363 | 17           | 0430 |                  | 0492 | 1            | 0559  |        | 0626   |                | 0688 | е  | 0755 |
| •               | 0106 |             | 0168  |                   | 0235 |                           | 0302  |     | 0364 | た            | 0431 |                  | 0493 | ホ            | 0560  |        | 0627   |                | 0689 | ж  | 0756 |
|                 | 0107 | $\leq$      | 0169  |                   | 0236 |                           | 0303  | a   | 0365 | だ            | 0432 |                  | 0494 | ポ            | 0561  |        | 0628   |                | 0690 | з  | 0757 |
| :               | 0108 | $\geq$      | 0170  |                   | 0237 |                           | 0304  | h   | 0366 | ち            | 0433 |                  |      | 7            | 0562  |        | 0629   |                | 0691 | и  | 0758 |
| 2               | 0100 | 0           | 0171  |                   | 0000 |                           | 0005  | Ĩ   | 0067 | ビ            | 0404 | -                | 0501 | =            | OFCO  |        | 0020   |                | 0000 | ň  | 0750 |
| ;               | 0103 | •           | 0171  |                   | 0200 |                           | 0305  |     | 0307 | 1.5          | 0434 | 12               | 0001 | 1            | 0000  |        | 0030   |                | 0092 | И  | 0759 |
| <u></u> ,       | 0110 | · · ·       | 0172  |                   | 0239 |                           | 0306  | α   | 0368 | 2            | 0435 |                  | 0502 | 4            | 0564  |        | 0631   |                | 0693 | к  | 0760 |
|                 | 0111 | 8           | 0173  |                   | 0240 |                           | 0307  | e e | 0369 | つ            | 0436 | イ                | 0503 | X            | 0565  |        | 0632   |                | 0694 | Л  | 0761 |
| °               | 0112 | 1           | 0174  |                   | 0241 |                           | 0308  | l f | 0370 | ブ            | 0437 | イ                | 0504 | モ            | 0566  | α      | 0633   |                |      | м  | 0762 |
| 1               | 0113 | 0           | 0175  |                   | 0242 |                           | 0309  | σ   | 0371 | 7            | 0438 | r <del>'</del> , | 0505 | ヤ            | 0567  | ß      | 0634   | A              | 0701 | н  | 0763 |
| ×               | 0114 | 1           | 0170  |                   | 0040 |                           | 0010  | l L | 0070 | ~            | 0400 | Lé.              | 0000 | t            | 00007 | P      | 000-   | Ē              | 0701 |    | 0700 |
|                 | 0114 | "           | 0176  | ×                 | 0243 |                           | 0310  | 1.  | 0372 |              | 0439 |                  | 0506 | · ·          | 0568  | X      | 0635   | D D            | 0702 | 0  | 0764 |
|                 | 0115 |             | 0177  |                   | 0244 |                           | 0311  | 1   | 0373 | 2            | 0440 | エ                | 0507 | ユ            | 0569  | ð      | 0636   | В              | 0703 | П  | 0765 |
|                 | 0116 | C           | 0178  | $ \Rightarrow$    | 0245 |                           | 0312  | j   | 0374 | 8            | 0441 | エ                | 0508 | ユ            | 0570  | ε      | 0637   | $ \Gamma $     | 0704 | р  | 0766 |
|                 | 0117 | ¥           | 0179  | $\Leftrightarrow$ | 0246 |                           | 0313  | k   | 0375 | な            | 0442 | オ                | 0509 | 7            | 0571  | ۲      | 0638   | П              | 0705 | ċ  | 0767 |
|                 | 0118 | \$          | 0180  | $  \forall$       | 0247 |                           | 0314  | 1   | 0376 | 1-           | 0443 | +                | 0510 | 3            | 0572  | 2      | 0630   | E              | 0706 | T  | 0769 |
| -               | 0110 | Å           | 0100  | ÷.                | 0247 |                           | 001-  | 1   | 0070 | 1h           | 0440 | 4                | 0010 | =            | 0072  | 1/2    | 00033  |                | 0700 | 1  | 0700 |
|                 | 0119 | Ψ<br>Ω      | 0181  |                   | 0248 |                           | 0315  | m   | 0377 | 82           | 0444 | 1                | 0511 |              | 0573  | U      | 0640   |                | 0707 | У. | 0769 |
| Ň               | 0120 | £           | 0182  |                   | 0249 | 0                         | 0316  | n   | 0378 | 12           | 0445 | カ                | 0512 | שן ו         | 0574  | ٢      | 0641   | Ж              | 0708 | ф  | 0770 |
| ×               | 0121 | 1%          | 0183  |                   | 0250 | 1                         | 0317  | 0   | 0379 | の            | 0446 | キ                | 0513 | ル            | 0575  | κ      | 0642   | 3              | 0709 | х  | 0771 |
| ×               | 0122 | #           | 0184  |                   | 0251 | 2                         | 0318  | n   | 0380 | は            | 0447 | ギ                | 0514 | $\nu$        | 0576  | λ      | 0643   | И              | 0710 | п  | 0772 |
| "               | 0123 | 87          | 0195  |                   | 0252 | 2                         | 0210  | P   | 0201 | 14           | 0440 | 5                | 0515 | m            | 0577  |        | 0644   | й              | 0711 | -  | 0770 |
|                 | 0120 | 4           | 0100  |                   | 0202 | 0                         | 0313  | Ч   | 0001 | 12           | 0448 | A                | 0010 |              | 0577  | $\mu$  | 0044   | 11             | 0711 | ч  | 0773 |
| T.              | 0124 |             | 0186  |                   | 0253 | 4                         | 0350  | r   | 0385 | 10           | 0449 | 2                | 0516 | 9            | 0578  | ν      | 0645   | R              | 0/12 | ш  | 0//4 |
| $ \mathcal{R} $ | 0125 | a           | 0187  |                   | 0254 | 5                         | 0321  | s   | 0383 | U.           | 0450 | ケ                | 0517 | ワ            | 0579  | ξ      | 0646   | Л              | 0713 | Щ  | 0775 |
| $  \nearrow  $  | 0126 | l S         | 0188  |                   | 0255 | 6                         | 0322  | l t | 0384 | び            | 0451 | ゲ                | 0518 | 井            | 0580  | 0      | 0647   | M              | 0714 | Ъ  | 0776 |
| $\bigcirc$      | 0127 | \$          | 0189  |                   | 0256 | 7                         | 0323  | 111 | 0385 | 78           | 0452 | コ                | 0519 | ヱ            | 0581  | π      | 0648   | н              | 0715 | ы  | 0777 |
| _               | 0120 | ÷           | 0100  |                   | 0257 | 0                         | 0224  | , T | 0206 | 2            | 0452 | ーブ               | 0500 | 7            | 0501  | ~      | 0640   | $\overline{0}$ | 0710 | T  | 0770 |
|                 | 0120 |             | 0190  |                   | 0237 | 0                         | 0324  | v   | 0386 | 2            | 0453 | <u>_</u>         | 0520 | 1.           | 0582  | $\rho$ | 0649   |                | 0716 | ь  | 0778 |
|                 | 0129 |             | 0191  |                   | 0258 | 9                         | 0325  | W   | 0387 | 3            | 0454 | ザ                | 0521 |              | 0583  | σ      | 0650   | 11             | 0717 | Э  | 0779 |
| -               | 0130 |             | 0192  |                   | 0259 |                           | 0326  | х   | 0388 | SS.          | 0455 | ザ                | 0522 | ヴ            | 0584  | τ      | 0651   | P              | 0718 | ю  | 0780 |
|                 | 0131 | $\odot$     | 0193  |                   | 0260 |                           | 0327  | v   | 0389 | $  \wedge  $ | 0456 | シ                | 0523 | カ            | 0585  | υ      | 0652   | C              | 0719 | я  | 0781 |
| $\mathbf{i}$    | 0132 |             | 0194  |                   | 0261 |                           | 0328  | Z   | 0390 | ベ            | 0457 | ジ                | 0524 | 5            | 0586  | 6      | 0653   | Т              | 0720 |    | 0782 |
| ~               | 0122 | Ľ           |       |                   | 0261 |                           | 0220  |     | 0201 | ~            | 0450 | 7                | 0505 | ´            | 0500  | Υ      | 0000   | $\mathbf{v}$   | 0701 |    | 0700 |
| П               | 0133 |             |       | 2                 | 0202 |                           | 0329  |     | 0391 | 1.1          | 0458 | Ĩ                | 0525 |              | 0587  | X      | 0654   | y<br>T         | 0721 |    | 0783 |
| ļ ļ             | 0134 |             | 0201  | $\sigma$          | 0263 |                           | 0330  |     | 0392 | に            | 0459 | ~                | 0526 |              | 0588  | $\psi$ | 0655   | $ \Phi $       | 0722 |    | 0784 |
|                 | 0135 |             | 0202  | $ \nabla$         | 0264 |                           | 0331  |     | 0393 | ば            | 0460 | セ                | 0527 |              | 0589  | ω      | 0656   | $ \mathbf{X} $ | 0723 |    | 0785 |
| •••             | 0136 |             | 0203  | ⊨                 | 0265 |                           | 0332  |     | 0394 | ぼ            | 0461 | ゼ                | 0528 |              | 0590  |        | 0657   | Ш              | 0724 |    | 0786 |
| ••              | 0137 | $\triangle$ | 0204  | •                 | 0266 | A                         | 0333  |     |      | ま            | 0462 | ソ                | 0529 |              | 0591  |        | 0658   | <u> </u>       | 0725 |    | 0787 |
| 4               | 0100 |             | 0005  | 1                 | 0007 |                           | 0000  | +   | 0401 | 7.           | 0402 | 1. M             | 0020 |              | 00001 |        | 0000   | m              | 0720 |    | 0707 |
| ,               | 0138 |             | 0205  |                   | 0267 |                           | 0334  | 0   | 0401 | 5            | 0463 | 1                | 0530 |              | 0592  |        | 0659   | ш              | 0726 |    | 0788 |
| "               | 0139 | $ $ $\vee$  | 0206  | ~                 | 0268 | C                         | 0335  | Ø   | 0402 | 1            | 0464 | 2                | 0531 |              | 0593  |        | 0660   | Щ              | 0727 |    | 0789 |
|                 | 0140 |             | 0207  | √                 | 0269 | D                         | 0336  | 13  | 0403 | め            | 0465 | ダ                | 0532 |              | 0594  |        | 0661   | Ъ              | 0728 |    | 0790 |
| ,,              | 0141 | *           | 0208  | S                 | 0270 | E                         | 0337  | 12  | 0404 | も            | 0466 | チ                | 0533 |              |       |        | 0662   | Ы              | 0729 |    | 0791 |
| (               | 0142 | Ŧ           | 0209  | $\infty$          | 0271 | F                         | 0338  | 3   | 0405 | 80           | 0467 | ギ                | 0534 | A            | 0601  |        | 0663   | Ь              | 0730 |    | 0792 |
| ì               | 0142 |             | 0210  |                   | 0070 | C.                        | 0000  | Ś   | 0406 | à            | 0400 | Ś                | 0505 | D            | 00001 |        | 0000   | ĥ              | 0700 |    | 0700 |
| ſ               | 0140 |             | 0210  | i l               | 0272 | HU II                     | 0339  |     | 0400 |              | 0408 |                  | 0000 |              | 0002  |        | 0664   | 5              | 0/31 |    | 0793 |
| Ļ               | 0144 |             | 0211  |                   | 0273 | Π                         | 0340  | え   | 0407 |              | 0469 | 1                | 0536 | 1            | 0603  |        | 0665   | ю.             | 0732 |    | 0794 |
| Ţ               | 0145 | Ţ           | 0212  | JJ                | 0274 |                           | 0341  | え   | 0408 | KØ           | 0470 | ッ                | 0537 | Δ            | 0604  |        | 0666   | Я              | 0733 |    |      |
| L               | 0146 | ↓           | 0213  |                   | 0275 | J                         | 0342  | お   | 0409 | よ            | 0471 | テ                | 0538 | Ε            | 0605  |        | 0667   |                | 0734 | —  | 0801 |
| 1               | 0147 | =           | 0214  |                   | 0276 | K                         | 0343  | お   | 0410 | よ            | 0472 | デ                | 0539 | Ζ.           | 0606  |        | 0668   |                | 0735 |    | 0802 |
| 1               | 0140 |             | 0215  |                   | 7220 | T.                        | 0244  | か   | 0411 | 2            | 0470 | ĥ                | 0540 | й            | 0000  |        | 0600   |                | 0700 |    | 0002 |
| 1'              | 0140 |             | 0210  |                   | 0211 |                           | 0344  | 1   | 0411 | 12           | 04/3 |                  | 0040 |              | 1000  |        | 0009   |                | 0736 |    | 0803 |
| \$              | 0149 |             | 0216  |                   | 0278 | IVI                       | 0345  | 7/1 | 0412 | 0            | 0474 | r                | 0541 | Θ            | 0608  |        | 0670   |                | 0737 | 7  | 0804 |
| <               | 0150 |             | 0217  |                   | 0279 | N                         | 0346  | き   | 0413 | る            | 0475 | ナ                | 0542 | Ι            | 0609  |        | 0671   |                | 0738 |    | 0805 |
| $\rangle$       | 0151 |             | 0218  |                   | 0280 | 0                         | 0347  | ぎ   | 0414 | れ            | 0476 | =                | 0543 | Κ            | 0610  |        | 0672   |                | 0739 | L  | 0806 |
| «               | 0152 |             | 0219  |                   | 0281 | Р                         | 0348  | 2   | 0415 | ろ            | 0477 | ヌ                | 0544 | Λ            | 0611  |        | 0673   |                | 0740 | F  | 0007 |
| Ň               | 0150 |             | 00000 | Å                 | 0000 |                           | 0040  | レン  | 0410 | 1            | 0470 | ÷                | 0044 | M            | 0011  |        | 0073   |                | 0740 | 1  | 0007 |
|                 | 0153 |             | 0220  |                   | 0282 | 18                        | 0349  |     | 0416 | 10           | 0478 |                  | 0545 | IVI          | 0612  |        | υ6/4   |                | U741 | T  | 0808 |
|                 | 0154 |             | 0221  | ///0              | 0283 | K                         | 0350  | け   | 0417 | わ            | 0479 |                  | 0546 | IN           | 0613  |        | 0675   |                | 0742 | -  | 0809 |
|                 | 0155 |             | 0222  | #                 | 0284 | S                         | 0351  | げ   | 0418 | ゐ            | 0480 | ハ                | 0547 | Ξ            | 0614  |        | 0676   |                | 0743 | 1  | 0810 |
| ſ               | 0156 |             | 0223  | b                 | 0285 | Т                         | 0352  | Z   | 0419 | ゑ            | 0481 | バ                | 0548 | 0            | 0615  |        | 0677   |                | 0744 | +  | 0811 |
| ľ.              | 0157 |             | 0224  | l b               | 0286 | ΓĒ                        | 0322  | ~   | 0420 | た            | 0400 | 18               | 0540 | Π            | 0616  |        | 0670   |                | 0745 | _  | 0010 |
| ľ               | 0157 |             | 0000  | +                 | 0200 | $ _{\mathbf{v}}$          | 00003 | 4   | 0420 | 1            | 0402 | 1.               | 0049 |              | 0100  |        | 00/8   |                | 0745 | -  | 0012 |
| ł               | 0158 |             | 0225  | 1                 | 0287 | V.                        | 0354  | 6   | 0421 | n            | 0483 | Ľ                | 0550 | P            | 0617  |        | 0679   |                | 0746 | 1  | 0813 |
| L.              | 0159 | E           | 0226  | Ŧ                 | 0288 | W                         | 0355  | ð   | 0422 |              | 0484 | Ľ                | 0551 | $\Sigma$     | 0618  |        | 0680   |                | 0747 | Г  | 0814 |
| +               | 0160 | Э           | 0227  | ¶                 | 0289 | Х                         | 0356  | し   | 0423 |              | 0485 | ピ                | 0552 | Т            | 0619  |        | 0681   |                | 0748 | ٦  | 0815 |
| —               | 0161 | $\subseteq$ | 0228  |                   | 0290 | Y                         | 0357  | じ   | 0424 |              | 0486 | フ                | 0553 | Υ            | 0620  |        | 0682   | ล              | 0749 | Г  | 0816 |
| +               | 0162 | $\Box$      | 0220  |                   | 0201 | $\overline{7}$            | 0350  | 1   |      |              | 0/07 | デ                | 0554 | ۰            | 0601  |        | OGOL   | ۲<br>۳         | 0750 | L  | 0017 |
| <u> </u>        | 0102 | ×           | ULCU  |                   | 0591 | 1                         | 0000  | "   | 0420 |              | 040/ | /                | 0004 | $\Psi$       | 0021  |        | പ്രമച് | U              | 0750 |    | 0817 |

🕑 区点コード一覧表

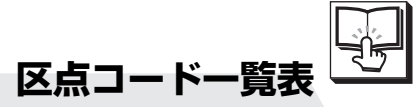

| <b>-</b> 08     | 318   | 0880 | 0947 | 1014 | 1076 | 1143 | 1210 | 1272 | 1339 | 1406 | 1468 |
|-----------------|-------|------|------|------|------|------|------|------|------|------|------|
| <b>T</b> 08     | 319   | 0881 | 0948 | 1015 | 1077 | 1144 | 1211 | 1273 | 1340 | 1407 | 1469 |
| - 08            | 320   | 0882 | 0949 | 1016 | 1078 | 1145 | 1212 | 1274 | 1341 | 1408 | 1470 |
| L 08            | 321   | 0883 | 0950 | 1017 | 1079 | 1146 | 1213 | 1275 | 1342 | 1409 | 1471 |
| + 08            | 322   | 0884 | 0951 | 1018 | 1080 | 1147 | 1214 | 1276 | 1343 | 1410 | 1472 |
| - 08            | 323   | 0885 | 0952 | 1019 | 1081 | 1148 | 1215 | 1277 | 1344 | 1411 | 1473 |
| T 08            | 324   | 0886 | 0953 | 1020 | 1082 | 1149 | 1216 | 1278 | 1345 | 1412 | 1474 |
| 08              | 325   | 0887 | 0954 | 1021 | 1083 | 1150 | 1217 | 1279 | 1346 | 1413 | 1475 |
| - 08            | 326   | 0888 | 0955 | 1022 | 1084 | 1151 | 1218 | 1280 | 1347 | 1414 | 1476 |
| + 08            | 327   | 0889 | 0956 | 1023 | 1085 | 1152 | 1219 | 1281 | 1348 | 1415 | 1477 |
| <del> </del> 08 | 328   | 0890 | 0957 | 1024 | 1086 | 1153 | 1220 | 1282 | 1349 | 1416 | 1478 |
| T 08            | 329   | 0891 | 0958 | 1025 | 1087 | 1154 | 1221 | 1283 | 1350 | 1417 | 1479 |
| 08              | 330   | 0892 | 0959 | 1026 | 1088 | 1155 | 1222 | 1284 | 1351 | 1418 | 1480 |
| L 08            | 331   | 0893 | 0960 | 1027 | 1089 | 1156 | 1223 | 1285 | 1352 | 1419 | 1481 |
| + 08            | 332   | 0894 | 0961 | 1028 | 1090 | 1157 | 1224 | 1286 | 1353 | 1420 | 1482 |
| 08              | 333 - |      | 0962 | 1029 | 1091 | 1158 | 1225 | 1287 | 1354 | 1421 | 1483 |
| 08              | 334   | 0901 | 0963 | 1030 | 1092 | 1159 | 1226 | 1288 | 1355 | 1422 | 1484 |
| 08              | 335   | 0902 | 0964 | 1031 | 1093 | 1160 | 1227 | 1289 | 1356 | 1423 | 1485 |
| 08              | 336   | 0903 | 0965 | 1032 | 1094 | 1161 | 1228 | 1290 | 1357 | 1424 | 1486 |
| 08              | 337   | 0904 | 0966 | 1033 |      | 1162 | 1229 | 1291 | 1358 | 1425 | 1487 |
| 08              | 338   | 0905 | 0967 | 1034 | 1101 | 1163 | 1230 | 1292 | 1359 | 1426 | 1488 |
| 08              | 339   | 0906 | 0968 | 1035 | 1102 | 1164 | 1231 | 1293 | 1360 | 1427 | 1489 |
| 08              | 340   | 0907 | 0969 | 1036 | 1103 | 1165 | 1232 | 1294 | 1361 | 1428 | 1490 |
| 08              | 341   | 0908 | 0970 | 1037 | 1104 | 1166 | 1233 |      | 1362 | 1429 | 1491 |
| 08              | 342   | 0909 | 0971 | 1038 | 1105 | 1167 | 1234 | 1301 | 1363 | 1430 | 1492 |
| 08              | 343   | 0910 | 0972 | 1039 | 1106 | 1168 | 1235 | 1302 | 1364 | 1431 | 1493 |
| 08              | 344   | 0911 | 0973 | 1040 | 1107 | 1169 | 1236 | 1303 | 1365 | 1432 | 1494 |
| 08              | 345   | 0912 | 0974 | 1041 | 1108 | 1170 | 1237 | 1304 | 1366 | 1433 |      |
| 08              | 346   | 0913 | 0975 | 1042 | 1109 | 1171 | 1238 | 1305 | 1367 | 1434 | 1501 |
| 08-             | 347   | 0914 | 0976 | 1043 | 1110 | 1172 | 1239 | 1306 | 1368 | 1435 | 1502 |
| 08-             | 348   | 0915 | 0977 | 1044 | 1111 | 1173 | 1240 | 1307 | 1369 | 1436 | 1503 |
| 08-             | 349   | 0916 | 0978 | 1045 | 1112 | 1174 | 1241 | 1308 | 1370 | 1437 | 1504 |
| 08              | 350   | 0917 | 0979 | 1046 | 1113 | 1175 | 1242 | 1309 | 1371 | 1438 | 1505 |
| 08              | 351   | 0918 | 0980 | 1047 | 1114 | 1176 | 1243 | 1310 | 1372 | 1439 | 1506 |
| 08              | 352   | 0919 | 0981 | 1048 | 1115 | 1177 | 1244 | 1311 | 1373 | 1440 | 1507 |
| 08              | 353   | 0920 | 0982 | 1049 | 1116 | 1178 | 1245 | 1312 | 1374 | 1441 | 1508 |
| 08              | 354   | 0921 | 0983 | 1050 | 1117 | 1179 | 1246 | 1313 | 1375 | 1442 | 1509 |
| 08              | 355   | 0922 | 0984 | 1051 | 1118 | 1180 | 1247 | 1314 | 1376 | 1443 | 1510 |
| 08              | 356   | 0923 | 0985 | 1052 | 1119 | 1181 | 1248 | 1315 | 1377 | 1444 | 1511 |
| 08              | 357   | 0924 | 0986 | 1053 | 1120 | 1182 | 1249 | 1316 | 1378 | 1445 | 1512 |
| 08              | 358   | 0925 | 0987 | 1054 | 1121 | 1183 | 1250 | 1317 | 1379 | 1446 | 1513 |
| 08              | 359   | 0926 | 0988 | 1055 | 1122 | 1184 | 1251 | 1318 | 1380 | 1447 | 1514 |
| 080             | 60    | 0927 | 0989 | 1056 | 1123 | 1185 | 1252 | 1319 | 1381 | 1448 | 1515 |
| 086             | 61    | 0928 | 0990 | 1057 | 1124 | 1186 | 1253 | 1320 | 1382 | 1449 | 1516 |
| 080             | 62    | 0929 | 0991 | 1058 | 1125 | 1187 | 1254 | 1321 | 1383 | 1450 | 1517 |
| 086             | 63    | 0930 | 0992 | 1059 | 1126 | 1188 | 1255 | 1322 | 1384 | 1451 | 1518 |
| 086             | 64    | 0931 | 0993 | 1060 | 1127 | 1189 | 1256 | 1323 | 1385 | 1452 | 1519 |
| 086             | 65    | 0932 | 0994 | 1061 | 1128 | 1190 | 1257 | 1324 | 1386 | 1453 | 1520 |
| 086             | 66    | 0933 |      | 1062 | 1129 | 1191 | 1258 | 1325 | 1387 | 1454 | 1521 |
| 086             | 67    | 0934 | 1001 | 1063 | 1130 | 1192 | 1259 | 1326 | 1388 | 1455 | 1522 |
| 086             | 68    | 0935 | 1002 | 1064 | 1131 | 1193 | 1260 | 1327 | 1389 | 1456 | 1523 |
| 086             | 69    | 0936 | 1003 | 1065 | 1132 | 1194 | 1261 | 1328 | 1390 | 1457 | 1524 |
| 08              | 70    | 0937 | 1004 | 1066 | 1133 |      | 1262 | 1329 | 1391 | 1458 | 1525 |
| 08              | 71    | 0938 | 1005 | 1067 | 1134 | 1201 | 1263 | 1330 | 1392 | 1459 | 1526 |
| 08              | 72    | 0939 | 1006 | 1068 | 1135 | 1202 | 1264 | 1331 | 1393 | 1460 | 1527 |
| 08              | 73    | 0940 | 1007 | 1069 | 1136 | 1203 | 1265 | 1332 | 1394 | 1461 | 1528 |
| 08              | 74    | 0941 | 1008 | 1070 | 1137 | 1204 | 1266 | 1333 |      | 1462 | 1529 |
| 08              | 75    | 0942 | 1009 | 1071 | 1138 | 1205 | 1267 | 1334 | 1401 | 1463 | 1530 |
| 08              | 76    | 0943 | 1010 | 1072 | 1139 | 1206 | 1268 | 1335 | 1402 | 1464 | 1531 |
| 08              | 77    | 0944 | 1011 | 1073 | 1140 | 1207 | 1269 | 1336 | 1403 | 1465 | 1532 |
| 087             | 78    | 0945 | 1012 | 1074 | 1141 | 1208 | 1270 | 1337 | 1404 | 1466 | 1533 |
| 087             | 79    | 0946 | 1013 | 1075 | 1142 | 1209 | 1271 | 1338 | 1405 | 1467 | 1534 |

**9** ご参考に

| 1505 | Ш            | 1001 | 始            | 1000 | 問        | 1700 | 汗          | 1700       | #: | 1051 | fan.                                    | 1001 | 龙石                     |      | -∋#i     |      | 击上   |      | +            |      |
|------|--------------|------|--------------|------|----------|------|------------|------------|----|------|-----------------------------------------|------|------------------------|------|----------|------|------|------|--------------|------|
| 1535 | 皿            | 1601 | 稲平           | 1662 | 日山       | 1728 | イク         | 1788       |    | 1854 | 「切れ」                                    | 1921 | 甲也                     | 1983 | 課        | 2050 | 判    | 2116 | 苔            | 2178 |
| 1536 | ]][]]        | 1602 | 日            | 1663 | 噎        | 1729 | 笾          | 1789       | 可  | 1855 | 涯                                       | 1922 | 休                      | 1984 | 县        | 2051 | 弾    | 2117 | 造            | 2179 |
| 1537 | 建            | 1603 | 委            | 1664 | 四        | 1730 | 旧山         | 1790       | 加  | 1856 | 侍                                       | 1923 | 児                      | 1985 | 逗        | 2052 | 飢    | 2118 | 臣            | 2180 |
| 1538 | 阿            | 1604 | 衣            | 1665 | 連        | 1731 | 央          | 1791       | 一荷 | 1857 | 蓋                                       | 1924 | 竃                      | 1986 | 鑑        | 2053 | 騎    | 2119 | 拒            | 2181 |
| 1539 | 哀            | 1605 | 謂            | 1666 | 雲        | 1732 | 奥          | 1792       | 華  | 1858 | 街                                       | 1925 | 蒲                      | 1987 | 間        | 2054 | 鬼    | 2120 | 拠            | 2182 |
| 1540 | 愛            | 1606 | 違            | 1667 | 1        | え】   | 往          | 1793       | 菓  | 1859 | 該                                       | 1926 | 釜                      | 1988 | 閑        | 2055 | 鲁    | 2121 | 举            | 2183 |
| 1541 | 挨            | 1607 | 遺            | 1668 | 荏        | 1733 | 応          | 1794       | 蝦  | 1860 | 鎧                                       | 1927 | 鎌                      | 1989 | 関        | 2056 | 偽    | 2122 | 渠            | 2184 |
| 1542 | 姶            | 1608 | 医            | 1669 | 餌        | 1734 |            |            | 課  | 1861 | 骸                                       | 1928 | 噛                      | 1990 | 陥        | 2057 | 儀    | 2123 | 虚            | 2185 |
| 1543 | 逢            | 1609 | 日井           | 1670 | 叡        | 1735 | 扣          | 1801       | 嶉  | 1862 | 通                                       | 1020 | 黽                      | 1000 | 韻        | 2057 | 協    | 2124 | 許            | 0100 |
| 1544 | 支            | 1610 | 佞            | 1671 | 日常       | 1726 | 朣          | 1001       | 皆  | 1002 | 設                                       | 1020 | 「石                     | 1000 | 留        | 2000 | 盗    | 0105 | 闘            | 0107 |
| 1544 | <del>五</del> | 1010 | 品            | 1071 | 圓        | 1730 | 構          | 1002       | 员加 | 1003 | 合此                                      | 1930 | 世                      | 1992 | 白白       | 2059 | 出    | 2125 | 促            | 2187 |
| 1545 | 通            | 1011 | 以右           | 1672 | 女見       | 1737 | 旧版         | 1803       | 四  | 1864 | 日本                                      | 1931 | オ                      | 1993 | 間        | 2060 | 国政   | 2126 | 新            | 2188 |
| 1546 | 一个电          | 1612 | 月            | 1673 | 影        | 1738 | 日本         | 1804       | 迴電 | 1865 | 坦                                       | 1935 | 亘                      | 1994 | ~ 쓰      | 2061 | 投    | 2127 | 二次日          | 2189 |
| 1547 | 志            | 1613 | 1110         | 1674 | 뿦        | 1739 | 24         | 1805       | 段  | 1866 | 111                                     | 1933 | 144                    |      | 臣        | 2062 | 一般   | 2128 | 祭            | 2190 |
| 1548 | 姪            | 1614 | (暖           | 1675 | 恐        | 1740 | 二          | 1806       | 默  | 1867 | 勁                                       | 1934 | 5朽                     | 2001 | 岳        | 2063 | 黙    | 2129 | 墨            | 2191 |
| 1549 | 涯            | 1615 | -            | 1676 | 天        | 1741 | 习          | 1807       | 1我 | 1868 | 鈎                                       | 1935 | [겦                     | 2002 | 厳        | 2064 | 犠    | 2130 | 一子           | 2192 |
| 1550 | 聖            | 1616 | 它            | 1677 | 水        | 1742 | 偰          | 1808       | 峨  | 1869 | 劃                                       | 1936 | 刘                      | 2003 | 切        | 2065 | 疑    | 2131 | 旱            | 2193 |
| 1551 | 韋            | 1617 | 盗            | 1678 | 冰        | 1743 | [[5]       | 1809       | 找  | 1870 | 嚇                                       | 1937 | 凤                      | 2004 | 澏        | 2066 | 社    | 2132 | 京            | 2194 |
| 1552 | 芦            | 1618 | 逸            | 1679 |          | 1744 | 冯          | 1810       | 才  | 1871 | 谷                                       | 1938 | 乾                      | 2005 | 眼        | 2067 | 義    | 2133 |              |      |
| 1553 | 鯵            | 1619 | 柏            | 1680 | 瑛        | 1745 | 黄          | 1811       | 一曲 | 1872 | 廓                                       | 1939 | 侃                      | 2006 | 岩        | 2068 | 蟻    | 2134 | 供            | 2201 |
| 1554 | 梓            | 1620 | 茨            | 1681 | 盘        | 1746 | 尚          | 1812       | 臥  | 1873 | 拡                                       | 1940 | 冠                      | 2007 | 翫        | 2069 | 誼    | 2135 | 侠            | 2202 |
| 1555 | 圧            | 1621 | 芋            | 1682 | 穎        | 1747 | 沖          | 1813       | 芽  | 1874 | 撹                                       | 1941 | 寒                      | 2008 | 贋        | 2070 | 議    | 2136 | 僑            | 2203 |
| 1556 | 斡            | 1622 | 鰯            | 1683 | 頴        | 1748 | 荻          | 1814       | 蛾  | 1875 | 格                                       | 1942 | 刊                      | 2009 | 雁        | 2071 | 掬    | 2137 | 兇            | 2204 |
| 1557 | 扱            | 1623 | 允            | 1684 | 英        | 1749 | 億          | 1815       | 賀  | 1876 | 核                                       | 1943 | 勘                      | 2010 | 頑        | 2072 | 菊    | 2138 | 競            | 2205 |
| 1558 | 宛            | 1624 | 印            | 1685 | 衛        | 1750 | 屋          | 1816       | 1雅 | 1877 | 殼                                       | 1944 | 勧                      | 2011 | 顏        | 2073 | 鞠    | 2139 | 共            | 2206 |
| 1559 | 姐            | 1625 | 咽            | 1686 | 詠        | 1751 | 憶          | 1817       | 餓  | 1878 | 獲                                       | 1945 | 巻                      | 2012 | 顅        | 2074 | 吉    | 2140 | N N          | 2207 |
| 1560 | 虻            | 1626 | 員            | 1687 | 鋭        | 1752 | 臆          | 1818       | 駕  | 1879 | 確                                       | 1946 | 喚                      | 2013 | 1        | き】   | 吃    | 2141 | 協            | 2208 |
| 1561 | 飴            | 1627 | 因            | 1688 | 液        | 1753 | 桶          | 1819       | 介  | 1880 | 穫                                       | 1947 | 堪                      | 2014 | 企        | 2075 | 喫    | 2142 | E            | 2209 |
| 1562 | 絢            | 1628 | 姻            | 1689 | 疫        | 1754 | 牡          | 1820       | 숲  | 1881 | 覚                                       | 1948 | 姦                      | 2015 | 夜        | 2076 | 枯    | 2143 | 卿            | 2210 |
| 1563 | 綾            | 1629 | 弓            | 1690 | 益        | 1755 | Z          | 1821       | 解  | 1882 | 角                                       | 1949 | 完                      | 2016 | 危        | 2077 | 橘    | 2144 | Ш            | 2211 |
| 1564 | 鮎            | 1630 | 飲            | 1691 | 駅        | 1756 | 俺          | 1822       | 回  | 1883 | 赫                                       | 1950 | 官                      | 2017 | 喜        | 2078 | 詰    | 2145 | 香            | 2212 |
| 1565 | 或            | 1631 | 淫            | 1692 | 悦        | 1757 | 卸          | 1823       | 塊  | 1884 | 較                                       | 1951 | 窗                      | 2018 | 累        | 2079 | 福    | 2146 | 境            | 2213 |
| 1566 | 粟            | 1632 | 胤            | 1693 | 謁        | 1758 | 恩          | 1824       | 壞  | 1885 | 郭                                       | 1952 | 辛                      | 2019 | 基        | 2080 | 杵    | 2147 | 峡            | 2214 |
| 1567 | 裕            | 1633 | 蔭            | 1694 | 誠        | 1759 | 温          | 1825       | 痂  | 1886 | 閣                                       | 1953 | 幹                      | 2020 | <u>-</u> | 2081 | 黍    | 2148 | 品            | 2215 |
| 1568 | 安            | 1634 |              |      | 圆        | 1760 | 穏          | 1826       | 〜  | 1887 | 區                                       | 1954 | 蛊                      | 2021 | 這        | 2082 | 新    | 21/0 | 福            | 2216 |
| 1569 | 庵            | 1635 | 院            | 1701 | 履        | 1761 | 音          | 1827       | 怪  | 1888 | 蒕                                       | 1955 | 咸                      | 2022 | 寄        | 2083 | 安    | 2150 | 一種           | 2217 |
| 1570 | 捞            | 1636 | 险            | 1702 | 巖        | 1762 | T I        | か <b>」</b> | 悔  | 1889 | 堂                                       | 1956 | 僧                      | 2022 | 前        | 2084 | 闘    | 2150 | 玩            | 2217 |
| 1571 | 暗            | 1637 | 層            | 1703 | 田        | 1763 | 市          | 1828       | 振  | 1900 | 臣                                       | 1057 | 腻                      | 2024 | 圣        | 2004 | 唐    | 2151 | 一            | 2210 |
| 1572 | 玄            | 1638 | 留            | 1704 | 圓        | 1764 | 1/L        | 1820       | 懷  | 1901 | 澎                                       | 1059 | 摘                      | 2024 | 继        | 2000 | 温    | 2152 | 拉            | 2213 |
| 1573 | 園            | 1630 | 盼            | 1705 | 堰        | 1765 | 一行         | 1020       | 武  | 1001 | 新                                       | 1050 | 前                      | 2020 | 邕        | 2000 |      | 2103 | 勤            | 2220 |
| 1574 | 岁            | 1640 |              | 31   | 奋        | 1766 | 旨          | 1000       | 損  | 1002 | 暫                                       | 1000 | 柑                      | 2020 | 插        | 2007 | 劳    | 2104 | 桥            | 2221 |
| 1575 | 本            | 1641 |              | 1706 | 官        | 1700 | 伽          | 1001       | 品  | 1093 | 歩                                       | 1900 | 旨                      | 2027 | 1平       | 2088 | 合    | 2155 | 同            | 2222 |
| 1575 |              | 1041 | 呈            | 1700 | 至        | 1707 | 価          | 1002       |    | 1894 | 竹竹                                      | 1961 | 但                      | 2028 | 協        | 2089 |      | 2156 | 沿            | 2223 |
| 1570 | b.           | 1640 | 直            | 1700 | 処        | 1700 | 山          | 1000       | 創  | 1001 | 嵌                                       | 1962 | 16                     | 2029 | 供        | 2090 | 11   | 2157 | 江            | 2224 |
| 1577 | 日            | 1042 | <u>1</u>     | 1708 | 応体       | 1769 | 出          | 1834       | 脑  | 1901 | 11主                                     | 1963 | 不八<br>  <del>五</del> 分 | 2030 | 田        | 2091 | 风    | 2158 | 沃场           | 2225 |
| 1576 | 臣            | 1043 | 计            | 1709 | 1吧       | 1770 | [帶         | 1835       | 掃母 | 1902 | 旭根                                      | 1964 | いに                     | 2031 | 州        | 2092 | 财    | 2159 | 同志           | 2226 |
| 1579 | 炭            | 1644 | 日本           | 1710 | 120      | 1771 | 日書         | 1836       | 加加 | 1903 | 们毛                                      | 1965 | (]                     | 2032 | 一供       | 2093 | 日日   | 2160 | 周之           | 2227 |
| 1580 | 旧合           | 1645 | 下时<br>  11日  | 1711 | 温        | 1772 | 茄百         | 1837       | 一件 | 1904 | 際国                                      | 1966 | (夫                     | 2033 | 来        | 2094 | 万五   | 2161 | 省            | 2228 |
| 1581 | 田            | 1646 | グ - <br>  泊白 | 1712 | 一供火      | 1773 | 反旋         | 1838       | 四日 | 1905 | 一一一一一一一一一一一一一一一一一一一一一一一一一一一一一一一一一一一一一一一 | 1967 | 间                      | 2034 | 1-515    |      | 忌    | 2162 | <del>興</del> | 2229 |
| 1582 | 田            | 1647 | 物            | 1713 | 灭炉       | 1//4 | 燃          | 1839       | 介比 | 1906 | 刮                                       | 1968 | 作                      | 2035 | 阀        | 2101 | 羖    | 2163 | 間            | 2230 |
| 1583 |              | 1648 | 規工           | 1/14 | Ш        | 1775 | 豕          | 1840       | 筼  | 1907 | 临                                       | 1969 | 塚井                     | 2036 | 师        | 2102 | 竹    | 2164 | 郷            | 2231 |
| 1584 | 安式           | 1649 | 工            | 1715 | 煌        | 1776 | 寿          | 1841       | 転  | 1908 | 旧                                       | 1970 | 日                      | 2037 | 一        | 2103 | 氷    | 2165 | 頭            | 2232 |
| 1585 | 威            | 1650 | 11]          | 1716 | 無        | 1777 | 个子<br>  mm | 1842       | 介  | 1909 | 括                                       | 1971 | 監                      | 2038 | 汉        | 2104 | 没    | 2166 | 響            | 2233 |
| 1586 | 刷            | 1651 | 日            | 1717 | 限        | 1778 | 聖          | 1843       | 留  | 1910 | [ ]]                                    | 1972 | 有                      | 2039 | 17       | 2105 | 辺    | 2167 | 餐            | 2234 |
| 1587 | 唯            | 1652 | 御            | 1718 | 称        | 1779 | 米          | 1844       | 開  | 1911 | 阎                                       | 1973 | 千                      | 2040 | 畿        | 2106 | 汆    | 2168 | 驚            | 2235 |
| 1588 | 恳            | 1653 | 噓            | 1719 | 艶        | 1780 | 衆          | 1845       | 隋  | 1912 | 消                                       | 1974 | 官                      | 2041 | 竹        | 2107 | 歩    | 2169 | 111          | 2236 |
| 1589 | 11           | 1654 | 唄            | 1720 | 22       | 1781 | 歌          | 1846       | 县  | 1913 | る                                       | 1975 | 間                      | 2042 | 孚        | 2108 | 究    | 2170 | 礙            | 2237 |
| 1590 | 汤林           | 1655 | 爵            | 1721 | 園        | 1782 | 四          | 1847       | 凱  | 1914 | 褐                                       | 1976 | 緩                      | 2043 | 榆        | 2109 | 窮    | 2171 | 尭            | 2238 |
| 1591 | 愉            | 1656 | 尉            | 1722 | 逐        | 1783 | 火          | 1848       | 効  | 1915 | 轄                                       | 1977 | 田田                     | 2044 | 紀        | 2110 | 笈    | 2172 | 暁            | 2239 |
| 1592 | 叠            | 1657 | 腰            | 1723 | 鉛        | 1784 | 坦          | 1849       | 外  | 1916 | 且                                       | 1978 | 翰                      | 2045 | 徽        | 2111 | 級    | 2173 | 業            | 2240 |
| 1593 | 畏            | 1658 | 姥            | 1724 | 鴛        | 1785 | 徜          | 1850       | 咳  | 1917 | 鰹                                       | 1979 | 肝                      | 2046 | 規        | 2112 | 糾    | 2174 | 局            | 2241 |
| 1594 | 発            | 1659 | 既            | 1725 | 塭        | 1786 | 木          | 1851       | 害  | 1918 | 吐                                       | 1980 | 艦                      | 2047 | 記        | 2113 | 給    | 2175 | 曲            | 2242 |
| -    | 移            | 1660 | )  唐         | 1726 | <u> </u> | お】   | 椓          | 1852       | 崖  | 1919 | 椛                                       | 1981 | 完                      | 2048 | 貫        | 2114 | HE . | 2176 | 極            | 2243 |
| 【あ】  | 維            | 1661 | 瓜            | 1727 | 於        | 1787 | 箇          | 1853       | 慨  | 1920 | 樺                                       | 1982 | 観                      | 2049 | 起        | 2115 | 牛    | 2177 | 王            | 2244 |

区点コード 一覧表 9 ご参考に

| 401        |      | な見         |      | 24           |      | нъъ        |        | 17           |      | \vefet           |      |          |      |            |      | 10         |        |            |       | 4.5            |       |
|------------|------|------------|------|--------------|------|------------|--------|--------------|------|------------------|------|----------|------|------------|------|------------|--------|------------|-------|----------------|-------|
| 們          | 2245 | 粽          | 2311 | 沃            | 2372 | 呼          | 2438   | 灯            | 2505 | 2浩               | 2567 | 坐        | 2633 |            |      | 日          | 2761   | 至          | 2828  | 殺              | 2890  |
| 粁          | 2246 | 桑          | 2312 | 潔            | 2373 | 日          | 2439   | FL.          | 2506 | 岡山               | 2568 | 座        | 2634 | 室          | 2701 | 林          | 2762   | 釆          | 2820  | 雲              | 2801  |
| 儘          | 0047 | 纽          | 0010 | 1            | 0074 | HT:        | 0440   | *            | 0507 | ±4               | 0500 | 111      | 0007 | -Fill      | 0700 | L.         | 2702   |            | 2020  | HH-            | 2001  |
|            | 2247 | 判八         | 2313 |              | 23/4 | 20         | 2440   | 4            | 2507 | 121              | 2569 | 1王       | 2635 | 12         | 2702 | Щ.         | 2763   | 一包吃        | 5830  |                | 2895  |
| 釰          | 2248 | 颗          | 2314 | 結            | 2375 | 孤          | 2441   | 宏            | 2508 | 号                | 2570 | 債        | 2636 | 撮          | 2703 | 夘          | 2764   | 漆          | 2831  | 収              | 2893  |
| 均          | 2249 | 君          | 2315 | m            | 2376 | 17         | 2442   | T            | 2500 | 合                | 2571 | 催        | 2627 | 恢          | 2704 | IF.        | 0765   | 左          | 0000  | 国              | 0004  |
| Гщ.        | 0050 | 蕃          | 2010 | 1 = 1        | 2070 | 臣          | 0.1.10 |              | 2000 | 這                | 20/1 | 畳        | 2007 | 14         | 2704 | が正         | 2705   | 於          | 2002  |                | 2094  |
| Hill.      | 2250 | 一盡         | 2316 | 武            | 2377 | 里          | 2443   | 17           | 2510 | 塚                | 2572 | 円        | 2638 | 11L        | 2705 | 狎叶         | 2766   | 筫          | 2833  |                |       |
| 銱          | 2251 | 副          | 2317 | 月            | 2378 | 弧          | 2444   | 巷            | 2511 | 拷                | 2573 | 最        | 2639 | 殺          | 2706 | 祉-         | 2767   | 実          | 2834  | 宗-             | 2901  |
| 斤          | 2252 | 群          | 2318 | 件            | 2270 | 百          | 2445   | 幸            | 2512 | 凛                | 2574 | 盐        | 2640 | 薩          | 0707 | 私          | 0760   | 盐          | 0005  | 哥              | 0000  |
|            | LLUL | 畳          | 2010 |              | 23/5 | 1          | 2440   |              | 2012 |                  | 2074 |          | 2640 | 9生         | 2/0/ | 12         | 2768   | 副          | 2835  | 邳儿             | 2902  |
| 11.        | 2253 | 里          | 2319 | 使            | 2380 | 似          | 2446   | 14           | 2513 | 家                | 2575 | 奉        | 2641 | 紺          | 2708 | 沇          | 2769   | 篠          | 2836  | 州              | 2903  |
| 欽          | 2254 | 【郡         | 2320 | 倦            | 2381 | 枯          | 2447   | 庚            | 2514 | 聶                | 2576 | 妻        | 2642 | 皇          | 2709 | 紙          | 2770   | 偲          | 2837  | 修              | 2904  |
| 珡          | 00EE | 1          | 1+ 1 | 健            | 0000 | 湖          | 0440   | 庙            |      | 封                | 0577 | 争        | 0040 | ム主         | 0710 | 山七         | 0771   | 此          | 2007  | 秋              | 2004  |
| フ<br>  木木  | 2200 |            |      | 英            | 2302 | 四          | 2440   |              | 2010 | 型                | 25// | 干        | 2643 | 同時         | 2/10 | 瓷          | 2771   | 盃          | 5838  | 125            | 2905  |
| 示          | 2256 | 囙          | 2321 | ₩            | 2383 | 孤          | 2449   | 54           | 2516 | 見                | 2578 | 杉        | 2644 | 捌          | 2711 |            | 2772   | 之          | 2839  | 沿              | 2906  |
| 禽          | 2257 | 袈          | 2322 | 券            | 2384 | 糊          | 2450   | 恒            | 2517 | 刻                | 2579 | オ        | 2645 | 锖          | 2712 | 脂          | 2773   | 屡          | 2840  | 洲              | 2907  |
| 菑          | 2258 | 祁          | 2223 | 副            | 2385 | 菘          | 2451   | 楼            | 2510 | 生                | 2500 | 挼        | 2646 | 鹼          | 0710 | 五          | 0774   | 云          | 0041  | 禾              | 2000  |
| 取          | 2200 | 版          | 2020 | 盗            | 2000 | 175<br>100 | 2401   | 出出           | 2010 | 昌                | 2000 | 17/T     | 2040 | 二八         | 2/13 | 工          | 2//4   | 心心         | 2841  | 15             | 2908  |
| 光          | 2259 | 下          | 2324 | 門里           | 2386 | 版          | 2452   | 11           | 2519 | 上                | 2581 | 秋        | 2647 | Ш          | 2714 | 倪          | 2775   | 榆          | 2842  | 秋              | 2909  |
| 斤          | 2260 | 傾          | 2325 | 巻            | 2387 | 胡          | 2453   | 拘            | 2520 | 穀                | 2582 | 歳        | 2648 | 晒          | 2715 | 詞          | 2776   | 舎          | 2843  | 終              | 2910  |
| 菌          | 2261 | 肝旧         | 2326 | 臤            | 2388 | 莁          | 2454   | 控            | 2521 | 西告               | 2502 | 这        | 2640 | =          | 0716 | 註          | 0777   | Ê          | 0044  | 痣              | 2011  |
| 払          | 0000 | Π.         | 0007 | 嵐            | 2000 | 市          | 0455   |              | 2021 | 白日               | 2000 |          | 2043 | 一一一        | 2710 | ビロ  <br>三手 | 2///   | 山          | 2044  | 小(水)<br>되되     | 2911  |
| 17         | 2505 | 쁲          | 2327 | 外代           | 2389 | 卮          | 2455   | [岱]          | 2955 | 両                | 2584 | 火        | 2650 | 卒          | 2/1/ | 貳          | 2778   | 牣          | 2845  | 首              | 2912  |
| 傺          | 2263 | 啓          | 2328 | 厓            | 2390 | 謗          | 2456   | 昂            | 2523 | 黒                | 2585 | 米        | 2651 | 参          | 2718 | 誌          | 2779   | 捨          | 2846  | 狊              | 2913  |
| 謹          | 2264 | 圭          | 2329 | 憲            | 2391 | 騯          | 2457   | 晃            | 2524 | 獄                | 2586 | 雇        | 2652 | Ш          | 2719 | 諮          | 2780   | 赦          | 28/17 | 舟              | 2014  |
| 诉          | 0005 | 臣<br>臣     | 0000 | 縣            | 2001 | 솨          | 0.450  | 留            | 0505 | 1111             | 2000 | 「<br>て 九 | 2002 | 屋          | 2/13 | 次          | 2700   |            | 2047  | 盁              | 2314  |
| 씃          | 2265 | 生          | 2330 | 巡            | 2392 | ո          | 2458   | 区            | 2525 | 應                | 2587 | 11年      | 2653 | 診          | 5/50 | 頁          | 2781   | 171        | 2848  | 鬼              | 2915  |
| 金          | 2266 | 型          | 2331 |              | 2393 | 雇          | 2459   | 杭            | 2526 | 腰                | 2588 | 礐        | 2654 | 撒          | 2721 | 賜          | 2782   | 煮          | 2849  | 衆              | 2916  |
| 吟          | 2267 | 契          | 2332 | 捲            | 2394 | 顧          | 2460   | 校            | 2527 | 舾                | 2589 | 灳        | 2655 | 勘          | 2722 | 唯          | 2783   | 社          | 2850  | 鼅              | 2017  |
| 绾          | 0060 | Ŧ          | 0000 | ,            | 2001 | 盐          | 0401   | 埇            | 0500 | 勿                | 0500 | 姜        | 0050 | 展          | 0700 | 合計         | 2700   | 二          | 2000  | が              | 2017  |
| y y ix     | 2200 | 12         | 2333 | 11           |      | 孯          | 2401   | 収            | 2028 | 心                | 2590 | 厨        | 2656 | 一代文        | 5753 | 即          | 2784   | 彩          | 2891  | 嘗              | 2918  |
|            | < 1  | 住          | 2334 | 筷            | 2401 | 白.         | 2462   | 桶            | 2529 | 12               | 2591 | 袦        | 2657 | 燦          | 2724 | 困          | 2785   | 者          | 2852  | 蹴              | 2919  |
| 九          | 2269 | 恵          | 2335 | 権            | 2402 | Ħ.         | 2463   | 江            | 2530 | 骨                | 2592 | 菜        | 2658 | 珊          | 2725 | 事          | 2786   | 謝          | 2853  | 輯              | 2920  |
| 佰          | 2270 | 廌          | 0000 | 素            | 0400 | 「五         | 0404   | 通            | 0501 | ХÅ.              | 0500 | 畫        | 0050 | 云          | 0700 | 而          | 0707   | 古          | 2000  | 王王             | 2020  |
| 12         | 22/0 | 及非         | 2000 | 平上           | 2403 | 臣          | 2404   | 公            | 2031 | 걙                | 2093 | 北        | 2009 | 臣          | 2720 | 臣          | 2/8/   | 牛          | 2854  | 四              | 2921  |
| 凹          | 2271 | 悥          | 2337 | 云            | 2404 | +          | 2465   | 冶            | 2532 | 込                | 2594 | 鄆        | 2660 | 舁          | 2727 | 侍          | 2788   | 遮          | 2855  | 酉              | 2922  |
| <u> </u> 凶 | 2272 | 兡          | 2338 | 献            | 2405 | 呉          | 2466   | 港            | 2533 |                  |      | 際        | 2661 | 簒          | 2728 | 児          | 2789   | 蛇          | 2856  | 西州             | 2923  |
| ~          | 2273 | 掦          | 2330 | 研            | 2406 | 五          | 2467   | 濜            | 2524 | III-             | 2601 | 阁        | 2662 | ፚ          | 0700 | 云          | 0700   | 亚          | 0057  | 隹              | 0004  |
| 14         | 0074 | 10)        | 2000 |              | 2400 |            | 2407   |              | 2004 | 四五               | 2001 | 开        | 2002 | 出          | 2729 | 1          | 2/90   | 小P<br>  小P | 2807  | 米              | 2924  |
| 答          | 2274 | 伤          | 2340 | 咒            | 2407 | 祭          | 2468   | ΙΨ.          | 2535 | 頃                | 2602 | 住        | 2663 | 阆          | 2730 | 于          | 2791   | 1首         | 2858  | 四鬼             | 2925  |
| 矩          | 2275 | 敬          | 2341 | 絹            | 2408 | 後          | 2469   | 皇            | 2536 | 今                | 2603 | 材        | 2664 | 替          | 2731 | 慈          | 2792   | 勹          | 2859  | 什              | 2926  |
| 苦          | 2276 | 톱          | 2342 | 圓            | 2409 | 御          | 2470   | 碩            | 2537 | 床                | 2604 | 罪        | 2665 | 蔽          | 0700 | 持          | 2702   | Ŕ          | 2060  | 往              | 2007  |
| 前          | 0077 | 益          | 0010 | 旨            | 0410 | 析五         | 2470   | 盗            | 2507 | 抽                | 2004 | 9F<br>日十 | 2000 | 家          | E/JE | 11         | 2/33   |            | 2000  | 景              | 2927  |
| 淞          | 2277 | 任          | 2343 | 먬            | 2410 | 眉          | 2471   | 偷            | 2538 | 理                | 2605 | 묀        | 2666 | 食          | 2733 | 時          | 2794   |            | 2861  | 九              | 2928  |
| 駆          | 2278 | 送          | 2344 | 見            | 2411 | 梧          | 2472   | 糠            | 2539 | 墅                | 2606 | 闭        | 2667 | 斬          | 2734 |            |        | 灼          | 2862  | +              | 2929  |
| 馸          | 2279 | 畦          | 2345 | 謙            | 2412 | 检          | 2473   | 糽            | 2540 | 楯                | 2607 | 扳        | 2668 | 暫          | 2735 | 次          | 2801   | 爵          | 2863  | 従              | 2020  |
| 脳          | 0000 | 抢          | 0040 | 臣又           | 0410 | 山山         | 0474   | 社            | 0540 | 福                | 2007 |          | 2000 | 品          | 2700 | 盗          | 2001   | 国内         | 2003  | 光              | 2930  |
| 同時         | 2280 | 佰          | 2346 | 長            | 2413 | 堋          | 2474   | 邓公           | 2541 | 贤                | 2608 | 网        | 5668 | 残          | 2736 | 122        | 2802   | 凹          | 2864  | 找              | 2931  |
| 共          | 2281 | 米          | 2347 | 軒            | 2414 | 耠          | 2475   | 殺            | 2542 | 懇                | 2609 | 堺        | 2670 |            | 6    | 治          | 2803   | 釈          | 2865  | 柔              | 2932  |
| 愚          | 2282 | 経          | 2348 | 遣            | 2415 | 語          | 2476   | 緇            | 2543 | 昏                | 2610 | 榊        | 2671 | 仕          | 2737 | 爾          | 2804   | 錫          | 2866  |                | 2033  |
| 唐          | 0000 | 糾米         | 0040 | 纽            | 0410 | 調          | 0477   | 詽            | 0544 | 員                | 0011 | 1        | 0070 | 之          | 0700 | াণণ<br>বিব | 2004   | 步          | 2000  | 1  <br>기는      | 2000  |
| /吴         | 2200 | 小(生)<br>市公 | 2349 | 敗亡           | 2410 | 町六         | 2477   | 477          | 2544 | 191              | 2011 | 日        | 2072 | H.         | 2738 | 罣          | 2805   | 12         | 2867  | - <u>()</u> () | 2934  |
| 哏          | 2284 | 莃          | 2350 | 庾            | 2417 | 謢          | 2478   | 弓            | 2545 | 【怋               | 2612 | 岆        | 2673 | 间          | 2739 | 痔          | 2806   | 叔          | 2868  | 獣              | 2935  |
| 空          | 2285 | 罫          | 2351 | 顕            | 2418 | 醐          | 2479   | 眥            | 2546 | 柄                | 2613 | 崎        | 2674 | 使          | 2740 | 磁          | 2807   | 弱          | 2869  | 縦              | 2936  |
| 佴          | 2206 | 艾          | 2252 | 騇            | 2410 | 与          | 0400   | 睛            | 0547 | 湿                | 0014 | 亾        | 0075 | 副          | 0741 |            | 0000   | 若          | 0070  | 舌              | 20007 |
| 一一一        | 2200 | 畫          | 2002 | 四八上会         | 2413 | 公田         | 2400   | 加益           | 2047 | 品                | 2014 | 70<br>7大 | 2070 | 米リ<br>  二丁 | 2/41 | 2          | 2000   | 10         | 2870  | 黒              | 2937  |
| 周          | 2587 | 刑          | 2323 | 欧            | 2420 | <b>馬王</b>  | 2481   | 豎            | 2548 | 限                | 2615 | 间        | 2676 | 민          | 2742 | IIII       | 2809   | 土          | 2871  | 鈨              | 2938  |
| 遇          | 2288 | 蛍          | 2354 | 兀            | 2421 | 交          | 2482   | 肻            | 2549 | 紺                | 2616 | 鸞        | 2677 | 史          | 2743 | 耳          | 2810   | 取          | 2872  | 叔              | 2939  |
| 隅          | 2289 | 計          | 2355 | 厦            | 2422 | 셦          | 2483   | 舫            | 2550 | 艮                | 2617 | 作        | 2670 | 盟          | 2744 | Ŕ          | 2011   | 室          | 2072  | F              | 2040  |
| 由          | 2000 | ≣Ľ.        |      | 账            |      | 雇          | 2.00   | 裡            | 2000 | 通                | 0010 | 出山       | 2070 |            | 07.5 | 뮲          | 0011   | 17         | 20/0  |                | 2040  |
| 甲          | 2290 | 日日         | 2356 | 瓜            | 2423 | 片          | 2484   | 四            | 2551 | 4兆               | 2618 | 即        | 2679 | 면          | 2745 | 時          | 2815   | +          | 2874  | 伯              | 2941  |
| 卿          | 2291 | 謍          | 2357 | XJ           | 2424 | 뗝          | 2485   | 行            | 2552 |                  | さ】   | ΨF       | 2680 | 土          | 2746 | 辞          | 2813   | 朱          | 2875  | 淑              | 2942  |
| 釧          | 2292 | 軽          | 2358 | 弦            | 2425 | 倖          | 2486   | 衝            | 2553 | 此                | 2619 | 搾        | 2681 | 始          | 2747 | 汐          | 2814   | 殊          | 2876  | 祝              | 2013  |
| 屋          | 0000 | 酒          | 0050 | 汕            | 0400 | ᆢ          | 0407   | 謹            | 0554 | H                | 2010 | 正        | 2001 | 益          | 2747 | 监          | 2014   | ルト<br>※字   | 2070  | の定             | 2343  |
| 倡          | 2293 | 坦          | 2309 | (四)          | 2426 | 끄          | 2487   | 豐            | 2554 | ĽГ.              | 2620 |          | 5685 | 쏊          | 2748 | 庇          | 2815   | 汀          | 2877  | 粕              | 2944  |
| 出          | 2294 | 鳺          | 2360 |              | 2427 | 公          | 2488   | 貝            | 2555 | 义                | 2621 | 朔        | 2683 | 妥          | 2749 | 式          | 2816   | 珠          | 2878  | 兩              | 2945  |
|            |      | 芸          | 2361 | 玄            | 2428 | 功          | 2489   | 朣            | 2556 | 陟                | 2622 | 柵        | 2684 | 子          | 2750 | 識          | 2817   | 秝          | 2879  | 孰              | 2946  |
| 掘          | 2201 | -m         | 0000 | 租            | 2400 | 新          | 2400   | ぶて           | 000  | 雇                |      | 空        |      | Ē          | 07-1 | 1100       | 0010   | 話          | 2073  | 畫              | 2040  |
| 小山         | 2301 | たち         | 2302 | つ<br>1<br>女子 | 2429 | 찌          | 2490   | 入 )<br>- エゼ  | 2007 | 四 <u>一</u>       | 2023 | 乍        | 2085 | 兆          | 2721 | 明同         | 2818   | 腥          | 5880  | 烝              | 2947  |
| 屈          | 2302 | 騦          | 2363 | 松            | 2430 | 24         | 2491   | 醇            | 2558 | 丘                | 2624 | 朿        | 2686 | <u>п</u> р | 2752 | <u> </u>   | 2819   | 趣          | 2881  | 出              | 2948  |
| 沓          | 2303 | 劇          | 2364 | 舷            | 2431 | 厚          | 2492   | 鉱            | 2559 | 差                | 2625 | 索        | 2687 | 師          | 2753 | 軸          | 2820 l | 洒          | 2882  | 衏              | 2949  |
| 革化         | 2304 | 赴          | 2365 | =            | 2/20 | Ē.         | 2402   | 衏            | 2560 |                  | 2620 | 盆        | 2007 | ±          | 0754 | 土          |        | 물          | 2002  | 法              |       |
| イル         | 2004 | 十八<br>南凸   | 2000 | 日            | C432 |            | 2493   | 19/A<br>Abat | 2000 | 且                | 2020 | やハ       | 2088 |            | 2754 | 会          | 2821   | 目层         | 2883  | 巡              | 2950  |
| 督          | 2305 | 鞤          | 2366 | 谚            | 2433 | 回          | 2494   | 珂问           | 2561 | 1V               | 2627 | 桜        | 2689 | 思          | 2755 | 雫          | 2822   | 憍          | 2884  | 馁              | 2951  |
| 窪          | 2306 | 激          | 2367 | 限            | 2434 |            |        | 閤            | 2562 | 瑳                | 2628 | 鮭        | 2690 | 指          | 2756 | 七          | 2823   | 受          | 2885  | 峻              | 2952  |
| 能          | 2307 | 陷          | 2368 | Ī            | 21   | 后          | 2501   | 路            | 2562 | 私                | 2620 | 箝        | 2601 | 王          | 2757 | πĒ         | 20014  | ΠÜ         | 2000  | 畜              | 2050  |
| KE         | 2007 | 125        | 2000 | Ť            |      | 尼          | 2001   | 一百           | 2003 | ド <b>ン</b><br>∃⊱ | 2029 | 巴        | 2091 |            | 2/0/ | 土石         | 2024   | デル         | 2080  | 甘              | 2903  |
| 欧ク         | 2308 | 111        | 2369 | 丁            | 2435 | 明天         | 2205   | 归于           | 2564 | 前F               | 5630 | 匙        | 2692 | 区          | 2758 | 判礼         | 2825   | 万          | 2887  | 陃              | 2954  |
| 枀          | 2309 | 傑          | 2370 | 個            | 2436 | 坑          | 2503   | 杳            | 2565 | 劕                | 2631 | 卌        | 2693 | 斯          | 2759 | 失          | 2826   | 授          | 2888  | 竣              | 2955  |
| 栗          | 2310 | 欠          | 2371 | 古            | 2437 | 垢          | 2504   | 高            | 2566 | 裟                | 2632 | 刷        | 2694 | 旃          | 2760 | 嫉          | 2827   | 樹          | 2880  | 靋              | 2956  |

**9** ご参考に

区点コード一覧表

| 駮                                       | 2057 | 堂     | 2024 | 棏                                       | 2006 | 邼                              | 2152 | 膅                                       | 3218  | 畐                  | 3280         | 伯               | 3346 | 足                 | 3/13 | 題                                       | 3474 | 樐             | 3541         | 徴   | 3607      |
|-----------------------------------------|------|-------|------|-----------------------------------------|------|--------------------------------|------|-----------------------------------------|-------|--------------------|--------------|-----------------|------|-------------------|------|-----------------------------------------|------|---------------|--------------|-----|-----------|
| 减                                       | 2007 | 手撞    | 2024 | <u></u><br>1種                           | 2000 | 訂                              | 0150 | 康                                       | 2010  | 堀                  | 2200         | 自               | 2247 | 演                 | 2414 | 噟                                       | 0475 | 员             | 2542         | 徴   | 26007     |
| 催                                       | 2958 | 旧目    | 3025 | 「衣                                      | 3087 | 迅                              | 3154 | 「毎                                      | 3219  | 扱                  | 3201         | 月1日<br>マロ<br>マロ | 3347 | 松                 | 0414 | 帰 <br>  倍                               | 0470 | 田田            | 0542         | 制   | 3008      |
| 1但                                      | 2959 | 晋     | 3056 | 糸                                       | 3088 | 迅                              | 3155 | [1][2]                                  | 3550  | 11王                | 3585         | 八光              | 3348 | 日日                | 3415 | (电                                      | 3476 | フロ            | 3543         | 17心 | 3609      |
| 旬                                       | 2960 | 菖     | 3027 | 祛                                       | 3089 | 岬                              | 3156 | LE.                                     | 3221  | 徴                  | 3283         | 取る              | 3349 | 周日                | 3416 | 111                                     | 3477 | 訴             | 3544         | 物   | 3610      |
| 頒                                       | 2961 | 昭     | 3028 | 睋                                       | 3090 | 軪                              | 3157 | 宿                                       | 3222  | 聚                  | 3284         | <b> </b>        | 3350 | 戝                 | 3417 | 上                                       | 3478 |               | 51           | 牣   | 3611      |
| 殉                                       | 2962 | 晶     | 3029 | 錠                                       | 3091 |                                | す】   | 牲                                       | 3223  | 浅                  | 3285         | 畏               | 3351 | 族                 | 3418 | 啄                                       | 3479 | 値             | 3545         | 潮   | 3612      |
| 淳                                       | 2963 | 松     | 3030 | 「嗎                                      | 3092 | 笥                              | 3158 | 生                                       | 3224  | 洗                  | 3286         | 壮               | 3352 | 続                 | 3419 | 乇                                       | 3480 | 知             | 3546         | 腬   | 3613      |
| 準                                       | 2964 | 梢     | 3031 | 埴                                       | 3093 | 諏                              | 3159 | 盛                                       | 3225  | 染                  | 3287         | 奏               | 3353 | 卒                 | 3420 | 托                                       | 3481 | 地             | 3547         | μJ  | 3614      |
| 潤                                       | 2965 | 樟     | 3032 | 飾                                       | 3094 | 須                              | 3160 | 精                                       | 3226  | 潜                  | 3288         | 爽               | 3354 | 袖                 | 3421 | 択                                       | 3482 | 弛             | 3548         | 眺   | 3615      |
| 盾                                       | 2966 | 樵     | 3033 |                                         |      | 酢                              | 3161 | 聖                                       | 3227  | 煎                  | 3289         | 宋               | 3355 | 其                 | 3422 | 拓                                       | 3483 | 恥             | 3549         | 聴   | 3616      |
| 純                                       | 2967 | 沼     | 3034 | 拭                                       | 3101 | X                              | 3162 | 声                                       | 3228  | 煽                  | 3290         | 層               | 3356 | 揃                 | 3423 | 沢                                       | 3484 | 智             | 3550         | 脹   | 3617      |
| **                                      | 2968 | 消     | 3035 | 植                                       | 3102 | 厨                              | 3163 | 製                                       | 3229  | 旋                  | 3291         | 匝               | 3357 | 存                 | 3424 | 濯                                       | 3485 | 池             | 3551         | 腸   | 3618      |
| 道                                       | 2969 | 漲     | 3036 | 殖                                       | 3103 | 逗                              | 3164 | 一元                                      | 3230  | 穿                  | 3292         | 物               | 3358 | 孫                 | 3425 | 琢                                       | 3486 | 癫             | 3552         | 幉   | 3619      |
| 一一一一一一一一一一一一一一一一一一一一一一一一一一一一一一一一一一一一一一一 | 2000 | 湘     | 2027 | 闣                                       | 3104 | 应                              | 3165 | 誠                                       | 3331  | 豁                  | 3203         | 相               | 3359 | 首                 | 3426 | 訂                                       | 3487 | 稚             | 3553         | 調   | 3620      |
| 偱                                       | 2071 | 悔     | 2020 | 織                                       | 2105 | 垂                              | 2166 | 哲                                       | 20201 | 線                  | 2204         | 油               | 2260 | 損                 | 2427 | 緩                                       | 3488 | 置             | 3554         | 謹   | 3621      |
| 加                                       | 2070 | 催     | 2020 | 融                                       | 2106 | 主                              | 2167 | 昌                                       | 20202 | 121                | 0204         | 這               | 2261 | 討                 | 2400 | 濁                                       | 2400 | <b>山</b><br>致 | 2555         | 招   | 2622      |
| 加                                       | 2972 | 昭     | 3039 | 協                                       | 3100 | 144                            | 3107 | 明斯                                      | 0200  | 絀                  | 0001         | 插               | 0001 | 孫                 | 3420 | 賞                                       | 3409 | 「」            | 3555<br>2556 | 別   | 3022      |
| 前                                       | 29/3 | 后     | 3040 | 白                                       | 3107 | 业                              | 3168 | 一一一一一一一一一一一一一一一一一一一一一一一一一一一一一一一一一一一一一一一 | 3234  | 松)   羊             | 3301         | 1<br>日<br>七又    | 3302 |                   | 5429 | 田井                                      | 3490 | 四月 120日       | 3000         | 剑   | 3023      |
| 日見                                      | 2974 | 业     | 3041 | 四                                       | 3108 | 小师                             | 3169 | 111                                     | 3235  | 次                  | 3302         | 1虫              | 3363 | 44                |      | 日面                                      | 3491 | 睡             | 3557         | 邺1  | 3624      |
| 省                                       | 2975 | 目     | 3042 | 艮                                       | 3109 | 以                              | 3170 | 目                                       | 3236  | 加水                 | 3303         | 1栄              | 3364 | 旧夕                | 3430 | 山八                                      | 3492 | 刷出            | 3558         | 区面  | 3625      |
| 略した                                     | 2976 | 明     | 3043 | 巴巴                                      | 3110 | <del>世</del>                   | 3171 | 盱                                       | 3537  | 24<br>  60         | 3304         | 1               | 3365 | ター                | 3431 | 門門                                      | 3493 | 栄素            | 3229         | 月月  | 3626      |
| 酒                                       | 2977 | 惩     | 3044 | 僗                                       | 3111 | 秤                              | 3172 | 月                                       | 3238  | 船                  | 3305         | 日日              | 3366 | <u> </u> <u>조</u> | 3432 | 只                                       | 3494 | 首位            | 3560         | 局   | 3627      |
| 広                                       | 2978 | 稱     | 3045 | 尻                                       | 3112 | 翠                              | 3173 | 祝                                       | 3239  | 馬                  | 3306         | 果               | 3367 | 次                 | 3433 |                                         |      | 11            | 3561         | 籾   | 3628      |
| 緒                                       | 2979 | 称     | 3046 | 俚                                       | 3113 | 表                              | 3174 | 胞                                       | 3240  | 詮                  | 3307         | 棺               | 3368 | 能                 | 3434 | 빤                                       | 3501 | 斑             | 3562         | 抄   | 3629      |
| 署                                       | 2980 | 章     | 3047 | [信]                                     | 3114 | 遂                              | 3175 | 隻                                       | 3241  | 賎                  | 3308         | 槽               | 3369 | 唾                 | 3435 | 怛                                       | 3502 | 畜             | 3563         | 直   | 3630      |
| 書                                       | 2981 | 笑     | 3048 | 侵                                       | 3115 | 酔                              | 3176 | 席                                       | 3242  | 践                  | 3309         | 漕               | 3370 | 堕                 | 3436 | 達                                       | 3503 | 逐             | 3564         | 朕   | 3631      |
| 薯                                       | 2982 | 粧     | 3049 | 唇                                       | 3116 | 錐                              | 3177 | 惜                                       | 3243  | 選                  | 3310         | 燥               | 3371 | 妥                 | 3437 | 辰                                       | 3504 | 秩             | 3565         | 沈   | 3632      |
| 藷                                       | 2983 | 紹     | 3050 | 娠                                       | 3117 | 錘                              | 3178 | 戚                                       | 3244  | 遷                  | 3311         | 争               | 3372 | 惰                 | 3438 | 奪                                       | 3505 | 窒             | 3566         | 珍   | 3633      |
| 諸                                       | 2984 | 肖     | 3051 | 寝                                       | 3118 | 随                              | 3179 | 斥                                       | 3245  | 銭                  | 3312         | 痩               | 3373 | 打                 | 3439 | 脱                                       | 3506 | 茶             | 3567         | 賃   | 3634      |
| 助                                       | 2985 | 菖     | 3052 | 審                                       | 3119 | 瑞                              | 3180 | 昔                                       | 3246  | 銑                  | 3313         | 相               | 3374 | 柁                 | 3440 | 巽                                       | 3507 | 嫡             | 3568         | 镇   | 3635      |
| 叙                                       | 2986 | 蒋     | 3053 | 心                                       | 3120 | 髄                              | 3181 | 析                                       | 3247  | 閃                  | 3314         | 窓               | 3375 | 舵                 | 3441 | 竪                                       | 3508 | 着             | 3569         | 陳   | 3636      |
| 女                                       | 2987 | 萑     | 3054 | 慎                                       | 3121 | 崇                              | 3182 | 石                                       | 3248  | 鮮                  | 3315         | 糟               | 3376 | 椿                 | 3442 | 辿                                       | 3509 | 中             | 3570         | I   | $\supset$ |
| 序                                       | 2988 | 衝     | 3055 | 振                                       | 3122 | 嵩                              | 3183 | 積                                       | 3249  | 前                  | 3316         | 総               | 3377 | 陀                 | 3443 | 棚                                       | 3510 | 伸             | 3571         | 津   | 3637      |
| 徐                                       | 2989 | 裳     | 3056 | 新                                       | 3123 | 数                              | 3184 | 籍                                       | 3250  | 善                  | 3317         | 綜               | 3378 | 馱                 | 3444 | 谷                                       | 3511 | 宙             | 3572         | 隊   | 3638      |
| 如                                       | 2990 | 訟     | 3057 | 晋                                       | 3124 | 寂                              | 3185 | 綪                                       | 3251  | 漸                  | 3318         | 聡               | 3379 | 騨                 | 3445 | 徑                                       | 3512 | 園             | 3573         | 権   | 3639      |
| 锄                                       | 2000 | 訴     | 3058 | 益                                       | 3125 | 謅                              | 3186 | 春                                       | 3252  | 伏                  | 3319         | 苴               | 3380 | 依                 | 3446 | 鱈                                       | 3513 | 抽             | 3574         | 棉   | 3640      |
| 除                                       | 2001 | 詔     | 2050 | 棒                                       | 2126 | 翹                              | 2187 | 書                                       | 3253  | 公                  | 3330         | 廿               | 3381 | 摧                 | 3447 | 楢                                       | 3514 | 冒             | 3575         | 追   | 36/1      |
| 值                                       | 2002 | 謹     | 2060 | 湯                                       | 3127 | 握                              | 3188 | 孟                                       | 3254  |                    | 3391         | 龙               | 3385 | ·五<br>行           | 3448 | 誦                                       | 3515 | 肩             | 3576         | 鷂   | 3642      |
| 僧                                       | 2004 | 魚     | 2061 | 涩                                       | 2120 | 杉                              | 2100 | 励                                       | 2255  | 縊                  | 2222         | 苔               | 2202 | 副                 | 2440 | 臣                                       | 2516 | 注             | 3577         | 痛   | 3643      |
| Щ.                                      | 2994 | 不営    | 2001 | 笛                                       | 0120 | 旭                              | 2100 | 時                                       | 3200  | 膳                  | 2222         | 富               | 2200 | 代                 | 3450 | 沿                                       | 2517 | 山             | 2570         | 逼   | 2644      |
| 勝                                       | 2001 | 貝   授 | 2002 | 広                                       | 0120 | 帯                              | 2101 | <b>府</b>                                | 2250  | 漏                  | 2223         | 法               | 2204 | 圕                 | 2450 | 一位                                      | 2512 | 寅             | 2570         | 塚   | 2645      |
| 匠                                       | 3001 | 酉     | 3063 | 百                                       | 3130 | 「」「」「」                         | 3191 | 田                                       | 3207  | 179                | 3324<br>Z    | 14              | 3360 | は                 | 3401 | 日日                                      | 0510 | 註             | 3579         | 「相  | 3045      |
| 山山                                      | 3002 | 虹     | 3064 | 一一一一一一一一一一一一一一一一一一一一一一一一一一一一一一一一一一一一一一一 | 3131 | 限发                             | 3192 | 90                                      | 3258  |                    |              | 定               | 3380 | 日台                | 3452 | 坦坦                                      | 3519 | 正し            | 3560         | 1母  | 3040      |
| 芬                                       | 3003 | 埋     | 3065 | 1717<br>  妻                             | 3132 | 上記                             | 3193 | 111                                     | 3259  | 日                  | 3325         | 」」 進            | 3387 | 心能                | 3453 | 1旦                                      | 3520 | 自结            | 3061         | 1日  | 3047      |
| 口                                       | 3004 | 理     | 3066 | 余                                       | 3133 | 174                            | 3194 | 1女                                      | 3260  | 留                  | 3326         | 日日              | 3388 | 部                 | 3454 |                                         | 3521 | 少寸<br>  臣亡    | 3582         | 加   | 3648      |
| 旧立                                      | 3005 | 即早    | 3067 | 同時                                      | 3134 | )ZŚ                            |      |                                         | 3261  | 円 <u>円</u><br>  十世 | 3327         | 弱日              | 3389 | 奥(                | 3455 | 出                                       | 3522 | お工            | 3583         | に   | 3649      |
| 間                                       | 3006 | 明     | 3068 | 臣                                       | 3135 | <u>(</u> 豆<br>  <del> </del> 羽 | 3501 | 1/ <br> ∃几                              | 3262  | 旧                  | 3358         | 相    取          | 3390 | 首                 | 3456 | 关人<br>  次火                              | 3523 | 1亏            | 3584         | 目れ  | 3650      |
| 旧声                                      | 3007 | 느     | 3069 | 山井                                      | 3136 | 搯                              | 3202 | 一                                       | 3263  | 日                  | 3329         | 一次              | 3391 | 尔                 | 3457 | 次                                       | 3524 | 初日<br>  太安    | 3585         | 出   | 3651      |
| 目間                                      | 3008 | 볼     | 3070 | 新                                       | 3137 | 11                             | 3203 | 切                                       | 3264  | 冒                  | 3330         | 1家              | 3392 | 御                 | 3458 | 温                                       | 3525 | 疳             | 3586         | 蓝   | 3652      |
| 樊                                       | 3009 | 尘     | 3071 | 親                                       | 3138 | [[                             | ਦ ]  | 即                                       | 3265  | 濫                  | 3331         | 畳               | 3393 | 脂                 | 3459 | 灰                                       | 3526 | 丁             | 3587         | 局   | 3653      |
| 羑                                       | 3010 | 世     | 3072 | 診                                       | 3139 | 世                              | 3204 | 記                                       | 3266  | 沮                  | 3332         | 間               | 3394 | 腿                 | 3460 | 湿                                       | 3527 | 君             | 3588         | 潊   | 3654      |
| 娼                                       | 3011 | 五     | 3073 | 身                                       | 3140 | 裍                              | 3205 | 雪                                       | 3267  | 吮                  | 3333         | 11-14-          |      | 台                 | 3461 | 端                                       | 3528 | 覧             | 3589         | 鍔   | 3655      |
| 宵                                       | 3012 | 剰     | 3074 | 辛                                       | 3141 | 畝                              | 3206 | 絶                                       | 3268  | 崠                  | 3334         | 臓               | 3401 | 袋                 | 3462 | 單                                       | 3529 | ]             | 3590         | 椿   | 3656      |
| 将                                       | 3013 | 城     | 3075 | 進                                       | 3142 | 是                              | 3207 | 舌                                       | 3269  | 礎                  | 3335         | 蔵               | 3402 | [頁]               | 3463 | 縦                                       | 3530 | 兆             | 3591         | 潰   | 3657      |
| 小                                       | 3014 | 場     | 3076 | 針                                       | 3143 | 凄                              | 3208 | 蝉                                       | 3270  | 祖                  | 3336         | 贈               | 3403 | 退                 | 3464 | 耽                                       | 3531 | 凋             | 3592         | 坪   | 3658      |
| 少                                       | 3015 | 壌     | 3077 | 震                                       | 3144 | 制                              | 3209 | 仙                                       | 3271  | 租                  | 3337         | 造               | 3404 | 逮                 | 3465 | 胆                                       | 3532 | 喋             | 3593         | 壷   | 3659      |
| 尚                                       | 3016 | 嬢     | 3078 | 人                                       | 3145 | 勢                              | 3210 | 先                                       | 3272  | 粗                  | 3338         | 促               | 3405 | 隊                 | 3466 | 蛋                                       | 3533 | 竉             | 3594         | 嬬   | 3660      |
| 庄                                       | 3017 | 常     | 3079 | 仁                                       | 3146 | 姓                              | 3211 | 千                                       | 3273  | 素                  | 3339         | 側               | 3406 | 黛                 | 3467 | 誕                                       | 3534 |               |              | 袖   | 3661      |
| 床                                       | 3018 | 情     | 3080 | ग्रि                                    | 3147 | 征                              | 3212 | 占                                       | 3274  | 組                  | 3340         | 圓               | 3407 | 鯛                 | 3468 | 鍛                                       | 3535 | 帖             | 3601         | 爪   | 3662      |
| 廠                                       | 3019 | 擾     | 3081 | 塵                                       | 3148 |                                | 3213 | 官                                       | 3275  | 蘇                  | 3341         | 眼               | 3408 | 代                 | 3469 | 団                                       | 3536 | 帳             | 3602         | 吊   | 3663      |
| 影                                       | 3020 | 条     | 3082 | 二                                       | 3149 | 一成                             | 3214 | 重                                       | 3276  | 訴                  | 3342         | 息               | 3409 | 台                 | 3470 | 壇                                       | 3537 | 岸             | 3603         | 釣   | 3664      |
| 承                                       | 3021 | 叔     | 3083 |                                         | 3150 | 政                              | 3215 | 茶                                       | 3277  | BE                 | 3343         | 招               | 3410 | 天                 | 3471 | 一一一一一一一一一一一一一一一一一一一一一一一一一一一一一一一一一一一一一一一 | 3538 | 闱             | 3604         | 鶴   | 3665      |
| 初                                       | 3022 | 済     | 3084 | 蘣                                       | 3151 | 較                              | 3216 | ííí                                     | 3278  | 湖                  | 3344         | 康               | 3411 | 節                 | 3472 | 新                                       | 3539 | 事             | 3605         | ľ   | 71        |
| 辺                                       | 3022 | 17    | 3004 | 肓                                       | 3150 | 臣                              | 3017 | 制                                       | 3970  | 日間                 | 2244<br>2245 | 洏               | 3/10 | 一醍                | 3472 | 謡                                       | 3210 | 影             | 3606         | 宣   | 3666      |
| 111                                     | 0023 | 111   | 0000 | 115                                     | 5102 | L 🛨                            |      | 1 72                                    | 02/3  | 1224               | 0040         | 1221            | 0412 |                   | 04/0 | 1.12                                    | 0040 | L'AN          | 0000         | 1   | 0000      |

| 区点コード一覧表 | Ľ |
|----------|---|

{ h

| 41         |      | En       |             | 1                                     |              |     |       | 1.1                                     |      | dal.       |       | 14              |         | 10            |       | 17.        |          | 1 100                                  |              | T              |       |
|------------|------|----------|-------------|---------------------------------------|--------------|-----|-------|-----------------------------------------|------|------------|-------|-----------------|---------|---------------|-------|------------|----------|----------------------------------------|--------------|----------------|-------|
| 旧臣         | 3667 | 殿        | 3734        | -++-                                  |              | 雲   | 3862  | 堂                                       | 3924 | 船          | 3985  | 拀               | 4052    | 媛             | 4118  | 撫          | 4179     | 習                                      | 4245         | 拨              | 4311  |
|            | 3668 | 澱        | 3735        | 重                                     | 3801         | 鈍   | 3863  | 嚢                                       | 3925 | 薄          | 3986  | 晩               | 4053    | 紐             | 4119  | 武          | 4180     | 蔑                                      | 4246         | 訪              | 4312  |
| 偵          | 3669 | 田        | 3736        | 蕩                                     | 3802         | 1   | なし    | 悩                                       | 3926 | 迫          | 3987  | 番               | 4054    | 百             | 4120  | 無          | 4181     | 箆                                      | 4247         | 曹              | 4313  |
| 前          | 3670 | 雷        | 3737        | 藤                                     | 3803         | 厺   | 3864  | 一濃                                      | 3027 | 區          | 2000  | 般               | 4055    | 靉             | 4101  | 「葡         | 1100     | 偏                                      | 1010         | 「五             | 4014  |
| 占          | 0070 |          | 5/3/<br>L 1 | 計                                     | 0000         | 鼠   | 0004  | 如                                       | 3927 | 滞          | 3900  | - 田田<br>- 相分    | 4055    | 1100          | 4121  | 田          | 4182     | 一冊                                     | 4248         | 171            | 4314  |
| 吾          | 3671 | 1        | $\leq 1$    | 口丁                                    | 3804         | 型   | 3865  | 別り                                      | 3958 | 倍          | 3988  | 若               | 4056    | 衣             | 4122  | 無          | 4183     | 変                                      | 4249         | 鲜              | 4315  |
| 王          | 3672 | ಒ        | 3738        | 虘                                     | 3805         | NA. | 3866  | 肥                                       | 3929 | 爆          | 3990  | 畨               | 4057    | 尨             | 4123  | 一部         | 4184     | 日日                                     | 4250         | 包              | 4316  |
| 堤          | 3673 | 吐        | 3739        | 豆                                     | 3806         | 乍   | 3867  | 脳                                       | 3930 | 縛          | 3991  | 蛮               | 4058    | 標             | 4124  | 封          | 4185     | 篇                                      | 4251         | 鳳              | 4317  |
| 定          | 3674 | 堵        | 3740        | 踏                                     | 3807         | 凪   | 3868  | 膿                                       | 3931 | 莫          | 3992  |                 | ひ】      | 氷             | 4125  | 楓          | 4186     | 編                                      | 4252         | 膕              | 4318  |
| 帝          | 3675 | 淦        | 3741        | 逃                                     | 3808         | 薙   | 3869  | 農                                       | 3932 | 駁          | 3993  | 匪               | 4059    | 潭             | 4126  | 風          | 4187     | 辺                                      | 4253         | チ              | 4319  |
| 底          | 3676 | 姤        | 3742        | 诱                                     | 3809         | 詸   | 3870  | 調                                       | 3033 | 害          | 2004  | 宜               | 4060    | 颤             | 4107  | 苔          | 1100     | 泛                                      | 4054         | 1 <del>~</del> | 4220  |
| 一          | 2677 | 屋        | 0740        | 盛                                     | 2010         | 湖   | 2071  | 図                                       | 0000 | ~          | 0004  | 末               | 4000    | 西             | 4100  | 古訪         | 4100     | 這                                      | 4204         | 協              | 4020  |
| LI.        | 3077 | 位出       | 3743        | 觃                                     | 3810         | 伏壯  | 3871  | 里                                       | 3934 |            |       | 吕               | 4061    | 「二            | 4128  | 山          | 4189     | 一週                                     | 4255         | 一方             | 4321  |
| 竖          | 3678 | 1/2      | 3744        | 岡                                     | 3811         | 际   | 3872  |                                         | 14   | 凶          | 4001  | 聖               | 4062    | 衣             | 4129  | 15         | 4190     | (  ) ( ) ) ) ) ) ) ) ) ) ) ) ) ) ) ) ) | 4256         | 剖              | 4322  |
| 野          | 3679 | 17       | 3745        | 関                                     | 3812         | 鋿   | 3873  | 巴                                       | 3935 | 相          | 4002  | 此               | 4063    | 評             | 4130  | 副          | 4191     | 勉                                      | 4257         | 坊              | 4323  |
| 悌          | 3680 | 杜        | 3746        | 膬                                     | 3813         | 楢   | 3874  | 把                                       | 3936 | 硲          | 4003  | 彼               | 4064    | 豹             | 4131  | 復          | 4192     | 娩                                      | 4258         | 妨              | 4324  |
| 抵          | 3681 | 渡        | 3747        | 闘                                     | 3814         | 馴   | 3875  | 播                                       | 3937 | 箸          | 4004  | 悲               | 4065    | 廟             | 4132  | 幅          | 4193     | 弁                                      | 4259         | 帽              | 4325  |
| 扭          | 3682 | 脊        | 3748        | 働                                     | 3815         | 綢   | 3876  | 覇                                       | 3938 | 肇          | 4005  | 扉               | 4066    | 描             | 4133  | 膈          | 1191     | 韴                                      | 1260         | 影              | 1326  |
| 提          | 3683 | 富        | 37/0        | 勈                                     | 2010         | 鹂   | 2077  | 和                                       | 2020 | 垒          | 4006  | 1               | 4067    | 富             | 4104  |            | 4104     |                                        | 1 <b>∓</b> 1 | 一花             | 4020  |
| 槌          | 0000 | 眩        | 0750        | 罰                                     | 0017         | 嵩   | 0070  | 汕                                       | 0040 | は          | 4000  | 1112            | 4007    | 1/13          | 4134  | 一一         | 1001     | 肩                                      |              | 畳              | 4327  |
| 방          | 3684 | 川        | 3750        | 旧時                                    | 3817         | 田   | 3878  | 以近                                      | 3940 | 小品         | 4007  | 172             | 4068    | 11            | 4135  | 節          | 4201     | 下下                                     | 4261         | 虘              | 4328  |
|            | 3685 | 述        | 3751        | 王                                     | 3818         | 11  | 3879  | 一派                                      | 3941 | 111        | 4008  | 受               | 4069    | 題             | 4136  | 腹          | 4202     | 問題                                     | 4262         | 恭              | 4329  |
| 恢          | 3686 | 卻        | 3752        |                                       | 3819         | 戦   | 3880  | 固                                       | 3942 | 肌          | 4009  | 比               | 4070    | 銿             | 4137  | 阀          | 4203     | 鋪                                      | 4263         | 望              | 4330  |
| 禎          | 3687 | 鍍        | 3753        | 憧                                     | 3820         | 難   | 3881  | 破                                       | 3943 | 畑          | 4010  | 泌               | 4071    | 鋲             | 4138  | 覆          | 4204     | 圃                                      | 4264         | 某              | 4331  |
| 程          | 3688 | 砥        | 3754        | 撞                                     | 3821         | 汝   | 3882  | 婆                                       | 3944 | 畠          | 4011  | 疲               | 4072    | 蒜             | 4139  | 淵          | 4205     | 捕                                      | 4265         | 棒              | 4332  |
| 뗾          | 3689 | 砺        | 3755        | 洞                                     | 3822         | 1   | (E. 1 | 圜                                       | 3945 | バ          | 4012  | 皮               | 4073    | 蛭             | 4140  | 曲          | 4206     | 玉                                      | 4266         | 曽              | 4333  |
| 艇          | 3690 | 蛁        | 3756        | 朣                                     | 3853         | -   | 3883  | 苗                                       | 3046 | 钛          | 1012  | 一碗              | 4074    | 能             | 4141  | 北          | 4207     | 畜                                      | 4067         | 品              | 4000  |
| l ≣T       | 2601 | 宦        | 0750        | ····································· | 2020         | 同   | 0000  | 臣                                       | 0047 | 325        | 4013  | 私               | 4074    | 四             | 4141  | 通          | 4207     | 日日                                     | 4207         | 田              | 4334  |
| 一時         | 3091 | 人        | 3707        | 里                                     | 3624         | 品   | 3884  | かり<br>  71E                             | 3947 | 7元<br>  マミ | 4014  | 1%0)<br>  \$11- | 4075    |               | 4142  | (777)      | 4208     | 作用<br>  走走                             | 4268         | 加              | 4335  |
| 前          | 3695 |          | 3758        | 盟                                     | 3852         | 쭚   | 3882  | 肝                                       | 3948 | 一元         | 4015  | 棚               | 4076    | 111           | 4143  | 14         | 4209     | 開                                      | 4269         | 服              | 4336  |
| 師          | 3693 | 奴        | 3759        | 匋                                     | 3826         | 깐   | 3886  | 廃                                       | 3949 | 既          | 4016  | 能               | 4077    | 瓯             | 4144  | 物          | 4210     | 楒                                      | 4270         | 課              | 4337  |
| 逓          | 3694 | 怒        | 3760        | 迫                                     | 3827         | 乞   | 3887  | 拝                                       | 3950 | 髪          | 4017  | 肥               | 4078    | 浜             | 4145  | 鮒          | 4211     | 募                                      | 4271         | 貌              | 4338  |
|            |      | 倒        | 3761        | 銅                                     | 3828         | 賑   | 3888  | 排                                       | 3951 | 伐          | 4018  | 被               | 4079    | 瀕             | 4146  | 分          | 4212     | 墓                                      | 4272         | 貿              | 4339  |
| 邸          | 3701 | 覚        | 3762        | 峠                                     | 3829         | 肉   | 3889  | 敗                                       | 3952 | 罰          | 4019  | 誹               | 4080    | 貧             | 4147  | 昒          | 4213     | 慕                                      | 4273         | 鉾              | 4340  |
| 蓟          | 3702 | 久        | 3763        | 塢                                     | 3830         | 虹   | 3890  | 杯                                       | 3953 | 抜          | 4020  | 書               | 4081    | 客             | 11/8  | 喑          | 1211     | LT.                                    | 1974         | 防              | 13/1  |
| 釘          | 3703 | 庙        | 3764        | 医                                     | 2021         | 1   | 2001  | 莁                                       | 2054 | 盗          | 4001  | 览               | 4001    | 「貊            | 4140  | 唐          | 4015     | 賞                                      | 4075         | 品              | 4040  |
| 圓          | 0700 | Ϋ́.      | 0704        | 迢                                     | 0001         | H   | 0001  | 血                                       | 3904 | 間          | 4021  | 世               | 4062    | 日日            | 4149  | 快          | 4215     | 自自                                     | 4275         | 所              | 4342  |
|            | 3704 | 刀車       | 3765        | 一行                                    | 3832         | 図   | 3892  | <b>7</b> 卒<br>  ゴヒ                      | 3955 | 13]        | 4022  | ナト              | 4083    | 単义            | 4150  | 目目         | 4216     | 凶                                      | 4276         | 思              | 4343  |
| 一世         | 3705 | 眉        | 3766        | 1 二                                   | 3833         | fL  | 3893  | 自己                                      | 3956 | 馬          | 4023  | 形               | 4084    | മ             | 4151  | 切          | 4217     | 漙                                      | 4277         | 규              | 4344  |
| 摘          | 3706 | 哈        | 3767        | 沅                                     | 3834         |     | 3894  | 肺                                       | 3957 | \\         | 4024  | 樋               | 4085    |               | ISI 】 | 災          | 4218     | 音                                      | 4278         | 僕              | 4345  |
| 擢          | 3707 | 塘        | 3768        | 特                                     | 3835         |     |       | 輩                                       | 3958 | 塙          | 4025  | 簸               | 4086    | 不             | 4152  | 奮          | 4219     | 倣                                      | 4279         |                | 4346  |
| 敵          | 3708 | 套        | 3769        | 督                                     | 3836         | 如   | 3901  | 配                                       | 3959 | 蛤          | 4026  | 備               | 4087    | 付             | 4153  | 粉          | 4220     | 俸                                      | 4280         | 墨              | 4347  |
| 滴          | 3709 | 宕        | 3770        | 禿                                     | 3837         | 尿   | 3902  | 倍                                       | 3960 | 隼          | 4027  | 尾               | 4088    | 埠             | 4154  | 鲎          | 4221     | 包                                      | 4281         | 撑              | 4348  |
| 的          | 3710 | 鳥        | 3771        | 雀                                     | 3838         | 韮   | 3903  | 培                                       | 3961 | (伴         | 4028  | 徼               | 4089    | +             | 4155  | 紛          | 1222     | 早                                      | 1080         | 「私             | 1310  |
| 當          | 2711 | 心        | 2772        | 畫                                     | 2020         | 存   | 2004  | 一一一一一一一一一一一一一一一一一一一一一一一一一一一一一一一一一一一一一一一 | 2060 | 王山         | 4000  | the state       | 4000    | 福             | 4150  | 雷          | 4000     | 却                                      | 4000         | ALT.           | 4050  |
| 一塁         | 0710 | 福        | 0770        | 浙山                                    | 0000         | 丘丘  | 0005  | 塩                                       | 0002 | 本          | 4023  | 田               | 4090    | 一一一一          | 4100  | 分子         | 4223     | 主                                      | 4203         | 1入             | 4350  |
| 協          | 3712 | 邗        | 3//3        | クエー                                   | 3840         | 씱   | 3905  | 1項                                      | 3963 | 긑          | 4030  | 比于王             | 4091    | 粤             | 4157  | 品          | 4224     | 半                                      | 4284         | 眰              | 4351  |
| 國          | 3/13 | 17       | 3774        | 前の                                    | 3841         | 心   | 3906  | 保                                       | 3964 | 竖          | 4031  | 距               | 4092    | 山山            | 4158  | 闻          | 4225     | 玉                                      | 4285         | 惬              | 4352  |
| 湖          | 3714 | 拾        | 3775        | 恢                                     | 3842         | 認   | 3907  | 保                                       | 3965 | 扨          | 4032  | 1月              | 4093    | 伸             | 4159  |            | $\sim 1$ | 峰                                      | 4286         | 釦              | 4353  |
| 哲          | 3715 | 東        | 3776        | 稼                                     | 3843         |     | ぬ】    | 狽                                       | 3966 | 帆          | 4033  | 美               | 4094    | 府             | 4160  | 丙          | 4226     | 峯                                      | 4287         | 勃              | 4354  |
| 徹          | 3716 | 桃        | 3777        | 凸                                     | 3844         | 濡   | 3908  | 買                                       | 3967 | 搬          | 4034  | -               |         | 怖             | 4161  | 併          | 4227     | 崩                                      | 4288         | 没              | 4355  |
| 撤          | 3717 | 梼        | 3778        | 突                                     | 3845         | I   | ねし    | 売                                       | 3968 | 斑          | 4035  | 鼻               | 4101    | 扶             | 4162  | 兵          | 4228     | 庖                                      | 4289         | 殆              | 4356  |
| 轍          | 3718 | 棟        | 3779        | 椴                                     | 3846         | 禰   | 3909  | 脑                                       | 3969 | 板          | 4036  | 柊               | 4102    | 藪             | 4163  | 堀          | 4220     | 拘                                      | 4290         | 垣              | 4357  |
| 洪          | 3710 | 次        | 3780        | 富                                     | 29/7         | 款   | 2010  | 谣                                       | 2070 | 沪          | 4097  | 穂               | 4102    | 谷谷            | 4164  | ·))]<br>浙文 | 4000     | 」」法                                    | 4001         | 1111           | 4050  |
| 公          | 0710 | <u>」</u> | 0700        | 一番                                    | 0047         | 富   | 0011  | 這                                       | 0071 | 河          | 4037  | 14              | 4103    | 市             | 4104  | 파          | 4230     | 1平                                     | 4291         | 「「元」           | 4358  |
| 一些         | 3720 | (両)      | 3781        | 局世                                    | 3848         |     | 3911  | 厄                                       | 3971 | 101        | 4038  | 亗               | 4104    | 音             | 4165  |            | 4231     | 型                                      | 4292         | 秤              | 4359  |
| 一冊         | 3721 | 汤        | 3782        | - 「」                                  | 3849         | 窓   | 3912  | 貾                                       | 3972 | 寂          | 4039  | 上               | 4105    | 浮             | 4166  | 弊          | 4232     | 五                                      | 4293         | 平              | 4360  |
| 埧          | 3722 | 涛        | 3783        | 更                                     | 3850         | 猫   | 3913  | 柈                                       | 3973 | 1917       | 4040  | 鉈               | 4106    | X             | 4167  | 枘          | 4233     | 朋                                      | 4294         | 翻              | 4361  |
| 大          | 3723 | 灯        | 3784        | 酉                                     | 3851         | 熱   | 3914  | 矧                                       | 3974 | 班          | 4041  | 彦               | 4107    | 符             | 4168  | 並          | 4234     |                                        |              | 凡              | 4362  |
| 展          | 3724 | 燈        | 3785        | 瀞                                     | 3852         | 年   | 3915  | 萩                                       | 3975 | 畔          | 4042  | 膝               | 4108    | 腐             | 4169  | 蔽          | 4235     | 法                                      | 4301         | 盆              | 4363  |
| 店          | 3725 | 业        | 3786        | 噸                                     | 3853         | 今   | 3916  | 伯                                       | 3976 | 敏          | 4043  | 羐               | 4109    | 虘             | 4170  | 閞          | 1236     | 海                                      | 1302         | Ī              | ± 1   |
| 添          | 3726 | 后        | 3797        | 山                                     | 2054         | 治   | 2017  | 쮋                                       | 2077 | 。          | 4044  | file<br>file    | 4110    | 革             | 4171  | 阳          | 4007     | 宣                                      | 4002         | 厥              | 4004  |
| 補          | 3707 | 益        | 3700        | 恒                                     | 0004<br>00FF | 妙   | 2017  | 11                                      | 2070 | 藻          | 4045  | 招記              | 4110    | 八道            | 4170  | 王          | 423/     | 「私」                                    | 4303         | 一床             | 4304  |
| 小空<br>  千日 | 3/2/ | 177      | 3/88        | 子<br>  台                              | 3855         | 160 | 3918  | 臣                                       | 39/8 | 催眠         | 4045  | 加               | 4111    | <b>前</b><br>石 | 41/2  | 全          | 4238     | 11已<br>かを                              | 4304         | 窟              | 4365  |
| !          | 3728 | 守        | 3789        | 议                                     | 3856         | 怒   | 3919  | 旧                                       | 3979 | 販          | 4046  | 坐               | 4112    | 目目            | 4173  | 且          | 4239     | 維                                      | 4305         | 魔              | 4366  |
| 55         | 3729 | 合        | 3790        | 池                                     | 3857         | 柘   | 3920  | 阳                                       | 3980 | 軳          | 4047  | 崋               | 4113    | 賦             | 4174  | 僻          | 4240     | 胞                                      | 4306         | 麻              | 4367  |
| 転          | 3730 | 筒        | 3791        | 豚                                     | 3858         | ľ   | の】    | 泊                                       | 3981 | 釆          | 4048  | 筆               | 4114    | 赴             | 4175  | 壁          | 4241     | 芳                                      | 4307         | 埋              | 4368  |
| 顛          | 3731 | 糖        | 3792        | 遁                                     | 3859         | 乃   | 3921  | 白                                       | 3982 | 煩          | 4049  | 逼               | 4115    | 阜             | 4176  | 癖          | 4242     | 萌                                      | 4308         | 妹              | 4369  |
| 点          | 3732 | 統        | 3793        | 頓                                     | 3860         | 廼   | 3922  | 箔                                       | 3983 | 頒          | 4050  | 桧               | 4116    | 附             | 4177  | 碧          | 4243     | 蓬                                      | 4309         | 昧              | 4370  |
| 伝          | 3733 | 蓟        | 3794        | 吞                                     | 3861         | ラ   | 3923  | 約                                       | 3984 | 飯          | 4051  | 诟               | 4117    | 侮             | 4170  | 副          | 4244     | 峰                                      | 1210         | 板              | יבכע. |
| 14         | 5,00 | -3       | 5704        | н                                     | 5001         | ~   | 0020  | 114                                     | 0004 | 11/1       | -+001 | ME              | + + + / | 114           | +1/0  | 711        | 4644     | ハギ                                     | 4310         | 17             | 4371  |

| 毎                  | 4372       | 鳭               | 4436       |             |       | 欲                 | 4561 | 肁          | 4626      | 쾿             | 4686 | 腕        | 4751 | Ŧ                | 4818 | 偃                                       | 4880 | 冢          | 4947 | 動          | 5014 |
|--------------------|------------|-----------------|------------|-------------|-------|-------------------|------|------------|-----------|---------------|------|----------|------|------------------|------|-----------------------------------------|------|------------|------|------------|------|
| 通                  | 4373       | 姪               | 4437       | 論           | 4501  | 抑                 | 4562 | Ĩ7         | 4627      | 痛             | 4687 | 1.0      | 4752 | 늂                | 4819 | 個                                       | 4881 | 貿          | 4948 | 勵          | 5015 |
| 槓                  | 4070       | 壷               | 4407       | 論           | 4500  | 公                 | 4562 | 富          | 4027      | 亦             | 4007 |          | 4752 | 责                | 4010 | 合                                       | 1001 | 置          | 4040 | 蒯          | 5010 |
| 信                  | 4374       | 111             | 4438       | 印化          | 4502  | 江                 | 4003 | 協          | 4020      | 心             | 4000 |          | 4703 | <u> <u> </u></u> | 4820 | 日化                                      | 4002 | 帝          | 4949 | 助          | 5016 |
| 帝世                 | 4375       | 似人              | 4439       | 世           | 4503  | 公                 | 4564 | 日日         | 4629      | 19年<br>  22古  | 4689 |          | 4754 |                  | 4821 | 旧                                       | 4883 | \ <u>`</u> | 4950 |            | 5017 |
| 脵                  | 4376       | 出               | 4440       | 11日         | 4504  | 留                 | 4565 | 川川         | 4630      | 一             | 4690 |          | 4755 | 꼬                | 4822 | 層                                       | 4884 | 泛          | 4951 | 쬐          | 5018 |
| 枕                  | 4377       | 旧册              | 4441       | 懓           | 4505  | 堂                 | 4566 | 傻          | 4631      | 煉             | 4691 |          | 4756 | 显                | 4823 | 個                                       | 4885 | [倶         | 4952 | 凶          | 5019 |
| 鮪                  | 4378       | 稱               | 4442       | 男           | 4506  | 翼                 | 4567 | 寮          | 4632      | 廉             | 4692 |          | 4757 | 宅                | 4824 | 做                                       | 4886 | 冲          | 4953 | 甸          | 5020 |
| 柾                  | 4379       | 紬               | 4443       | 友           | 4507  | 淀                 | 4568 | 料          | 4633      | 練             | 4693 |          | 4758 | 亶                | 4825 | 偖                                       | 4887 | 冰          | 4954 | 匍          | 5021 |
| 鱒                  | 4380       | 面               | 4444       | 宥           | 4508  | [                 | 5 I  | 梁          | 4634      | 聯             | 4694 |          | 4759 | 从                | 4826 | 偬                                       | 4888 | 况          | 4955 | 匐          | 5022 |
| 桝                  | 4381       | 麺               | 4445       | 幽           | 4509  | 羅                 | 4569 | 凉          | 4635      |               |      | -        | 4760 | 仍                | 4827 | 偸                                       | 4889 | 冽          | 4956 | 匏          | 5023 |
| 亦                  | 4382       | I               | ŧ, )       | 悠           | 4510  | 螺                 | 4570 | 猟          | 4636      | 蓮             | 4701 |          | 4761 | 仄                | 4828 | 傀                                       | 4890 | 凅          | 4957 | E          | 5024 |
| 停                  | 4383       | 撞               | 4446       | 憂           | 4511  | 裸                 | 4571 | 痻          | 4637      | 禈             | 4702 |          | 4762 | 不下               | 4829 | 一例                                      | 4891 | 凉          | 4958 |            | 5025 |
| $\nabla$           | 1381       | 樟               | 1110       | 宿           | 4512  | 来                 | 4572 | 府          | 4638      | 锤             | 4703 |          | 1763 | 苗                | 1830 | 値                                       | 1802 | 直          | 1000 | 冒          | 5026 |
| 弁                  | 4004       | 茂               | 4447       | 看           | 4512  | 玉                 | 4572 | 禄          | 4620      |               | z 1  |          | 4764 | 荷                | 4000 | 偏                                       | 4002 | П          | 4060 | 匯          | 5020 |
| 14                 | 4360       | 쭏               | 4440       | 品           | 4013  | 前                 | 4070 | 料          | 4039      | 上             | 4704 |          | 4704 | 協                | 4001 | 曲                                       | 4093 | 虎          | 4900 | 圕          | 5027 |
| 不法                 | 4386       | 又子              | 4449       | 11田   込革    | 4514  | 积                 | 4574 | 1里 <br>  白 | 4640      | 白鱼            | 4704 |          | 4765 | 協                | 4832 | 100                                     | 4894 | 風          | 4961 | 国际         | 5028 |
| 不                  | 4387       | 血               | 4450       | 汚           | 4515  | 間                 | 4575 | 民          | 464       | 留             | 4705 |          | 4766 |                  | 4833 | ~                                       |      | 瓜          | 4962 | 圆          | 5029 |
| 冱                  | 4388       | 毛               | 4451       | 囲           | 4516  | 沿                 | 4576 | 眎          | 4642      | 慴             | 4706 |          | 4767 | 11               | 4834 | 贸                                       | 4901 | ] ] ]      | 4963 |            | 5030 |
| 瓜                  | 4389       | 猛               | 4452       | 酒           | 4517  | 稻                 | 4577 | 遼          | 4643      | 炉             | 4707 |          | 4768 | 111              | 4835 | 倦                                       | 4902 | 凰          | 4964 | 區          | 5031 |
| 縬                  | 4390       | 直               | 4453       | 歃           | 4518  | 洛                 | 4578 | 重          | 4644      | 賂             | 4708 |          | 4769 | 伉                | 4836 | 得                                       | 4903 | ЦЦ         | 4965 | 平          | 5032 |
| 麿                  | 4391       | 網               | 4454       | 田           | 4519  | 骼                 | 4579 | 陵          | 4645      | 路             | 4709 |          | 4770 | 佚                | 4837 | 僂                                       | 4904 | 凾          | 4966 | 卅          | 5033 |
| 力                  | 4392       | 耗               | 4455       | 祏           | 4520  | 乱                 | 4580 | 領          | 4646      | 露             | 4710 |          | 4771 | 估                | 4838 | 僖                                       | 4905 | 火          | 4967 | 田          | 5034 |
| 慢                  | 4393       | 蒙               | 4456       | 裕           | 4521  | 卵                 | 4581 | 力          | 4647      | 労             | 4711 |          | 4772 | 佛                | 4839 | 僞                                       | 4906 | 刋          | 4968 | 开          | 5035 |
| 満                  | 4394       | 儲               | 4457       | 誘           | 4522  | 嵐                 | 4582 | 緑          | 4648      | 婁             | 4712 |          | 4773 | 佝                | 4840 | 傍                                       | 4907 | 刔          | 4969 | 卍          | 5036 |
|                    |            | 木               | 4458       | 遊           | 4523  | 欄                 | 4583 | 偷          | 4649      | 廊             | 4713 |          | 4774 | 佗                | 4841 | 僭                                       | 4908 | 刎          | 4970 | 凖          | 5037 |
| 漫                  | 4401       | 黙               | 4459       | 邑           | 4524  | 濫                 | 4584 | 厘          | 4650      | 弄             | 4714 |          | 4775 | 佇                | 4842 | 僣                                       | 4909 | 刧          | 4971 | †          | 5038 |
| 蔓                  | 4402       | 目               | 4460       | 郵           | 4525  | 藍                 | 4585 | 林          | 4651      | 朗             | 4715 |          | 4776 | 信                | 4843 | 僮                                       | 4910 | 刪          | 4972 | 口          | 5039 |
| Ĩ                  | み】         | 杢               | 4461       | 雄           | 4526  | 蘭                 | 4586 | 淋          | 4652      | 楼             | 4716 |          | 4777 | 侈                | 4844 | 價                                       | 4911 | 刮          | 4973 | 卮          | 5040 |
| 味                  | 4403       | 勿               | 4462       | 融           | 4527  | 覧                 | 4587 | 燐          | 4653      | 榔             | 4717 |          | 4778 | 保                | 4845 | 僵                                       | 4912 | 刳          | 4974 | 夘          | 5041 |
| 未                  | 4404       | 餅               | 4463       | 夕           | 4528  | Ī                 | n I  | 琳          | 4654      | 浪             | 4718 |          | 4779 | 倌                | 4846 | 儉                                       | 4913 | 刹          | 4975 | 卻          | 5042 |
| 鮇                  | 4405       | 尤               | 4464       | Í           | لم ال | 利                 | 4588 | 臨          | 4655      | 漏             | 4719 |          | 4780 | 磩                | 4847 | 傗                                       | 4914 | 钢          | 4976 | お          | 5043 |
| Ē                  | 4406       | 富               | 4465       | ネ           | 1529  | 事                 | 4589 | 輪          | 4656      | 宜             | 1720 |          | 4781 | 偏                | 18/8 | 僧                                       | 1915 | 剄          | 1977 | Ē          | 5044 |
| 容                  | 4407       | 籾               | 4466       | 全           | 4520  | 扇                 | 4500 | 蹨          | 4657      | 谊             | 4720 |          | 1792 | 佰                | 1919 | 爬                                       | 4016 | 副          | 4079 | 服          | 5045 |
| 益                  | 4400       | 皆               | 4400       | 賞           | 4500  | 本                 | 4530 | 备悉         | 4057      | 签             | 4700 |          | 4702 | 品                | 4043 | 俪                                       | 4017 | 一一         | 4070 | 厕          | 5040 |
| <sup>四</sup> 丁<br> | 4408       | 日間              | 4407       | 丁           | 4031  | 利                 | 4091 | 高州         | 4008      | 电步            | 4722 |          | 4783 | 旧任               | 4850 | 唐                                       | 4917 | 不引<br>  古[ | 4979 | 同居         | 5046 |
| 山                  | 4409       | 問               | 4400       | 自由          | 4032  | 田田                | 4092 | //074      | 4009<br>Z | 音             | 4723 |          | 4704 | 一下               | 4601 | 一一一一一一一一一一一一一一一一一一一一一一一一一一一一一一一一一一一一一一一 | 4918 | 自己         | 4980 | 阪          | 5047 |
| 虫                  | 4410       | 公司              | 4469       | (<br>第<br>第 | 4533  | 垣                 | 4593 | TNJ        | ବ         | 問題            | 4724 |          | 4785 | 一个               | 4852 | 团                                       | 4919 | 前          | 4981 | 厥          | 5048 |
| 侠 善                | 4411       | 阳               | 4470       | 頂           | 4534  | 圴圴                | 4594 | 田田         | 4660      | 33代 <br>  白17 | 4725 |          | 4786 | 田                | 4853 | 田田                                      | 4920 | 労          | 4982 | 周          | 5049 |
|                    | 4412       |                 | 4471       | 頒           | 4535  | <u> अन्द्रे</u> स |      | 泛          | 466       | 타             | 4726 |          | 4/8/ | 囧                | 4854 | 開                                       | 4921 | 剅          | 4983 | <i>向</i> 仪 | 5050 |
| 忆                  | 4413       | 12              | 4472       | 网灯          | 4536  | 栁                 | 4601 | 涙          | 4662      | 11 秋          | 4727 |          | 4788 | 旧                | 4855 | 鹿                                       | 4922 | 釈]         | 4984 | 4          | 5051 |
| 肶                  | 4414       |                 | や          | 竖           | 4537  | 贵                 | 4602 | 光          | 4663      | 鹿             | 4728 |          | 4789 | 佚                | 4856 | 脉                                       | 4923 | 創          | 4985 | 梦          | 5052 |
| 殁                  | 4415       | 也               | 4473       | 登           | 4538  | 徃                 | 4603 | 頖          | 4664      | 依             | 4729 |          | 4790 | 俎                | 4857 | [[魚                                     | 4924 | 剿          | 4986 | 暴          | 5053 |
| 札                  | 4416       | 伯               | 4474       | 庸           | 4539  | 里                 | 4604 |            | れ】        | 肋             | 4730 |          | 4791 | 俘                | 4858 | 끄                                       | 4925 | 剽          | 4987 | 雙          | 5054 |
| 民                  | 4417       | 夜               | 4475       | 揚           | 4540  | 雕                 | 4605 | 令          | 4665      | 録             | 4731 |          | 4792 | 倪                | 4859 | 끄                                       | 4926 | 剣          | 4988 | 叟          | 5055 |
| 眠                  | 4418       | 爺               | 4476       | 揺           | 4541  | 陸                 | 4606 | 伶          | 4666      | 論             | 4732 |          | 4793 | 俑                | 4860 | 兒                                       | 4927 | 劔          | 4989 | 曼          | 5056 |
| Į                  | む】         | 耶               | 4477       | 擁           | 4542  | 律                 | 4607 | 例          | 4667      | I             | わ】   |          | 4794 | 俚                | 4861 | 兌                                       | 4928 | 劒          | 4990 | 燮          | 5057 |
| 務                  | 4419       | 野               | 4478       | 曜           | 4543  | 率                 | 4608 | 冷          | 4668      | 倭             | 4733 |          |      | 俐                | 4862 | 兔                                       | 4929 | 剱          | 4991 | 叮          | 5058 |
| 夢                  | 4420       | 弥               | 4479       | 楊           | 4544  | 立                 | 4609 | 励          | 4669      | 和             | 4734 | 二 (二)    | 4801 | 俤                | 4863 | 兢                                       | 4930 | 劈          | 4992 | 叨          | 5059 |
| 無                  | 4421       | 矢               | 4480       | 様           | 4545  | 葎                 | 4610 | 嶺          | 4670      | 話             | 4735 | 丐        | 4802 | 俥                | 4864 | 竸                                       | 4931 | 劑          | 4993 | 叺          | 5060 |
| 牟                  | 4422       | 厄               | 4481       | 洋           | 4546  | 掠                 | 4611 | 怜          | 4671      | 歪             | 4736 | 丕        | 4803 | 倚                | 4865 | 兩                                       | 4932 | 辨          | 4994 | 叺          | 5061 |
| 矛                  | 4423       | 役               | 4482       | 溶           | 4547  | 略                 | 4612 | 玲          | 4672      | 賄             | 4737 | 个        | 4804 | 倨                | 4866 | 兪                                       | 4933 |            |      | 吁          | 5062 |
| 霧                  | 4424       | 約               | 4483       | 熔           | 4548  | 劉                 | 4613 | 礼          | 4673      | 脇             | 4738 | ψ        | 4805 | 僱                | 4867 | 旁                                       | 4934 | 辧          | 5001 | 哞          | 5063 |
| 鵡                  | 4425       | 薬               | 4484       | 甬           | 4549  | 流                 | 4614 | 苓          | 4674      | 惑             | 4739 | 1        | 4806 | 倪                | 4868 | 董                                       | 4935 | 劬          | 5002 | 呀          | 5064 |
| 椋                  | 4426       | 訳               | 4485       | 窒           | 4550  | 溜                 | 4615 | 铪          | 4675      | 枠             | 4740 | 苹        | 4807 | 倥                | 4869 | lθ.                                     | 4936 | 初          | 5003 | 诟          | 5065 |
| 婚                  | 4427       | 躍               | 4486       | 業           | 4551  | 蓝                 | 4616 | 隷          | 4676      | 彮             | 4741 | 17       | 4808 | 应                | 4870 | 同                                       | 4937 | 訪          | 5004 | 匠          | 5066 |
| 伯伯                 | 1100       | 塘               | 4400       | 握           | 4550  | 四                 | 4010 | 乘          | 4070      | 同<br>同        | 4741 | V.       | 4000 | 仇                | 4070 | IIII<br>IIIII                           | 4000 | 出          | 5004 | III.       | 5000 |
| Ĩ                  | か <b>1</b> | 柳               | 1100       | 谨           | 4552  | 日磁                | 4610 | 雪          | 4077      | 晋             | 4742 | 金        | 4810 | 佃                | 1970 | 山                                       | 1000 | 勁          | 5000 | 盼          | 5060 |
| <b>₽</b>           | 4400       | 「アド             | 4400       | 一茶          | 4000  | 影                 | 4010 | 堕          | 4070      | 一體            | 4743 | 乖        | 4010 | 但                | 4072 | 四                                       | 4939 | 山          | 5000 | 同時         | 5000 |
| 六夕                 | 4429       | <b>女人</b><br>全告 | 4489       | 一面          | 4004  | 位  陰              | 4019 | 脳          | 40/9      | 料理            | 4744 | 7<br>  全 | 4010 | 信                | 48/3 | 回                                       | 4940 | 剧          | 5007 | 四马         | 2069 |
| 白合                 | 4430       | <u></u> 少旦      | 4490<br>14 | 女           | 4555  | 性                 | 4620 | 麻          | 4680      | 市町            | 4745 | 闭口       | 4812 | 旧                | 48/4 | 目基                                      | 4941 | 助          | 5008 | 切立         | 5070 |
| 98<br>191          | 4431       |                 | עי         | 協制          | 4556  | 电                 | 4621 | 旧展         | 4681      | 果             | 4746 | 山        | 4813 | 早                | 48/5 | 日月                                      | 4942 | 日          | 5009 | 窅          | 5071 |
| 明明                 | 4432       | 間合              | 4491       | 開           | 4557  | 旧                 | 4622 | 匠          | 4682      | 所代            | 4/47 | 承        | 4814 | 岸                | 4876 | 免                                       | 4943 | 則          | 5010 | 町          | 5072 |
| 盗                  | 4433       | 思               | 4492       | 」           | 4558  | 旧西                | 4623 | 別          | 4683      | 1912<br>  ふか  | 4748 | 争        | 4815 | 们们               | 4877 | 7<br>72:                                | 4944 | 制          | 5011 | 哪          | 5073 |
| 还                  | 4434       | 佃               | 4493       | 笏           | 4559  | 思                 | 4624 | 为          | 4684      | 同時            | 4749 | 町        | 4816 | 盟                | 4878 | 鬼                                       | 4945 | 助          | 5012 | 則          | 5074 |
| 鉐                  | 4435       | 愳               | 4494       | 〔〔〔〕        | 4560  | 旅                 | 4625 | 132        | 4685      | 咿             | 4750 | 1=       | 4817 | 1兩               | 4879 | 呕                                       | 4946 | 勠          | 5013 | 谷          | 5075 |

|      |    |     | Ľ |
|------|----|-----|---|
| 区点コー | ドー | -覧表 | Ļ |

| 市た                    | FOZE | 順自         | E140 | ±Τ.                                   | 5010  | 畫           | 6070 | 膶            | 5220  | dil .      | 5406 | 書                 | 5468 | 量                                       | 5535 | 悛                                    | 5602 | 備                       | 5664 | 擔                                      | 5731         |
|-----------------------|------|------------|------|---------------------------------------|-------|-------------|------|--------------|-------|------------|------|-------------------|------|-----------------------------------------|------|--------------------------------------|------|-------------------------|------|----------------------------------------|--------------|
|                       | 5076 | 马河<br>  百自 | 5143 | tılı.                                 | 52101 | 内           | 5070 | 插            | 5333  | 出          | 5400 | 醉                 | 5460 | ネシ                                      | 5536 | 檯                                    | 5603 | 馮                       | 5665 | 拈                                      | 5732         |
|                       | 5077 | 『天<br>  『主 | 5144 | - 11<br>- 1/p-                        | 5211  | 分           | 5273 | 74日<br>  //出 | 5340  | 万          | 5407 | 奴                 | 5403 | 彭                                       | 5550 | 临                                    | 5000 | 榈                       | 5000 | 1<br>五                                 | 6702         |
| 世中                    | 5078 | 吃          | 5145 | 折折                                    | 5212  | 入           | 5274 | %平<br>  長辛   | 5341  | 巴出         | 5408 | 自                 | 5470 | 1                                       | 5537 | 品                                    | 5605 | 恤                       | 5667 | 投                                      | 5724         |
| 日間                    | 5079 | 吸感         | 5146 | 비                                     | 5213  | 夏寻          | 5275 | 安腿           | 5342  | 贤          | 5409 | 四四                | 5471 | 治                                       | 5536 | 桶                                    | 5005 | 樱                       | 5007 | 圻                                      | 5735         |
| 几                     | 5080 | 哈          | 5147 | 虹                                     | 5214  | タ林          | 5276 | 加力           | 5343  | デ          | 5410 | 叩                 | 5472 | 1/1                                     | 5539 | 校                                    | 5000 | 宇和家                     | 5000 | 抽                                      | 5735         |
| 144                   | 5081 | 地局         | 5148 | 小<br>  田                              | 5215  | 夕田          | 5277 | 炊秋 <br>  按定  | 5344  | 留          | 5411 | 11日               | 5473 | 1主                                      | 5540 | 百                                    | 5607 | 雁                       | 5669 | 1777                                   | 5730         |
| 凹山                    | 5082 | 県          | 5149 | 出                                     | 5216  | 移由          | 5278 | 俎            | 5345  | 女          | 5412 | 14空<br>由台         | 5474 | 1出 / (油                                 | 5541 | 芯标                                   | 5608 | 廬                       | 5670 | 144                                    | 5737         |
| 敗(                    | 5083 | 凹凹         | 5150 | 聖                                     | 5217  | ズエ          | 5279 | 焼            | 5346  | 山田         | 5413 | 甲年<br>由占          | 5475 | 117月                                    | 5542 | 日子                                   | 5609 | 松                       | 5671 | 地                                      | 5/38         |
| 旧山                    | 5084 | 财□         | 5151 | 呈                                     | 5218  | 숬           | 5280 | 州(1)         | 5347  | 風          | 5414 | 貝<br>  佰          | 5476 | 1凹<br>汨                                 | 5543 | 心                                    | 5610 | 2]Ŧ<br>  革力             | 5672 | 112                                    | 5739         |
| 即                     | 5085 | 唄          | 5152 | 坝                                     | 5219  | 半太          | 5281 | 炊表           | 5348  | 山山         | 5415 | 長                 | 5477 | 瓜                                       | 5544 | 位                                    | 5611 | 紀                       | 5673 | 旧                                      | 5740         |
| 140                   | 5086 | 明庆         | 5153 | 山                                     | 5220  | 写           | 5282 | 烟            | 5349  | 岬          | 5416 | 14回<br>山島         | 5478 | 1坣                                      | 5545 | 臣                                    | 5612 | 麻                       | 5674 | 1日<br>1日                               | 5741         |
| 「賠                    | 5087 | 嘅          | 5154 | 地                                     | 5221  | 火立          | 5283 | 州            | 5350  | 町氏         | 5417 | <b>中受</b><br>  極4 | 5479 | 11月                                     | 5546 | 作                                    | 5613 | /扂<br>  楸               | 5675 | 1共                                     | 5742         |
| 一号                    | 5088 | 明柳         | 5155 | 以旧                                    | 5222  | 可亦          | 5284 | 了四           | 5351  | 町十<br>  山上 | 5418 | 1913              | 5480 | 1化                                      | 5547 | 反相                                   | 5614 | 湿                       | 5676 | 141<br>  ±±                            | 5743         |
| 啟                     | 5089 | 咿          | 5156 | 珉                                     | 5223  | 尖           | 5285 | 学            | 5352  | 山山         | 5419 | 旧里                | 5481 | 化                                       | 5548 | 间框                                   | 5615 | 相応                      | 5677 | 1土                                     | 5744         |
| 臣                     | 5090 | 喧          | 5157 | 灯坛                                    | 5224  | 哭           | 5286 | ゴ            | 5353  | 台          | 5420 | 日田                | 5482 | 1/                                      | 5549 | 丙                                    | 5616 | 係                       | 5678 | 手伝                                     | 5745         |
| 蚥                     | 5091 | 品          | 5158 | 垤                                     | 5225  | 宝           | 5287 | 子如           | 5354  | 時          | 5421 | 印                 | 5483 | 1米                                      | 5550 | 而                                    | 5617 | 而                       | 5679 | 1公                                     | 5746         |
| 哄                     | 5092 | 富          | 5159 | 珊                                     | 5226  | 关           | 5288 | 学            | 5355  | 我          | 5422 |                   | 5484 | 住                                       | 5551 | 血                                    | 5618 | 恩福                      | 5680 | 11                                     | 5/4/         |
| 哈                     | 5093 | 嘀          | 5160 | 际山                                    | 5227  | 笑           | 5289 | 找            | 5356  |            | 5423 | 开                 | 5485 | 価                                       | 5552 | 厉                                    | 5619 | 1枚                      | 5681 | 旧                                      | 5748         |
| 谷                     | 5094 | 嘶          | 5161 | 疾                                     | 5228  | 者           | 5290 | 乳            | 5357  | 喫          | 5424 | 凶                 | 5486 | 版                                       | 5553 | 泓                                    | 5620 | 戦                       | 5682 | 次                                      | 5/49         |
|                       |      | !          | 5162 | – – – – – – – – – – – – – – – – – – – | 5229  | 哭           | 5291 | 学            | 5358  | 明          | 5425 | 竖                 | 5487 | 11                                      | 5554 | 呈                                    | 5621 | 1)戦                     | 5683 | 1千                                     | 5750         |
| 一咫                    | 5101 | 嘸          | 5163 | 111                                   | 5230  | 类           | 5292 | 卵子           | 5359  | 鳥          | 5426 |                   | 5488 | 丌                                       | 5555 | 念                                    | 5622 | 郎                       | 5684 | 授                                      | 5/51         |
| 一西                    | 5102 | 噫          | 5164 | 埒                                     | 5231  | 樊           | 5293 | 學            | 5360  | 哈          | 5427 | 岸                 | 5489 | 11                                      | 5556 | 11秋                                  | 5623 | 1 翟                     | 5685 | 挃                                      | 5752         |
| 「咤                    | 5103 | 際          | 5165 | 将                                     | 5232  | 儘           | 5294 | 字            | 5361  | 華          | 5428 | 則                 | 5490 | 1世                                      | 5557 | 而                                    | 5624 | 1催                      | 5686 | 112                                    | 5753         |
| 咾                     | 5104 | 嘯          | 5166 | 鋻                                     | 5233  | 1.7         |      | 備            | 5362  | ] ] [ ]    | 5429 | 開                 | 5491 | 化工                                      | 5558 | 1)至                                  | 5625 | 前                       | 5687 | 何                                      | 5754         |
| 一間                    | 5105 | 墜          | 5167 | 北                                     | 5234  | 姓           | 5301 | , 1,<br>, 1, | 5363  | 岡田         | 5430 | 厦                 | 5492 | 尒                                       | 5559 | 旦                                    | 5626 | 惣土                      | 5688 | 抓                                      | 5/55         |
| 町                     | 5106 | 際          | 5168 | 埣                                     | 5235  | 勁           | 5302 | E.           | 5364  | 奇          | 5431 | 胞                 | 5493 | 思                                       | 5560 | 122                                  | 5627 | 人                       | 5689 | 掫                                      | 5756         |
| 日間                    | 5107 | 塙          | 5169 | 堋                                     | 5236  | 液           | 5303 | 臣            | 5365  | 金          | 5432 | 殿                 | 5494 | 忍                                       | 5561 | 凯                                    | 5628 | 以出                      | 5690 | 挫                                      | 5/5/         |
| 哦                     | 5108 | ှ          | 5170 | 理                                     | 5237  | 倭           | 5304 | 辰            | 5366  | 凹          | 5433 | ानन               |      | 旨                                       | 5562 | 回日                                   | 5629 | 啓                       | 5691 | 孚                                      | 5/58         |
| 「「「「「「「」」「「」」         | 5109 | 嚊          | 5171 | 間                                     | 5238  | 街           | 5305 | 鬼            | 5367  | 昆          | 5434 | 廖                 | 5501 | 1仕                                      | 5563 | 松梅                                   | 5630 | 区                       | 5692 | 街                                      | 5759         |
| 一畳                    | 5110 | 嚠          | 5172 | 場                                     | 5239  | 妣           | 5306 | 这            | 5368  | 住          | 5435 | 廣                 | 5502 | 白白                                      | 5564 | 反                                    | 5631 | 芝                       | 5693 | 作                                      | 5760         |
| 一                     | 5111 | 嚔          | 5173 | 堡                                     | 5240  | 盟           | 5307 | 往            | 5369  | 町          | 5436 | 断                 | 5503 | 彻                                       | 5565 | 怒                                    | 5632 | 旻                       | 5694 | 抚                                      | 5761         |
| 哮                     | 5112 | 嘎          | 5174 | 場                                     | 5241  | 财           | 5308 | 是            | 5370  | 曖          | 5437 | 廚                 | 5504 | 肥                                       | 5566 | 1 釈                                  | 5633 | T                       |      | 101                                    | 5762         |
| 哭                     | 5113 | 賺          | 5175 | 一堂                                    | 5242  | 厥           | 5309 | 脉            | 5371  | 前公         | 5438 | 屋                 | 5505 | ふ                                       | 5567 | 岡                                    | 5634 | 32                      | 5701 | 1门<br>日日                               | 5763         |
| 明                     | 5114 | 嚮          | 5176 | 堂                                     | 5243  | 麦           | 5310 | 胎            | 5372  | 匾          | 5439 | 慶                 | 5506 | 窓                                       | 5568 | 北                                    | 5635 | 戯                       | 5702 | 捩                                      | 5764         |
| 哢                     | 5115 | 嘤          | 5177 | 段                                     | 5244  | 妣           | 5311 | 員            | 5373  | 散          | 5440 | 無                 | 5507 | [[]][]][]][]][]][]][]][]][][]][][][]][] | 5569 | 開                                    | 5636 | 住乂                      | 5703 | 1豕                                     | 5765         |
| 账                     | 5116 | 厰          | 5178 | 塒                                     | 5245  | 妣           | 5312 | 寢            | 5374  | 出          | 5441 | 解                 | 5508 | 1                                       | 5570 | 您                                    | 5637 | 彩                       | 5704 | 拍                                      | 5766         |
| 嘊                     | 5117 | 冒          | 5179 | 堽                                     | 5246  | 死           | 5313 | 臭            | 5375  | 瞒          | 5442 | 県                 | 5509 | 1冊                                      | 5571 | 川県                                   | 5638 | 単入                      | 5705 | 採                                      | 5/6/         |
| 一明                    | 5118 | 嚼          | 5180 | 墅                                     | 5247  | 斑           | 5314 | 一签           | 5376  | 間          | 5443 | 廬                 | 5510 | 11+<br>  Mt                             | 5572 | 窓                                    | 5639 | 國                       | 5706 | 扶                                      | 5768         |
| 空                     | 5119 | 闡          | 5181 | 墅                                     | 5248  | 娟           | 5315 | 舄            | 5377  | 鬼          | 5444 | 廱                 | 5511 | 1天                                      | 5573 | 旧君                                   | 5640 | 隹乂                      | 5/0/ | 1而                                     | 5769         |
| 皆                     | 5120 | 脚          | 5182 | 項                                     | 5249  | 妥           | 5316 | 袁            | 5378  | 一差         | 5445 | 腮                 | 5512 | 你                                       | 5574 | -  -   -   -   -   -   -   -   -   - | 5641 | /冊                      | 5708 | 採                                      | 5770         |
| 一般                    | 5121 | 囀          | 5183 | 噓                                     | 5250  | 娜           | 5317 | 貿家           | 5379  | 啊          | 5446 | 加思して              | 5513 | 志任                                      | 5575 | 湿                                    | 5642 |                         | 5709 | 11日<br> 田V                             | 5771         |
| 哻                     | 5122 | 鬯          | 5184 | 琤                                     | 5251  | 烤           | 5318 | 貨            | 5380  | 三里         | 5447 | 又                 | 5514 | 応                                       | 5576 | 雨                                    | 5643 | 11                      | 5710 | 111                                    | 5772         |
| 一联                    | 5123 | 開開         | 5185 | 瑛                                     | 5252  | 奶           | 5319 | 22           | 5381  | 朝          | 5448 | 一型                | 5515 | 合体                                      | 55// |                                      | 5644 | 11 <br>  <del>1</del> 1 | 5711 | 111/1                                  | 5773         |
| 「哈」                   | 5124 | 闘          | 5186 | 垠                                     | 5253  | 州           | 5320 | 市            | 5382  | 早          | 5449 | ゴム                | 5516 | 恣                                       | 5578 | 脉                                    | 5645 | 团                       | 5712 | 1缶<br>  実                              | 5774         |
| 北京                    | 5125 | 嚙          | 5187 | 墙齿                                    | 5254  | 妊娠          | 5321 | 寺            | 5383  | - 昨代       | 5450 | 一升                | 5517 | 同時                                      | 5579 | 前                                    | 5646 | 11                      | 5713 | 争<br>  堪                               | 5775         |
|                       | 5126 | ᇤ          | 5188 | 堵                                     | 5255  | 火児 <br>  毎日 | 5322 | 到            | 5384  | 聖          | 5451 | 开最                | 5518 | 肋<br>  桁                                | 5580 | 応                                    | 5647 | 1/2 <br> 折              | 5/14 | 押                                      | 0//0<br>5777 |
|                       | 5127 | 쁹          | 5189 | 望                                     | 5256  | 姒           | 5323 | 山            | 5385  | 哦          | 5452 | 弾                 | 5519 | 型                                       | 5581 | 判                                    | 5648 | 北口                      | 5/15 | 1左                                     | 5///<br>5770 |
| 啄                     | 5128 | 回          | 5190 | 雪                                     | 5257  | 安曲          | 5324 | 世            | 5386  | 閲          | 5453 | 羿                 | 5520 | 次                                       | 5582 | 「肉肉」                                 | 5649 | 1 <u>T</u><br>  th      | 5/16 | 133                                    | 5778         |
| 旧格                    | 5129 | 固          | 5191 | 型                                     | 5258  | 火卒<br>  木木  | 5325 | 儿            | 5387  | 獄          | 5454 | 社                 | 5521 | 私                                       | 5583 | 伯                                    | 5650 | 1天<br>  壮               | 5717 | 1/2   1/2   1/2  1/2  1/2  1/2  1/2  1 | 5779         |
| 旧                     | 5130 | 自          | 5192 | 堂康                                    | 5259  | 安肥          | 5326 | 鬯            | 5388  | 隆段         | 5455 | 11                | 5522 | 日寸                                      | 5584 | 一万                                   | 5651 | 1次 <br>  坛              | 5718 | 1期  11                                 | 5780         |
| 顺                     | 5131 | 固          | 5193 | 1壺                                    | 5260  | 州目          | 5327 | 17           | 5389  | 反正         | 5456 | 豆奴                | 5523 |                                         | 5585 | 加                                    | 5652 | 1 J<br>  111            | 5/19 | 1同                                     | 5781         |
| 啃                     | 5132 | 王          | 5194 | 」項目                                   | 5261  | 编           | 5328 | 畳            | 5390  | 興          | 5457 | 高田                | 5524 | 町                                       | 5586 | 一時                                   | 5653 | 1/ \<br>  ±\[           | 5720 | 133                                    | 5782         |
| 一百                    | 5133 |            |      | 1里                                    | 5262  | 焼           | 5329 | 匙            | 5391  | 「「「「「「「」」  | 5458 | 5月<br>  2田        | 5525 | 山口                                      | 5587 | 関                                    | 5654 | 117                     | 5721 | 1守                                     | 5783         |
|                       | 5134 | 色          | 5201 | 嚜                                     | 5263  | 奶肉          | 5330 | 慣            | 5392  | 魏          | 5459 | 切り                | 5526 |                                         | 5588 | 湿                                    | 5655 | 1101                    | 5722 | 11<br>  幸幼                             | 5/84         |
| 而 <sup>月</sup><br>mán | 5135 | 国          | 5202 | 墵                                     | 5264  | 炭           | 5331 | 席            | 5393  | 具貝<br>  紀2 | 5460 | 河<br>  潤          | 5527 | 応に                                      | 5589 | 标                                    | 5656 | 1 <br> 打                | 5723 | 手捕                                     | 5785         |
| 唱                     | 5136 | 圍          | 5203 | 環                                     | 5265  | 媽           | 5332 | 倶            | 5394  | 雷量         | 5461 | 5甲                | 5528 | 旧旧                                      | 5590 | /) 備                                 | 5657 | 1个<br>  松井              | 5724 | 1守<br> 1羽                              | 5/86         |
| 甲                     | 5137 | 目間         | 5204 | 壁                                     | 5266  | 煽           | 5333 | 屋            | = 403 | ↑厳         | 5462 | 7期<br>  糸鉢        | 5529 | 1千                                      | 5591 | 蔵                                    | 5658 | 1初 <br> 井               | 5725 | 珍<br> 増                                | 5/8/         |
| 埔                     | 5138 | 日間         | 5205 | 壯                                     | 5267  | / 恤         | 5334 | 検            | 5401  | 一近         | 5463 | 湾                 | 5530 | 旧日                                      | 5592 | 心                                    | 5659 | 1日                      | 5726 | 1見                                     | 5788         |
|                       | 5139 | 圓          | 5206 | 蠞                                     | 5268  | / 编         | 5335 | 併            | 5402  | 坐          | 5464 | 穹                 | 5531 | 111                                     | 5593 | 思                                    | 5660 | 1甲  奴                   | 5727 | 1別<br>                                 | 5789         |
| 順                     | 5140 | 置          | 5207 | 豆                                     | 5269  | 嫘           | 5336 | 麝            | 5403  | E          | 5465 | 旦                 | 5532 | 1本                                      | 5594 | 原                                    | 5661 | 手 合                     | 5728 | 1完<br>  招辞                             | 5/90         |
| 熈                     | 5141 | 国          | 5208 | 項                                     | 5270  | 爆           | 5337 | 燭            | 5404  | 畳          | 5466 | 豕                 | 5533 | ,hets                                   | 5001 | 標                                    | 5662 | 手                       | 5729 | 1歿                                     | 5/91         |
| 「売                    | 5142 | 圦          | 5209 | 亞                                     | 5271  | 娴           | 5338 | 17           | 5405  | 帘          | 5467 | 章                 | 5534 | 1H                                      | 5601 | 単                                    | 5663 | 1/1                     | 5730 | 尔                                      | 5792         |

9 ご参考に

| 14010        |       |           |      | LD         |      | ++   |       | 46n       |      | 44       |       | ्यार                                    |      | い白         | 0.050 | ্যবহ          | 0010  | 层寸         | 0001    | 石田               | 0440  |
|--------------|-------|-----------|------|------------|------|------|-------|-----------|------|----------|-------|-----------------------------------------|------|------------|-------|---------------|-------|------------|---------|------------------|-------|
| 滂            | 5793  | 旡         | 5860 | 八          | 5927 | 釈    | 5989  | 催         | 6056 | 矨        | 6123  | 裡                                       | 6185 | 瓮          | 6252  | 尔             | 6319  | アンシュー      | 6381    | 加入               | 6448  |
| 撼            | 5794  | 旱         | 5861 | 杣          | 5928 | 椢    | 5990  | 槞         | 6057 | 欷        | 6124  | 泱                                       | 6186 | 渾          | 6253  | 澳             | 6320  | 熬          | 6382    | 須                | 6449  |
|              |       | 桌         | 5862 | 杤          | 5929 | 桳    | 5991  | 榔         | 6058 | 盜        | 6125  | 泓                                       | 6187 | 渣          | 6254  | 澣             | 6321  | 燗          | 6383    | 獎                | 6450  |
| 掘            |       | 宣         | 5002 | 抗          | 5000 | 堀    | E0001 | 셃         | 0050 | 芬        | 6106  | 法                                       | 6100 | 湫          | 6255  | 遍             | 6322  | 喜          | 6384    | 獐                | 6451  |
| 豚            | 5801  | 츱         | 9893 | 江          | 2830 | 们明   | 5992  | 100       | 6059 | 四八<br>会伝 | 0120  | 1日<br>300日                              | 0100 | が世         | 0200  | いる            | 0022  | 运<br>(本)   | 0004    | 112              | 0101  |
| 摛            | 5802  | 匠         | 5864 | <b>公</b>   | 5931 | 恮    | 5993  | 惨         | 6060 | 臥        | 6127  |                                         | 6189 | 休          | 6520  | (羊            | 6323  | 山北         | 6385    | 示八               | 6452  |
| 擅            | 5803  | 旻         | 5865 | 枩          | 5932 | 棍    | 5994  | 槿         | 6061 | 歇        | 6128  | YЦ                                      | 6190 | 泺          | 6257  | 澹             | 6324  | 焼          | 6386    | 獗                | 6453  |
| 擇            | 5804  | 杏         | 5866 | 杼          | 5933 |      |       | 權         | 6062 | 歃        | 6129  | 泝                                       | 6191 | 湍          | 6258  | 濆             | 6325  | 燉          | 6387    | 獪                | 6454  |
| 撞            | 5805  | 記         | 5867 | 松          | 5934 | 桰    | 6001  | 楻         | 6063 | 歉        | 6130  | 泪                                       | 6192 | 渟          | 6259  | 澪             | 6326  | 燔          | 6388    | 獨                | 6455  |
| 服務           | 5805  | ラロ<br>実用  | 5007 | 払          | 5004 | 松    | 00001 | 榆         | 6064 | 歐        | 6121  | 沅                                       | 6102 | 涯          | 6260  | 漸             | 6327  | 戂          | 6389    | 繵                | 6456  |
| 美            | 5806  | 習         | 2868 | 177        | 5935 | イズ   | 6002  | 们们        | 6064 | 一些人      | 0131  | 신도                                      | 0193 | 12T<br>MIA | 0200  | 调             | 0027  | 脑          | 00000   | 副                | 0 100 |
| 擂            | 5807  | 峁         | 5869 | 杤          | 5936 | 标    | 6003  | 製         | 6065 | · 叔人     | 61321 | 伯                                       | 6194 | 豐          | 6261  | 《祭            | 6328  | 厌笑         | 6390    | <b>岩八</b><br>メジン | 6457  |
| 擱            | 5808  | 昜         | 5870 | 枦          | 5937 | 椶    | 6004  | 樅         | 6066 | 歐        | 6133  |                                         |      | 沺          | 6262  | 銜             | 6329  | 煆          | 6391    | 癙                | 6458  |
| 夓            | 5809  | 晏         | 5871 | 枡          | 5938 | 椒    | 6005  | 榱         | 6067 | 歛        | 6134  | 沺                                       | 6201 | 渤          | 6263  | 濔             | 6330  | 燧          | 6392    | 厭                | 6459  |
| 興            | 5010  | 嵌         | 5070 | 枅          | 5000 | 痉    | 6006  | 塩         | 8068 | 瞰        | 6135  | 汐                                       | 6202 | 减          | 6264  | 濘             | 6331  | 燵          | 6393    | 獺                | 6460  |
| (中)          | 5010  | 바/L<br>조조 | 5072 | 111        | 5000 | 雨    | 0000  | tut       | 0000 | 勒        | 0100  | 泥                                       | 6000 | 添          | CORE  | 濬             | 6222  | 慮          | 6304    | 珈                | 6461  |
| 焇            | 5811  | 日         | 5873 | 加          | 5940 | 雨    | 6007  | 1/3734    | 6069 | 自主       | 6136  | 云                                       | 6203 | (11%)      | 0200  | 1月<br>法选      | 0002  | /9000      | 0004    | 5/1              | 0400  |
| 擡            | 5812  | 宨         | 5874 | 一          | 5941 | 俅    | 6008  | 惈         | 6070 | 踊        | 6137  | 任                                       | 6204 | 研          | 6266  | 供表            | 6333  | ズズ         |         | 11               | 6462  |
| 抬            | 5813  | 睎         | 5875 | 枴          | 5942 | 椥    | 6009  | 槫         | 6071 | 19       | 6138  | 汨                                       | 6205 |            | 6267  | 溕             | 6334  | 災          | 6401    | 小                | 6463  |
| 攇            | 5814  | 書         | 5876 | 柬          | 5943 | 棹    | 6010  | 樊         | 6072 | 歿        | 6139  | 洟                                       | 6206 | 溪          | 6268  | 瀉             | 6335  | 燿          | 6402    | 坂                | 6464  |
| 揢            | 5915  | 區         | 5877 | 和          | 5911 | 堂    | 6011  | 榕         | 6073 | 殀        | 6140  | 衍                                       | 6207 | 溘          | 6269  | 瀋             | 6336  | 爍          | 6403    | 珀                | 6465  |
| 1月<br>相編     | 5015  | 中生        | 5077 |            | 5044 | た    | 0011  | 撼         | 0070 | 脉        | 6141  | 海                                       | 6200 | 湿          | 6270  | 濉             | 6337  | 慵          | 6404    | 皕                | 6466  |
| 1見           | 5816  | 凹         | 5878 |            | 5945 | 北心   | 6012  | 1田<br> +羊 | 6074 | 万山       | 0141  | 13曲                                     | 0200 | 词          | 0270  | 湿             | 00007 | 加盟         | 0405    | 垣                | 0100  |
| 揃            | 5817  | 辰         | 5879 | 11         | 5946 | 1/17 | 6013  | 脉         | 6075 |          | 6142  |                                         | 6508 | 日田         | 6271  | (豕            | 6338  | 和利         | 6405    | ジャ               | 0407  |
| 擴            | 5818  | 晟         | 5880 | 柤          | 5947 | 椪    | 6014  | 楆         | 6076 | 好        | 6143  | 冶                                       | 6210 | 淫          | 6272  | 濱             | 6339  | 禁          | 6406    | 沿                | 6468  |
| 擲            | 5819  | 晢         | 5881 | 柞          | 5948 | 椚    | 6015  | 橄         | 6077 | 殘        | 6144  | 洸                                       | 6211 | 溽          | 6273  | 瀏             | 6340  | 爭          | 6407    | 堦                | 6469  |
| 擺            | 5820  | 晰         | 5882 | 析          | 5949 | 椣    | 6016  | 相         | 6078 | 層        | 6145  | 洙                                       | 6212 | 溯          | 6274  | 濾             | 6341  | 爬          | 6408    | 琅                | 6470  |
| 抛            | 5020  | 見         | 500L | 抵          | 5050 | 極    | 6017  | 槓         | 6070 | 眉        | 6146  | 淘                                       | 6213 | 淪          | 6275  | 灜             | 6342  | 爰          | 6409    | 瑯                | 6471  |
| 爭            | 5821  | 非旦        | 5883 | 12         | 5950 | 日    | 0017  | 提         | 0073 | 宿        | 0140  | 3 EU<br>Shitt                           | 0210 | 调          | 0270  | 清公            | 0042  | 舀          | 6410    | њ                | 6470  |
| 惈            | 5822  | 軍         | 5884 | 111        | 5951 | 竹田   | 6018  | 加         | 6080 | 汤        | 6147  |                                         | 6214 | 次          | 0270  | (†93)<br>.X12 | 0343  |            | 6410    | 玩                | 0472  |
| 攘            | 5823  | 暎         | 5885 | 枹          | 5952 | 楹    | 6019  | 個         | 6081 | 喧        | 6148  | 四                                       | 6215 | 伯          | 6277  | 治             | 6344  | 盗          | 6411    | 「「」              | 6473  |
| 攜            | 5824  | 暉         | 5886 | 柎          | 5953 | 楷    | 6020  | 橇         | 6082 | 殫        | 6149  | 洌                                       | 6216 | 滕          | 6278  | 歴             | 6345  | 俎          | 6412    | 「排               | 6474  |
| 潜            | 5825  | 暗         | 5887 | 村          | 5954 | 楜    | 6021  | 橢         | 6083 | 殯        | 6150  | 院                                       | 6217 | 唐          | 6279  | 瀘             | 6346  | 뉘          | 6413    | 琺                | 6475  |
| 脚            | 5020  | 扈         | E000 | 抓          | EOEE | 椒    | 6022  | 牊         | 6094 | 礙        | 6151  | 泪                                       | 6218 | 逋          | 6280  | 瀟             | 6347  | 床          | 6414    | 瑕                | 6476  |
| 1天社<br>( 永言永 | 5826  | 时间        | 0888 |            | 5955 | 相    | 0022  | 拉         | 0004 | 品        | 0151  | 读                                       | 0210 | 法          | 0200  | 调             | 6040  | 1座         | 6415    | 留                | 6477  |
| 寧            | 5827  | 際         | 5889 | 竹門         | 5956 | 中山   | 6023  | 日里        | 6085 | 孤        | 6152  | 1/4                                     | 0219 | 沿          | 0201  | (1999)        | 0340  | 胆          | 0410    | 王王               | 0470  |
| 攫            | 5828  | 暨         | 5890 | 来          | 5957 | 杈    | 6024  | 恍         | 6086 | 文        | 6153  | 没                                       | 6220 |            | 6282  | (禰            | 6349  | 版          | 6416    |                  | 6478  |
| 攴            | 5829  | 暹         | 5891 | 枢          | 5958 | 楾    | 6025  | 樸         | 6087 | 股        | 6154  | 浹                                       | 6221 | 潁          | 6283  | 瀲             | 6350  | 臔          | 6417    | 均                | 6479  |
| 攵            | 5830  | 曉         | 5892 | 栩          | 5959 | 楮    | 6026  | 槝         | 6088 | 殼        | 6155  | 浙                                       | 6222 | 漑          | 6284  | 灑             | 6351  | 牴          | 6418    | 瑁                | 6480  |
| 쥯            | 5000  | 脑         | 5002 | 妞          | 5060 | ل根   | 6027  | 檐         | 6089 | 毆        | 6156  | 派                                       | 6223 | 灌          | 6285  | 灣             | 6352  | 牾          | 6419    | 瑜                | 6481  |
| 品            | 5001  | 術校        | 5000 | 太太         | 5000 | 協    | 0027  | 摘         | 6000 | ΠÂ       | 6157  | 溢                                       | 6004 | 滬          | 6286  | 采             | 6353  | 犂          | 6420    | 丛                | 6482  |
| 14           | 2835  | 晉         | 5894 | 1万<br>  4世 | 5961 | 1111 | 6028  | 石の石       | 6090 | 一品       | 0157  | 法                                       | 0224 | 湯          | 0200  | 加             | 0000  | 利          | 0401    | 前                | 6400  |
| 112          | 5833  |           |      | 悟          | 5962 | 修    | 6029  | 梁         | 6091 | 「柳       | 6158  | 一一一一一一一一一一一一一一一一一一一一一一一一一一一一一一一一一一一一一一一 | 6225 | 贸          | 6287  | 1/17          | 6354  | 牛          | 6421    | 「七日              | 0403  |
| 畋            | 5834  | 曄         | 5901 | 栓          | 5963 | 楙    | 6030  | 榝         | 6092 | 笔        | 6159  | 冱                                       | 6226 | 农          | 6288  | 爼             | 6355  | 料          | 6422    | 張                | 6484  |
| 效            | 5835  | 瞭         | 5902 | 梳          | 5964 | 椰    | 6031  | 檢         | 6093 | 毬        | 6160  | 淹                                       | 6227 | 衆          | 6289  | 烱             | 6356  | [          | 6423    | 場                | 6485  |
| 敖            | 5836  | 瞹         | 5903 | 栫          | 5965 | 楡    | 6032  | 樒         | 6094 | 毫        | 6161  | 渕                                       | 6228 | 滲          | 6290  | 炬             | 6357  | 犖          | 6424    | 瑶                | 6486  |
| 訪            | E007  | 黀         | 5004 | 検          | 5066 | 楞    | 6033  |           |      | 舙        | 6162  | 渊                                       | 6229 | 漱          | 6291  | 炸             | 6358  | 犢          | 6425    | 瑾                | 6487  |
| 公公           | 5000/ | 一部        | 5304 | 赵          | 5300 | 一标   | 6003  | 辟         | e101 | 一級       | 6160  | 一演                                      | 6220 | 灅          | 6200  | 怲             | 6320  | 蟻          | 6426    | 遺                | 6488  |
| 秋            | 5838  | [赝        | 5905 | 11         | 5967 | 1休   | 6034  | 木         | 0101 | 一〇       | 0103  | 12                                      | 0230 | 部          | 0232  | 加加            | 0000  | 15X<br>X+  | 0420    | 晓                | 6400  |
| 釈            | 5839  | 竖         | 5906 | 們          | 5968 | 恎    | 6035  | 葉         | 6102 | 尾        | 6164  | [贷                                      | 6531 | 们我         | 6293  | 四日            | 6360  |            | 0427    | 块                | 0489  |
| 徹            | 5840  | 曦         | 5907 | 稈          | 5969 | 棎    | 6036  | 懢         | 6103 | 毷        | 6165  | 徰                                       | 6232 | 准          | 6294  | 燈             | 6361  | 121        | 6428    | 宝                | 6490  |
| 僘            | 5841  | 囊         | 5908 | 梟          | 5970 | 榲    | 6037  | 櫃         | 6104 | 氓        | 6166  | 涸                                       | 6233 | <b>—</b>   |       | 烋             | 6362  | 3世         | 6429    | 堫                | 6491  |
| 高            | 5842  | ΙF        | 5909 | 相          | 5971 | 榮    | 6038  | 櫂         | 6105 | 气        | 6167  | 淆                                       | 6234 | 漾          | 6301  | 烝             | 6363  | 狆          | 6430    | 瓏                | 6492  |
| 動            | 504C  | 日日        | 5010 | 检          | 5070 | 棟    | 6030  | 櫨         | 6106 | 一気       | 6168  |                                         | 6235 | 溋          | 6302  | 烙             | 6364  | 狄          | 6431    | 瓔                | 6493  |
| 安入<br>  会与   | 0043  |           | 5910 | 12         | 5072 | 世    | 00039 | 一方        | 0100 | 「「       | 6100  | 冰                                       | 6000 | 湯          | 6202  | 霍             | 6265  | 御          | 6/30    | 妥                | 6404  |
| 敗            | 5844  | 匃         | 5911 | 1/巴        | 5973 | 旧盟   | 6040  | 1][       | 610/ | 齿        | 0169  | 14                                      | 0230 | 1四         | 0303  | 一次            | 0303  | X曲<br>  21 | 0402    |                  | 0434  |
| 斃            | 5845  | 朏         | 5912 | 條          | 5974 | 倘    | 6041  | 傢         | 6108 | 悪        | 6170  | 復                                       | 6237 | ⑦          | 6304  | ))[][]]       | 6366  | 300        | 6433    | ⊀nf              |       |
| 變            | 5846  | 朖         | 5913 | 梛          | 5975 | 槓    | 6042  | 櫞         | 6109 | 汞        | 6171  | 净                                       | 6238 | 馮          | 6305  | 焜             | 6367  | 沿          | 6434    | 瓠                | 6501  |
| 倒            | 5847  | 碁         | 5914 | 极          | 5976 | 榾    | 6043  | 櫑         | 6110 | 汕        | 6172  | 淒                                       | 6239 | 潸          | 6306  | 焙             | 6368  | 狠          | 6435    | 瓣                | 6502  |
| 軍            | 5010  | 矇         | 5015 | 檮          | 5977 | 槎    | 6044  | 趣         | 6111 | 汗        | 6173  | 淅                                       | 6240 | 法          | 6307  | 燠             | 6369  | 较          | 6436    | 瓧                | 6503  |
|              | 5040  | 肺         | 5010 | 析          | 5077 | 量    | 004F  | 撤         | 6110 | 江        | 6174  |                                         | 6241 | 泗          | 6308  | 匣             | 6370  | 砅          | 6437    | 厨                | 6504  |
| 11/          | 5849  | 肌         | 5916 | 一次         | 5978 | 茶    | 6045  | 11木       | 6112 | 1注       | 6174  | 次                                       | 0241 | 一二二        | 0308  | 160           | 0070  | 富          | 0407    | 公                | 0004  |
| 斷            | 5850  | 覇         | 5917 | 停          | 5979 | 架    | 6046  | 個         | 6113 | 辺        | 6175  | 一盃                                      | 6242 | 供          | 6309  |               | 6371  | 印          | 6438    | 瓦式               | 6505  |
| 旃            | 5851  | 朮         | 5918 | 梵          | 5980 | 碣    | 6047  | 歴         | 6114 | 冱        | 6176  | 淤                                       | 6243 | 潛          | 6310  | 盟             | 6372  | 睽          | 6439    | 地                | 6506  |
| 旆            | 5852  | 束         | 5919 | 相          | 5981 | 榻    | 6048  | 櫻         | 6115 | 沚        | 6177  | 淕                                       | 6244 | 潛          | 6311  | 煢             | 6373  | 猗          | 6440    | 瓰                | 6507  |
| 臺            | 5850  | 乙         | 5020 | 埜          | 5982 | 般    | 6049  | 橡         | 6116 | 汤        | 6178  | 淪                                       | 6245 | 一潭         | 6312  | 煌             | 6374  | 猊          | 6441    | 瓱                | 6508  |
| 日日           |       | 1         | 5320 | 「紅         | 5002 | 偏    | 60F0  | 薛         | 6117 | 「清       | 6170  | 一涌                                      | 6246 | 一邀         | 6313  | 層             | 6375  | 福          | 6442    | 丽                | 6509  |
| 売            | 5854  | 出         | 5921 | 112        | 5983 | 1匹   | 6050  | 米         | 0117 |          | 01/9  | 湄                                       | 0240 | 法          | 0013  | 層             | 0373  | 酒          | 6440    | 次                | 6510  |
| 胵            | 5855  | 忉         | 5922 | 侘          | 5984 | 樱    | 6051  | (価        | 6118 | 辺        | 6180  | 僵                                       | 6247 | 俚          | 6314  | 杨             | 6376  | 沿          | 6443    | 日間               | 0010  |
| 旒            | 5856  | 朷         | 5923 | 桾          | 5985 | 榑    | 6052  | 欒         | 6119 | [7日      | 6181  | 浬                                       | 6248 | 僠          | 6315  | 黑             | 6377  | 登          | 6444    | 翔                | 6511  |
| 旛            | 5857  | 杆         | 5924 | 椁          | 5986 | 榠    | 6053  | 欖         | 6120 | 汳        | 6182  | 満                                       | 6249 | 澎          | 6316  | 燻             | 6378  | 猴          | 6445    | 笂                | 6512  |
| 播            | 5858  | 杞         | 5925 | 基          | 5987 | 榜    | 6054  | 鬱         | 6121 | 没        | 6183  | 渙                                       | 6250 | 澑          | 6317  | 熄             | 6379  | 猯          | 6446    | 甅                | 6513  |
| 堂            | 5050  | 1 HT      | 5020 | 检          | 5000 | 一校   | 6055  | 翽         | 6100 | 沶        | 6104  | 淫                                       | 6251 | 濂          | 6318  | 盾             | 6380  | 猩          | 6447    | 區                | 6514  |
| 1 JL         | 5858  | 111       | 2956 | 111        | 2988 | 1往   | 0000  | 11191     | 0122 | 111      | 0104  | 112                                     | 0201 | L MK       | 0010  |               | 0000  | 112        | 0 + + / | 1 Part           |       |

区点コード一覧表 9 ご参考に

| 車匠               | 0515  | 榆花              | 0577 | 睶             | 0044 | 司日                                      | 6711 | 嵒           | 6772 | 篏                   | 6940  | 厹                        | 6907  | 趬    | 6969 | ÷3X        | 7036 | 腹                | 7103 | 艨               | 7165  |
|------------------|-------|-----------------|------|---------------|------|-----------------------------------------|------|-------------|------|---------------------|-------|--------------------------|-------|------|------|------------|------|------------------|------|-----------------|-------|
| 部、茜              | 65151 | 加又              | 0577 | 肥             | 0044 | 市口                                      | 0710 | 新任          | 0770 | 能                   | 0040  | 細                        | 6000  | 絲    | 6070 | 拿          | 7027 | 龍                | 7104 | 艪               | 7166  |
| 瓦                | 6516  | 熘               | 6578 | 門             | 6645 | 川町                                      | 6/12 | 24 <u>1</u> | 6774 | 向シ                  | 0841  | 和巴                       | 0900  | 小田   | 0970 | 天四         | 7007 | 11月1日            | 7104 | 加吉              | 7100  |
| 甕                | 6517  | 燂               | 6579 | 眰             | 6646 | 嘅                                       | 6713 | 迎           | 6775 | 爭                   | 6842  | 和日本                      | 6909  | 称    | 69/1 | が13        | /038 | 川口               | /105 | <b>利温</b><br>南言 | /10/  |
| 甓                | 6518  | 摞               | 6580 | 眘             | 6647 | 票                                       | 6714 | 圩           | 6776 | 逢                   | 6843  | が丁                       | 6910  | 榨    | 6972 | 33<br>     | 7039 | 肝                | /106 | 加尸              | /168  |
| 甞                | 6519  | 瘻               | 6581 | 睪             | 6648 | 酢                                       | 6715 | ¥Ϋ          | 6777 | 梁                   | 6844  | 粁                        | 6911  | 褶    | 6973 | 湖湖         | 7040 | 腱                | 7107 | 颗               | 7169  |
| 甦                | 6520  | 癇               | 6582 | 睹             | 6649 | 祕                                       | 6716 | 竡           | 6778 | 簍                   | 6845  | 絳                        | 6912  | 縺    | 6974 | 扁羽         | 7041 | 腮                | 7108 | 艶               | 7170  |
| 甬                | 6521  | 癈               | 6583 | 瞎             | 6650 | 祓                                       | 6717 | 竢           | 6779 | 篶                   | 6846  | 絖                        | 6913  | 繼    | 6975 | 翳          | 7042 | 腥                | 7109 | 胛               | 7171  |
| 甼                | 6522  | 癆               | 6584 | 睻             | 6651 | 祺                                       | 6718 | 竦           | 6780 | 簣                   | 6847  | 絎                        | 6914  | 繻    | 6976 | 翹          | 7043 | 腦                | 7110 | 艾               | 7172  |
| 畄                | 6523  | 癜               | 6585 | 瞑             | 6652 | 祿                                       | 6719 | 竭           | 6781 | 箸                   | 6848  | 絲                        | 6915  | 纃    | 6977 | 飜          | 7044 | 腴                | 7111 | 芍               | 7173  |
| 酚                | 6524  | 廬               | 6586 | 瞪             | 6653 | 趣                                       | 6720 | 竰           | 6782 | 籔                   | 6849  | 絨                        | 6916  | 緕    | 6978 | 耆          | 7045 | 膃                | 7112 | 뽄               | 7174  |
| 「<br>町<br>田<br>士 | 0024  | 嵱               | 0000 | 臨             | CCE4 | 褪                                       | 6701 | 奔           | 6793 | 嶜                   | 6850  | 錅                        | 6917  | 縮    | 6979 | 耄          | 7046 | 膈                | 7113 | 芫               | 7175  |
| 파                | 0020  | 灰座              | 0007 | 1000<br>1000  | 0004 | 福                                       | 0721 | 盗           | 0700 | 答                   | 6051  | 紬                        | 6010  | 辮    | 6090 | 考          | 7047 | 圃                | 7114 | 苺               | 7176  |
| 吹                | 6526  | <b>)</b> 傧<br>嶹 | 6588 | 即以            | 6655 | 加音                                      | 6722 | 勿           | 0784 | 「「「「「「」」「「」」「「」」」」。 | 00501 | 小飞<br>公社                 | 0910  | 鄉    | 0300 | 圭          | 7040 | 睦                | 7115 | 侴               | 7177  |
| 影                | 6527  | 1 催             | 6589 | 明             | 6656 | 同量                                      | 6723 | 一些          | 6785 | 開燈                  | 0852  | <b>小り</b><br><u> 気</u> 成 | 0919  | 如此   | 0901 | 不打         | 7040 | 旅                | 7116 | 丑               | 7170  |
| 野                | 6528  | 燳               | 6590 | 間             | 6657 | 小甲<br>  三曲                              | 6724 | 巴佐          | 6786 | 双堡                  | 6853  | 小工<br>(禾                 | 6920  | 城    | 0902 | 和山         | 7049 | 同豚               | 7110 | 番               | 7170  |
| 奋                | 6529  | 瀬               | 6591 | 翟             | 6658 | 喧                                       | 6725 | 加           | 6787 | 壽                   | 6854  | 称                        | 6921  | 限。   | 6983 | 和□         | 7050 | <b>川</b> 変<br>開国 | 7117 | 臣               | 7179  |
| 毗                | 6530  | 歴               | 6592 | 颐             | 6659 | 腰                                       | 6726 | 占           | 6788 | 監                   | 6855  | 係                        | 6922  | 利用   | 6984 | 和日本日本      | 7051 | 咽                | 7118 | 臣               | 7180  |
| 畤                | 6531  | 腁               | 6593 | 督             | 6660 | 禺                                       | 6727 | 坐           | 6789 | 數                   | 6856  | 赦                        | 6923  |      | 6985 | 棚          | 7052 | <b>唐</b>         | /119 | 日間              | /181  |
| 客                | 6532  | 灩               | 6594 | 瞎             | 6661 | 禺                                       | 6728 | 台           | 6790 | 旗                   | 6857  | 船                        | 6924  | 緘    | 6986 | 科          | 7053 | 腔                | 7120 | 日中              | /185  |
| 畫                | 6533  |                 |      | 矇             | 6662 | 秉                                       | 6729 | 泡           | 6791 | 籀                   | 6858  | 綛                        | 6925  | 纓    | 6987 | 耿          | 7054 | 胵                | 7121 | 臣               | 7183  |
| 除                | 6534  | 癲               | 6601 | 矍             | 6663 | 秕                                       | 6730 | 笨           | 6792 | 滕                   | 6859  | 緰                        | 6926  | 凝    | 6988 | 耻          | 7055 | 腸                | 7122 | 冬               | 7184  |
| 畸                | 6535  | ヌや              | 6602 | 矗             | 6664 | 秧                                       | 6731 | 笶           | 6793 | 籘                   | 6860  | 緊                        | 6927  | 豃    | 6989 | 聊          | 7056 | 膩                | 7123 | 母               | 7185  |
| 當                | 6536  | 癸               | 6603 | 矚             | 6665 | 秬                                       | 6732 | 管           | 6794 | 籟                   | 6861  | 綣                        | 6928  | 繊    | 6990 | 聆          | 7057 | 膡                | 7124 | 每               | 7186  |
| 疆                | 6537  | 發               | 6604 | 矜             | 6666 | 秡                                       | 6733 |             |      | 籖                   | 6862  | 綵                        | 6929  | 纛    | 6991 | 聒          | 7058 | 膵                | 7125 | 范               | 7187  |
| 疇                | 6538  | 自己              | 6605 | 矣             | 6667 | 秣                                       | 6734 | 筐           | 6801 | 籖                   | 6863  | 緇                        | 6930  | 纜    | 6992 | 聘          | 7059 | 膾                | 7126 | 苻               | 7188  |
| 畴                | 6539  | 夏               | 6606 | 矮             | 6668 | 稈                                       | 6735 | 笄           | 6802 | 籥                   | 6864  | 綽                        | 6931  | 缸    | 6993 | 聚          | 7060 | 膸                | 7127 | 苹               | 7189  |
| 뤝                | 6540  | 飯               | 6607 | 缸             | 6669 | 稲                                       | 6736 | 筍           | 6803 | 籬                   | 6865  | 綫                        | 6932  | 缺    | 6994 | 聟          | 7061 | 膽                | 7128 | 苞               | 7190  |
| 畾                | 6541  | 泉               | 6608 | 砌             | 6670 | 租                                       | 6737 | 箏           | 6804 | 米十                  | 6866  | 緫                        | 6933  | ļ    |      | 聢          | 7062 | 臀                | 7129 | 茆               | 7191  |
| 昱                | 6542  | 廠               | 6609 | 鼠             | 6671 | 福                                       | 6738 | 笠           | 6805 | 籵                   | 6867  | 綢                        | 6934  | 罅    | 7001 | 聨          | 7063 | 臂                | 7130 | 甘               | 7192  |
| 臣                | 0542  | 院               | 6610 | 福             | 6670 | 稠                                       | 6720 | 室           | 6806 | 洞                   | 6868  | 綯                        | 6935  | 夓    | 7002 | 聳          | 7064 | 噟                | 7131 | 棄               | 7193  |
| 7]               | 0543  | 此               | 0010 | 丽             | 0072 | 间                                       | 6740 | 流           | 6007 | 密                   | 6969  | 影                        | 6936  | 壘    | 7003 | 靜          | 7065 | 腀                | 7132 | 芸               | 7194  |
| 次                | 0544  | 印               | 0010 | 暉             | 0073 | 一一一一一一一一一一一一一一一一一一一一一一一一一一一一一一一一一一一一一一一 | 0740 | 岱           | 6000 | 彩                   | 6070  | 論                        | 6027  | 攝    | 7000 | 胸          | 7066 | 脑                | 7133 |                 | , 101 |
| 潩                | 6545  | 自己              | 5612 | 日内            | 0074 | 「新                                      | 0741 | 當           | 0000 | 盗                   | 0070  | 絙                        | 60007 | 锤    | 7005 | 副          | 7067 | [][]             | 7134 | 茵               | 7201  |
| が                | 6546  | 122             | 6613 | 19日           | 6675 | 1円 100                                  | 6742 | 竹           | 6809 | 新                   | 0871  | が                        | 0930  | 団    | 7005 | 脑          | 7007 | 瞞                | 7125 | 日間              | 7207  |
| 匹                | 6547  | 反也の             | 6614 | 1º++<br>  7++ | 6676 | 11日                                     | 6743 | 見効          | 6810 | 小川                  | 6872  | 而                        | 6939  | 四    | 7006 | 晴          | 7008 | 腦                | 7100 | 岁               | 7000  |
| 加                | 6548  | 剱               | 6615 | 11化           | 6677 | 果                                       | 6744 | 1           | 6811 | 小円<br>  東西          | 6873  | 柳八<br>  公告               | 6940  | 日    | 7007 | 利心         | 7069 | 脳                | 7130 | 一五              | 7203  |
| 躗                | 6549  | 10              | 6616 | 沿             | 6678 | 俊                                       | 6745 | 11文         | 6812 | 出出                  | 6874  | 前                        | 6941  | 臣    | 7008 | 手          | 7070 | 旧田               | 7137 | 龙               | 7204  |
| 弦                | 6550  | 皹               | 6617 | 伽             | 6679 | 裕                                       | 6746 | 版           | 6813 | 秋                   | 6875  | 称                        | 6942  | 盃    | /009 | 矢干<br>  F卦 | /0/1 | 胆                | 7138 | 木  古            | 7205  |
| 泚                | 6551  | 数               | 6618 | 飴             | 6680 | 恐                                       | 6747 | 巫           | 6814 | 采                   | 6876  | 秋                        | 6943  | 臣    | /010 | 辞          | /0/2 | 服戦               | /139 | 日世              | 7206  |
| 阻                | 6552  | L<br>山          | 6619 | 碌             | 6681 | 樨                                       | 6748 | 甜           | 6815 | 梁                   | 6877  | 一般                       | 6944  | 長    | 7011 | 開          | /0/3 | ) ()             | /140 | 型               | /20/  |
| 恒                | 6553  | 盍               | 6620 | 個             | 6682 | 檣                                       | 6749 | 囷           | 6816 | 根                   | 6878  | 御                        | 6945  | 奄    | 7012 | 世          | 7074 | 一殿               | 7141 | 仔               | /208  |
| 疼                | 6554  | 盖               | 6621 | 间             | 6683 | 檅                                       | 6750 | 崑           | 6817 | 粋                   | 6879  | 稭                        | 6946  | 卓    | 7013 | 同          | 7075 | 量                | 7142 | 合               | 7209  |
| 疱                | 6555  | 盒               | 6622 | 碪             | 6684 | 檍                                       | 6751 | 箍           | 6818 | 粽                   | 6880  | 繊                        | 6947  | 種    | 7014 | 肚          | 7076 | 策                | 7143 | 伏               | 7210  |
| 痍                | 6556  | 盞               | 6623 | 碯             | 6685 | 龝                                       | 6752 | 箜           | 6819 | 糀                   | 6881  | 縊                        | 6948  | 罸    | 7015 | 肭          | 7077 | 関                | 7144 | 注               | 7211  |
| 痊                | 6557  | 盡               | 6624 | 一磑            | 6686 | 穰                                       | 6753 | 箚           | 6820 | 糅                   | 6882  | 縣                        | 6949  | 嗣    | 7016 | 冒          | 7078 | 舁                | 7145 | 名               | 7212  |
| 痒                | 6558  | 盥               | 6625 | 磆             | 6687 | 穹                                       | 6754 | 箋           | 6821 | 糂                   | 6883  | 縡                        | 6950  | 羆    | 7017 | 肬          | 7079 | 春                | 7146 | 一刕              | 7213  |
| 痙                | 6559  | 盧               | 6626 | 磋             | 6688 | 穽                                       | 6755 | 箒           | 6822 | 糘                   | 6884  | 縒                        | 6951  | 羃    | 7018 | 胛          | 7080 | 舅                | 7147 | 莅               | 7214  |
| 憲                | 6560  | 湯               | 6627 | 磔             | 6689 | 窈                                       | 6756 | 箏           | 6823 | 糒                   | 6885  | 縦                        | 6952  | 羈    | 7019 | 胥          | 7081 | 與                | 7148 | 莚               | 7215  |
| 痃                | 6561  | 湯               | 6628 | 碾             | 6690 | 窗                                       | 6757 | 筝           | 6824 | 糜                   | 6886  | 縟                        | 6953  | 羇    | 7020 | 胙          | 7082 | 舊                | 7149 | 莪               | 7216  |
| 症                | 6562  | 瞬               | 6629 | 低             | 6691 | 尔                                       | 6758 | 箙           | 6825 | 模                   | 6887  | 縉                        | 6954  | 羌    | 7021 | 胝          | 7083 | 含                | 7150 | 莟               | 7217  |
| 痞                | 6563  | 眈               | 6630 | 磅             | 6692 | 窒                                       | 6759 | 篋           | 6826 | 蠈                   | 6888  | 縋                        | 6955  | 羔    | 7022 | 胄          | 7084 | 舐                | 7151 | 炭               | 7218  |
| 扁                | 6564  | 區               | 6621 | 夏             | 6693 | 室                                       | 6760 | 質           | 6827 | 糯                   | 6889  | 滕                        | 6956  | 差    | 7023 | 胚          | 7085 | 舖                | 7152 | 莁               | 7219  |
| 一点               | 6565  | 缿               | 6633 | 設             | 6694 | 富                                       | 6761 | 箼           | 6828 | 輝                   | 6890  | 繆                        | 6957  | 紙    | 7024 | 胖          | 7086 | 舩                | 7153 | 茣               | 7220  |
|                  | 0000  | 闘               | 0002 |               | 0004 | 富                                       | 6760 | 協           | 6920 | 鑃                   | 6801  | 編                        | 6958  | 铃    | 7025 | 脉          | 7087 | 舫                | 7154 | 苏               | 7221  |
| 灰                | 6566  | 肥               | 6633 | ा書            | 0701 | 1 迎                                     | 0702 | 一節          | 0029 | 一个圧<br>出想           | 6000  | 雨                        | 6050  | 夏    | 7020 | 腔          | 7088 | 舸                | 7155 | 一群              | 7222  |
| 理                | 6067  | 些               | 0634 | 旧雨            | 0701 | 日田                                      | 0703 | 宜           | 0030 | *1世<br>  幺          | 0092  | 場                        | 0303  | 単    | 7020 |            | 7000 | 翩                | 7150 | 群               | 7200  |
| 柳                | 6568  | 県               | 6635 | 将             | 6702 | 贵                                       | 6764 | <u></u>     | 6831 | 小山                  | 6893  | 一位                       | 0960  | 一多   | 7027 |            | 7009 | 船                | 7150 | 払               | 7004  |
| 林                | 6569  | 目目              | 6636 | 1 院           | 6703 | 敫                                       | 6/65 | 苒           | 6832 | ポ」                  | 6894  | 7示                       | 6961  | 叙  恙 | 7028 | 俗          | 7090 | 町                | 710/ | 一番              | 7005  |
| 風                | 6570  | 毗               | 6637 | 恒空            | 6704 | 鼠                                       | 6766 | 師           | 6833 | 44                  |       | 桃                        | 6962  | 美    | 7029 | 旧局         | 7091 | 7月日<br>  白白      | /158 | 地               | 7225  |
| 湯                | 6571  | 퇈               | 6638 | ( ( ) ( )     | 6705 | 隆                                       | 6767 | 衰           | 6834 | 約                   | 6901  | 桜                        | 6963  | 笑    | /030 | 11         | 7092 | 別又<br>  師手       | /159 | <del>보</del>    | 7226  |
| 兪                | 6572  | 眷               | 6639 | 儀             | 6706 | 遂                                       | 6768 | 義           | 6835 | 紅                   | 6902  | 篠                        | 6964  | 畳    | 7031 | 腊          | 7093 | 焇雪               | 7160 | 松               | /227  |
| 瘟                | 6573  | 眸               | 6640 | 催             | 6707 | 贇                                       | 6769 | 毘           | 6836 | 紕                   | 6903  | 縺                        | 6965  | 顧    | 7032 | 服          | 7094 | 潤                | 7161 | 秀               | 7228  |
| 瘧                | 6574  | 睇               | 6641 | 儗             | 6708 | 竊                                       | 6770 | 罺           | 6837 | 条                   | 6904  | 繧                        | 6966  | 雷    | 7033 | p+-        |      | 1 / 雌            | 7162 | 利               | 7229  |
| 瘠                | 6575  | 睚               | 6642 | 礬             | 6709 | 竍                                       | 6771 | 籠           | 6838 | 絅                   | 6905  | 繝                        | 6967  | 翅    | 7034 | 隋          | 7101 | 艤                | 7163 | 良               | 7230  |
| 瘡                | 6576  | 睨               | 6643 | 礫             | 6710 | 竏                                       | 6772 |             | 6839 | 絋                   | 6906  | 繖                        | 6968  | 翆    | 7035 | 腆          | 7102 | 腦                | 7164 | 奄               | 7231  |

| 苔                                       | 7999 | 蓸             | 7204 | 蛞                 | 7361 | 嵯        | 7428 | 縷  | 7490 | 譠          | 7557 | ¥          | 7624 | 踝  | 7686 | 輻                  | 7753 | 邊  | 7820 | 銜     | 7882 |
|-----------------------------------------|------|---------------|------|-------------------|------|----------|------|----|------|------------|------|------------|------|----|------|--------------------|------|----|------|-------|------|
| 廿                                       | 7000 | - <del></del> | 1234 | 涩                 | 7360 | 嵯        | 7/20 | 濯  | 7491 | 諍          | 7558 | 豺          | 7625 | 距  | 7687 | 齻                  | 7754 | 漫  | 7821 | 鉄     | 7883 |
| 当け                                      | 7004 | 薏             | 7201 | 畫                 | 7002 |          | 7420 | 補  | 7/00 |            | 7550 | 貂          | 7626 | 踐  | 7688 | 轅                  | 7755 | 灑濯 | 7822 | 谷     | 7884 |
| 起载                                      | 7234 | 守茲            | 7301 | 転                 | 7003 | 城        | 7430 | 滑  | 7402 | 讀          | 7560 | 豹          | 7627 | 踟  | 7689 | 歖                  | 7756 | 邮  | 7823 | 缸     | 7885 |
| 拔                                       | 7230 | 未世            | 7302 | 此                 | 7304 | 岐        | 7401 | 朣  | 7400 | 謆          | 7561 | 貅          | 7628 | 歷  | 7690 | 輾                  | 7757 | 邯  | 7824 | 釽     | 7886 |
| 卒茲                                      | 7230 | <u></u> 虚     | 7303 | 山本山夕              | 7300 | 奉        | 7432 | x  | 7494 | 諸          | 7562 | 貊          | 7620 | 踊  | 7601 | 雨                  | 7758 | 鼠  | 7825 | 銢     | 7887 |
| 松茸                                      | 7237 | 酒             | 7304 | 虹                 | 7366 | 敷        | 7433 | 煄  | 7501 | 部          | 7562 | 细          | 7620 | 睑  | 7602 | <b>車</b> 重         | 7750 | 邵  | 7826 | 錢     | 7888 |
| <b>妻</b><br>菫                           | 7238 | 価薪            | 7305 | 衈                 | 7367 | 蟲        | 7434 | 輝  | 7501 | 譂          | 7503 | 犯          | 7030 | 随  | 7602 | 軸                  | 7760 | 郢  | 7827 | 鉛     | 7889 |
| 日芋                                      | 7239 | <u>外</u>      | 7306 | 助日                | 7368 | 齏        | 7435 | 加加 | 7502 | 音音         | 7564 | 羽尾         | 7631 | 肠腦 | 7093 | 祗                  | 7761 | 巡  | 7027 | 蚶     | 7890 |
| 帝昔                                      | 7240 | 冒             | 7307 | 玩                 | 7369 | 画        | 7430 | 演  | 7503 | 10年<br>11年 | 7000 | 洲          | 7032 | 岆  | 7094 | 雨                  | 7762 | 同  | 7020 | 鍢     | 7891 |
| 反                                       | 7241 | 重茄            | 7308 | 倒辰                | 7370 | 題        | 7437 | 阪  | 7504 | 前          | 7500 | 3九<br>猎    | 7033 | 寋  | 7701 | <del>たい</del><br>種 | 7762 | 迎  | 7020 | 鏥     | 7001 |
| 波载                                      | 7242 | 周             | 7309 | 田                 | 7371 | 更更<br>編編 | 7438 | 加加 | 7505 | 胆漏         | 7507 | 沃          | 7034 | 足  | 7701 | +m<br>載敏           | 7764 | 瓢  | 7000 | 鉑     | 7002 |
| 开苏                                      | 7243 | 死 事           | 7310 | 3元<br>友正          | 7372 | 軍血       | 7439 | 和利 | 7506 | 副          | 7000 | 后          | 7030 | 验  | 7702 | 酥                  | 7765 | 劉  | 7001 | 细     | 7994 |
| 行荡                                      | 7244 | 開茲            | 7311 | 山                 | 7373 | 呵        | 7440 | 晋  | 7507 | 富          | 7509 | <b> </b> 合 | 7630 | 路  | 7703 | 轤                  | 7766 | 鄙  | 7833 | 20121 | /004 |
| 宿苗                                      | 7245 | 回茲            | 7312 |                   | 7374 | 広        | 7441 | 冒  | 7500 | 曲          | 7570 | 臣          | 7629 | 脳  | 7704 | 重                  | 7767 | 酈  | 7834 | 鎐     | 7901 |
| 州                                       | 7246 | 莆             | 7313 | 「」「「」「」「」」「」」「」」」 | 7370 | 百五       | 7442 | 軍  | 7509 | 回          | 7570 | 晋          | 7620 | 威  | 7706 | 臣                  | 7768 | 粼  | 7835 | 錢     | 7902 |
| 开胡                                      | 7247 | 殿             | 7314 | 山田                | 7370 | 固        | 7443 | 麗  | 7510 | 周寒         | 7572 | 貢言         | 7640 | 嚴  | 7707 | 辣                  | 7769 | 西  | 7836 | 鋝     | 7902 |
| <b>火</b><br>法                           | 7248 | 一成            | 7315 | 回見                | 7070 | 御        | 7444 | 啊  | 7510 | 音設         | 7574 | 雷          | 7641 | 腑  | 7708 | が下                 | 7770 | 西方 | 7837 | 鎔     | 7904 |
| 夜茸                                      | 7249 | 団式            | 7310 | 蛎                 | 7370 | 国        | 7440 | 眉  | 7512 | 證          | 7575 | 爵          | 7642 | 腔  | 7700 | 辯                  | 7771 | 酚  | 7838 | 鍩     | 7905 |
| か                                       | 7250 | 頂             | 7010 | 时                 | 7379 | 吉        | 7440 | 兩  | 7514 | 邐          | 7576 | 晋          | 7642 | 協  | 7710 | 3 <u>−</u>         | 7772 | 副  | 7839 | 錵     | 7906 |
| 丙                                       | 7201 | 幕             | 7310 | 幅                 | 7000 | 全        | 7447 | 相  | 7515 | 影          | 7577 | 音          | 7644 | 躍  | 7711 | 通                  | 7773 | 酥  | 7840 | 錻     | 7907 |
| 117                                     | 7252 | 種             | 7319 | 蜥                 | 7393 | 資        | 7440 | 韻  | 7516 | 讀          | 7578 | 額          | 7645 | 酈  | 7712 | 涧                  | 7774 | 酩  | 7841 | 韻     | 7908 |
| 亏蓝                                      | 7200 | 蕭             | 7320 | 圃                 | 7383 | 初        | 7440 | 副  | 7517 | 这          | 7579 | 薈          | 7646 | 朣  | 7713 | 沼                  | 7775 | 脳  | 7842 | 鍠     | 7909 |
| 夏                                       | 7204 | 聶             | 7021 | 悲                 | 7384 | 紅        | 7451 | 翻  | 7518 | 諨          | 7580 | 睿          | 7647 | 躍  | 7714 | 油                  | 7776 | 醒  | 7843 | 鍼     | 7910 |
| 當                                       | 7200 | 蒼             | 7302 | 「幅                | 7385 | 祈        | 7452 | 朝  | 7519 | ಏ          | 7581 | 審          | 7648 | 躁  | 7715 | 涿                  | 7777 | 醋  | 7844 | 鍮     | 7911 |
| 「「」」「「」」」                               | 7250 | 蓋             | 7324 | 帽                 | 7386 | 颍        | 7453 | 魯  | 7520 | 聲          | 7582 | 廉          | 7649 | 躇  | 7716 | 邇                  | 7778 | 醉  | 7845 | 鍖     | 7912 |
| 一一一一一一一一一一一一一一一一一一一一一一一一一一一一一一一一一一一一一一一 | 7258 | 蓮             | 7325 | 幅                 | 7387 | 禄        | 7454 | 管  | 7521 | 誦          | 7583 | 瞋          | 7650 | 躅  | 7717 | 迥                  | 7779 | 酥  | 7846 | 鎰     | 7913 |
| 菡                                       | 7250 | 蓺             | 7326 | 蝌                 | 7388 | 診        | 7455 | 顮  | 7522 | 謾          | 7584 | 暬          | 7651 | 躄  | 7718 | 洉                  | 7780 | 醢  | 7847 | 鎬     | 7914 |
| 潜                                       | 7260 | 靈             | 7327 | 幅                 | 7389 | 衵        | 7456 | 觀  | 7523 | 讀          | 7585 | 都          | 7652 | 躋  | 7719 | 迹                  | 7781 | 醫  | 7848 | 鎭     | 7915 |
| 攝                                       | 7261 | 藜             | 7328 | 醐                 | 7390 | 「袮       | 7457 | 觚  | 7524 | 謹          | 7586 | 替          | 7653 | 躊  | 7720 | 迺                  | 7782 | 醯  | 7849 | 鎔     | 7916 |
| 幕                                       | 7262 | 讀             | 7329 | 蝗                 | 7391 | 袖        | 7458 | 皆  | 7525 | 譌          | 7587 | 督          | 7654 | 躓  | 7721 | 述                  | 7783 | 醪  | 7850 | 鎹     | 7917 |
| 菌                                       | 7263 | 蘊             | 7330 | 品                 | 7392 | 祥        | 7459 | 觗  | 7526 | 譏          | 7588 | 贏          | 7655 | 躑  | 7722 | 逕                  | 7784 | 醵  | 7851 | 鑒     | 7918 |
| 訪                                       | 7264 | 痛             | 7331 | 腹                 | 7393 | 袍        | 7460 | 解  | 7527 | 譎          | 7589 | 膽          | 7656 | 躔  | 7723 | 逡                  | 7785 | 醴  | 7852 | 鏗     | 7919 |
| 蔬                                       | 7265 | 蕭             | 7332 | 蝙                 | 7394 | 袤        | 7461 | 觴  | 7528 | 證          | 7590 | 贐          | 7657 | 躙  | 7724 | 道                  | 7786 | 醺  | 7853 | 鏨     | 7920 |
| 「萵                                      | 7266 | 藾             | 7333 |                   |      | 袰        | 7462 | 觸  | 7529 | 誡          | 7591 | 齎          | 7658 | 躪  | 7725 | 逞                  | 7787 | 釀  | 7854 | 鏥     | 7921 |
| 蓊                                       | 7267 | 蘭             | 7334 | 驗                 | 7401 | 社        | 7463 | 副  | 7530 | 譛          | 7592 | 贓          | 7659 | 躡  | 7726 | 逖                  | 7788 | 釁  | 7855 | 鏘     | 7922 |
| 蓋                                       | 7268 | 蘆             | 7335 | 蝣                 | 7402 | 袱        | 7464 | 訖  | 7531 | 譚          | 7593 | 賍          | 7660 | 躬  | 7727 | 逋                  | 7789 | 釉  | 7856 | 鏃     | 7923 |
| 蒹                                       | 7269 | 蘢             | 7336 | 蝪                 | 7403 | 裃        | 7465 | 訐  | 7532 | 譫          | 7594 | 贔          | 7661 | 躰  | 7728 | 逧                  | 7790 | 釋  | 7857 | 鏝     | 7924 |
| 蒿                                       | 7270 | 蘚             | 7337 | 蠅                 | 7404 | 術        | 7466 | 訂  | 7533 |            |      | 贖          | 7662 | 軆  | 7729 | 逶                  | 7791 | 釐  | 7858 | 鏐     | 7925 |
| 蒟                                       | 7271 | 蘰             | 7338 | 螢                 | 7405 | 裔        | 7467 | 訛  | 7534 | 譟          | 7601 | 赧          | 7663 | 躱  | 7730 | 逵                  | 7792 | 釖  | 7859 | 鏈     | 7926 |
| 蓙                                       | 7272 | 蘿             | 7339 | 螟                 | 7406 | 裘        | 7468 | 訝  | 7535 | 譬          | 7602 | 赭          | 7664 | 躾  | 7731 | 達                  | 7793 | 釟  | 7860 | 鏤     | 7927 |
| 著                                       | 7273 | 虍             | 7340 | 螂                 | 7407 | 裙        | 7469 | 訥  | 7536 | 譯          | 7603 | 赱          | 7665 | 軅  | 7732 | 迸                  | 7794 | 金  | 7861 | 鐚     | 7928 |
| 蒻                                       | 7274 | 乕             | 7341 | 螯                 | 7408 | 裝        | 7470 | 訶  | 7537 | 譴          | 7604 | 赳          | 7666 | 軈  | 7733 |                    |      | 釛  | 7862 | 鐔     | 7929 |
| 蓚                                       | 7275 | 慶             | 7342 | 蟋                 | 7409 | 裹        | 7471 | 詁  | 7538 | 譽          | 7605 | 趁          | 7667 | 軋  | 7734 | 遏                  | 7801 | 釰  | 7863 | 鐓     | 7930 |
| 蓐                                       | 7276 | 號             | 7343 | 螽                 | 7410 | 褂        | 7472 | 詛  | 7539 | 讀          | 7606 | 趙          | 7668 | 軛  | 7735 | 遐                  | 7802 | 釵  | 7864 | 鐃     | 7931 |
| 蓁                                       | 7277 | 虧             | 7344 | 蟀                 | 7411 | 裼        | 7473 | 詒  | 7540 | 讌          | 7607 | 跂          | 7669 | 軣  | 7736 | 遑                  | 7803 | 釶  | 7865 | 鐇     | 7932 |
| 蓆                                       | 7278 | 厘             | 7345 | 蟐                 | 7412 | 裴        | 7474 | 訞  | 7541 | 讎          | 7608 | 趾          | 7670 | 軼  | 7737 | 遒                  | 7804 | 韵  | 7866 | 鐐     | 7933 |
| 蓖                                       | 7279 | 蚓             | 7346 | 雖                 | 7413 | 裨        | 7475 | 冒  | 7542 | 讒          | 7609 | 趺          | 7671 | 軻  | 7738 | 迺                  | 7805 | 釿  | 7867 | 鐶     | 7934 |
| 蒡                                       | 7280 | 竪             | 7347 | 螫                 | 7414 | 裲        | 7476 | 該  | 7543 | 讓          | 7610 | 跏          | 7672 | 軫  | 7739 | 遉                  | 7806 | 鈔  | 7868 | 锔     | 7935 |
| 蔡                                       | 7281 | 蚩             | 7348 | 蟄                 | 7415 | 褄        | 7477 | 詭  | 7544 | 讖          | 7611 | 跚          | 7673 | 軾  | 7740 | 逾                  | 7807 | 鈬  | 7869 | 鐵     | 7936 |
| 蓿                                       | 7282 | 蚪             | 7349 | 螳                 | 7416 | 褌        | 7478 | 詬  | 7545 | 讙          | 7612 | 跖          | 7674 | 輊  | 7741 | 遖                  | 7808 | 鈚  | 7870 | 鐵     | 7937 |
| 蓴                                       | 7283 | 蚋             | 7350 | 蟇                 | 7417 | 褊        | 7479 | 韵  | 7546 | 讚          | 7613 | 跌          | 7675 | 輅  | 7742 | 遺                  | 7809 | 鈑  | 7871 | 留     | 7938 |
| 蘆                                       | 7284 | 蚌             | 7351 | 蟆                 | 7418 | 褓        | 7480 | 誅  | 7547 | 谺          | 7614 | 跋          | 7676 | 輕  | 7743 | 遞                  | 7810 | 鉞  | 7872 | 錽     | 7939 |
| 蔘                                       | 7285 | 蚶             | 7352 | 螻                 | 7419 | 襃        | 7481 | 誂  | 7548 | 豁          | 7615 | 跋          | 7677 | 輒  | 7744 | 遨                  | 7811 | 鉗  | 7873 | 鑒     | 7940 |
| 蔬                                       | 7286 | 蚯             | 7353 | 蟯                 | 7420 | 褞        | 7482 | 誄  | 7549 | 谿          | 7616 | 跪          | 7678 | 輙  | 7745 | 遯                  | 7812 | 鉅  | 7874 | 鑄     | 7941 |
| 蔟                                       | 7287 | 蛄             | 7354 | 蟲                 | 7421 | 褥        | 7483 | 誨  | 7550 | 豈          | 7617 | 跫          | 7679 | 輓  | 7746 | 遶                  | 7813 | 鉉  | 7875 | 鑛     | 7942 |
| 蔕                                       | 7288 | 蛆             | 7355 | 蟠                 | 7422 | 褪        | 7484 | 誡  | 7551 | 豌          | 7618 | 跟          | 7680 | 輜  | 7747 | 隨                  | 7814 | 鉤  | 7876 | 鑠     | 7943 |
| 蔔                                       | 7289 | 蚰             | 7356 | 蠏                 | 7423 | 褫        | 7485 | 誑  | 7552 | 豎          | 7619 | 跣          | 7681 | 戦  | 7748 | 遅                  | 7815 | 鉈  | 7877 | 鑢     | 7944 |
| 蓼                                       | 7290 | 蛉             | 7357 | 蠍                 | 7424 | 一襁       | 7486 | 誥  | 7553 | 豐          | 7620 | 跼          | 7682 | 輛  | 7749 | 邂                  | 7816 | 銕  | 7878 | 鑛     | 7945 |
| 蕀                                       | 7291 | 蠣             | 7358 | 蟾                 | 7425 | 襄        | 7487 | 誦  | 7554 | 豕          | 7621 | 踈          | 7683 | 輌  | 7750 | 遽                  | 7817 | 鈯  | 7879 | 鑪     | 7946 |
| 蕣                                       | 7292 | 蚫             | 7359 | 蟶                 | 7426 | 穀        | 7488 | 誚  | 7555 | 豢          | 7622 | 踉          | 7684 | 輦  | 7751 | 遇                  | 7818 | 鉋  | 7880 | 鈩     | 7947 |
| 荛                                       | 7293 | 蛔             | 7360 | 蟷                 | 7427 | 褶        | 7489 | 誣  | 7556 | 緒          | 7623 | 跿          | 7685 | 輳  | 7752 | 邀                  | 7819 | 亅鉆 | 7881 | 銏     | 7948 |

# 区点コード一覧表 9 ご参考に

| 区点コード一覧表 |  |
|----------|--|
|          |  |

F

| 躍      | 7949 | 求              | 8016 | 雏        | 8078 | 馸       | 8145 | 劻        | 8212 | 鳧 | 8274 | 麌    | 8341 | 8408         | 8470 |  |
|--------|------|----------------|------|----------|------|---------|------|----------|------|---|------|------|------|--------------|------|--|
| 鑷      | 7950 | 隷              | 8017 | 覚        | 8079 | 篤       | 8146 | 鬮        | 8213 | 見 | 8275 | 麃    | 8342 | 8409         | 8471 |  |
| 鑦      | 7951 | 隹              | 8018 | 韶        | 8080 | 駭       | 8147 | 2        | 8214 | 陽 | 8276 | 麕    | 8343 | 8410         | 8472 |  |
| 鑽      | 7952 | 雎              | 8019 | 韵        | 8081 | 駮       | 8148 | 閛        | 8215 | 揭 | 8277 | 麑    | 8344 | 8411         | 8473 |  |
| 鑼      | 7953 | 雋              | 8020 | ) 禎      | 8082 | 駱       | 8149 | 魄        | 8216 | 鴈 | 8278 | 麝    | 8345 | 8412         | 8474 |  |
| 鑾      | 7954 | 雉              | 8021 | 頌        | 8083 | 駲       | 8150 | 魃        | 8217 | 鳫 | 8279 | 麥    | 8346 | 8413         | 8475 |  |
| 钁      | 7955 | 雍              | 8022 | 頸        | 8084 | 駻       | 8151 | 魏        | 8218 | 駃 | 8280 | 麩    | 8347 | 8414         | 8476 |  |
| 鑿      | 7956 | 襍              | 8023 | 頤        | 8085 | 駸       | 8152 | 魍        | 8219 | 惕 | 8281 | 麸    | 8348 | 8415         | 8477 |  |
| 門      | 7957 | 雜              | 8024 | 頡        | 8086 | 騁       | 8153 | 魎        | 8220 | 鴪 | 8282 | 麪    | 8349 | 8416         | 8478 |  |
| 閇      | 7958 | 霍              | 8025 | 頷        | 8087 | 騏       | 8154 | 魑        | 8221 | 鴦 | 8283 | 麭    | 8350 | 8417         | 8479 |  |
| 問      | 7959 | 雕              | 8026 | 頽        | 8088 | 騅       | 8155 | 魘        | 8222 | 鶯 | 8284 | 靡    | 8351 | 8418         | 8480 |  |
| 閔      | 7960 | 雹              | 8027 | 顆        | 8089 | 駢       | 8156 | 魴        | 8223 | 協 | 8285 | 黌    | 8352 | 8419         | 8481 |  |
| 閖      | 7961 | 霄              | 8028 | 顏        | 8090 | 騙       | 8157 | 鮓        | 8224 | 鴟 | 8286 | 黎    | 8353 | 8420         | 8482 |  |
| 閘      | 7962 | 霆              | 8029 | 颙        | 8091 | 騫       | 8158 | 鮃        | 8225 | 鵄 | 8287 | 黏    | 8354 | 8421         | 8483 |  |
| 閙      | 7963 | 霈              | 8030 | 顫        | 8092 | 騷       | 8159 | 鮑        | 8226 | 駝 | 8288 | 黐    | 8355 | 8422         | 8484 |  |
| 閠      | 7964 | 霓              | 8031 | 顯        | 8093 | 驅       | 8160 | 鮖        | 8227 | 鴒 | 8289 | 黔    | 8356 | 8423         | 8485 |  |
| 閨      | 7965 | 霎              | 8032 | 顰        | 8094 | 驂       | 8161 | 鮗        | 8228 | 鵁 | 8290 | 黚    | 8357 | 8424         | 8486 |  |
| 閧      | 7966 | 霑              | 8033 | <u> </u> |      | 驀       | 8162 | 鮟        | 8229 | 鴿 | 8291 | 點    | 8358 | 8425         | 8487 |  |
| 閭      | 7967 | 霏              | 8034 | 顱        | 8101 | 驃       | 8163 | 鮠        | 8230 | 鴾 | 8292 | 黝    | 8359 | 8426         | 8488 |  |
| 閼      | 7968 | 霖              | 8035 | 顴        | 8102 | 騾       | 8164 | 鮨        | 8231 | 鵆 | 8293 | 黠    | 8360 | 8427         | 8489 |  |
| 閻      | 7969 | 霙              | 8036 | 顳        | 8103 | 驕       | 8165 | 鮴        | 8232 | 鵈 | 8294 | 黥    | 8361 | 8428         | 8490 |  |
| 閹      | 7970 | 霤              | 8037 | 颪        | 8104 | 驍       | 8166 | 鯀        | 8233 |   |      | 黨    | 8362 | 8429         | 8491 |  |
| 閾      | 7971 | 霪              | 8038 | 颯        | 8105 | 驛       | 8167 | 鯊        | 8234 | 鵝 | 8301 | 黯    | 8363 | 8430         | 8492 |  |
| 闊      | 7972 | 霰              | 8039 | 颱        | 8106 | 驗       | 8168 | 鮹        | 8235 | 鵞 | 8302 | 黴    | 8364 | 8431         | 8493 |  |
| 濶      | 7973 | 霹              | 8040 | 颶        | 8107 | 驟       | 8169 | 鯆        | 8236 | 鵤 | 8303 | 壓    | 8365 | 8432         | 8494 |  |
| 闃      | 7974 | 霱              | 8041 | 飄        | 8108 | 驢       | 8170 | 鯏        | 8237 | 鵑 | 8304 | 黷    | 8366 | 8433         |      |  |
| 闍      | 7975 | 霾              | 8042 | 願        | 8109 | 驥       | 8171 | 鯑        | 8238 | 鵐 | 8305 | 黹    | 8367 | 8434         |      |  |
| 闌      | 7976 | 靄              | 8043 | 飆        | 8110 | 驤       | 8172 | 鯒        | 8239 | 鵈 | 8306 | 黻    | 8368 | 8435         |      |  |
| 闞      | 7977 | 霴              | 8044 | 餔        | 8111 | 驩       | 8173 | 鯣        | 8240 | 鵲 | 8307 | 貓    | 8369 | 8436         |      |  |
| 圕      | 7978 | 靈              | 8045 | 飫        | 8112 | 驫       | 8174 | 鲵        | 8241 | 鶉 | 8308 | 黽    | 8370 | 8437         |      |  |
| 属      | 7979 | 霢              | 8046 | 餃        | 8113 | 驪       | 8175 | 鯤        | 8242 | 鶇 | 8309 | 鼇    | 8371 | 8438         |      |  |
| 關      | 7980 | 靉              | 8047 | 餉        | 8114 | 骭       | 8176 | 鯔        | 8243 | 鶫 | 8310 | 骼    | 8372 | 8439         |      |  |
| 闡      | 7981 | 靜              | 8048 | 餒        | 8115 | 酘       | 8177 | 鯡        | 8244 | 鵯 | 8311 | 皷    | 8373 | 8440         |      |  |
| 闥      | 7982 | 靠              | 8049 | 餔        | 8116 | 骼       | 8178 | 鰺        | 8245 | 鵺 | 8312 | 糵    | 8374 | 8441         |      |  |
| 闢      | 7983 | 靤              | 8050 | 餘        | 8117 | 髀       | 8179 | 鯲        | 8246 | 鶚 | 8313 | 畄    | 8375 | 8442         |      |  |
| 阡      | 7984 | 顧              | 8051 | 餡        | 8118 | 髏       | 8180 | 鯱        | 8247 | 鶤 | 8314 | 鼬    | 8376 | 8443         |      |  |
| 阨      | 7985 | 靨              | 8052 | 餝        | 8119 | 釂       | 8181 | 餘        | 8248 | 睝 | 8315 | 鼾    | 8377 | 8444         |      |  |
| 阮      | 7986 | 勤              | 8053 | 餞        | 8120 | 辭       | 8182 | 鰕        | 8249 | 鶲 | 8316 | 斖    | 8378 | 8445         |      |  |
| - Bit- | 7987 | 靫              | 8054 | 談        | 8121 | 體       | 8183 | 鰄        | 8250 | 鷄 | 8317 | 齒    | 8379 | 8446         |      |  |
| 阪      | 7988 | 靸              | 8055 | 餅        | 8122 | 髞       | 8184 | 鰉        | 8251 | 鷁 | 8318 | 勴    | 8380 | 8447         |      |  |
| 陌      | 7989 | 靹              | 8056 | 餬        | 8123 | 影       | 8185 | 餌        | 8252 | 鶻 | 8319 | 齣    | 8381 | 8448         |      |  |
| 隋      | 7990 | 鞅              | 8057 | 餮        | 8124 | 鬁       | 8186 | 鰯        | 8253 | 鶸 | 8320 | 齫    | 8382 | 8449         |      |  |
| 丽      | 7991 | 齨              | 8058 | 龥        | 8125 | 髫       | 8187 | 鰆        | 8254 | 鼇 | 8321 | 齖    | 8383 | 8450         |      |  |
| 陷      | 7992 | 鞁              | 8059 | 餾        | 8126 | 髦       | 8188 | 鰈        | 8255 | 鴲 | 8322 | 齝    | 8384 | 8451         |      |  |
| 顾      | 7993 | 蘇              | 8060 | 留        | 8127 | 髽       | 8189 | 鰒        | 8256 | 鷏 | 8323 | 齫    | 8385 | 8452         |      |  |
| 陞      | 7994 | 鞆              | 8061 | 饉        | 8128 | 影       | 8190 | 鰊        | 8257 | 鷂 | 8324 | 齧    | 8386 | 8453         |      |  |
|        |      | 鞋              | 8062 | 員        | 8129 | 髣       | 8191 | 鰄        | 8258 | 贄 | 8325 | 齬    | 8387 | 8454         |      |  |
| 陝      | 8001 | 鞏              | 8063 | 6音       | 8130 | 龕       | 8192 | 鮂        | 8259 | 館 | 8326 | 齫    | 8388 | 8455         |      |  |
| 陟      | 8002 | 鞐              | 8064 | 餶        | 8131 | 髱       | 8193 | 鰛        | 8260 | 鷸 | 8327 | 齷    | 8389 | 8456         |      |  |
| 陦      | 8003 | 諧              | 8065 | 饑        | 8132 | 髷       | 8194 | 鰥        | 8261 | 鶬 | 8328 | 齲    | 8390 | 8457         |      |  |
| 陲      | 8004 | 闙              | 8066 | 餞        | 8133 | рщ<br>— |      | 鮞        | 8262 | 鷭 | 8329 | 占四   | 8391 | 8458         |      |  |
| 匬      | 8005 | 鞦              | 8067 | 鑃        | 8134 | 髰       | 8201 | 餾        | 8263 | 鶴 | 8330 | 翕    | 8392 | 8459         |      |  |
| 隍      | 8006 | 蘣              | 8068 | 虦        | 8135 | 影       | 8202 | 鮋        | 8264 | 舋 | 8331 | 龜    | 8393 | 8460         |      |  |
| 隘      | 8007 | 鞳              | 8069 | 艏        | 8136 | 髱       | 8203 | 鱇        | 8265 | 瓢 | 8332 | 龠    | 8394 | 8461         |      |  |
| 阎      | 8008 | 騚              | 8070 | 馘        | 8137 | 鬚       | 8204 | 鳌        | 8266 | 離 | 8333 |      |      | 8462         |      |  |
| 随      | 8009 | 鞯              | 8071 | 爾        | 8138 | 鬙       | 8205 | 朣        | 8267 | 釐 | 8334 | 蛬    | 8401 | 8463         |      |  |
| 險      | 8010 | 讈              | 8072 | 齩        | 8139 | 影       | 8206 | 一        | 8268 | 。 | 8335 | 滬    | 8402 | 8464         |      |  |
| 隊      | 8011 | 韈              | 8073 | 馮        | 8140 | 影       | 8207 | 値        | 8260 | 鰄 | 8336 | 遙    | 8402 | 8465         |      |  |
| 障      | 8012 | □ <sup>™</sup> | 8074 | 眎        | 81/1 | 町       | 8202 | 备        | 8270 | 窗 | 8337 | 選    | 8404 | 8466<br>8466 |      |  |
| 隆      | 8012 | 計              | 8075 | 「鮞       | 8142 | 蘭       | 8200 | 曾        | 8271 | 朣 | 8338 | 澶    | 8405 | 8/67         |      |  |
| 圆      | 8014 | 非              | 8076 | 魳        | 8142 | 镾       | 8210 | 儲        | 8272 | 鹿 | 8330 | 派配   | 840e | 8469         |      |  |
| 隴      | 8015 | 蘆              | 8077 | 駝        | 8140 | 蘭       | 8211 | 儲        | 8273 | 靈 | 8340 | 2122 | 8407 | 8/60         |      |  |
| 146    | 0010 | /381           | 0077 | 190      | 0144 | 124     |      | 100 JULL | 0270 | 不 | 0040 |      | 0-07 | 0409         |      |  |

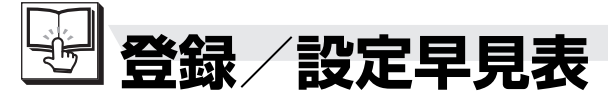

親機では次の登録/設定、機能選択が行えます。

## 登録/設定項目一覧表(親機)

(例)「在宅時コール回数」の項目を選ぶには

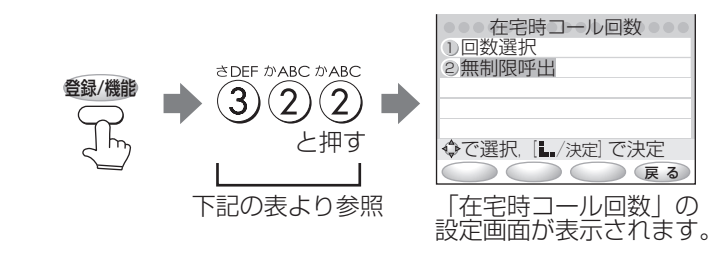

|        |        | 機能名            | 機能の説明                                  | 参照ページ          |  |
|--------|--------|----------------|----------------------------------------|----------------|--|
| æ./-   | 〕初     | 刀期登録           |                                        |                |  |
|        | to a l | 〕日付・時刻         | 日付と時刻を登録できます。                          | 1-43           |  |
|        | D'ABC  | 。<br>) 発信元番号   | ファクスを送ったときに記録される発信元番号を登録できます。          | 1-45           |  |
|        | a DEF  | ,発信元名          | ファクスを送ったときに記録される発信元名を登録できます。           | 1-46           |  |
|        | EGH    | )回線種別選択        | 電話回線の種別を設定できます。                        | 1-28           |  |
| Di ABC | ) t    | きしろ機能設定        |                                        |                |  |
|        | #@./·  | からくり時計設定       |                                        |                |  |
|        |        | ◎ ↓ 定時動作選択     | 時間ごとのディスプレイ表示とメロディー演奏の有無を<br>設定できます。   | 5-24 ~<br>5-25 |  |
|        |        | かABC メロディー選択   | 演奏するメロディーを設定できます。                      | 5-25           |  |
|        |        | 3 表示選択         | からくり時計動作時のディスプレイ表示を設定できます。             | 5-25           |  |
|        | D'ABC  | 。<br>) カレンダー設定 | カレンダーに登録する予定の日付や種類を設定できます。             | 5-26~5-28      |  |
| a DEF  | )<br>音 | 節の設定           |                                        |                |  |
|        | #@./-  | 音量調整           |                                        |                |  |
|        |        | ◎ ↓ 親機送話音量切替   | 親機でお話し中に相手の方に聞こえるこちらの声の大きさを<br>変更できます。 | 8-2            |  |
|        |        | ☆ み め ご        | 子機でお話し中に相手の方に聞こえるこちらの声の大きさを<br>変更できます。 | 8-2            |  |
|        |        | ③ 子機受話音量切替     | 子機でお話し中にこちらに聞こえる相手の方の声の大きさを<br>変更できます。 | 8-2            |  |

登録/設定早見表 9 ご参考に

登録/設定早見表

| 機能名                                   | 機能の説明                                          | 参照ページ |  |  |  |  |  |  |
|---------------------------------------|------------------------------------------------|-------|--|--|--|--|--|--|
| 3 音の設定                                |                                                |       |  |  |  |  |  |  |
| 2 親機呼出音                               | 2 親機呼出音                                        |       |  |  |  |  |  |  |
| ◎────親機呼出音選択                          | 親機の呼出音を設定できます。                                 | 1-37  |  |  |  |  |  |  |
| ☆▲BC 在宅時コール回数                         | 在宅モード時の呼出音の回数を設定できます。                          | 3-24  |  |  |  |  |  |  |
| ③ 留守設定時コール回数                          | 留守モード時の呼出音の回数を設定できます。                          | 2-47  |  |  |  |  |  |  |
| ③ メール到着通知音                            |                                                |       |  |  |  |  |  |  |
| ************************************* | 「L モード」に新しいメールが到着したことをお知らせ<br>する通知音の有無を設定できます。 | 6-35  |  |  |  |  |  |  |
| ************************************  | メール到着通知音の種類を設定できます。                            | 6-35  |  |  |  |  |  |  |
| ▲ メール受信完了音                            |                                                |       |  |  |  |  |  |  |
| ************************************* | ファクスに新しいメールを受信したことをお知らせ<br>する完了音の有無を設定できます。    | 6-42  |  |  |  |  |  |  |
| かABC メール受信完了音選択                       | メール受信完了音の種類を設定できます。                            | 6-42  |  |  |  |  |  |  |
| ◎ メモ録音・通話録音                           | 音声メモや通話内容を録音することができます。                         | 5-3   |  |  |  |  |  |  |
| ◎ オリジナル応答                             |                                                |       |  |  |  |  |  |  |
| ☆@_/ 録音                               | 留守モード時の応答メッセージを録音できます。                         | 2-53  |  |  |  |  |  |  |
| 》ABC<br>② 消去                          | 録音した応答メッセージを消去することができます。                       | 2-53  |  |  |  |  |  |  |
|                                       | 録音した応答メッセージを再生することができます。                       | 2-53  |  |  |  |  |  |  |
| *PQRS 読上げボイス設定                        | 読上げボイスダイヤル機能を設定/解除できます。                        | 5-5   |  |  |  |  |  |  |
|                                       | 着信記録を表示できます。                                   | 7-12  |  |  |  |  |  |  |
|                                       |                                                |       |  |  |  |  |  |  |
| ◎ 拡大 1.4 倍                            | 拡大(1.4 倍)してコピーできます。                            | 3-7   |  |  |  |  |  |  |
| ************************************* | 縮小(0.8 倍)してコピーできます。                            | 3-7   |  |  |  |  |  |  |
| ◎ 複数枚コピー                              | マルチ(複数枚)コピーできます。                               | 3-7   |  |  |  |  |  |  |

登録/設定早見表

**9** ご参考に

登録/設定早見表

|       | ● ● <b>画面設定</b>                                           |                                                       |               |  |  |  |  |  |  |
|-------|-----------------------------------------------------------|-------------------------------------------------------|---------------|--|--|--|--|--|--|
|       | ◎ ( 液晶コントラスト調整                                            | 親機のディスプレイのコントラストを調整できます。                              | 1-15          |  |  |  |  |  |  |
|       | ◎▲BC 待機画面設定                                               | 親機の待機中に表示させる待機画面を設定できます。                              | 5-2           |  |  |  |  |  |  |
|       | ③ スクリーンセーバー設定                                             | スクリーンセーバーの有無やディスプレイの種類を設定<br>できます。                    | 1-15          |  |  |  |  |  |  |
|       | (4) バックライト消灯時間設定                                          | 親機のディスプレイが消灯するまでの時間を設定できます。                           | 1-15          |  |  |  |  |  |  |
| T PQ  | PORS 電話帳                                                  |                                                       |               |  |  |  |  |  |  |
|       | <sup>友@,/</sup><br>① 登録                                   | 親機の電話帳に登録できます。                                        | 2-18~<br>2-20 |  |  |  |  |  |  |
|       | ◎▲BC 子機転送                                                 | 親機の電話帳の内容を子機の電話帳にコピーできます。                             | 2-40          |  |  |  |  |  |  |
| to TU | ∑ L 設定                                                    |                                                       |               |  |  |  |  |  |  |
|       | ◎ ( メール自動受信                                               | メールを自動受信する機能の有無を設定できます。                               | 6-19          |  |  |  |  |  |  |
|       | <sup>か ABC</sup> 添付画像自動受信                                 | 受信されたメールに添付画像がある場合、自動的に縮小<br>画像を読み込んで保存できます。          | 6-19          |  |  |  |  |  |  |
|       | 3 機能ロック                                                   | Lモード機能を暗証番号でロックする設定ができます。<br>メール機能、ブラウザ機能それぞれに設定できます。 | 6-20          |  |  |  |  |  |  |
|       | (4) 無通信監視タイマー                                             | 回線が接続されたまま何も操作しなかった時に自動的<br>に回線を切断する機能の有無を設定できます。     | 6-20          |  |  |  |  |  |  |
|       | 5 端末機器自動設定                                                | Lモードをはじめてご利用になる場合、設定センターか<br>らアクセスポイント電話番号を登録できます。    | 6-21          |  |  |  |  |  |  |
|       | はかれて センター番号確認                                             | 「端末機器自動設定」で登録されたアクセスポイント<br>電話番号をディスプレイに表示することができます。  | 6-21          |  |  |  |  |  |  |
|       | <sup>まPORS</sup> 証明書設定                                    | サイトに発行される証明書を有効にする・無効にする<br>の設定ができます。                 | 6-21          |  |  |  |  |  |  |
|       | ◎ 電話帳送信                                                   | 親機に登録した電話帳の内容を送信することができ<br>ます。                        | 6-22          |  |  |  |  |  |  |
|       |                                                           | 親機に登録したお気に入りのデータを送信することがで<br>きます。                     | 6-22          |  |  |  |  |  |  |
|       | <ul> <li>○ 000000000000000000000000000000000000</li></ul> | サイトやメッセージに含まれている画像を表示する・表示しないの設定ができます。                | 6-22          |  |  |  |  |  |  |

登録/設定早見表

|            | 機能名                            | 機能の説明                                                  | 参照ページ     |  |  |  |  |  |  |  |  |  |
|------------|--------------------------------|--------------------------------------------------------|-----------|--|--|--|--|--|--|--|--|--|
| 9          | 洋細設定                           |                                                        |           |  |  |  |  |  |  |  |  |  |
| <b>5</b> 0 | Ď FAX ∕ ⊐ピー                    |                                                        |           |  |  |  |  |  |  |  |  |  |
|            | <sup>™</sup> ●/<br>「」 FAX 受信方法 | ファクスの受信方法を設定できます。                                      | 5-13      |  |  |  |  |  |  |  |  |  |
|            | <sup>かABC</sup> 終了音            | コピーやファクス送信後に鳴る終了音を設定できます。                              | 5-13      |  |  |  |  |  |  |  |  |  |
|            | ③ インクリボン使用量                    | インクリボンの使用量を表示できます。また使用量を<br>Om に戻すことができます。             | 8-10      |  |  |  |  |  |  |  |  |  |
|            | <br><br>ナンバー・ディスプレイ            |                                                        |           |  |  |  |  |  |  |  |  |  |
|            | ◎」着信鳴り分け                       | 着信鳴り分けをする・しないの設定ができます。                                 | 7-20      |  |  |  |  |  |  |  |  |  |
|            | 1 2 着信鳴り分け時の呼出音                | 着信鳴り分け時の呼出音を設定できます。                                    | 7-21      |  |  |  |  |  |  |  |  |  |
|            | 3 非通知お断り                       | 「非通知お断り」をする・しないの設定ができます。                               | 7-24~7-25 |  |  |  |  |  |  |  |  |  |
|            | 4 公衆電話お断り                      | 「公衆電話お断り」をする・しないの設定ができます。                              | 7-24~7-25 |  |  |  |  |  |  |  |  |  |
|            | まぶし 表示圏外お断り                    | 「表示圏外お断り」をする・しないの設定ができます。                              | 7-24~7-25 |  |  |  |  |  |  |  |  |  |
|            | ◎ お断り番号設定                      | 「お断り番号」を登録できます。                                        | 7-26      |  |  |  |  |  |  |  |  |  |
|            | まPQRS<br>ティスプレイ                | キャッチホン・ディスプレイの利用設定ができます。                               | 7-9       |  |  |  |  |  |  |  |  |  |
|            | 8 着信あり表示                       | 応答できなかったり、留守録音される前に切れてしまっ<br>た着信があったときに、画面表示でお知らせできます。 | 7-12      |  |  |  |  |  |  |  |  |  |
| đ          | が キータッチ音                       | 親機のボタンを押したときに鳴る、「ピッ」という音(キー<br>タッチトーン)の有無を設定できます。      | 5-13      |  |  |  |  |  |  |  |  |  |
|            | 留守録暗証番号                        |                                                        |           |  |  |  |  |  |  |  |  |  |
|            | ◎ 登録                           | 外出先からリモート操作をするための暗証番号が登録できます。                          | 5-15      |  |  |  |  |  |  |  |  |  |
|            | 沙АВС 消去                        | 暗証番号を消去できます。                                           | 5-15      |  |  |  |  |  |  |  |  |  |
| ta J       | 留守番カメラモニター設定                   |                                                        |           |  |  |  |  |  |  |  |  |  |
|            | ◎ ● / 画像送信先アドレス                | 留守番カメラモニターで撮影した画像を送信するメール<br>アドレスを設定できます。              | 6-58~6-59 |  |  |  |  |  |  |  |  |  |
|            | ジュ& カメラ調整                      | 留守番カメラモニターで撮影する倍率、明るさ、カメラ<br>の角度を設定できます。               | 6-58~6-59 |  |  |  |  |  |  |  |  |  |

登録/設定早見表

|    |                | ◇ メモリー残量表示                     |                                                   |      |
|----|----------------|--------------------------------|---------------------------------------------------|------|
|    |                | <sup>ぁ</sup><br>「」 FAX/ 録音メモリー | FAX 受信や録音できるメモリーの残量を表示すること<br>ができます。              | 2-52 |
|    |                | ****** 本体デジタルカメラメモリー           | カメラ液晶で写真撮影できるメモリーの残量を表示する<br>ことができます。             | 4-7  |
|    |                | ③ 本体ダウンロードメモリー                 | 「Lモード」をご利用時に、画像をダウンロードできる<br>メモリーの残量を表示することができます。 | 6-80 |
|    | <sup>≢PG</sup> | 電話帳以外初期化                       | 親機の登録/設定を初期設定(工場出荷時)に戻す<br>ことができます。               | 9-3  |
| わ割 |                | 原稿排出                           | セットしている原稿を排出できます。                                 | 3-3  |

# 機能項目一覧表(子機)

機能ボタンを押したあと、操作できる項目です。

| 機能名         | 機能の説明                              | 参照ページ |
|-------------|------------------------------------|-------|
| ヨウケンサイセイ    | 親機に録音されている用件を再生します。                | 2-51  |
| ユウセンヨビダシ    | 子機に優先呼出を設定します。                     | 2-9   |
| チャクシンネイロ    | 呼出音を設定します。                         | 1-40  |
| チャクシンナリワケ   | 着信の種類ごとに呼出音を設定します。                 | 7-22  |
| メロディトウロク    | オリジナルメロディーを変更/新規登録します。             | 5-8   |
| メロディショウキョ   | オリジナルメロディーを消去します。                  | 5-9   |
| チャクシンキロククリア | 着信記録をすべて消去します。                     | 7-13  |
| サイダイヤルクリア   | 再ダイヤルをすべて消去します。                    | 2-12  |
| デンワチョウテンソウ  | 子機に登録されている電話帳を親機に転送します。            | 2-41  |
| トケイトウロク     | 時間を登録します。                          | 1-44  |
| アラームセッテイ    | アラームの時刻、設定/解除を設定します。               | 5-6   |
| クイックツウワ     | クイック通話の使用を設定/解除します。                | 5-14  |
| キータッチトーン    | ボタンやマルチファンクションキーの操作音を設定/解<br>除します。 | 5-14  |
| マチウケジカン     | 待ち受け時間「ヒョウジュン」、「チョウジカン」を設<br>定します。 | 5-14  |

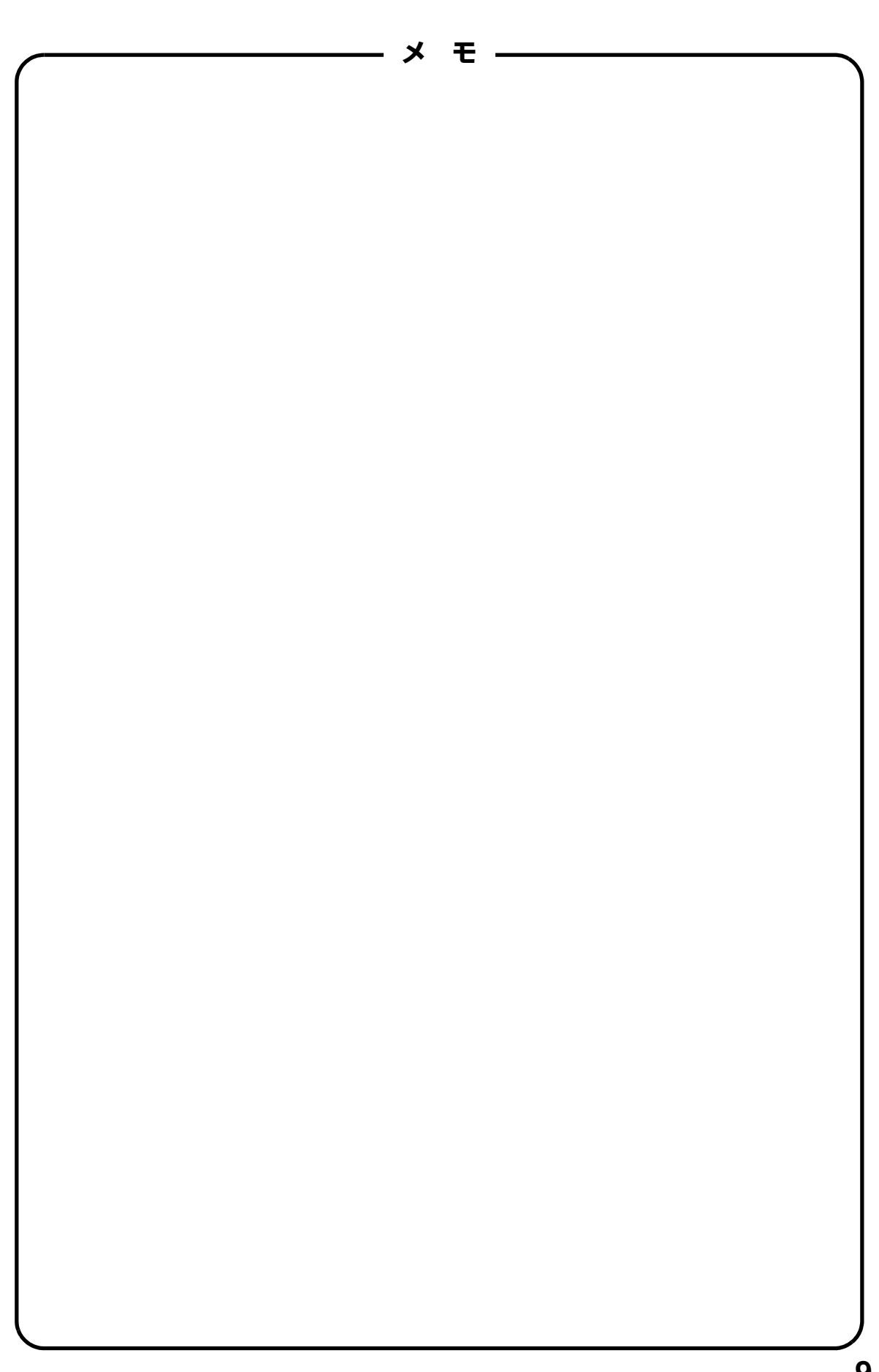

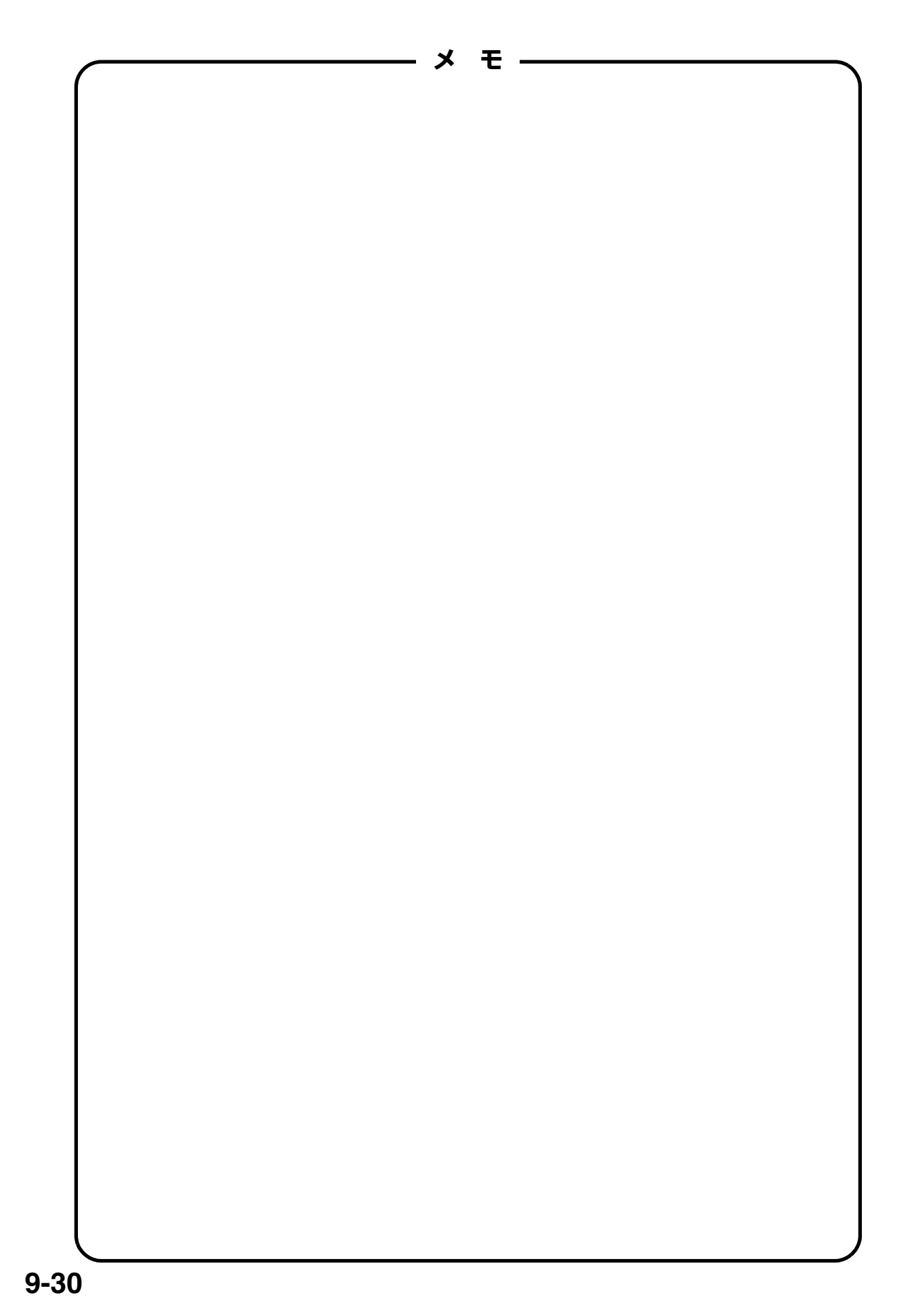
# さくいん

#### 【アルファベット・数字】

| ADSL (エーディーエスエル)                               | 1-26          |
|------------------------------------------------|---------------|
| FAX TO 機能                                      | 6-89          |
| FAX 受信方法 ····································  | 9~3-20        |
| FAX 専用                                         | 9-7           |
| FAX 優先 ·······                                 | 9-7           |
| ISDN (アイエスディーエヌ)                               | 1-27          |
| L/ 決定ボタン                                       | 1-12          |
| レメール設定                                         |               |
| 着信お断りメール設定 6-1                                 | 7~6-18        |
| マイアドレス設定 6-1!                                  | 5~6-16        |
| メールグループ設定                                      | 6-24          |
| メール転送設定・・・・・・・・・・・・・・・・・                       | 6-24          |
| レモード                                           |               |
| 絵文字                                            | 6-9           |
| 「L モード」を終了する                                   | 6-65          |
| 回線だけを切断する 6                                    | -8、6-62       |
| 画面のプリント                                        | 6-83          |
| 画面メモを待機画面にする 6-8                               | 1~6-82        |
| コンテンツ印刷をする                                     | 6-84          |
| サイトを表示する 6-64                                  | $4 \sim 6-65$ |
| 端末機器自動設定6                                      | -5、6-21       |
| 着信メロディーを取り込む                                   | 6-69          |
| ディスプレイ表示                                       | 6-8           |
| パスワードを変更(設定)する 6-12                            | 2~6-13        |
| 表示中の画面を登録する(画面メモ)…                             | 6-79          |
| メール・・・・・                                       | 6-24          |
| メールを受信する 6-33                                  | 3~6-41        |
| メールを送信する                                       | 6-32          |
| 文字を入力する                                        | 9~6-11        |
| MAIL TO 機能 ··································· | 6-88          |
| NTT                                            |               |
| キャッチホン・ディスプレイ契約                                | 7-8           |
| ナンバー・ディスプレイ契約                                  | 7-2           |
| ネーム・ディスプレイ契約                                   | 7-6           |
| PHONE TO 機能 ·······                            | 6-88          |
| SD メモリーカード4-14                                 | 4~4-19        |
| ТА                                             | 9-8           |
| TA 対応                                          | 9-8           |
| URL (アドレス)                                     | 7~6-78        |
| WEB TO 機能 ···································  | 6-89          |
| 10PPS 1-2                                      | 25、1-28       |
| 20PPS                                          | 25、1-28       |

## 【あ】

| アース端子                                              | -24    |
|----------------------------------------------------|--------|
| アクセスポイント                                           | 6-2    |
| アクセスポイント電話番号(センター番号)                               | 6-5    |
| アップロード6                                            | -85    |
| 宛先(メールアドレス)を検索する6                                  | -29    |
| アドレス入力検索 6-77~6                                    | -78    |
| アフターサービス                                           | • viii |
| アラーム(モーニングコール)・・・・・・・・・・・・・・・・・・・・・・・・・・・・・・・・・・・・ | 5-6    |
| 暗号化通信 6-63、6                                       | -66    |
| 暗証番号                                               |        |
| 暗証番号を登録する5                                         | -15    |
| 暗証番号を変更する5                                         | -15    |

## 【い】

#### インクリボン

| インクリボンのご購入は         |              |
|---------------------|--------------|
| インクリボンの使用量を確認する     | 38-10        |
| インクリボンを交換する         | ··· 8-8~8-10 |
| 使用済みのインクリボンを捨てるときは  | t 1-31、8-10  |
| インクリボン用ギヤ … 1-5、1-2 | 9、8-8~8-10   |
| インターネット             |              |

## 【え】

| 液晶ディスプレイ  |           |
|-----------|-----------|
| コントラストの調整 | 1-15      |
| 消灯時間の設定   | 1-15      |
| 絵文字       | 6-9       |
| エラー表示     | 8-25~8-29 |

## 【お】

| 応答メッセージ                                        |            |
|------------------------------------------------|------------|
| 応答メッセージの内容を確認する                                | 2-53       |
| 自分で応答メッセージを録音する                                | 2-53       |
| 自分で録音した応答メッセージを消去する                            | 2-53       |
| お気に入り                                          |            |
| 画像を登録する                                        | 4-12       |
| サイトを登録する                                       | 6-70       |
| サイトを表示する                                       | 6-71       |
| タイトルを編集する                                      | 6-72       |
| お気に入りデータのアップロード                                | 6-85       |
| お気に入りデータのダウンロード                                | 6-86       |
| お声拝聴                                           | 9-6        |
| お断り                                            | 7-27       |
| お知らせランプ1-13、                                   | 8-25       |
| お手入れ・・・・・                                      | 8-5        |
| 音                                              |            |
| からくり時計のメロディーを鳴らさないようにする ・・・                    | 5-24       |
| キータッチ音 (操作音)を鳴らさないようにする5-13、                   | 5-14       |
| 声が聞こえにくい1-41、                                  | 1-42       |
| 通信 / コピー終了時の音を鳴らさないようにする                       | . 5-13     |
| 通話中に雑音が入る1-7                                   | $\sim$ 1-8 |
| 呼出音の種類 1-37~1-38、                              | 1-40       |
| 読上げボイスダイヤル機能                                   | 5-5        |
| お問い合わせ                                         | iii∼x      |
| 音が聞こえにくいときは 1-41~1-42                          | . 8-2      |
| おまかせ受信・・・・・・・・・・・・・・・・・・・・・・・・・・・・・・・・・・・・     | 9-6        |
| おまかせ送信                                         | 、3-9       |
| お待たせ(保留)・・・・・・・・・・・・・・・・・・・・・・・・・・・・・・・・・・・・   | 2-10       |
| 親機から子機へとりつぐ                                    | 2-15       |
| 親機から子機を呼び出してお話しする                              | 2-13       |
| オリジナルメッセージ・・・・・・・・・・・・・・・・・・・・・・・・・・・・・・・・・・・・ | 2-53       |
| オリジナルメロディー                                     | 5-12       |
| オンフック                                          | 3-10       |
| 音量                                             |            |
| 親機の受詰音量を変える                                    | 1-41       |
| チ機の受詰音量を変える                                    | 1-42       |
| こちらの声が相手に聞こえにくいときは                             | 8-2        |
|                                                | 1 00       |

## 【か】

| 海外へのファクス送信                                | 3-13<br>5-17 |
|-------------------------------------------|--------------|
|                                           |              |
| 凹線で日期で設定する                                | -20          |
| 回線を手動で設定する                                | -28          |
| 「外線使用中」                                   | 3-26         |
| 拡大コピー・・・・・・・・・・・・・・・・・・・・・・・・・・・・・・・・・・・・ | 3-7          |
| 各部の名前                                     | -18          |
| かけ直す(再ダイヤル) 2-11~2                        | 2-12         |
| 画質を選ぶ                                     | 3-5          |

#### カメラ液晶

| 親機                                                                                                    | への取                                                                                                    | り付け                                                                                                    | /取り外                | ۱ <u>.</u>                   |                  | 1-23                                                                                           |
|----------------------------------------------------------------------------------------------------|----------------------------------------------------------------------------------------------------|----------------------------------------------------------------------------------------------------|---------------------|------------------------------|------------------|------------------------------------------------------------------------------------------------|
| カメ                                                                                                    | ラ液晶                                                                                                    | の充電                                                                                                    | 也を交換                | する                           | •••••            | 8-33                                                                                           |
| カメ                                                                                                    | ラ液晶                                                                                                    | を強制                                                                                                    | リセット                | 、する                          | •••••            | 8-37                                                                                           |
| 撮影                                                                                                    | した画                                                                                                    | 像を印刷                                                                                                    | 剥する…                | •••••                        |                  | 4-8                                                                                            |
| 撮影                                                                                                    | した画                                                                                                    | 像を消                                                                                                    | 去する…                | •••••                        | • 4-6 ~          | - 4-7                                                                                          |
| 撮影                                                                                                    | した画                                                                                                    | 像を待                                                                                                    | 幾画面に                | する・・・・                       | •••••            | 4-13                                                                                           |
| 撮影                                                                                                    | した画                                                                                                    | 像をフ                                                                                                    | ァクスす                | -2                           |                  | 4-9                                                                                            |
| 撮影                                                                                                    | した画                                                                                                    | 像を見る                                                                                                    | g                   | •••••                        | • 4-4 ~          | - 4-5                                                                                          |
| 撮影                                                                                                    | した画                                                                                                    | 像をメー                                                                                                    | ールする                |                              |                  | 4-9                                                                                            |
| 撮影                                                                                                    | する…                                                                                                    |                                                                                                    |                     |                              | • 4-2 ~          | - 4-3                                                                                          |
| 面面                                                                                                    |                                                                                                    |                                                                                                    |                     | . 1.1/                       | 1.10             | 5.2                                                                                            |
| 画田                                                                                                    |                                                                                                    |                                                                                                    |                     | 1-14                         | , 1-10,          |                                                                                                |
| 画面メ                                                                                                    | ŧ                                                                                                    |                                                                                                    |                     | 1-1-4                        | . 1-10,          | 0-2                                                                                            |
| 画面メ                                                                                                    | <b>モ</b><br>する…                                                                                                    |                                                                                                    |                     |                              |                  | 6-80                                                                                           |
| 画面 *<br>画面メ<br>削除<br>表示                                                                                                    | <b>モ</b><br>する…<br>する…                                                                                                    |                                                                                                    |                     |                              |                  | 6-80<br>6-79                                                                                   |
| <b>画面メ</b><br>画面メ<br>削除<br>表示<br>保存                                                                                                    | <b>モ</b><br>する…<br>する…                                                                                                    |                                                                                                    |                     |                              |                  | 6-80<br>6-79<br>6-79                                                                           |
| <b>画面メ</b><br><b>画面メ</b><br>削除<br>表示<br>保存<br><b>画面メ</b>                                                                                           | <b>モ</b><br>する…<br>する…<br>する…<br><b>モ登録</b>                                                                                                    | · · · · · · · · · · · · · · · · · · ·                                                                                                    |                     |                              |                  | 6-80<br>6-79<br>6-79<br><b>6-79</b>                                                            |
| 画面メ関制表保面メモリ                                                                                                    | モ<br>する…<br>するる<br>する<br>ま<br>登録機                                                                                                    | ····································                                                                                                    | 示する …               | · 5-2、6                      | S-79∼            | 6-80<br>6-79<br>6-79<br><b>6-79</b><br><b>6-79</b>                                             |
| 画<br>画<br>画<br>面<br>単<br>表<br>保<br>の<br>エ<br>メ<br>モ<br>の<br>の<br>の<br>の<br>の<br>の<br>の<br>の<br>の<br>の<br>の<br>、<br>の<br>の<br>の<br>の<br>の<br>の<br>の | モ<br>する…<br>するる…<br>モ<br>きる<br>を<br>時計                                                                                                    |                                                                                                    | 示する …               | · 5-2、6                      | 5-24 ~           | 6-80<br>6-79<br>6-79<br><b>6-79</b><br><b>6-79</b><br><b>6-80</b><br><b>5-25</b>               |
| 画画<br>画<br>画<br>画<br>加<br>削<br>表<br>保<br>面<br>国<br>あ<br>ら<br>ラ<br>ス                                                                                | <b>モ</b> するる…<br>するる。…<br>すきるる<br>の<br>の<br>の<br>の<br>の<br>の<br>の<br>の<br>の<br>の<br>の<br>の<br>の<br>の<br>の<br>の<br>の<br>の                                                                                                    | 画面に表                                                                                                    | 示する ··<br>請掃 ····   | · 5-2、6                      | 6-79 ~<br>5-24 ~ | 6-80<br>6-79<br>6-79<br><b>6-79</b><br><b>6-79</b><br><b>6-80</b><br><b>5-25</b><br><b>8-3</b> |
| 画画削表保面面のガカカのの利息である。                                                                                                    | <ul> <li>モ</li> <li>す</li> <li>す</li> <li>す</li> <li>す</li> <li>き</li> <li>す</li> <li>き</li> <li>す</li> <li>き</li> <li>す</li> <li>き</li> <li>す</li> <li>き</li> <li>す</li> <li>き</li> <li>き</li> <li>す</li> <li>き</li> <li>す</li> <li>き</li> <li>す</li> <li>き</li> <li>き</li> <li>す</li> <li>き</li> <li>す</li> <li>き</li> <li>す</li> <li>す</li> <li>き</li> <li>す</li> <li>す<td>画面に表<br/>部)の清<br/>能 ·····</td><td>示する …<br/><b>請</b>掃</td><td>· 5-2, 6</td><td>6-79 ~<br/>5-24 ~</td><td>6-80<br/>6-79<br/>6-79<br/>6-79<br/>6-79<br/>6-80<br/>5-25<br/>8-3<br/>5-28</td></li></ul> | 画面に表<br>部)の清<br>能 ·····                                                                                                    | 示する …<br><b>請</b> 掃 | · 5-2, 6                     | 6-79 ~<br>5-24 ~ | 6-80<br>6-79<br>6-79<br>6-79<br>6-79<br>6-80<br>5-25<br>8-3<br>5-28                            |
| 画画<br>画画削表保面面らラレレン<br>メ除示存メモくスンン                                                                                                    | モ すすす モ をり (ダダ<br>るるる登待時読 一 一 の<br>の<br>の<br>の<br>の<br>の<br>の<br>の<br>の<br>の<br>の<br>の<br>の<br>の<br>の<br>の<br>の<br>の                                                                                                    | ·····<br>····<br>·····<br>・····<br>・<br>・····<br>・<br>・····<br>・<br>・<br>・····<br>・<br>・<br>・<br>・<br>・<br>・<br>・<br>・<br>・<br>・<br>・<br>・<br>・ | 示する …               | ・5-2、6<br>・5-2、6<br>・・・<br>5 | 6-79~<br>5-24~   | 6-80<br>6-79<br>6-79<br>6-79<br>6-79<br>6-80<br>5-25<br>8-3<br>5-28<br>5-2                     |

## 【き】

| 機キーシャ      | コック<br>タッチ<br>タッチ<br>タッチ | 音<br>トーン<br>ン                             |          | 1-5、    | 1-29、 | 5-13、<br>5-13、<br>8-8~ | 6-20<br>5-14<br>5-14<br>8-10<br>5-22 |
|------------|--------------------------|-------------------------------------------|----------|---------|-------|------------------------|--------------------------------------|
| キャッ        | ッチホン                     | ン・ディ                                      | ィスプ      | レイ・・    | ••••• | 7-8~                   | 7-11                                 |
| + 7"       | ッチホ`                     | ン切替                                       | 時間 …     |         |       |                        | 9.9                                  |
| 記録約        | Æ                        | , <u>1</u> , п,                           |          |         |       |                        |                                      |
| 記録         | 禄紙送                      | $b \Box -$                                | ∍        |         |       |                        | 8-5                                  |
| 126        | 禄紙が                      | っまっ                                       | たとき      | tt      |       |                        | 8-7                                  |
| 103<br>물구술 | 泉紙に白                     | また<br>また<br>日里                            | い娘が      | コスレキ    | 1+    |                        | ~ 8 /                                |
| ロレ火        |                          | のには赤                                      | CUNKIJ', | Nace    |       | 1 1 1                  | - 0-4                                |
| 記しま        | 球紕小                      | ッハー                                       | •••••    |         | 1-5,  | -  、                   | 1-21                                 |
| 記録         | 録紙木                      | ルダー                                       |          |         | 1-5、  | 1-11、                  | 1-21                                 |
| 記録         | 録紙を                      | セット                                       | する…      |         |       |                        | 1-32                                 |
| 12         | 禄へッ                      |                                           |          |         |       |                        | 8-5                                  |
|            | <u>《</u> 工 / /           | ,<br>,,,,,,,,,,,,,,,,,,,,,,,,,,,,,,,,,,,, | ボンル      | 左≡刃 Ⅰ   |       |                        | 0 76                                 |
| 「ここす水      | 私/ 1                     | ノシリ                                       | ハノロ      | 住可ふ」 ・・ | ••••• |                        | 0-20                                 |

## [<]

| クイック通話2-24、2-<br>区点コード2-24、2-<br>クリア | 5-14<br>25、9-12~9-23 | 1<br>3 |
|--------------------------------------|----------------------|--------|
| 強制リセット                               | ······ 8-36 ~ 8-37   | 7      |
| 電話帳以外初期化                             | 9-3                  | 3      |
| 電話帳全消去                               | 9-3                  | 3      |

さくいん さくいん

## さくいん

## 【け】

#### 原稿

| 薄い原稿を使用するときは        | 3-2 |
|---------------------|-----|
| 原稿送りローラー            | 3-5 |
| 原稿がつまったときは          | 3-6 |
| 原稿給紙ローラー            | 3-5 |
| 原稿をセットする            | 3-3 |
| 原稿を取り出す(排出する) 3-3、8 | B-6 |
| コピーの禁止              | 3-6 |
| セットできる原稿のサイズ        | 3-2 |

## [こ]

| 交換する                                   |             |
|----------------------------------------|-------------|
| インクリボンを交換する 8-8                        | $\sim 8-10$ |
| カメラ液晶の充電池を交換する                         | 8-33        |
| 子機の充電池を交換する 8-34                       | ~8-35       |
| 「公衆電話」                                 | 5、7-11      |
| 公衆電話お断り                                | ~ 7-25      |
| 子機                                     |             |
| 子機から親機へとりつぐ                            | 2-16        |
| 子機から親機を呼び出してお話しする…                     | 2-14        |
| 子機から子機へ転送する                            | 2-17        |
| 子機で雷話する                                | 2_4         |
| 子機で雷話をかけられない/受けられないときは ・・・             | 8-17        |
| 子機でファクスを受信する                           | 3-22        |
| 子機の充電池を交換する 8-34                       | $\sim 8.35$ |
| 子機の呼出音だけを鳴らす(子機優先呼出)・・・                | 2 <u>.9</u> |
| 子機を壁に掛ける                               | 1-33        |
| 子機を追加する(子機増設)                          | 5-18        |
|                                        | 010         |
| 海外へファクスをする                             | 3-13        |
| お陪かなっと思ったときは                           |             |
| 以降がる: こぶりだことは                          | 0-00        |
| <b>コに</b><br>拡大・ 線小コピー                 |             |
| コピーができたいときけ                            | ~ 8 1/      |
| ー コー かくさないとさは 0-13                     | - 0-14      |
| 〒□□□□−−−−−−−−−−−−−−−−−−−−−−−−−−−−−−−−− |             |
|                                        | S ~ 6 9     |
| コンテンツ印刷                                | 6-84        |
| コンテンフィーク                               |             |
| コンテンノ・フロハイン                            |             |

## 【さ】

| 再生       | ~2-51       |
|----------|-------------|
| 再ダイヤル    |             |
| 電話をかけ直す  | ~2-12       |
| ファクスを送る  | 1、3-17      |
| 在宅モード    | 3-19        |
| サイト(番組)  |             |
| 表示する6-64 | $\sim$ 6-65 |
| 再読み込み    | 6-76        |

## [し]

| 時刻<br>写直                                                            |                                                                                             | 1-43~1-4                                                                     | 4                            |
|---------------------------------------------------------------------|---------------------------------------------------------------------------------------------|------------------------------------------------------------------------------|------------------------------|
| r<br>印<br>撮<br>消<br>見                                               | 刷する                                                                                         | 4-2~4<br>4-2~4<br>4-6~4<br>4-4~4                                             | .8<br>.3<br>.7<br>.5         |
| 与具写写画写を見ていていた。                                                      | L メール<br>真 L メールについて<br>真付きのメールを作る<br>像付きのメールの画像を表示す<br>真を待機画面に表示するときは<br>ファクス送信するときは 3-2、3 | 6-2<br>6-3<br>る6-4<br>4-1<br><b>-5、3-11~3-</b> 1                             | 6<br>0<br>4<br>3<br><b>2</b> |
| <b>元</b><br>一<br>力子充充充 <b>配</b><br>一                                | メラ液晶の充電池交換<br>機の充電池交換<br>電時間<br>電池の寿命<br>電池のリサイクル<br><b>端子</b>                              | 8-34 ~ 8-3<br>• 1-22、1-3<br>• 1-22、1-3<br>• 1-22、1-3<br>• - 1-28、8-3<br>•8-3 | 354455                       |
| 『縮縮」でで、「「「「「「」」」では、「」、「」」では、「」、「」、「」、「」、「」、「」、「」、「」、「」、「」、「」、「」、「」、 | コピー<br>受信<br>  FAX があります」<br>  / 録音メモリー不足」<br>                                              | 3-2                                                                          | 7056215                      |
| <b>冶</b> 応電留耗期期<br>制制                                               | 9 <sup>⊙</sup><br>答メッセージを消去する<br>話帳登録データを消去する<br>守録用件を消去する<br>記<br>い<br>とする                 | 2-5<br>2-23、2-3<br>                                                          | 3322351                      |

## [す]

| スクリーンセーバー | •••••       | ·1-15 |
|-----------|-------------|-------|
| スピーカー音量   | ·· 1-41、    | 1-42  |
| スピーカーホン   | ····· 2-7 · | ~ 2-8 |
| スライドショー   | 4-10~       | 4-11  |

## 【せ】

| 清掃する<br>接続する |        |   | ••••• |        | 8-5  |
|--------------|--------|---|-------|--------|------|
| ADSL         | に接続する  |   | 1-26、 | 8-38~8 | 3-40 |
| ISDN         | に接続する  |   | 1-27、 | 8-41~8 | 8-42 |
| 子機を          | 増設する … |   |       |        | 5-18 |
| 充電器          | を接続する  |   |       | •••••  | 1-33 |
| 電話回          | 線に接続す  | g |       | 1-24~  | 1-25 |

さくいん さくいん

## 【そ】

| 操作ガイト   | く<br>1 百瑄     |                                         | ····· · | 1-19~ | 1-20     |
|---------|---------------|-----------------------------------------|---------|-------|----------|
|         | <b>ア</b> /示作回 |                                         |         |       | 0-2      |
| 送信済メ-   | ール            |                                         |         |       |          |
| 内容を     | 表示する          |                                         |         |       | 6-43     |
| 編集す     | J             | • • • • • • • • • • • • • • • • • • • • | •••••   |       | 6-54     |
| 増設子機·   | •••••         | •••••                                   | •••••   | ••••• | 5-18     |
| 増設する・   | •••••         | •••••                                   | •••••   |       | 5-18     |
| 相談窓口・   |               |                                         | ••••••  |       | ····· ix |
| 送話 音量 · |               |                                         |         |       | 8.2      |
| 心叫日王    |               |                                         |         |       | 0-2      |

## 【た】

#### 待機画面

| 変える            | • • • • • • • • • |       | 5-2   |
|----------------|-------------------|-------|-------|
| からくり時計         | 5-2、              | 5-24~ | 5-25  |
| カレンダー          | 5-2、              | 5-26~ | 5-28  |
| 内蔵アニメーション      | •••••             |       | . 5-2 |
| ダウンロード・・・・・    | •••••             | 6-69  | 6-86  |
| ターミナルアダプタ(TA)… | •••••             | 1-26、 | 1-27  |
| 端末機器自動設定       | •••••             | 6-5、  | 6-21  |
|                |                   |       |       |

## 【ち】

| 着信お断り 7-23 ~                                | ~ 7-27 |
|---------------------------------------------|--------|
| 着信お断りメール・・・・・・                              | · 6-24 |
| 着信記録                                        |        |
| 電話帳に登録する7-18                                | 、7-19  |
| 電話をかける7-14                                  | 、7-15  |
| 表示する7-12                                    | 、7-13  |
| ファクスを送る7-16                                 | 、7-17  |
| 着信鳴り分け 7-20 ~                               | ~ 7-22 |
| 着信メロディー・・・・・・・・・・・・・・・・・・・・・・・・・・・・・・・・・・・・ | · 6-69 |

## [)]

| 通常モード(バックライト) | 1-15  |
|---------------|-------|
| 「通信エラー 1」     | 8-25  |
| 通話中のお待たせ・・・・・ | 2-10  |
| 通話録音          | 5-3   |
| つまったときは       | ~ 8-7 |

## [て]

| 定型文                    |                  |        |
|------------------------|------------------|--------|
| 挿入する                   |                  | 6-51   |
| 編集する                   |                  | 6-52   |
| ディスプレイ(液晶ディスプレイ)…      | 1-14、            | 1-18   |
| 停電時の動作                 |                  | 8-32   |
| デモ起動                   |                  | 9-9    |
| 伝言メモ                   |                  | 5-3    |
| 転送                     | 2-15~            | 2-17   |
| 点滅                     |                  |        |
| 留守録ボタンが点滅しているとき        | は                | 2-49   |
| 電話回線                   | 1-24~            | 1-25   |
| 電話帳(電子電話帳)             |                  |        |
| 相手先を検索する・・・・・          | 2-30、            | 2-39   |
| 相手のメールアドレスを電話帳に登録す     | 3                | 6-50   |
| 親機の電話帳を子機に転送する…        |                  | 2-40   |
| 子機の電話帳を親機に転送する…        |                  | 2-41   |
| 修正する                   | ~ 2-22、          | 2-32   |
| 消去する                   | 2-23、            | 2-33   |
| 電話帳で電話をかける             | 2-29、            | 2-38   |
| 電話帳でファクスを送る … 3-14~3-1 | 5、3-17~          | ~3-18  |
| 電話帳に登録する 2-18~         | ~ 2-20、          | 2-31   |
| 電話帳のアップロード             | •••••            | 6-85   |
| 電話帳のダウンロード             | •••••            | 6-86   |
| 電話を受ける                 | 2-5              | 、2-6   |
| 電話をかける                 |                  |        |
| 親機から子機に電話をかける (内線通     | 話)               | 2-13   |
| 子機から親機に電話をかける (内線通     | 話)               | 2-14   |
| 再ダイヤルで電話をかける           | 2-11~            | 2-12   |
| 着信記録で電話をかける            | 7-14~            | 7-15   |
| 電話帳で電話をかける 2-29~2-3    | 30、2-38 <i>-</i> | ~ 2-39 |
| 電話をとりつぐ                | 2-15~            | 2-17   |

## [と]

| ドアホン                                                                                                    | ·· 5-29 ~ 5-34                                                                                                    |
|----------------------------------------------------------------------------------------------------|----------------------------------------------------------------------------------------------------|
| 登録                                                                                                    |                                                                                                    |
| 暗証番号を登録する                                                                                                    |                                                                                                    |
| 電話帳に登録する 2-18                                                                                                    | ~2-20, 2-31                                                                                                    |
| 発信元情報を登録する                                                                                                    | ·· 1-45 ~ 1-46                                                                                                    |
| 登録/設定早見表                                                                                                    | ·· 9-24 ~ 9-28                                                                                                    |
| トールヤーバー                                                                                                    |                                                                                                    |
| トーン信号                                                                                                    |                                                                                                    |
| - 207                                                                                                    | 1.2~1.3                                                                                                    |
| 特定の番号をお断りする                                                                                                    | 1-L 1-0                                                                                                    |
| お新わする番号を登録                                                                                                    |                                                                                                    |
| 谷母したお断り釆号を消す                                                                                                    | -20<br>アクフ                                                                                                    |
|                                                                                                    | 1-61                                                                                                    |
|                                                                                                    |                                                                                                    |
| 特別設定                                                                                                    | ····· 9-6 ~ 9-9                                                                                                    |
| 特別設定 ····································                                                                                                    | ····· 9-6 ~ 9-9<br>5-24 ~ 5-25                                                                                                    |
| 特別設定                                                                                                    | ····· 9-6~9-9<br>5-24~5-25                                                                                                    |
| 特別設定<br>時計<br>トップメニュー<br>アドレスス力検索・・・・・・・・・・・・・・・・・・・・・・・・・・・・・・・・・・・                                                                                                    | ••••• <b>9-6 ~ 9-9</b><br><b>5-24 ~ 5-25</b><br>•• 6-77 ~ 6-78                                                                                                    |
| <b>特別設定</b><br>時計                                                                                                    |                                                                                                    |
| <b>特別設定</b><br>時計                                                                                                    | 9-6 ~ 9-9<br>5-24 ~ 5-25<br>··· 6-77 ~ 6-78<br>··· 6-70 ~ 6-73<br>···· 6-83                                                                                                    |
| <b>特別設定</b><br>時計                                                                                                    | 9-6 ~ 9-9<br>5-24 ~ 5-25<br>6-77 ~ 6-78<br>6-70 ~ 6-73<br>6-83<br>6-79 ~ 6-80                                                                                                    |
| <b>特別設定</b><br><b>時計</b>                                                                                                    | 9-6 ~ 9-9<br>5-24 ~ 5-25<br>6-77 ~ 6-78<br>6-70 ~ 6-73<br>6-83<br>6-79 ~ 6-80<br>6-81 ~ 6-82                                                                                       |
| <b>特別設定</b><br><b>時計</b>                                                                                                    | 9-6~9-9<br>5-24~5-25<br>6-77~6-78<br>6-70~6-73<br>6-79~6-83<br>6-79~6-80<br>6-81~6-82<br>(王)6-79                                                                                   |
| <b>特別設定</b><br><b>時計</b> 1-43~1-44<br><b>トップメニュー</b><br>アドレス入力検索<br>歯面のプリント<br>画面メモ<br>画面メモを待機画面にする<br>表示中の画面を登録する(画面><br>マイメニュー                                                        | 9-6~9-9<br>5-24~5-25<br>···6-77~6-78<br>···6-70~6-73<br>····6-79~6-83<br>···6-79~6-80<br>···6-81~6-82<br>⟨€) ····.6-79<br>···6-74~6-75                                             |
| <ul> <li>特別設定</li> <li>時計</li> <li>アドレス入力検索</li> <li>アドレス入力検索</li> <li>動面のプリント</li> <li>画面メモ</li> <li>画面メモを待機画面にする</li> <li>表示中の画面を登録する(画面)</li> <li>マイメニュー</li> <li>メインメニュー</li> </ul> | 9-6~9-9<br>5-24~5-25<br>6-77~6-78<br>6-70~6-73<br>6-79~6-83<br>6-79~6-80<br>6-81~6-82<br>(E)6-79<br>6-74~6-75<br>6-62                                                              |
| <b>特別設定</b><br><b>時計</b> 1-43~1-44<br><b>トップメニュー</b><br>アドレス入力検索<br>歯面のプリント                                                                                                    | 9-6~9-9<br>5-24~5-25<br>··6-77~6-78<br>··6-70~6-73<br>···6-79~6-83<br>··6-79~6-80<br>··6-81~6-82<br>(€) ···6-79<br>··6-74~6-75<br>···6-74~6-75<br>···6-24                          |
| <b>特別設定</b><br><b>時計</b> 1-43~1-44<br><b>トップメニュー</b><br>アドレス入力検索<br>あ気に入り                                                                                                    | 9-6~9-9<br>5-24~5-25<br>··6-77~6-78<br>··6-70~6-73<br>··6-79~6-83<br>··6-79~6-80<br>··6-81~6-82<br>(王) ····6-79<br>··6-74~6-75<br>···6-74~6-75<br>···6-24<br>··6-24<br>··2-15~2-16 |

## 【な】

| 内線シフトコール    | 2-15     |
|-------------|----------|
| 内線通話        | -13~2-14 |
| 名前を登録       | 1-46     |
| 鳴り分け7       | -20~7-22 |
| ナンバー・ディスプレイ | 7-2~7-5  |

## 【に】

| ニッケル水素電池 | <br>8-35 |
|----------|----------|
|          |          |

#### 【ね】

- ネーム・ディスプレイ …………………… 7-6 ~ 7-7
- [の]

| 濃度調整 | <br>$3-4 \sim 3-5$ |
|------|--------------------|
| 版区则正 | 0-4 0-0            |

## [は]

| パスワード          |             |
|----------------|-------------|
| パスワード設定        | 6-12~6-14   |
| バックライト消灯時間設定 … | 1-15        |
| 発信音待ち時間        |             |
| 発信元            |             |
| 発信元番号          | 1-45        |
| 発信元名           | 1-46        |
| 早見表            | 9-24 ~ 9-28 |

## [V]

| 「非通知」 7-5、7-1         | 1 |
|-----------------------|---|
| 非通知お断り 7-23 ~ 7-2     | 5 |
| 日付・時刻設定               | 4 |
| ひと声通知                 | 9 |
| ひと声転送                 | 0 |
| ひとり転送                 | 7 |
| 表示                    | 2 |
| 表示 (画面表示) がおかしいときは8-3 | 6 |
| 「表示圈外」 7-5、7-1        | 1 |

## [J]

#### ファクス

| 操作ガイド                              | $\sim 1-20$ |
|------------------------------------|-------------|
| ファクスを受信する 3-19                     | $\sim$ 3-24 |
| ファクスを送信する 3-8                      | $\sim 3-18$ |
| 呼出音を鳴らさずにファクスを受信する(FAX 優先/ FAX 専用) | 9-7         |
| 付属品                                | 1-5         |
| プッシュホンのサービスを利用する                   | 5-21        |
| ブラウザサービス                           | 6-62        |
| ブラウザマーク                            | 6-8         |
| ブランチ接続                             | 1-10        |

## [^]

| ページプリント | 6-83      |
|---------|-----------|
| 別売品     |           |
| 返信メール   | 6-47~6-48 |

## 【ほ】

| 方向表示 6-8<br>傍受(ぼうじゅ) 1-7<br>保護機能 6-46<br>保証 viii<br>ホットラインダイヤル 2-45 | さくいん |
|---------------------------------------------------------------------|------|
| 休田                                                                  | さくいん |

#### 【ま】

| マイアドレス 6-15~     | ~6-16     |
|------------------|-----------|
| マイメニュー           | ~ 6-75    |
| 窓口               |           |
| 商品・操作に関するお問い合わせ  | х         |
| 修理に関するお問い合わせ     | ······ ix |
| マルチファンクションキー1-12 | 、1-17     |

#### 【み】

#### 未送信メール

| 一覧を表示 | する |       | 6-43 |
|-------|----|-------|------|
| 削除する  |    |       | 6-57 |
| 全件送信  |    |       | 6-56 |
| 送信する  |    |       | 6-55 |
| 内容を表示 | する | ••••• | 6-43 |
| 編集する  |    |       | 6-54 |

#### 見てからダイヤル

| 電話帳から見てからダイヤルに登録する 2-42 | ~2-43 |
|-------------------------|-------|
| 見てからダイヤルで電話をかける         | 2-44  |
| 見てからダイヤルでファクスを送る        | 3-16  |

#### 見てからプリント

| 表示中のデータを回転させる    | 3-29 |
|------------------|------|
| 表示中のデータを拡大/縮小する  | 3-29 |
| 表示中のデータをプリントする   | 3-29 |
| 見てからプリントとは 3-25~ | 3-26 |
| 見てからプリントに設定する    | 5-13 |
| 見てからプリントを解除する    | 5-13 |
|                  |      |

#### 【む】

| 無通信監視タイマ |  | 6-20 |
|----------|--|------|
|----------|--|------|

#### [め]

| 洣 | 惑メール                      | 6-18 |
|---|---------------------------|------|
| メ | - <i>IV</i>               |      |
|   | メールグループ・・・・・              | 6-24 |
|   | メール転送                     | 6-49 |
|   | メールを保護する                  | 6-46 |
|   | メールを保存する・・・・・             | 6-29 |
| X | ールサービス                    |      |
|   | しくみ・・・・・                  | 6-24 |
|   | 設定                        | 6-24 |
|   | 送受信可能文字数                  | 6-25 |
|   | メールが届いたとき                 | 6-33 |
|   | メール自動受信                   | 6-40 |
|   | メールに返事を出す 6-47~           | 6-48 |
|   | メールを作成して送信する 6-28 ~       | 6-32 |
|   | メールを受信する/表示する6-33~        | 6-45 |
|   | メールを転送する                  | 6-49 |
|   | メールを保護する                  | 6-46 |
|   | メールを保存する・・・・・             | 6-29 |
|   | メッセージ有り通知6-33~            | 6-34 |
| Х | ールメニュー                    |      |
|   | 受信メール一覧                   | 6-43 |
|   | 受信メール読出                   | 6-41 |
|   | 新規メール作成 6-28~6-29、        | 6-30 |
|   | 送信済メール一覧                  | 6-43 |
|   | 定型文編集                     | 6-52 |
|   | 未送信メール一覧・・・・・             | 6-43 |
| Х | ッセージ到着お知らせサービス            |      |
|   | メッセージ有り通知6-33~            | 6-34 |
| Х | モリー残量表示                   | 6-80 |
| Х | モリー受信                     | 5-13 |
| X | モリー受信したファクスをプリントする        | 3-30 |
| X | モリー受信枚数                   | 3-26 |
| × | モ録音                       | 5-3  |
| Х | ロディー                      |      |
|   | 親機にメロディーを取り込む             | 6-69 |
|   | からくり時計のメロディーを鳴らさないようにする … | 5-24 |
|   | 呼出音を取り込んだメロディーに変更する 1-37~ | 1-38 |

## さくいん

## 【も】

| モーニングコール、・・・・・・・・・・・・・・・・・・・・・・・・・・・・・・・・・・・・ |            | 5-6  |
|-----------------------------------------------|------------|------|
| マニッシュ ル<br>文字切替                               | 2-24、      | 2-34 |
| 文字入力                                          |            |      |
| 英文字を入力する                                      | 2-24、      | 2-34 |
| L モード利用時に文字を入力する                              | $6-9 \sim$ | 6-11 |
| カタカナを入力する                                     | 2-24、      | 2-34 |
| 漢字に変換する                                       |            | 2-26 |
| 数字を入力する                                       | 2-24、      | 2-34 |
| スペース (空白)を入力する                                | 2-28、      | 2-37 |
| 濁点を入力する                                       | 2-28、      | 2-37 |
| 小さい字("っ"、"ゃ"等)を入力する … 2-26、                   | 2-27、      | 2-36 |
| 入力中に 1 文字削除する                                 | 2-28、      | 2-37 |
| 文字を入力する … 2-24 ~ 2-28、                        | 2-34~      | 2-37 |
|                                               |            |      |

#### [ゆ]

優先呼出 (子機優先呼出) ……………………………………2-9

#### 【よ】

#### 呼出音

| 着信鳴り分け時の呼出音を変える    | 7-21、 | 7-22 |
|--------------------|-------|------|
| 呼出音の音量を調整する        | 1-36、 | 1-39 |
| 呼出音の回数を変える(在宅モード時) |       | 3-24 |
| 呼出音を変える 1-37 ~     | 1-38、 | 1-40 |
| 読上げボイスダイヤル機能       | ••••• | 5-5  |
| 読み取り調整シート          | ••••• | 8-4  |
| 読み取り範囲             |       | 3-2  |
|                    |       |      |

## [b]

| リセット (強調) | 制的に初期状態にする) | 8-36      |
|-----------|-------------|-----------|
| リチウム電池    | •••••       | 1-8       |
| リモート操作    | ····· 5     | 5-15~5-17 |

#### 【る】

#### 留守番カメラモニター機能

|   | 留守番カメラモニターの設定 6-58~ | 6-59 |
|---|---------------------|------|
|   | 留守番カメラモニターを使う       | 6-60 |
| 留 | 守番電話                |      |
|   | 留守番電話に設定する          | 2-46 |
|   | 留守番電話を解除する          | 2-49 |
|   | 留守録の設定を変える          | 2-47 |
|   | 留守録用件を再生する 2-50 ~   | 2-51 |
|   | 留守録用件を消去する          | 2-52 |
| 留 | 守ボタンが点滅する           | 2-49 |

### [3]

#### 録音する

| 通話中の会話を録音する          | 5-3  |
|----------------------|------|
| 伝言メモを録音する            | 5-3  |
| 留守録設定時の応答メッセージを録音する2 | 2-53 |
| <b>録音を聞く</b>         | 2-51 |
| 録音を消去する              | 2-52 |

保証とアフターサービス(よくお読みください)

### 保証書 (別添)

●保証書は「お買いあげ日・販売店名」等の記入をお確かめのうえ、販売店から受け取ってください。 保証書は内容をよくお読みの後、大切に保存してください。

● 保証期間 お買いあげの日から1年間です。

保証期間中でも有料になることがありますので、保証書をよくお読みください。

## 補修用性能部品の保有期間

● 当社は、インターネット液晶ファクシミリの補修用性能部品を製造打切後、7年保有しています。
 ● 補修用性能部品とは、その製品の機能を維持するために必要な部品です。

### 不明な点や修理に関するご相談は

● 修理に関するご相談ならびにご不明な点は、お買いあげの販売店、またはもよりのシャープお客様ご相談窓口( ☞ 巻末 ix ~ x ページ) にお問い合わせください。

## 修理を依頼されるときは 出張修理

● こんなときは(■38-11~8-31ページ)を調べてください。 それでも異常があるときは、使用をやめて、必ず電源プラグを抜いてから、お買いあげの販売店にご連絡ください。

ご連絡していただきたい内容

| 品 名: イン<br>形 名: UX<br>お買いあげ日(年)<br>故障の状況(で<br>ご 住 所(付近<br>お 名 前<br>電話番号<br>ご訪問希望日 | ンターネット液晶ファクシミリ<br>X-W60CL/UX-W60CW<br>月日)<br>きるだけ具体的に)<br>の目印も合わせてお知らせください。) |
|-----------------------------------------------------------------------------------|------------------------------------------------------------------------------|
| 便利メモ お客様へ…<br>お買いあけ                                                               | 『日・販売店名を記入されると便利です。                                                          |
| お買いあげ日                                                                            | 販売店名                                                                         |
| 年月日                                                                               | 雷話 ( ) ー                                                                     |

#### 保証期間中

修理に際しましては保証書をご提示ください。 保証書の規定に従って販売店が修理させていた だきます。

#### 保証期間が過ぎているときは

修理すれば使用できる場合には、ご希望により 有料で修理させていただきます。

#### 修理料金のしくみ

修理料金は、技術料・部品代・出張料などで構 成されています。

技術料 故障した製品を正常に修復するための料金です。 部品代 修理に使用した部品代金です。 出張料 製品のある場所へ技術者を派遣する場合の料金です。

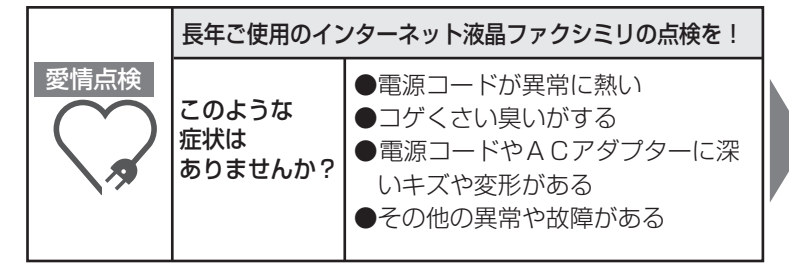

#### ご使用中止

故障や事故防止のため、ACア ダプター、電源コードをコンセ ントから抜き、必ず販売店に点 検をご依頼ください。なお、点検・ 修理に要する費用は、販売店に ご相談ください。

# お客様ご相談窓口のご案内

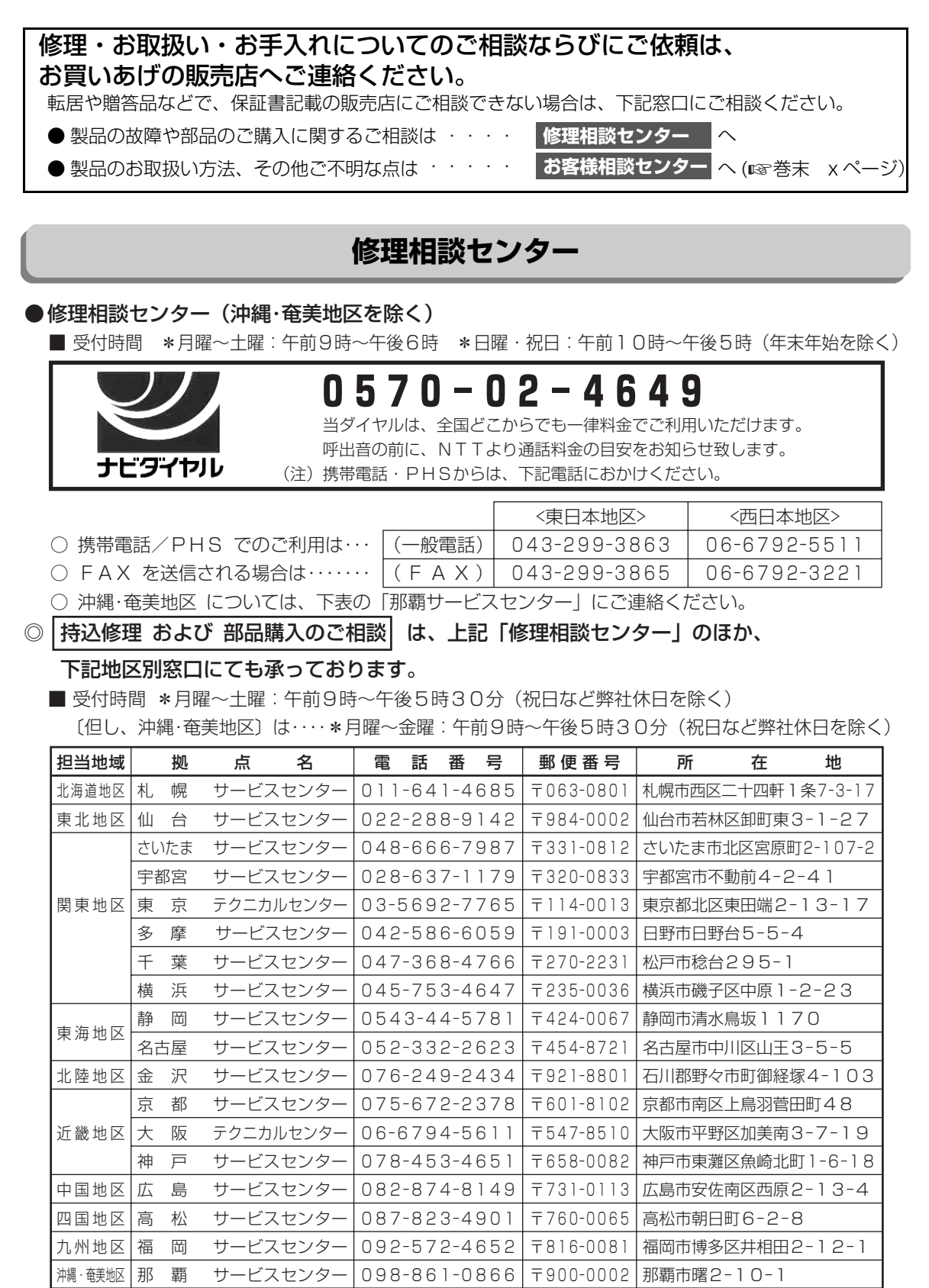

## お客様ご相談窓口のご案内

#### お客様相談センター

■ 受付時間 \*月曜~土曜:午前9時~午後6時 \*日曜・祝日:午前10時~午後5時(年末年始を除く)

| 東日本相談室 | TEL | 043-299-8021 | FAX<br>043-299-8280 | 〒261-8520<br>千葉県千葉市美浜区中瀬1-9-2 |
|--------|-----|--------------|---------------------|-------------------------------|
| 西日本相談室 | TEL | 06-6794-8021 | FAX<br>06-6792-5993 | 〒581-8585<br>大阪府八尾市北亀井町3-1-72 |

●所在地・電話番号などについては変更になることがありますので、その節はご容赦願います。

#### **【** Lモードサービスに関するお問い合わせは 】

LモードはNTT東日本及びNTT西日本のサービスです。Lモードサービスの内容等でご不明の点がございましたら、局番なしの「116」までお問い合わせください。

局番なしの116へ 受付時間:午前9時から午後5時(年末年始12月29日~1月3日を除く)

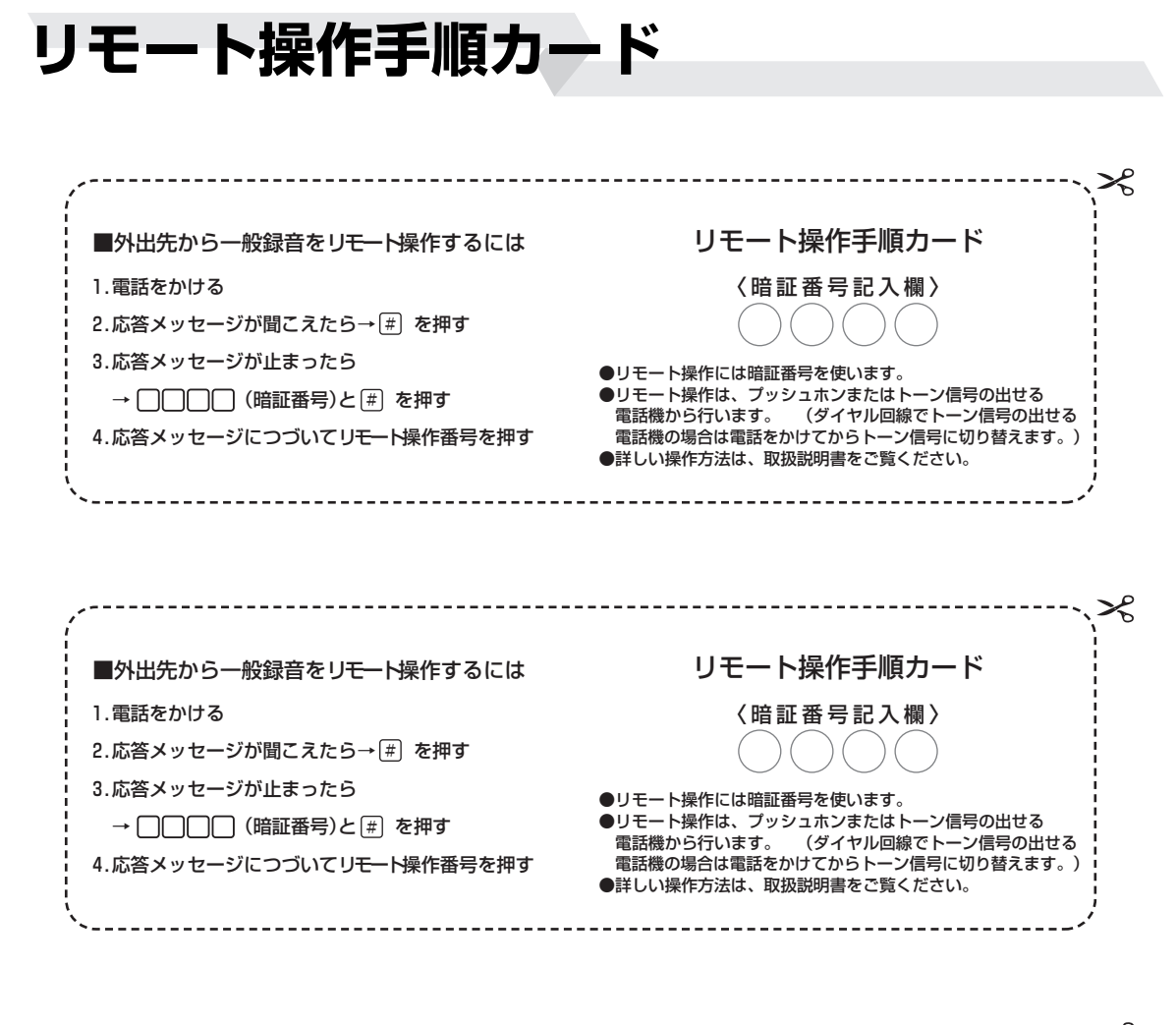

| ■外出先から一般録音をリモート操作するには                                                                                        | リモート操作手順カード                                                                                                    |
|----------------------------------------------------------------------------------------------------|----------------------------------------------------------------------------------------------------|
| 1.電話をかける<br>2.応答メッセージが聞こえたら→ (#)を押す<br>3.応答メッセージが止まったら<br>→ □□□□ (暗証番号)と (#)を押す<br>4.応答メッセージにつづいてリモート操作番号を押す | <ul> <li>く 暗 証 番号 記 入 欄 》</li> <li>●リモート操作には暗証番号を使います。</li> <li>●リモート操作は、ブッシュホンまたはトーン信号の出せる<br/>電話機から行います。(ダイヤル回線でトーン信号の出せる<br/>電話機の場合は電話をかけてからトーン信号に切り替えます。)</li> <li>●詳しい操作方法は、取扱説明書をご覧ください。</li> </ul> |
|                                                                                                    |                                                                                                    |
| ■外出先から一般録音をリモート操作するには                                                                                        | リモート採作手順リート                                                                                                    |
| 1.電話をかける                                                                                                    | 〈暗証番号記入欄〉                                                                                                    |
| 2.応答メッセージが聞こえたら→ #)を押す                                                                                       | $\bigcirc \bigcirc \bigcirc \bigcirc \bigcirc \bigcirc$                                                                                                    |
| 3.応答メッセージが止まったら                                                                                              | ●リモート操作には暗証番号を使います。                                                                                                    |
| → (暗証番号)と (#) を押す                                                                                            | ●リモート操作は、プッシュホンまたはトーン信号の出せる<br>雪話巻から行います。 (ダイヤル回線でトーン信号の出せる                                                                                                    |
| 4.応答メッセージにつづいてリモート操作番号を押す                                                                                    | 電話機の場合は電話をかけてからトーン信号に切り替えます。)                                                                                                    |

#### xi

リモート操作手順カード

| IJŦ | <del>-</del>      |          |   |
|-----|-------------------|----------|---|
|     | 録音内容を聞くには         | 1 #      | : |
|     | 早聞きや遅聞きをするには      |          | 2 |
|     | 中王中间              |          |   |
|     |                   | ▼ (遅間き)  | i |
|     |                   | ↓ (Lanc) | 1 |
|     |                   |          | 1 |
|     |                   |          | 1 |
|     | 今聞いている録音内容を聞き直すには | 再生中に 3 # | _ |
|     |                   |          |   |

| 今聞いている録音内容の1件前を聞くには 🕴 | 再生中に 3 # 3 # |
|-----------------------|--------------|
| 次の録音内容を聞くには           | 再生中に 4 #     |
| 止めるには                 | 再生中に 5 #     |
| 再生済み録音内容を消すには         | 停止中に 01#     |
| 録音内容をすべて消すには          | 停止中に 02#     |
| 留守を設定/解除するには          | 停止中に 6 #     |
| 留守番カメラモニターで撮影するに      | よ 停止中に 7 #   |
|                       |              |

#### リモート操作番号

| 録音内容を聞くには       | 1 #                 | ]  |
|-----------------|---------------------|----|
| 早聞きや遅聞きをするには    | 再生中に 1 (井) (早聞き)←   | ]  |
|                 | <ol> <li></li></ol> |    |
|                 | 1 (押) (元に戻る)・       | ]  |
| 今聞いている録音内容を聞き直す | すには 再生中に 3 (#       | :) |

| 今聞いている録音内容の1件前を聞くには | 再生中に 3 # 3 # |
|---------------------|--------------|
| 次の録音内容を聞くには         | 再生中に 4 #     |
| 止めるには               | 再生中に 5 #     |
| 再生済み録音内容を消すには       | 停止中に 01#     |
| 録音内容をすべて消すには        | 停止中に 02#     |
| 留守を設定/解除するには        | 停止中に 6 #     |
| 留守番カメラモニターで撮影するに    | こは 停止中に 7 #  |

リモート操作番号

| 早聞きや遅聞きをするには<br>再生中に 1 (早間き)<br>↓<br>1 (遅間き)<br>↓<br>1 (遅間き)<br>↓<br>1 (遅間き) | 録音内容を聞くには      | 1 #                   |
|------------------------------------------------------------------------------|----------------|-----------------------|
| ↓<br>1 # (遅間き)<br>↓<br>1 # (元に戻る)                                            | 早聞きや遅聞きをするには   | 再生中に 1 (井) (早聞き) 🖛    |
|                                                                              |                | ↓<br>〕 (#) (遅聞き)<br>↓ |
|                                                                              |                | 1 (元に戻る)              |
| 今聞いている録音内容を聞き直すには 再生中に [3] [#]                                               | 今聞いている録音内容を聞き直 | <b>すには</b> 再生中に 3 #   |

| 今聞いている録音内容の1件前を聞くには | 再生中に 3 # 3 # |
|---------------------|--------------|
| 次の録音内容を聞くには         | 再生中に 4 #     |
| 止めるには               | 再生中に 5 #     |
| 再生済み録音内容を消すには       | 停止中に 01#     |
| 録音内容をすべて消すには        | 停止中に 02#     |
| 留守を設定/解除するには        | 停止中に 6 #     |
| 留守番カメラモニターで撮影するに    | こは 停止中に 7 #  |

#### リモート操作番号

| 録音内容を聞くには         | 1#                  |
|-------------------|---------------------|
| 早聞きや遅聞きをするには      | 生中に 1 (早聞き)         |
|                   | ↓<br>1 #)(遅聞き)<br>↓ |
|                   | ▼ 1 (用) (元に戻る)      |
| 今聞いている録音内容を聞き直すには | 再生中に 3 (#)          |

| 今聞いている録音内容の1件前を聞くには | 再生中に 3 # 3 # |
|---------------------|--------------|
| 次の録音内容を聞くには         | 再生中に 4 #     |
| 止めるには               | 再生中に 5 #     |
| 再生済み録音内容を消すには       | 停止中に 01#     |
| 録音内容をすべて消すには        | 停止中に 02#     |
| 留守を設定/解除するには        | 停止中に 6 #     |
| 留守番カメラモニターで撮影するに    | は停止中にフ#      |

| ●製品についてのお問い合わせは・・                |                                                                                                    |  |
|----------------------------------|----------------------------------------------------------------------------------------------------|--|
|                                  | 東日本相談室 TEL043-299-8021 FAX043-299-8280                                                                          |  |
| お客様相談センター                        | 西日本相談室 TEL <b>06-6794-8021</b> FAX <b>06-6792-5993</b>                                                          |  |
| 《受付時間》 月~土曜                      | :午前9時~午後6時 日曜・祝日:午前10時~午後5時(年末年始を除く)                                                                            |  |
|                                  |                                                                                                    |  |
| ●修理のご相談は・・                       | 巻末 ix ~ x ページに記載の『お客様ご相談窓口のご案内』をご参照ください。                                                                        |  |
|                                  |                                                                                                    |  |
| ●ファクシミリ・<br>サポート・ステーション          | http://www.sharp.co.jp/support/fax/station/<br>「ファクシミリ・サポート・ステーション」では、Q&A情報や機種別情報、<br>消耗品情報など、役立つ情報を豊富に掲載しています。 |  |
| インターネットをご利用の方は、上記ホームページをご活用ください。 |                                                                                                    |  |

### **【** Lモードサービスに関するお問い合わせは 】

LモードはNTT東日本及びNTT西日本のサービスです。Lモードサービスの内容等でご不明の点がございましたら、局番なしの「116」までお問い合わせください。

局番なしの116へ 受付時間:午前9時から午後5時(年末年始12月29日~1月3日を除く)

## ₩+-7%株式会社

本 社 〒545-8522 大阪市阿倍野区長池町22番22号 通信システム事業本部 〒739-0192 東広島市八本松飯田2丁目13番1号 I P 通信事業部

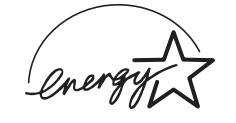

当社は国際エネルギースタープログラムの参加事業者として、 本製品がエネルギースタープログラムの基準に適合していると 判断します。

お客様へ・・・・お買いあげ日、販売店名を記入されますと、修理などの依頼のときに便利です。

| お買いあげ日  |     | 年 | 月 |  |
|---------|-----|---|---|--|
| お買いあげ店名 |     |   |   |  |
|         | 電話( | ) | _ |  |

# UX-W60CL/UX-W60CW かんたん操作ガイド

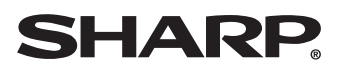

3-8~3-9ページ)

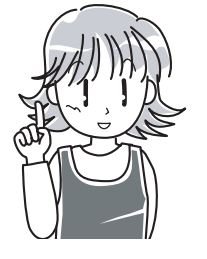

このたびは、インターネット液晶ファクシミリをお買いあげいただき、まことにありがとうございま した。この「かんたん操作ガイド」は、ファクシミリをお使いになるときの基本的な操作方法につい て説明しています。

まず、はじめに取扱説明書の「安全に正しくお使いいただくために」と「ご使用の前に知っていただ きたいことしをよくお読みになってから、本商品の操作をしてください。

<sup>縲肪イト</sup>を押すと親機のディスプレイにファクスの送信や受信などの操作方法が表示されます。 (詳しくは取扱説明書の1-19~1-20ページをご覧ください。)

# ファクスを送信してみましょう

#### 相手の方とお話ししてから、ファクスを送信する操作です。

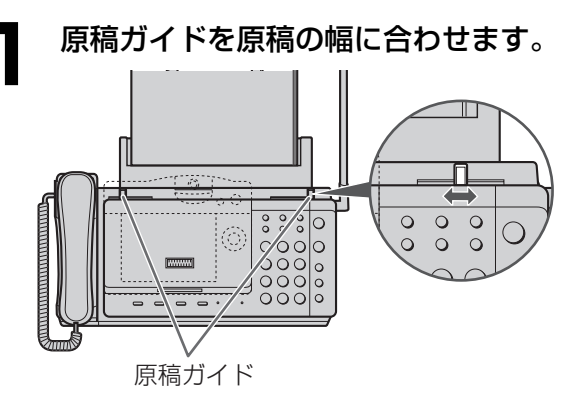

- ●原稿ガイドを左右にスライドさせて、原 稿の幅に合わせてください。
- 原稿を原稿挿入口にウラ向きにセット します。

(一度に10枚までセットできます。)

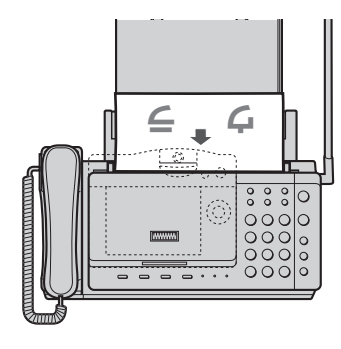

●原稿をまちがえて記録紙ホルダーに セットしていないか確認してください。 原稿挿入口は記録紙ホルダーの手前です。 ●画質を選ぶときは、画質ボタンを押しま す。

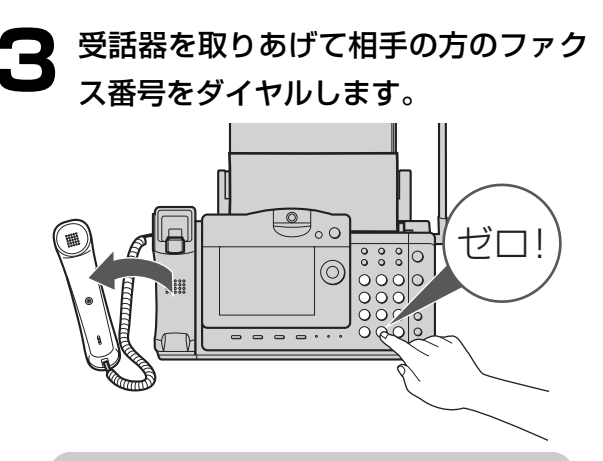

(取扱説明書

本機には、押したダイヤルボタンの番号を音 声でお知らせする「読上げボイスダイヤル機 能|があります。工場出荷時は「あり」に設 定されています。設定を変えたいときは、取 扱説明書の5-5ページをご覧ください。

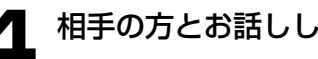

#### 相手の方とお話しします。

- 相手の方にファクスを送ることを伝え て、 ③疑を押します。
- 受話器を戻します。(電話は切れません) 6 ファクス送信が始まります。

(送信が終わると電話が切れます。)

●相手の方とお話ししないでファクスを 送るときは、取扱説明書の3-10ページ をご覧ください。

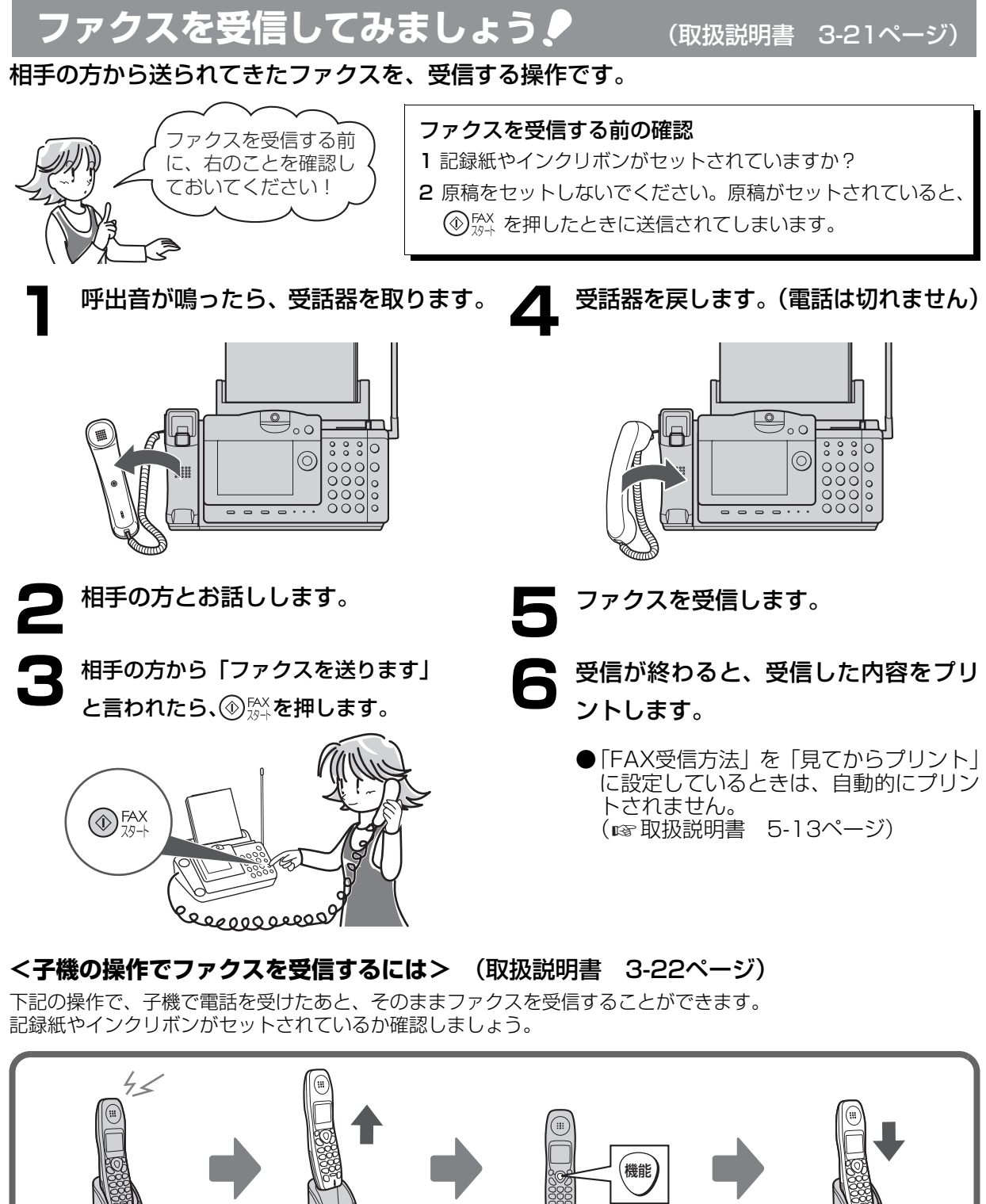

呼出音が鳴ります。

子機を取ります。

親機で受信が

始まります。

子機を戻します。

相手の方から「ファクスを 送ります | と言われたら 機能を押します。

- 2 -

# ご参考)ファクシミリで文字や画像が送れるしくみ 🎈

#### ファクス送信の流れ

電話がつながったあと、送り手側の原稿の内容が電話回線を通じて電送され、受け手側の記録紙にプリントされます。

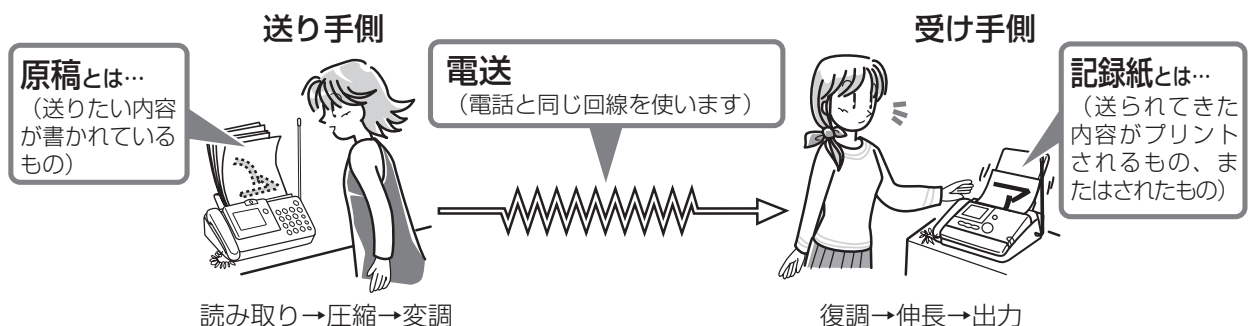

#### ■送り手側と受け手側のファクシミリの動作は次のようになっています

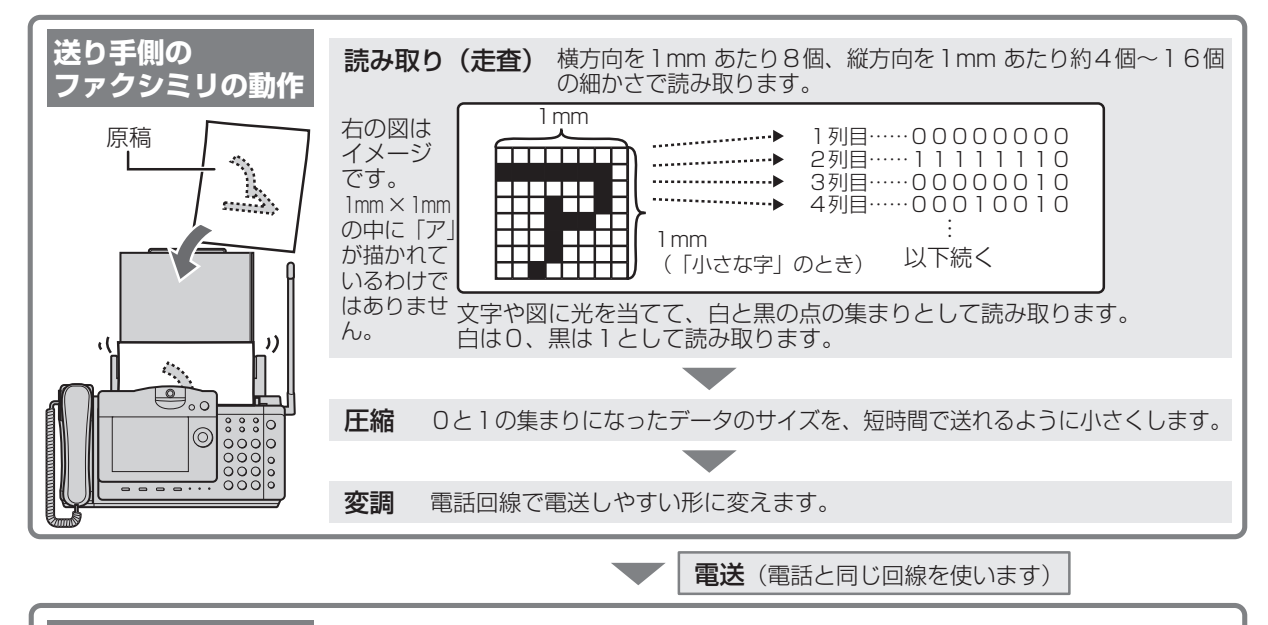

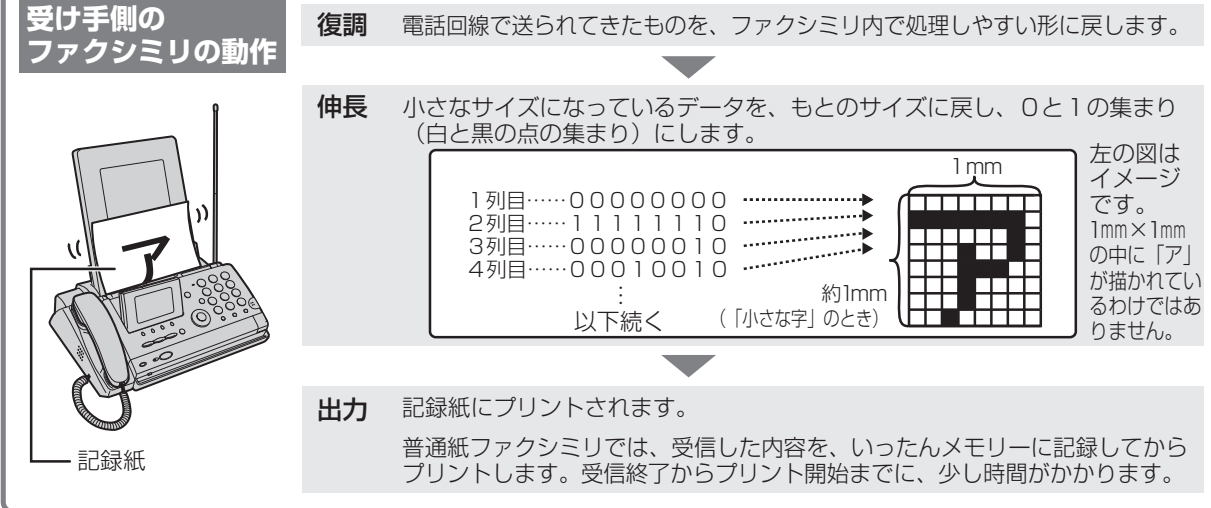

#### ※参照したい事項が見つからないときは、取扱説明書の「こんなときは」( ☞ 8-11~8-31ページ) を ご覧ください。

| こんなときは                   | 原因・対処                                                                                                    |
|--------------------------|----------------------------------------------------------------------------------------------------|
| ファクスを送れない                | 電話帳を使ってファクスを送るときは、相手の方がファクス受信に切り替わっていないと送れないことがあります。<br>こんなときは電話帳で電話をかけて相手の方とお話ししてからFAXスタートボタンを押して送信してください。<br>(取扱説明書 3-8ページ)                         |
| ファクスを受けられない              | こちら側がファクス受信になる前に、相手の方のファクシミリが送信を中止してしまうことがあります。<br>こんなときは呼出音の回数「在宅モード時のコール回数」を6回以下に設定してお使いください。<br>(取扱説明書 3-24ページ)                                    |
| 受信したファクスの画像が悪い<br>       | 記録ヘッドや記録紙ローラーが汚れていると、ファクスの画像が悪くなる<br>ことがあります。こんなときは清掃をしてください。<br>(取扱説明書 8-5ページ)<br>それでも画像が悪いときは、送信側の原稿やファクシミリの読み取り部が<br>汚れていることもあります。                 |
| コピーした画像が悪い<br>(白や黒の線が入る) | 記録ヘッドや読み取り部(ガラス)が汚れているとコピーした画像が悪く<br>なることがありますので清掃をしてください。<br>(取扱説明書 8-3、8-5ページ)<br>それでも画像が悪いときは、付属の読み取り調整シートを使って読み取り<br>調整をしてください。<br>(取扱説明書 8-4ページ) |
| インクリボンがなくなった             | 使用できるインクリボンは「UX-NR4A4」、「UX-NR4A4W」です。ご<br>注文はお買い上げの販売店にお申し付けください。<br>(取扱説明書 9-2ページ)                                                                   |
| 子機で続けて話せる時間が<br>短くなった    | 充電池の寿命は約2年です。ご利用の頻度によっては、2年より寿命が短<br>くなることもあります。ご注文はお買い上げの販売店に充電池「UX-<br>BTK1」とお申し付けください。<br>(取扱説明書 9-2ページ)                                           |
| 子機が充電できなくなった             | 子機や充電器の充電端子が汚れていると充電できないことがあります。充<br>電端子を清掃してから充電してください。それでも充電できないときは充<br>電池の寿命が考えられますので、新しい充電池をご購入ください。<br>(取扱説明書 8-5、9-2ページ)                        |
| 記録紙がよく詰まる<br>(送り込まれない)   | 記録紙を入れすぎたり、さばかずにセットしたりすると詰まることがあります。<br>記録紙の量は記録紙ホルダーの▼▼マークの位置を超えないように<br>セットしてください。<br>(取扱説明書 1-32ページ)                                               |

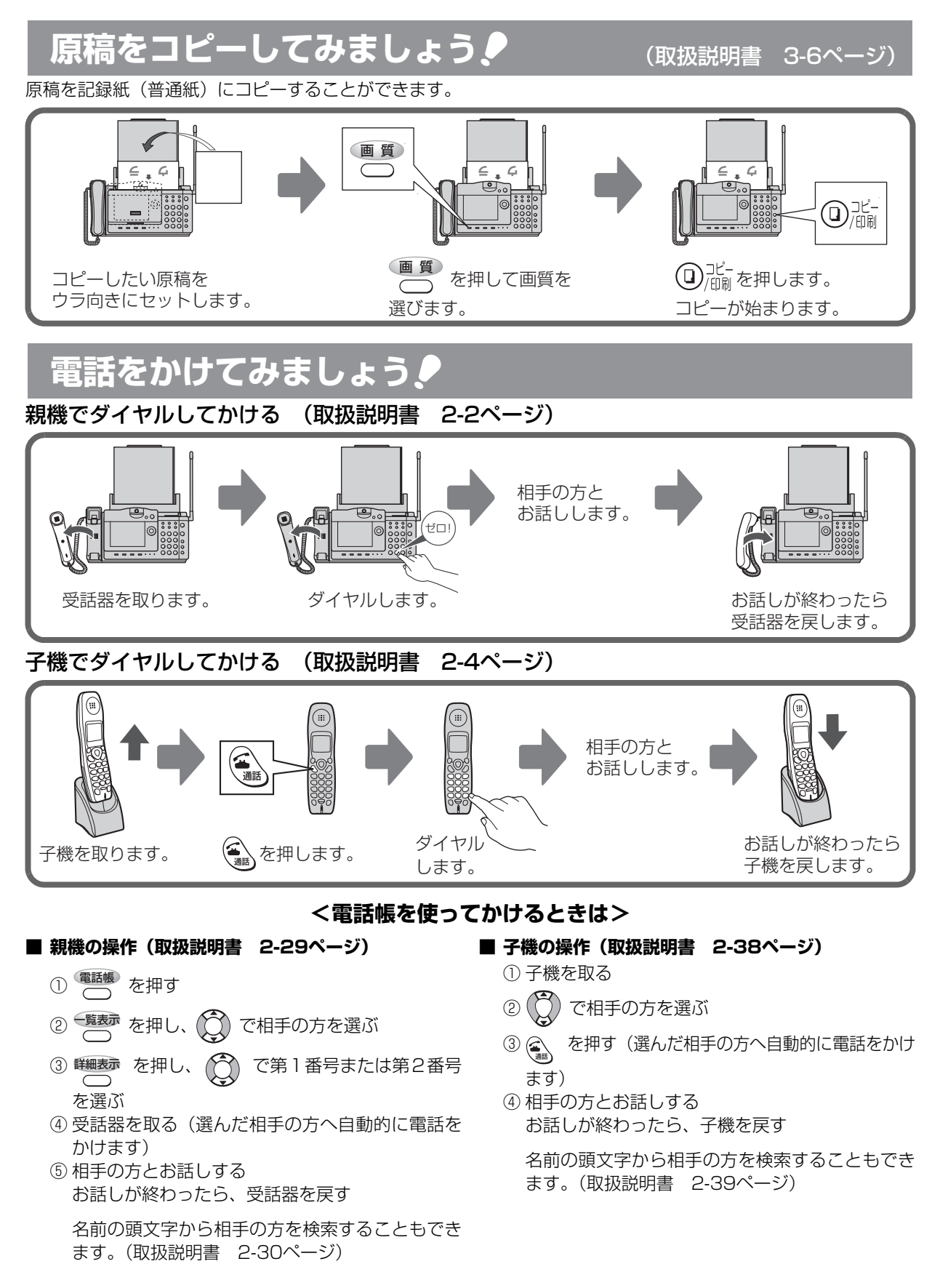

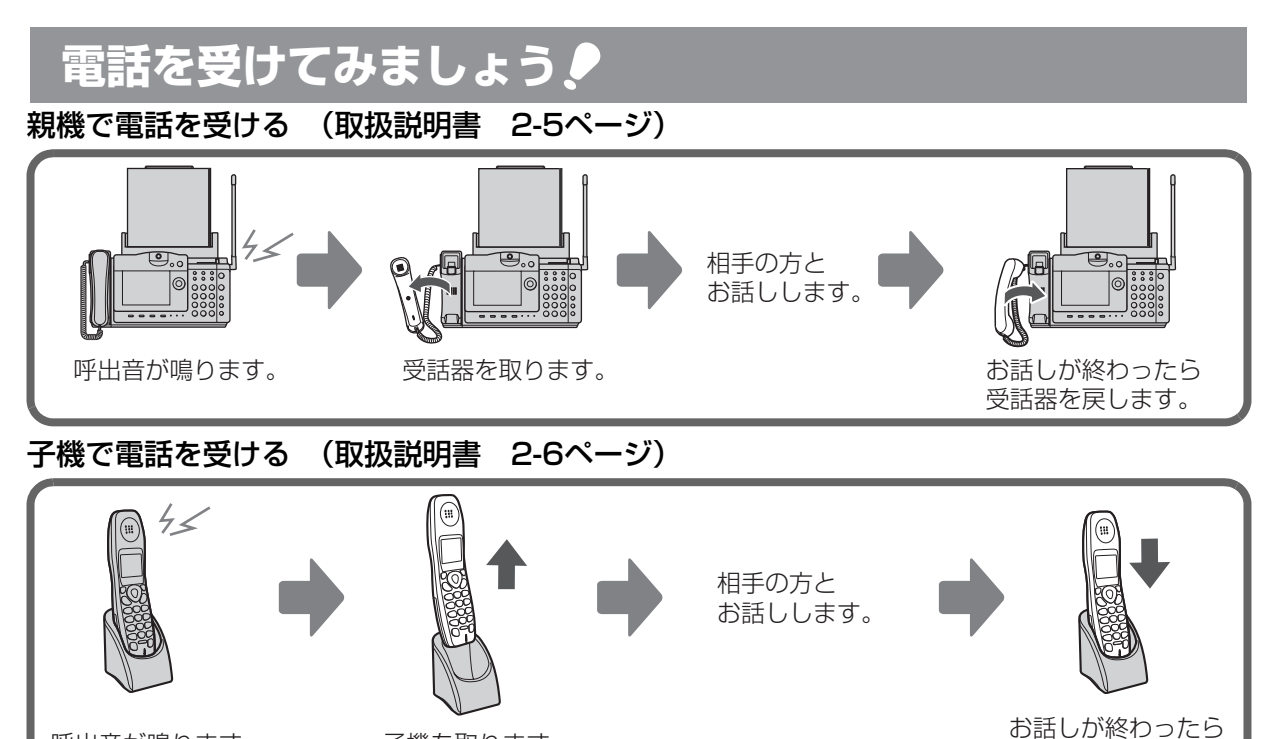

呼出音が鳴ります。

#### 子機を取ります。

## 内線通話をしてみましょう🎈

親機から子機へ電話をかける (取扱説明書 2-13ページ) ※外の方とお話し中にこの操作をすると電話を取りつぐことができます。

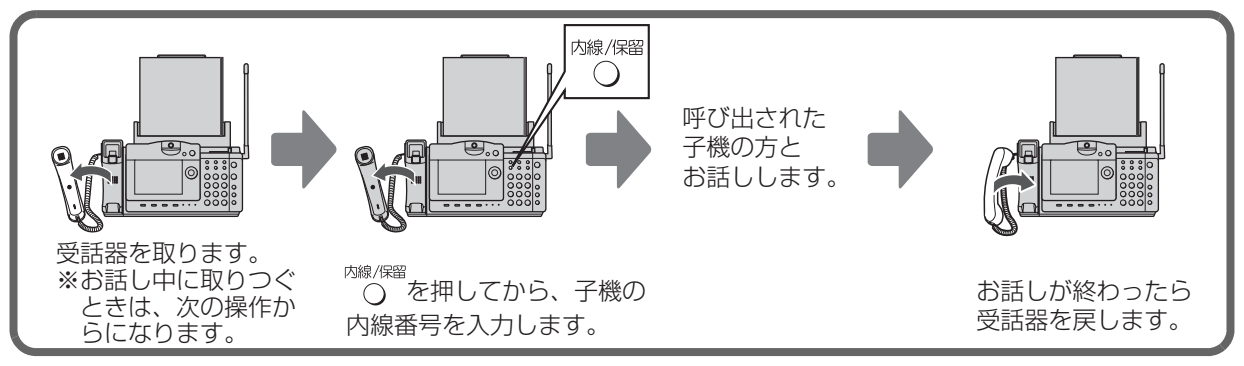

子機を戻します。

#### 子機から親機へ電話をかける (取扱説明書 2-14ページ)

※外の方とお話し中にこの操作をすると電話を取りつぐことができます。

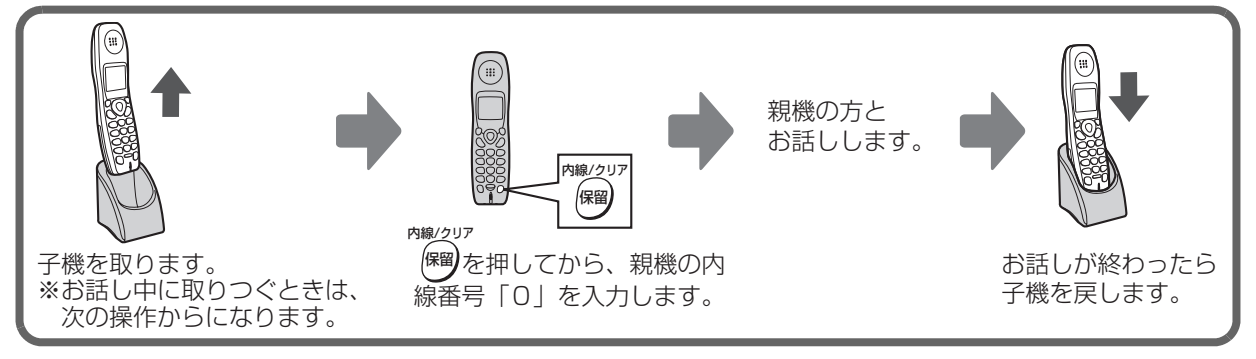

# インクリボンを交換しましょう

#### (取扱説明書 8-8~8-10ページ) インクリボンを交換する前の確認 インクリボンは、当社推奨品をお使いください。 インクリボンを交換する 前に、右のことを確認し UX-NR4A4 (50m×1本) ておいてください! UX-NR4A4W(50m×2本) ※インクリボン50mでA4原稿を通常使用で約150枚プリント することができます。 ٢ 操作パネル解除ボタンを押して操作パ インクリボンから緑色ギヤと白色ギヤ を取り外します。 ネルを開けます。 操作パネル解除ボタン 白色ギヤ \_0**>**~ 緑色ギヤー ●取り外したギヤは廃棄しないでください。 新しいインクリボンの芯の色に合わせ てギヤを差し込みます。 輪ゴムを切る ギヤの突起部をインクリ (切った輪ゴムは必ず ボン芯の溝に合わせる 取り除いてください。) 溝 突起部 突起部 白色 操作パネルを 白色ギヤ いっぱいに開けると 突起部漳 とまります。 使用済みのインクリボンを取り出します。 緑色ギヤ 緑色 左側はそのまま 本体右側の突起にインクリボンの芯を 持ち上げる それぞれ差し込みます。 白色ギヤを取り付けた方は奥、緑色ギヤを取り 付けた方は手前です。 突起 緑色ギヤ 右側は少し左へ押して突起から

抜き、持ち上げて取り出す

- 7 -

次ページへ→

# 6

・白色ギヤは、親機左側の段に乗り上げないように置く ・緑色ギヤは、親機左側の溝に軸が入るように置く

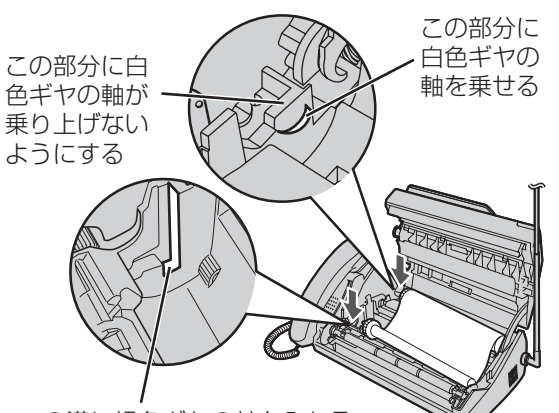

この溝に緑色ギヤの軸を入れる

#### <インクリボン取り付け時の注意>

手順5~6が正しくできていないまま無理に操作パネル を閉じると、インクリボンのギヤや本体が破損する恐れ があります。

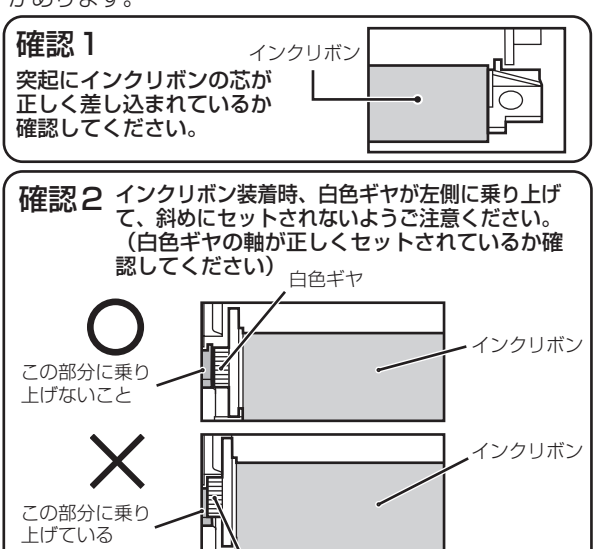

白色ギヤ

# 7 緑色ギヤを矢印の方向へ2~3回まわしてインクリボンのたるみを取ります。

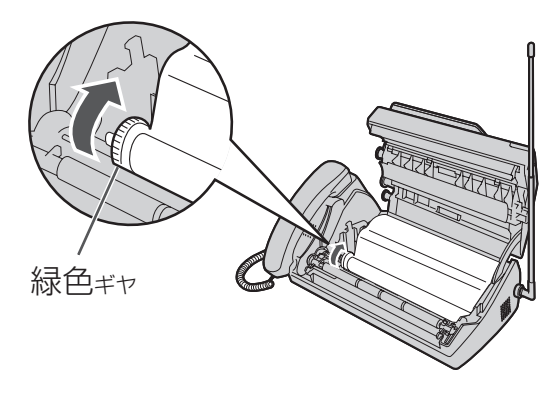

●インクリボンの上にラベルが 貼られているときは、貼って いるラベルがかくれるまで巻 き取ってください。

#### 🖸 操作パネルを閉めます。

手をはさまないように、注意してゆっくり閉めて ください。

「記録紙/インクリボン確認」の表示が約10秒 以上たっても消えないときは、インクリボンがた るんでいます。こんなときは、もう一度手順 1→7→8の順で操作をやり直してください。

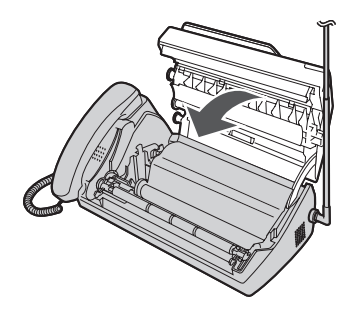

#### インクリボンの取り扱いについて

- ご使用済みのインクリボンにはコピーや受信したときの内容がフィルム上に白く残っています。コピーや 受信した内容を他の人に見られたくないときは、ハサミなどで切り刻んでから、お捨てください。
- また、ご使用済みのインクリボンは「燃えないゴミ」としてお捨てください。(地域によっては、インクリボンのフィルムは「燃えるゴミ」として取り扱われている場合もあります。)
  - インクリボンのフィルムは、ポリエチレン、カーボン、パラフィンなどでできています。
  - インクリボンの芯は紙、ポリスチレンでできています。

# UX-W60CL/UX-W60CW SHARP。 かんたん取り付けガイド

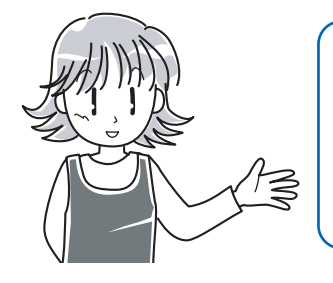

| このたびは、インターネット液晶ファクシミリをお買いあげいただき、まことに |
|--------------------------------------|
| ありがとうございました。この「かんたん取り付けガイド」は、ファクシミリを |
| はじめにお使いになるときに必要な準備について説明しています。       |
| まず、はじめに取扱説明書の「安全に正しくお使いいただくために」をよくお読 |
| みになってから、つぎの順番で本商品の取り付け操作をしてください。     |

# 取り付け操作の流れ

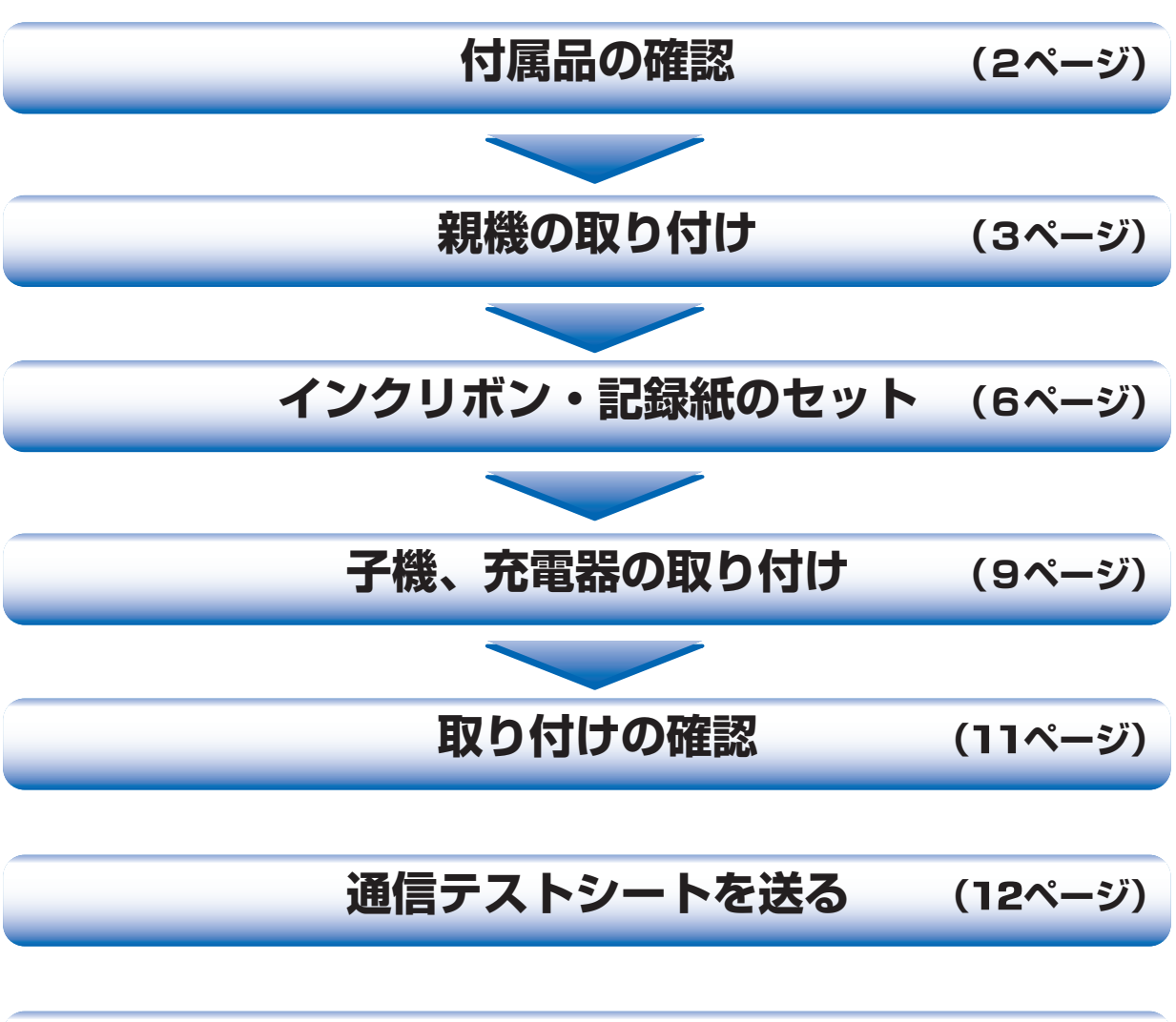

「SST for "Lモード"ドキュメントサービス」のご紹介 (13ページ)

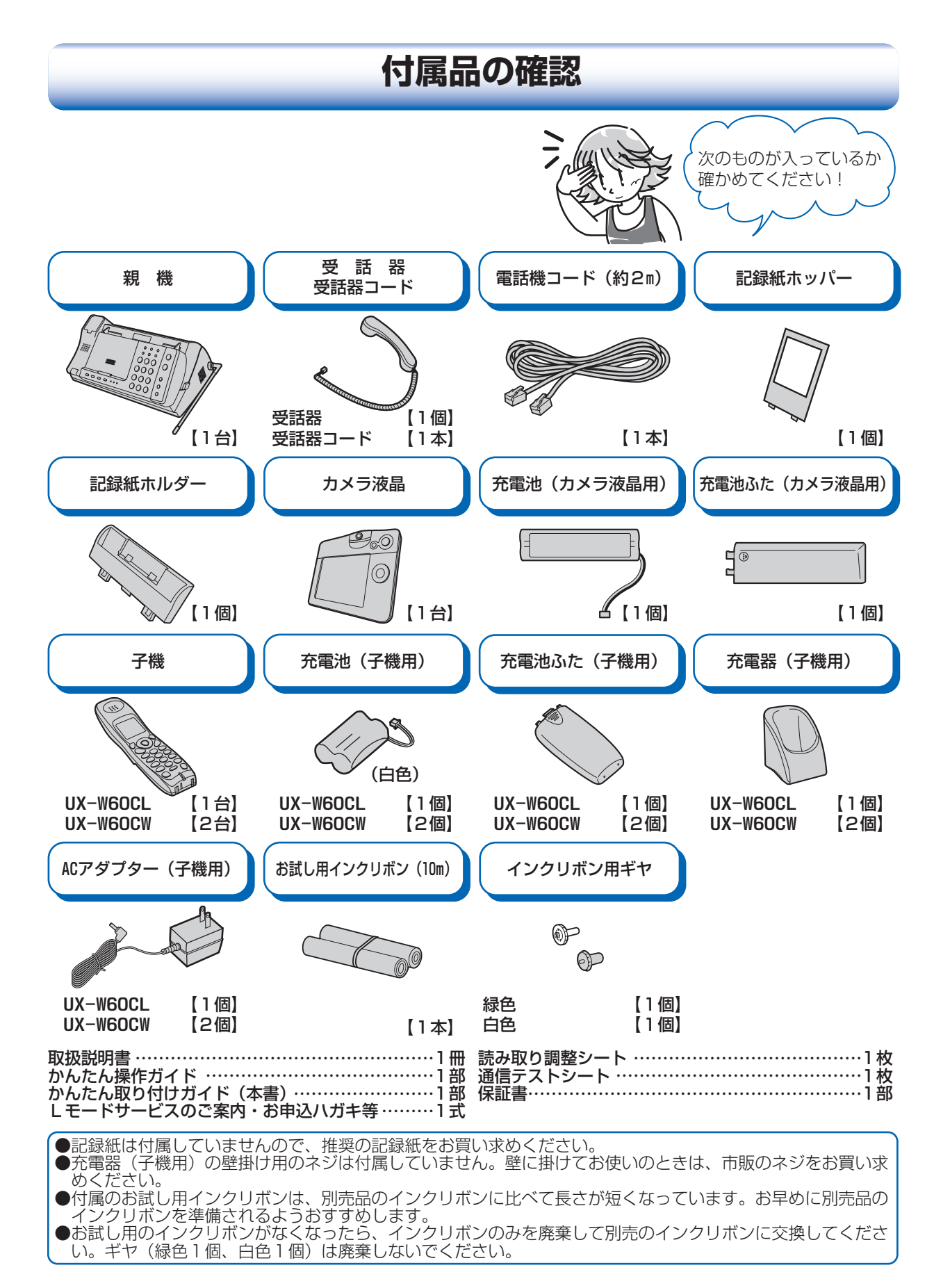

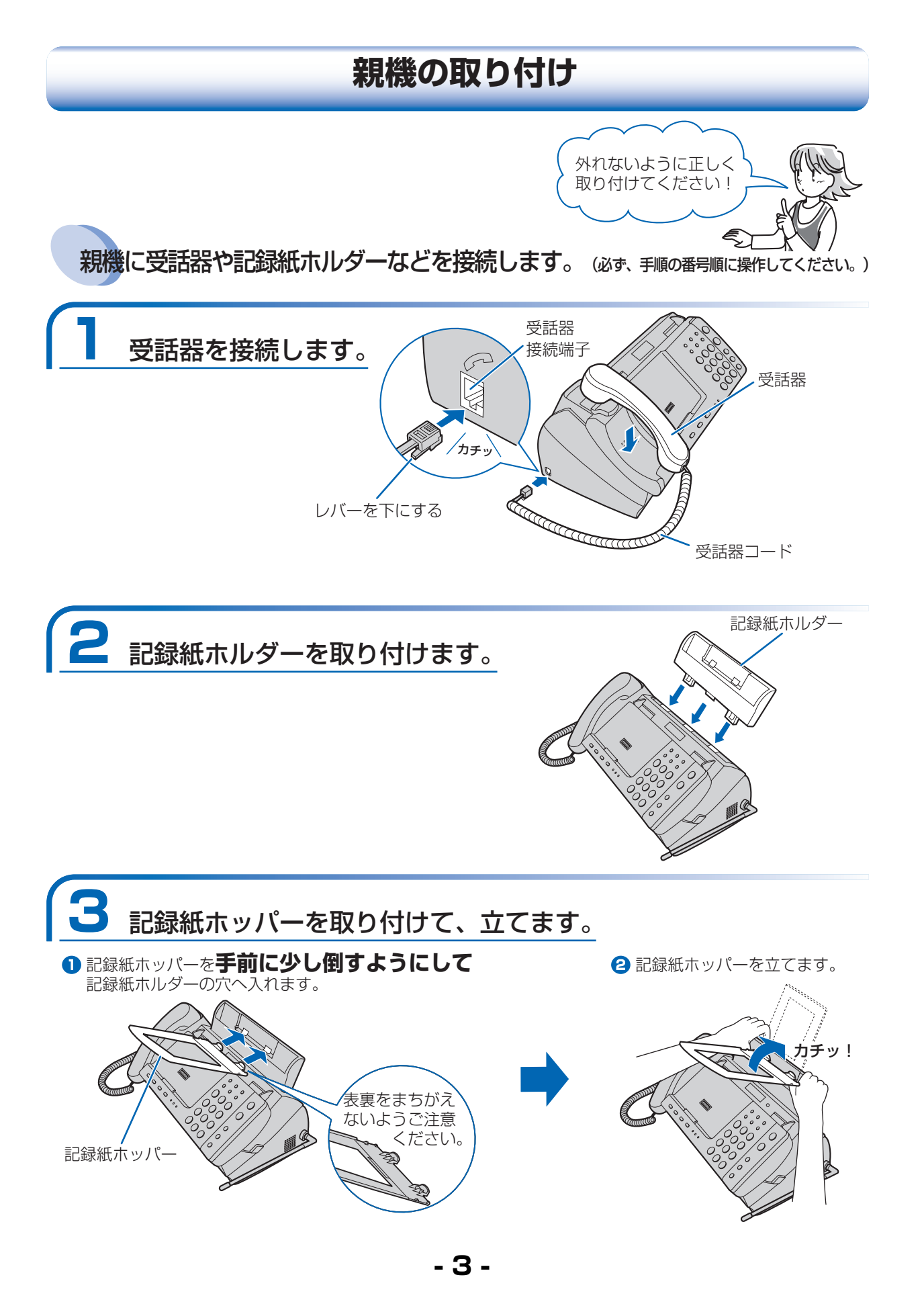

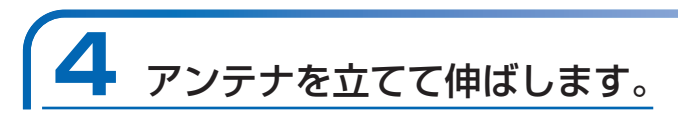

まっすぐ上に伸ばしてください。

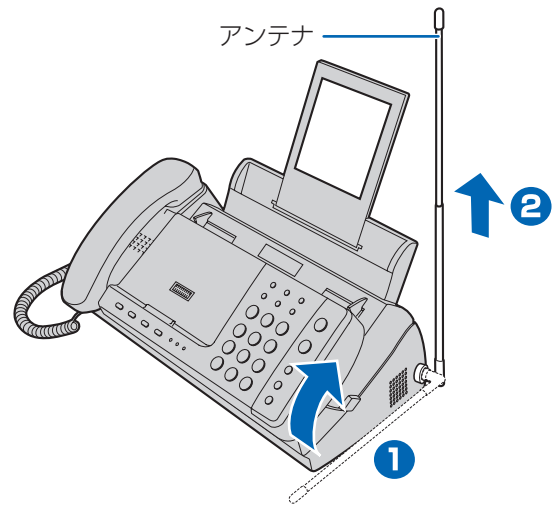

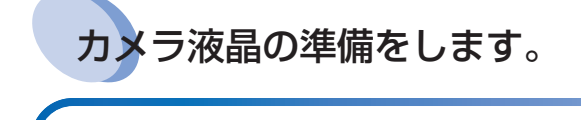

## 充電池(カメラ液晶用)のコネクタを接続して、 充電池をカメラ液晶に入れます。

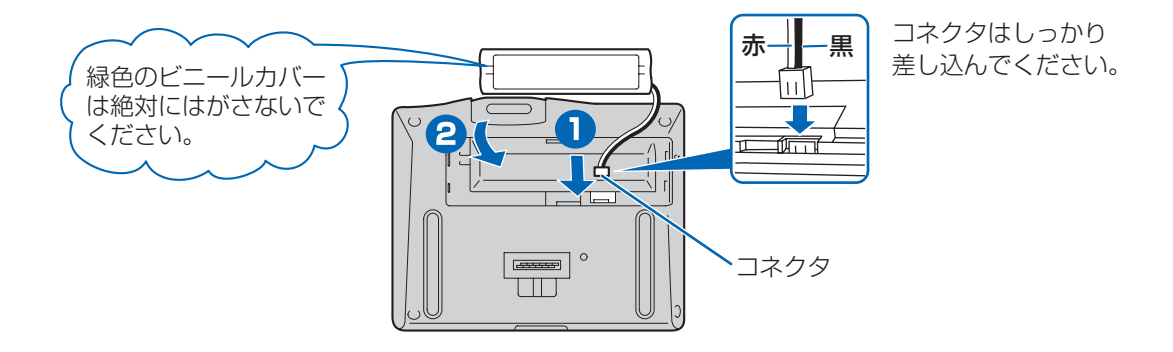

# う 充電池ふた(カメラ液晶用)を取り付けます。

充電池のコードをはさまないように、少し手前に充電池ふたを水平にかぶせます。 そのまま左側にスライドさせます。

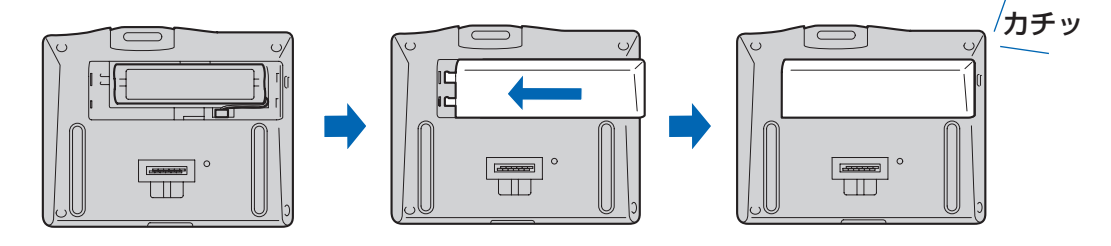

## カメラ液晶を親機に取り付けます。 カメラ液晶を取り扱うときは、故障やけがの原因となりますので、 落下などに十分ご注意ください。 ● 右図のようにカメラ液晶を斜めにして親機にのせます。 ・カメラ液晶の下にある4つのマークと親機のソフトボタンをあわせて ください。(親機の凸部をカメラ液晶の底面の凹部に入れます。) ソフトボタン カチッ 2 カメラ液晶を親機側に軽く倒します。 ・カメラ液晶背面の充電端子が接続されて「カチッ」という音が鳴り ます。 電話機コードを接続します。 電話線差込口 (モジュラー式の場合は そのまま接続できます。) A STATE OF STATE OF S カチッ 回線接続端子 電話機コード レバーを下にする 接続する電話線差込口の種類がモジュラー式でないときは

(3ピンプラグ式) (直接配線方式) ・ 「市販の3ピンプラグ変換アダ ・ プターをお求めください。

- 5 -

## 電源コンセントに接続します。

電源が入ると、自動的にお使いの電話回線種別を判別して設定します。 また、カメラ液晶の充電が開始されます。(5時間以上充電してください。)

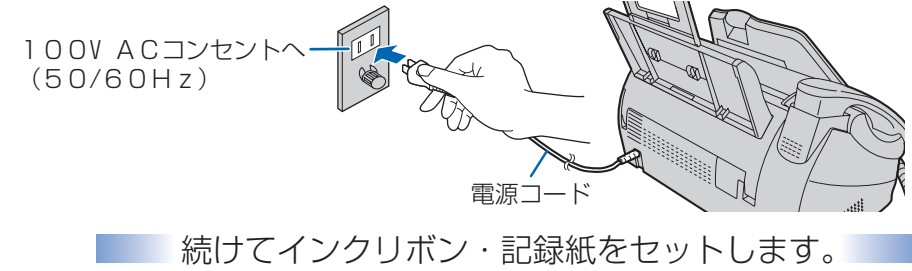

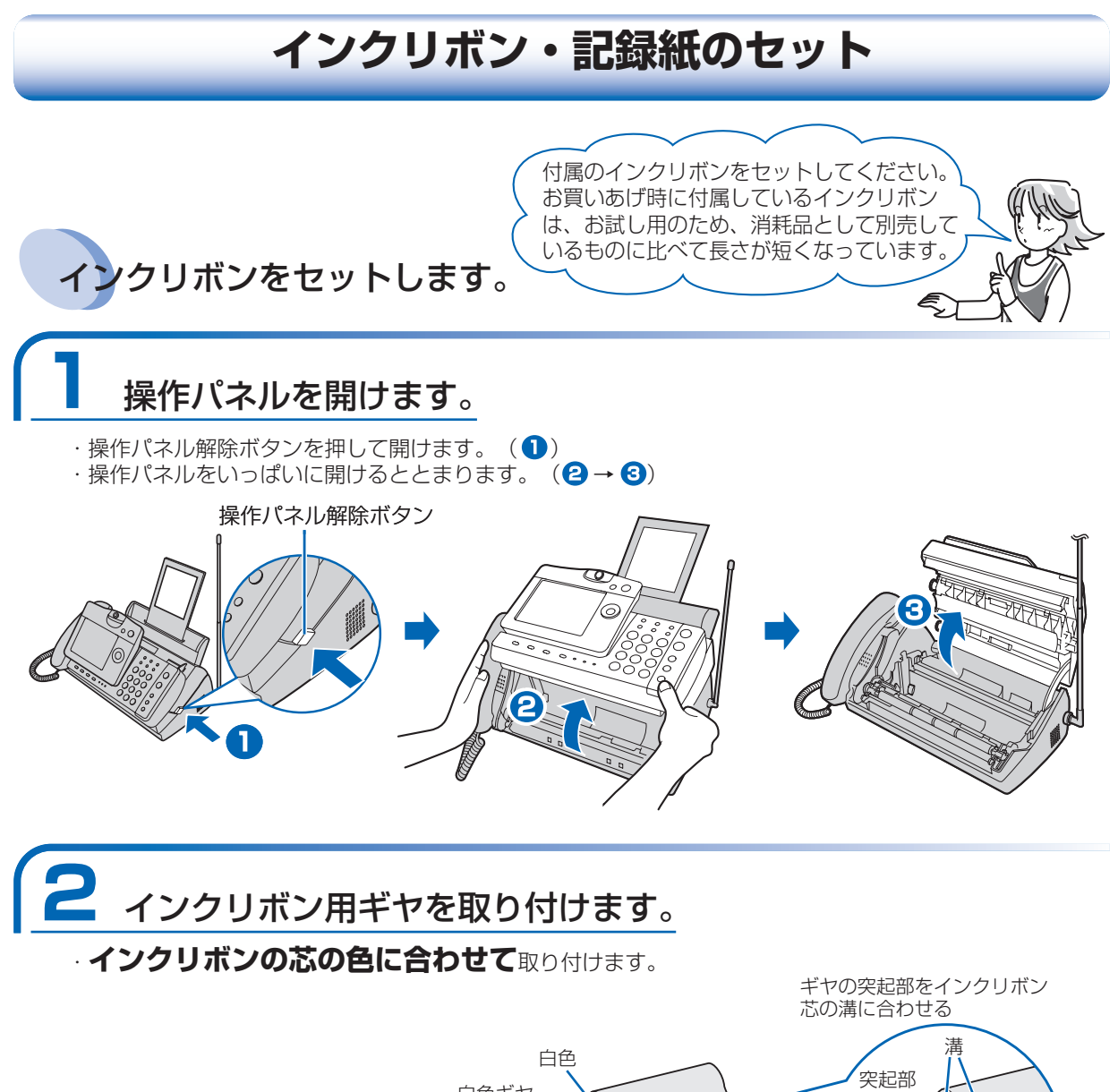

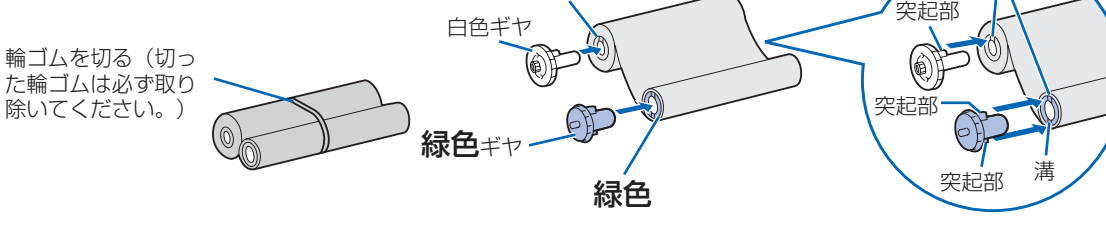

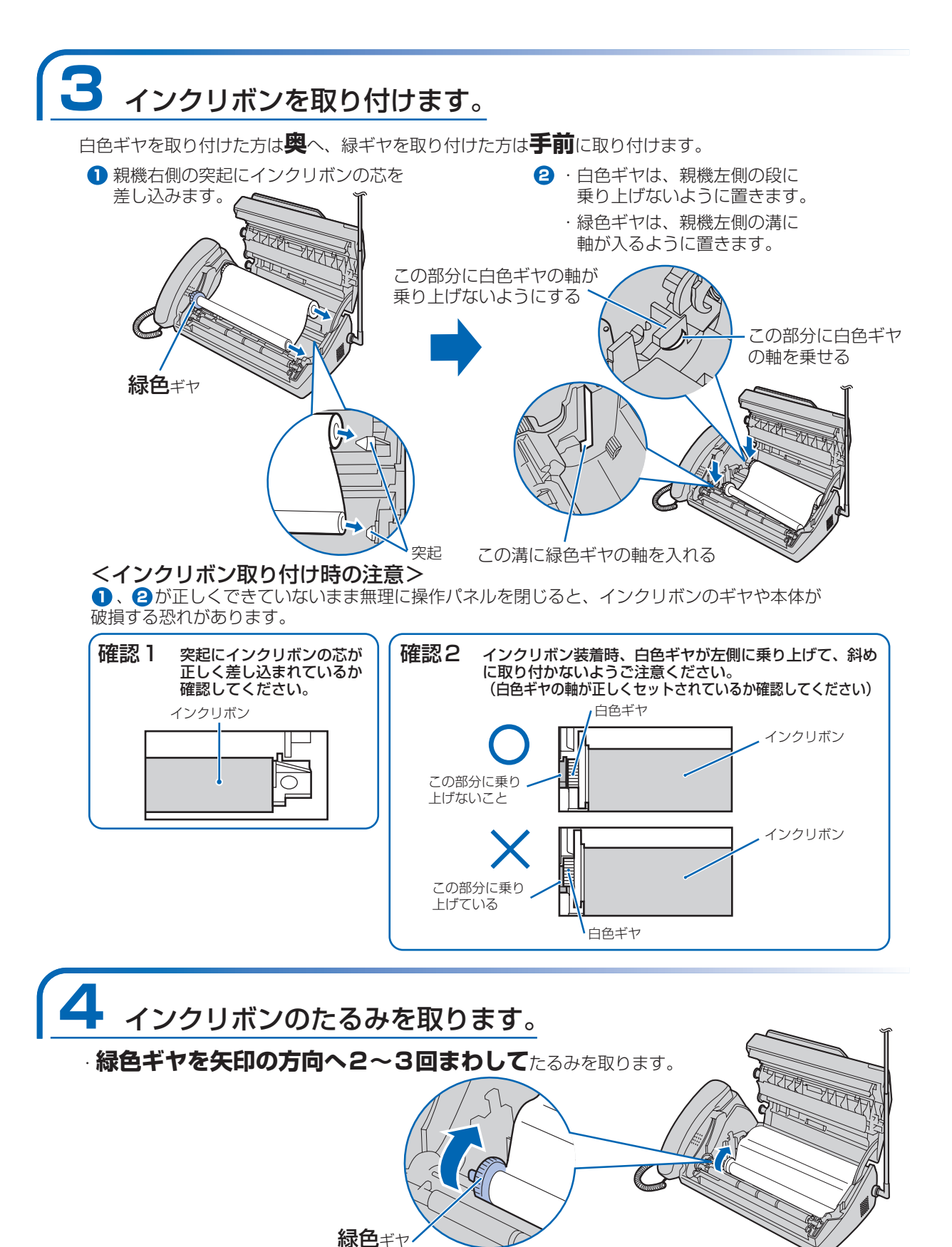

インクリボンの上にラベルが貼られているときは、貼ってあるラベルがかくれるまで巻き取ってください。

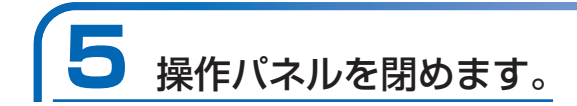

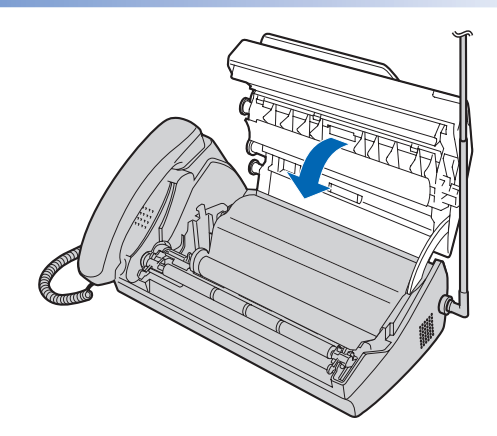

ディスプレイの「記録紙/インクリボン確認」の表示が約10秒以上たっても消えないときは、インクリボンがたるんでいます。こんなときは、もう一度手順1→4→5の順で操作をやり直してください。

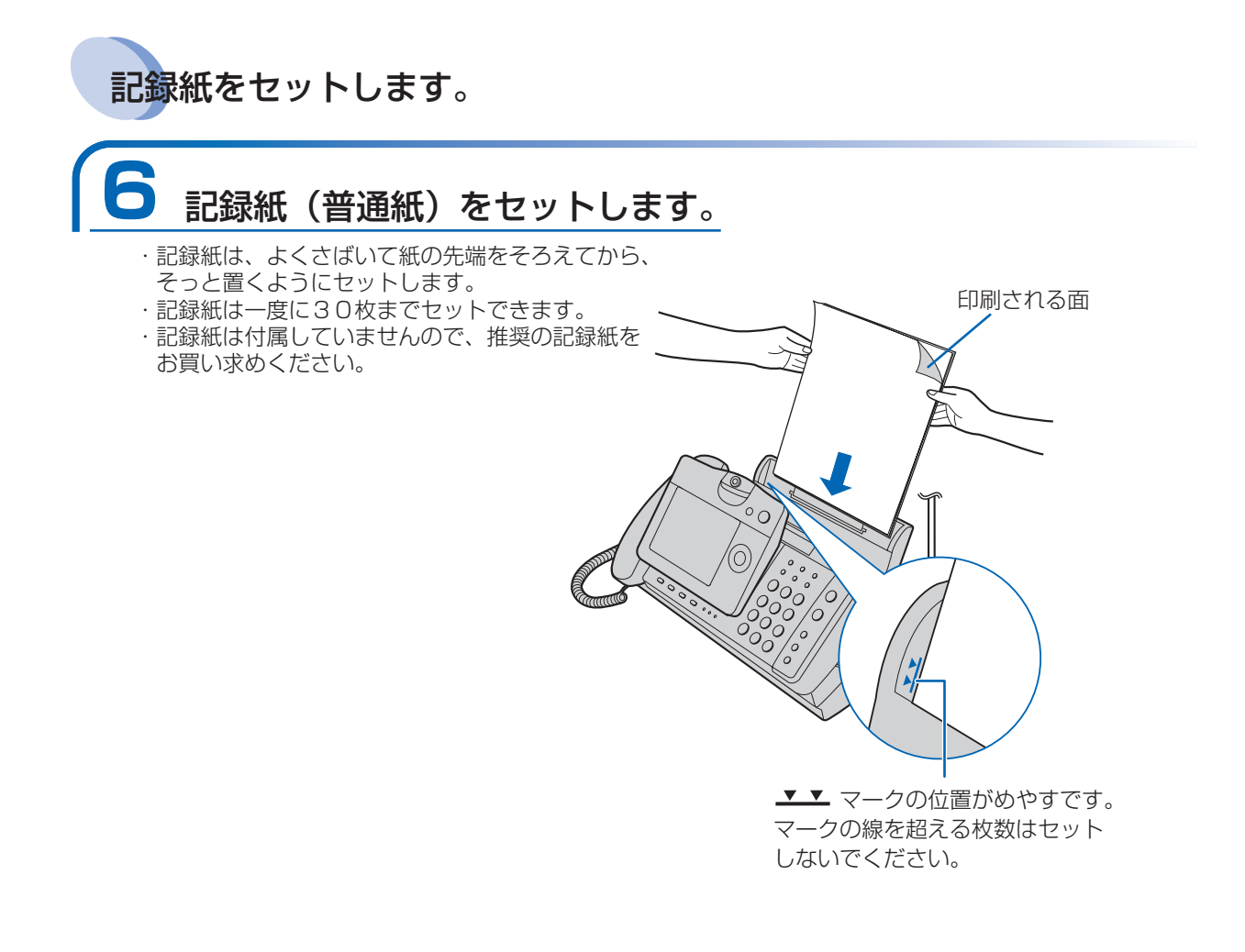

続けて子機・充電器の取り付けを行ないます。

- 8 -

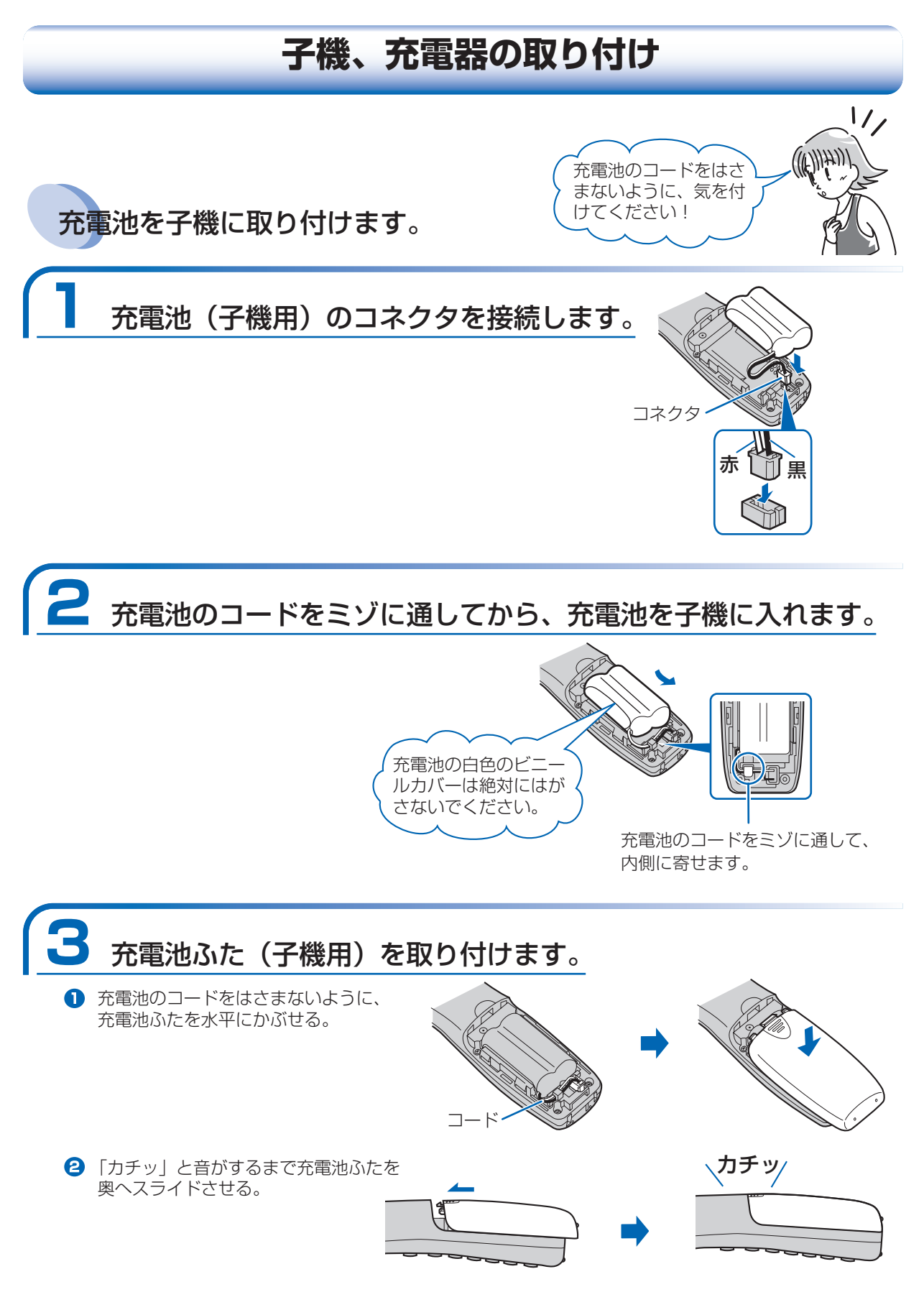

- 9 -

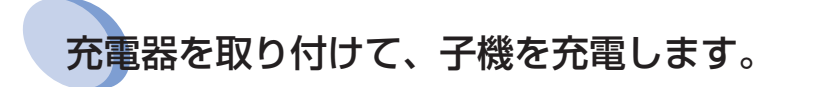

# 4 ACアダプターコードを充電器に接続し、コードをミゾに入れます。

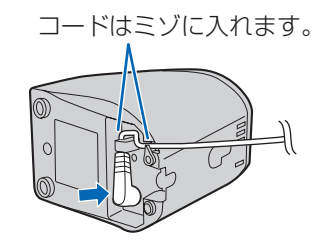

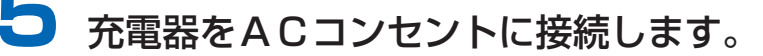

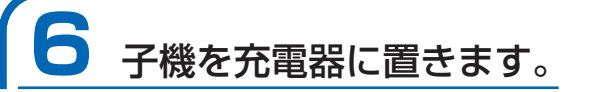

切ボタンが点灯して、充電が始まります。 **10時間以上**充電してから子機をお使いください。

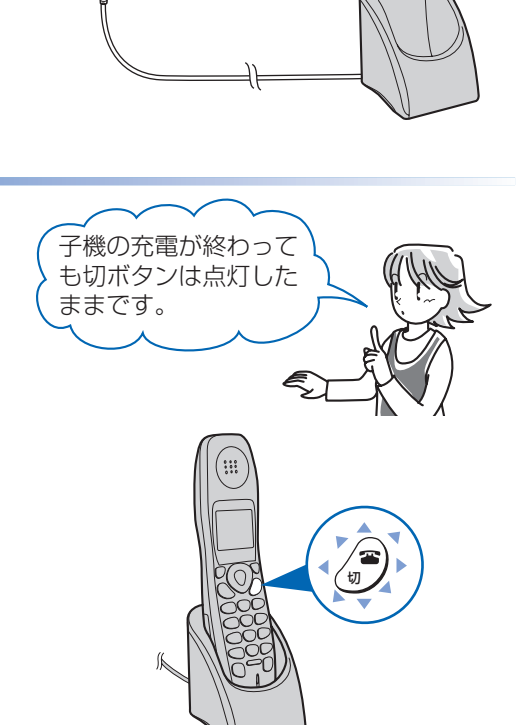

100V

ACコンセントへ 為 (50/60Hz)

## 取り付けの確認

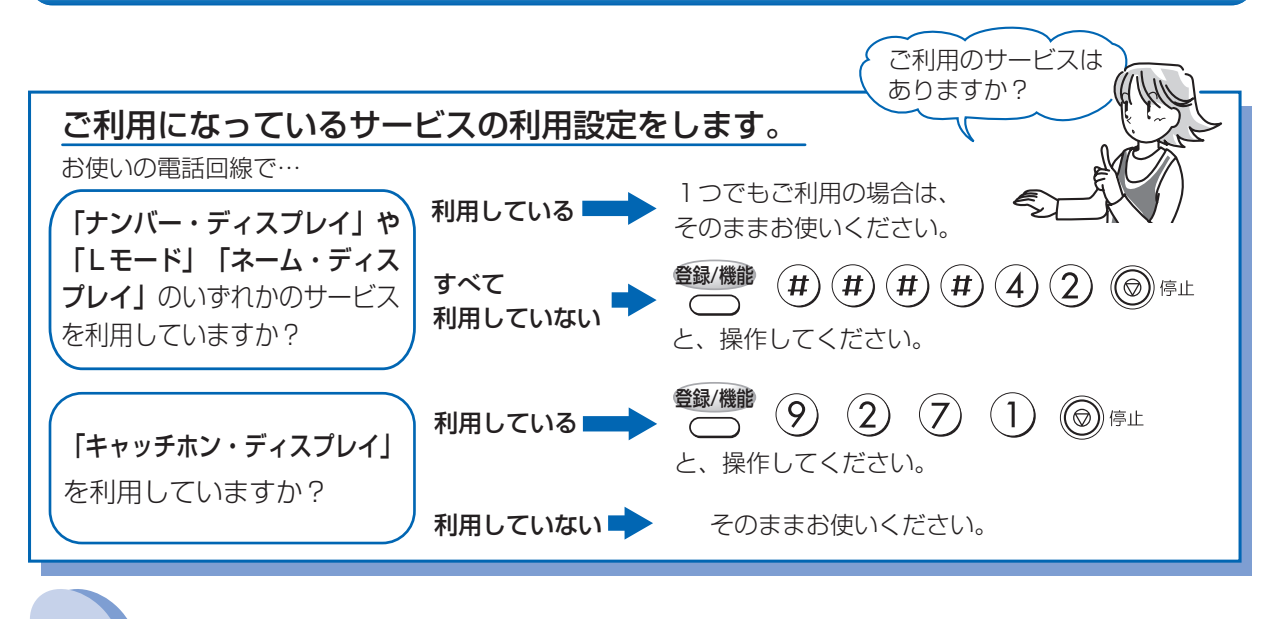

## 正しく取り付けができたか確認します。

書の5-5ページをご覧ください。

ここを確認してください!

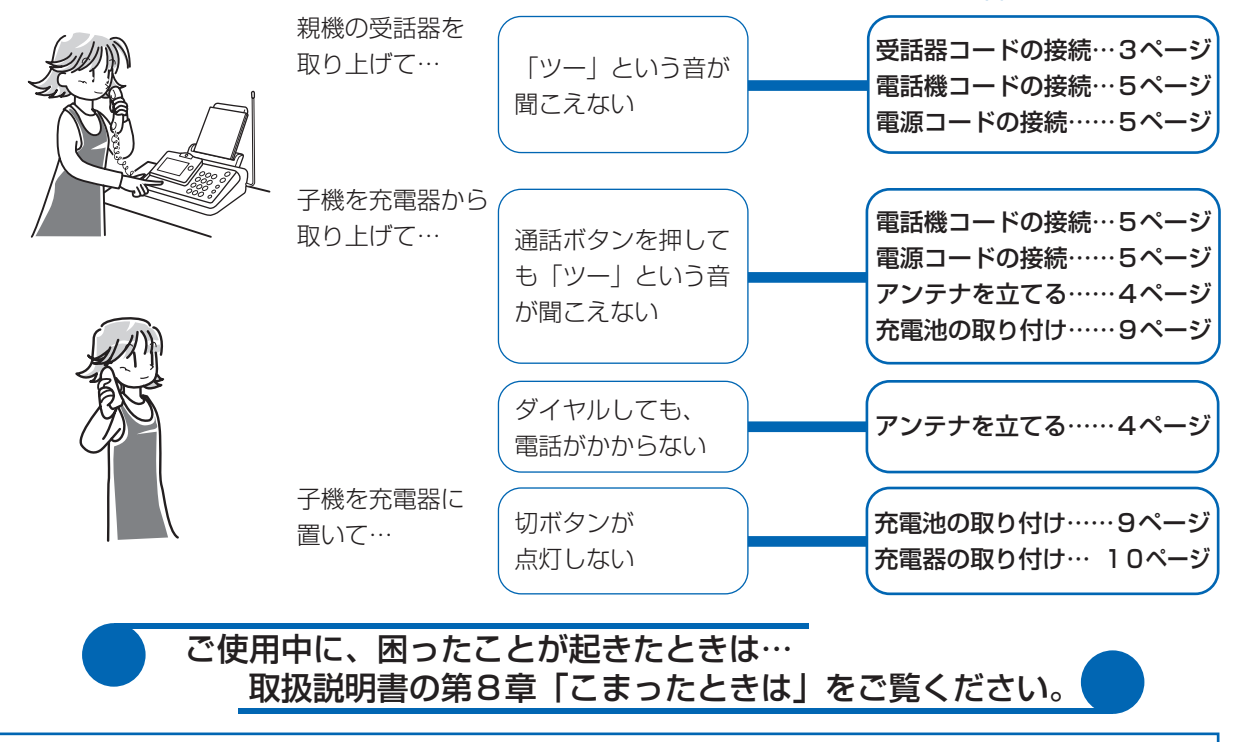

| お知らせ | ● 本機には、毎時0分になると親機の画面にアニメーションが表示されてメロディーを演奏す  |
|------|----------------------------------------------|
|      | る「からくり時計機能」があります。工場出荷時は7:00~21:00までの毎時0分に    |
|      | からくり時計が動作する設定になっています。メロディーを流したくないなど設定を変えた    |
|      | いときは、取扱説明書の5-24~5-25ページをご覧ください。              |
|      | ● 本機には、押したダイヤルボタンの番号を音声でお知らせする「読上げボイスダイヤル機能」 |
|      | があります。工場出荷時は「あり」に設定されています。設定を変えたいときは、取扱説明    |

## 通信テストシートを送る

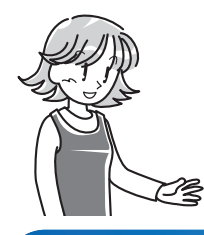

シャープファクス無料通信テストで、ファクシミリの通信状態を確認することができます。付属の通信テストシートをシャープファクシミリ通信テストセンターに送信していただければ、受信状態を確認して通信結果をお送りします。

## 付属の「通信テストシート」に必要事項を記入します。

B以上の濃い鉛筆やボールペンなどをご使用ください。

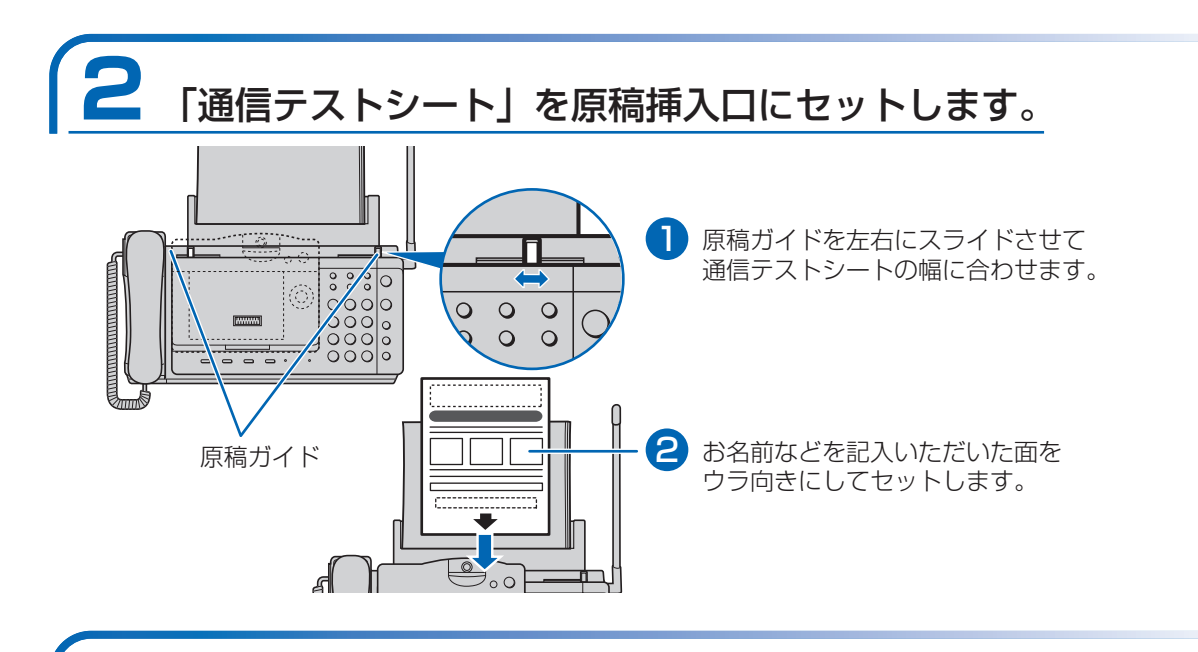

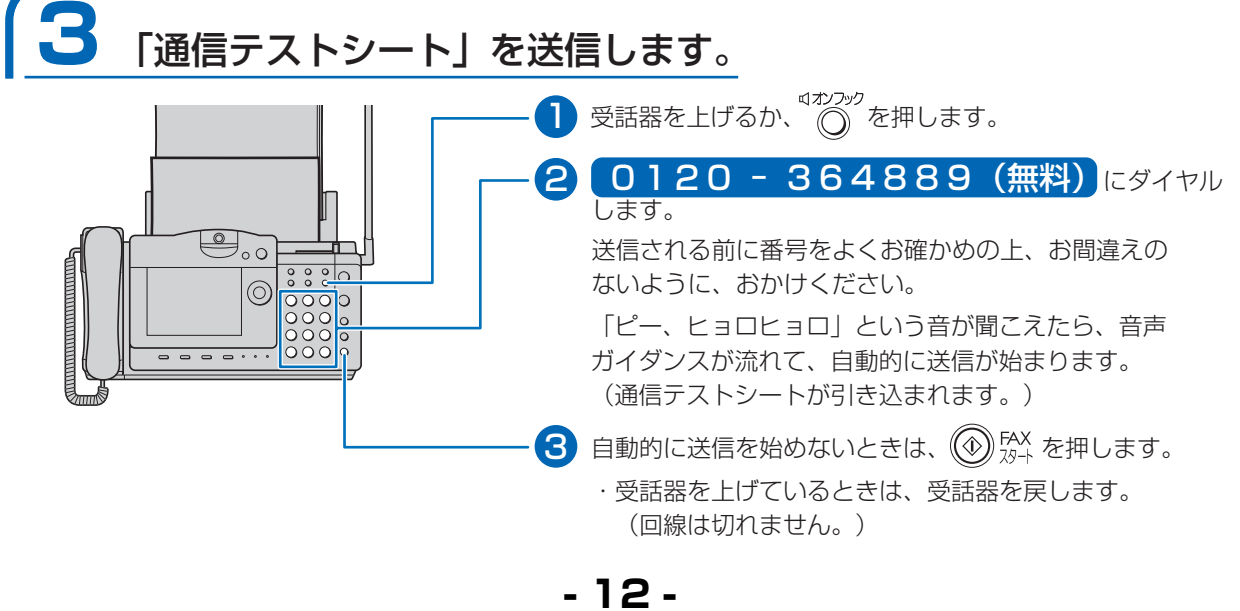

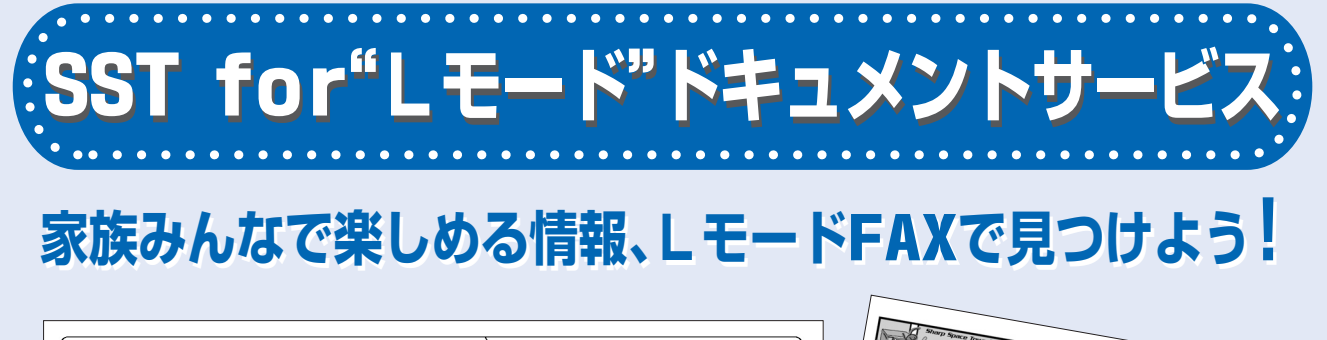

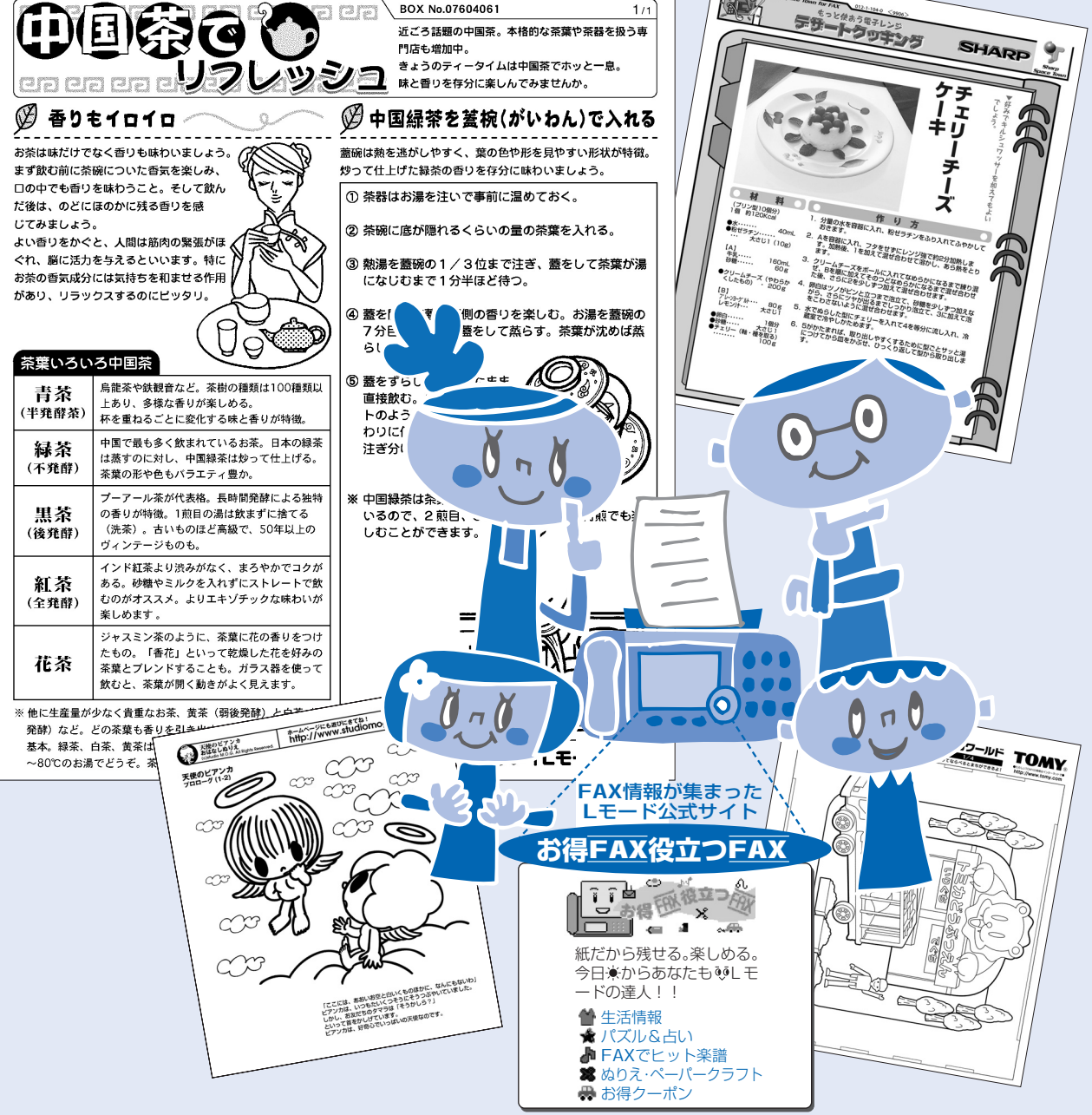

# 料理レシピ、手芸、楽譜、占い、キッズぬりえ… Lモードで広がる楽しいFAX情報がいっぱい!!

※「SST for "Lモード"ドキュメントサービス」で掲載されているファクシミリのイラストや画面例は本商品 とは異なります。また、2003年7月現在の内容です。 家族みんなで楽しめる

SST for "Lモード"ドキュメントサービス

<u>
しトップメニュー</u>
1 レメール
2 レメニュー
3 マイメニュー
4 インターネット
5 画面メモ
6 Bookmark
7 ファッピィブラザ

メインメニュー
 1 Lメニューリスト
 2 選べるメニューリスト
 3 天気予報
 4 タウンページ
 5 今日のやチェック
 6 お好みマガジン

# SSTミュージック

最新ヒット曲から、なつかしの名曲まで、 500曲以上の楽譜をFAXで取り出せます。 新譜や特集曲は毎月追加。流行のこの曲を カラオケで練習したい、あの曲をピアノで 弾いてみたいなんてときにピッタリ!

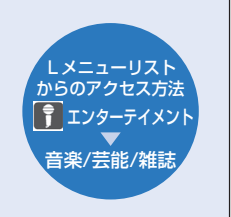

ST
 ST
 ST
 ST
 ST
 ST
 ST
 ST
 ST
 ST
 ST
 ST
 ST
 ST
 ST
 ST
 ST
 ST
 ST
 ST
 ST
 ST
 ST
 ST
 ST
 ST
 ST
 ST
 ST
 ST
 ST
 ST
 ST
 ST
 ST
 ST
 ST
 ST
 ST
 ST
 ST
 ST
 ST
 ST
 ST
 ST
 ST
 ST
 ST
 ST
 ST
 ST
 ST
 ST
 ST
 ST
 ST
 ST
 ST
 ST
 ST
 ST
 ST
 ST
 ST
 ST
 ST
 ST
 ST
 ST
 ST
 ST
 ST
 ST
 ST
 ST
 ST
 ST
 ST
 ST
 ST
 ST
 ST
 ST
 ST
 ST
 ST
 ST
 ST
 ST
 ST
 ST
 ST
 ST
 ST
 ST
 ST
 ST
 ST
 ST
 ST
 ST
 ST
 ST
 ST
 ST
 ST
 ST
 ST
 ST
 ST
 ST
 ST
 ST
 ST
 ST
 ST
 ST
 ST
 ST
 ST
 ST
 ST
 ST
 ST
 ST
 ST
 ST
 ST
 ST
 ST
 ST
 ST
 ST
 ST
 ST
 ST
 ST
 ST
 ST
 ST
 ST
 ST
 ST
 ST
 ST
 ST
 ST
 ST
 ST
 ST
 ST
 ST
 ST
 ST
 ST
 ST
 ST
 ST
 ST
 ST
 ST
 ST
 ST
 ST
 ST
 ST
 ST
 ST
 ST
 ST
 ST
 ST
 ST
 ST
 ST
 ST
 ST
 ST
 ST
 ST
 ST
 ST
 ST
 ST
 ST
 ST
 ST
 ST
 ST
 ST
 ST
 ST
 ST
 ST
 ST
 ST
 ST
 ST
 ST
 ST
 ST
 ST
 ST
 ST
 ST
 ST
 ST
 ST
 ST
 ST
 ST
 ST
 ST
 ST
 ST
 ST
 ST
 ST
 ST
 ST
 ST
 ST
 ST
 ST
 ST
 ST
 ST
 ST
 ST
 ST
 ST
 ST
 ST
 ST
 ST
 ST
 ST
 ST
 ST
 ST
 ST
 ST
 ST
 ST
 ST
 ST
 ST
 ST
 ST
 ST
 ST
 ST
 ST
 ST
 ST
 ST
 ST
 ST
 ST
 ST
 ST
 ST
 ST
 ST
 ST
 ST
 ST
 ST
 ST
 ST
 ST
 ST
 ST
 ST
 ST
 ST
 ST
 ST
 ST
 ST
 ST
 ST
 ST
 ST
 ST
 ST
 ST
 ST
 ST
 ST
 ST

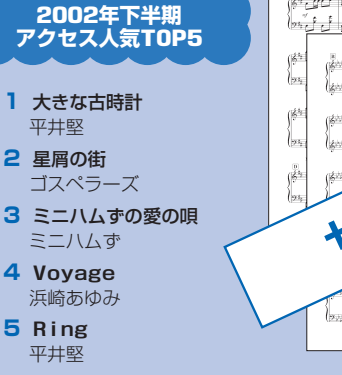

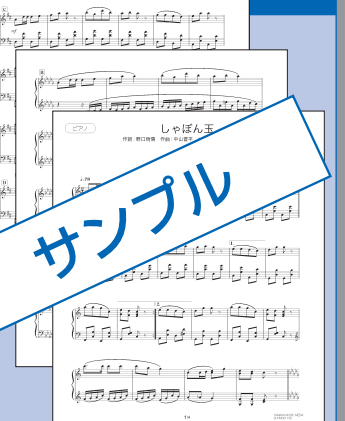

## **SST**作って遊ぼ

ぬりえやペーパークラフト、トミカなど、 FAXで取り出してそのまま遊べる楽しい紙 のおもちゃがいっぱい!

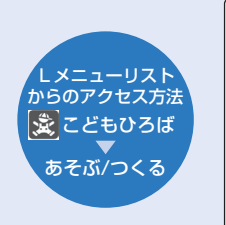

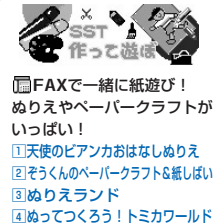

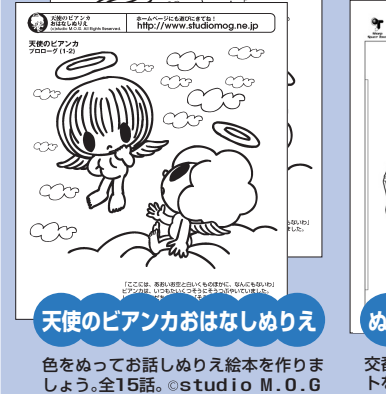

m

000

天使のビアンプ

5

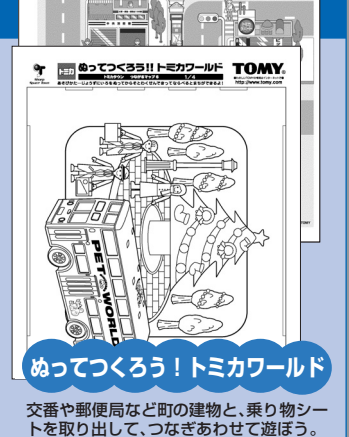

© 2002 TOMY

SST技あり!レシピ

おなじみ服部先生の豪華レシピから電子 SHARP Ð . - ALLY Healthy Menu レンジの活用レシピなどをピックアップ。 FAX1枚に1メニューの分量と作り方が記 ブラウニー E Healthy Menu 載されているので、ファイルすればあなた 1 だけのオリジナル料理本が完成! オマ ルエビのグコ 25%-27(-887) 820, 4-7787\* 材料 (200m用0包1目20) /目目 約270Kow SST 90 3 70g 70g 50g 150mL M16 Wer C おんていたことをなっていた。 コに1のくるみを加えて新く調が作わせ、1の間に洗し入れ、 オープン1700で約20分倒く、20時後、中心に竹帯を用し て何らついてこのければ、気から取り外し、際にかせて冷淡 3 Lメニューリスト 同おすきなレシピをFAX取出し。 からのアクセス方法 離乳食やデザートもあるよ 🔏 料理/出前 (\*^o^\*)b 2003(F合わせの新潟はやでます。し 第に入れ、Dを加えてのだし、マッシュの そのになか/一入を敷き、Iだと30余年。 ▼はじめての方へ 料理レジピ/食材 74-612створтехсвортехсвородилятельной стратов также стратова. В. Врессийски, варение. Солона и вородительной стратование. В врессийски, вородитель в высокательной солона солона солона с варение. Солона солона солона с варение. ⇒サービス説明 すべてのサイト ⇒お試しFAX無料体験 ・今月の技あり!

- 14 -
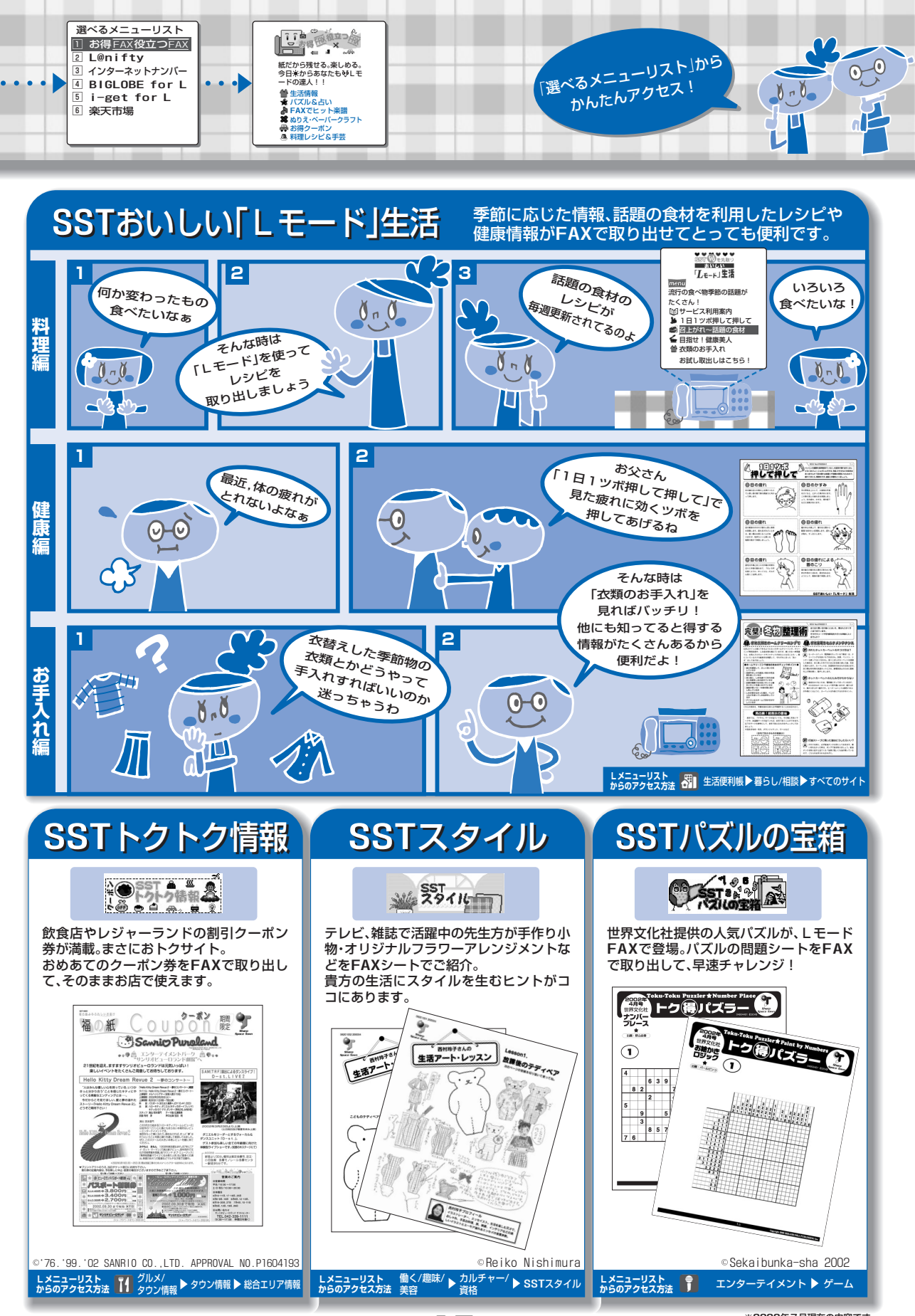

- 15 -

※2003年7月現在の内容です。

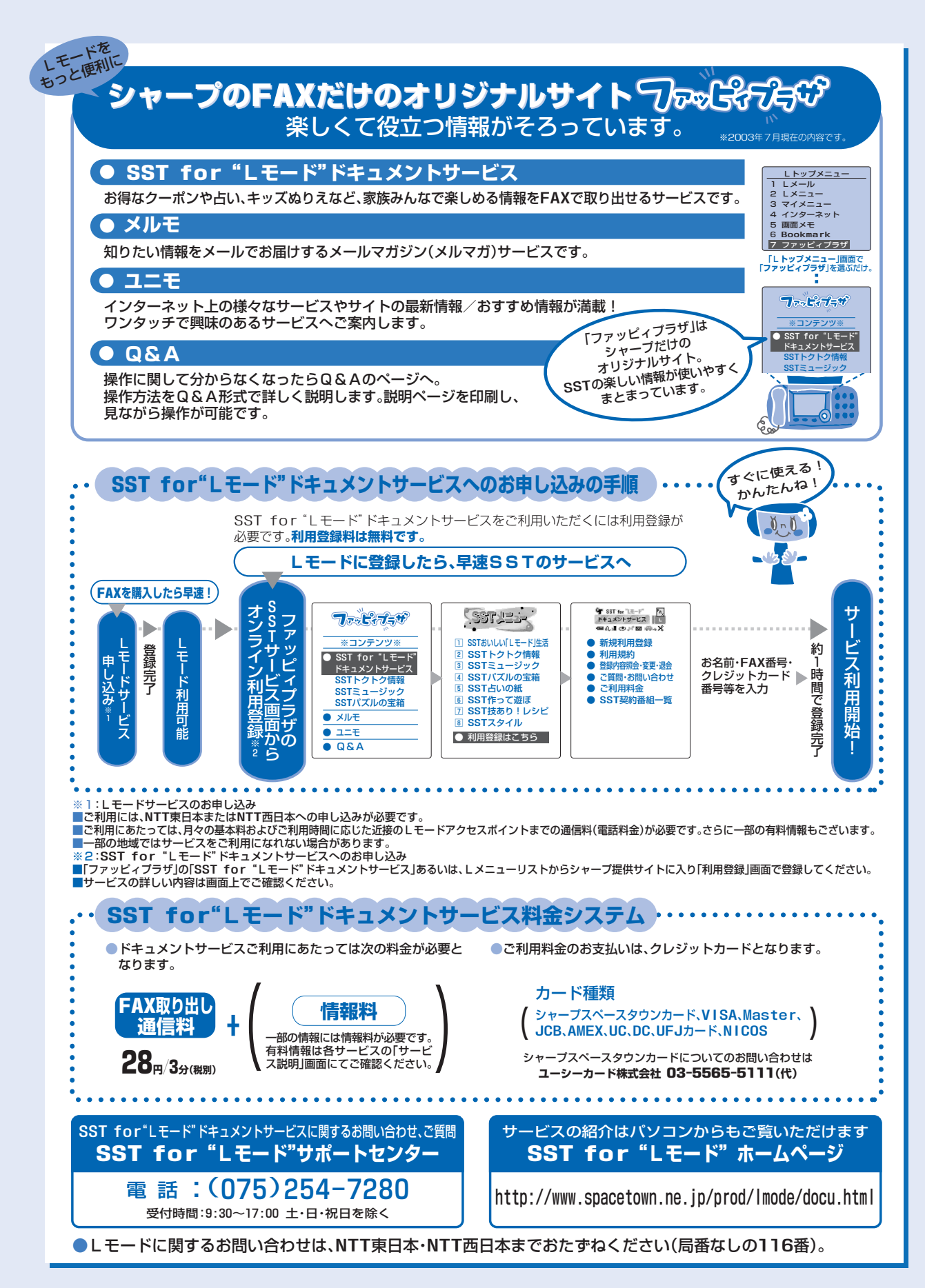

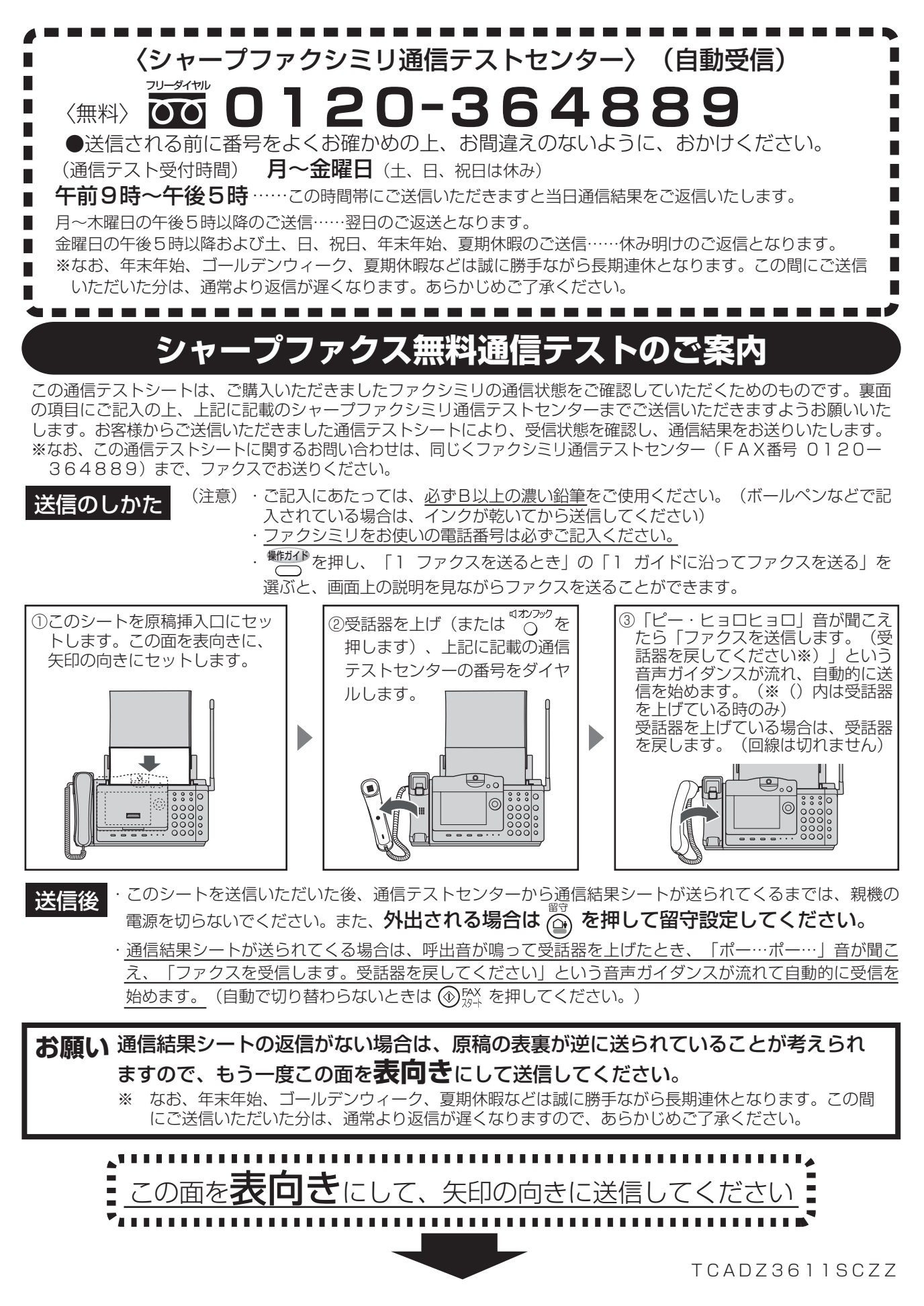

| SHARP (                                                |                                         | (通信テストシート)                                                                                                    |                                                           |                                     |                                                               |                                                                                                    |                                             |                     |                    |  |
|--------------------------------------------------------|-----------------------------------------|----------------------------------------------------------------------------------------------------|-----------------------------------------------------------|-------------------------------------|---------------------------------------------------------------|----------------------------------------------------------------------------------------------------|---------------------------------------------|---------------------|--------------------|--|
|                                                        |                                         | <u>この面を<b>ウラ向</b></u>                                                                                                    | <b>き</b> にして、                                             | 矢印の                                 | 句きに送                                                          | 信して                                                                                                    | ください                                        |                     |                    |  |
| ◆ (太線内は、必ずご記入ください。) — →                                |                                         |                                                                                                    |                                                           |                                     |                                                               |                                                                                                    |                                             |                     |                    |  |
| <b>機種名</b><br>(どちらかに)                                  |                                         |                                                                                                    | UX-W60                                                    | cw                                  | 性別                                                            | 1.                                                                                                    | 男性                                          | 2.                  | 女性                 |  |
| (ふりがな)                                                 |                                         |                                                                                                    |                                                           | 在齡                                  | (                                                             | ) 才                                                                                                    |                                             |                     |                    |  |
| める <u>利</u><br>(ふりがな)                                  |                                         |                                                                                                    |                                                           | 비제-+-                               |                                                               |                                                                                                    |                                             |                     |                    |  |
| ご住所                                                    |                                         | ÷                                                                                                    |                                                           |                                     |                                                               |                                                                                                    |                                             |                     |                    |  |
| ファクシミ<br>をお使い(<br>電話番号                                 | ミリ<br>の<br>計                            | ※市外局番から記入くださ)<br>(                                                                                                    | )                                                         |                                     | く ファ 記入 デス                                                    | クシミリ<br>してくだる<br>、<br>ト結果をi                                                                                                    | をお使いの間<br>さい。記入さ<br>反信できませ                  | 副話番号<br>されてし<br>さん。 | 弓は必ず<br>いないと       |  |
| ◆アンケートにご協力ください。                                        |                                         |                                                                                                    |                                                           |                                     |                                                               |                                                                                                    |                                             |                     |                    |  |
| ご 職 業                                                  | 1.<br>23.<br>4.<br>5.<br>7.<br>8.<br>7. | 事務職     9. 農林       販売・サービス業     10. 自日       技術職(     関係)11. デサ       管理職・団体役員     12. 建調       商工自営     13. 主執       医師・病院関係     14. 学生       税理士・会計士     15. その       教職・塾     ( | 林漁業<br>由業( )<br>ゲイン・印刷<br>受・設計<br>帚<br>〔(中・高・大・専)<br>O他 ) |                                     | 1. 普<br>2. 大<br>3. L<br>5. 写留<br>7.                           | <ul> <li>普通紙記録</li> <li>大画面カラー液晶(カメラ液晶)</li> <li>カメラ機能(カメラ液晶)</li> <li>Lモード</li> <li>写真Lメール対応</li> <li>写真FAX送信機能</li> <li>留守番カメラモニター機能</li> </ul>                                                                                   |                                             |                     |                    |  |
| ファクシミリの<br>お買い上げは                                      | 1.<br>2.<br>3.<br>4.                    | 初めて購入する<br>(電話機の買い替え/買い<br>既に所有のファクシミリの<br>(台目)<br>既に所有のファクシミリの<br>(計台所有)<br>その他(                                                                                                   | い増し)<br>の買い替え<br>の買い増し<br>)                               | 気に入った<br>特長は<br>(いくつでも<br>〇印を       | 8. ×<br>9. S<br>10. §<br>11. 7<br>12. 5<br>13. §              | 、フィトン<br>「<br>ロメモリ-<br>見てからり<br>りしンダー<br>見てからず<br>た<br>に<br>な<br>の<br>に<br>の<br>、<br>の<br>の<br>の<br>の<br>の<br>の<br>の<br>の<br>の<br>の<br>の<br>の<br>の                                                                                  | 凝能                                          |                     |                    |  |
| FAXの主な<br>通信相手は<br>(いくつでも<br>〇印を)                      | 1.<br>2.<br>3.<br>4.                    | 友人 ( 人位と) 5. F /<br>家族・親戚 6. 通(<br>会社 (仕事用) 7. F /<br>F A X 情報サービス 8. その                                                                                                    | A X リクエスト<br>言販売<br>A X 塾<br>O他(    )                     |                                     | 16. 4<br>16. 4<br>17. 1<br>18. 1                              | 仮晶操11F刀<br>4和音着信メ<br>寺機画面ダ<br>現機100<br>子機100                                                                                                    | ィ ト機能<br>ロディーダウ<br>ウンロード<br>人×2番号<br>人分(カナ) | ンロート<br>(漢字<br>の電話  | ×(親機)<br>) /<br>舌帳 |  |
| ご家庭で<br>お使いの<br>機器・<br>サービスは<br>(いくつでも<br>〇印を)<br>Lモード | 1.<br>2.<br>3.<br>4.<br>5.<br>6.        | 携帯電話 7. l<br>PHS 8. A<br>パソコン 9. C<br>デジタルカメラ<br>インターネット(Eメー)<br>インターネット(情報閲覧)<br>加入した 3. 興味が                                                                                       | SDN<br>DSL<br>ATV<br>じ)<br>覧)<br>あり、検討中                   |                                     | 19.<br>20.<br>21.<br>22.<br>23.<br>24.<br>25.<br>26.<br>27. 4 | <ol> <li>19. 記録紙を30枚セット可能</li> <li>20. 50mインクリボンセット可能</li> <li>21. ナンバー・ディスプレイ対応</li> <li>22. ネーム・ディスプレイ対応(親機)</li> <li>23. デジタル留守録</li> <li>24. ドアホン対応</li> <li>25. 親機デザイン</li> <li>26. 子機デザイン</li> <li>27. 待機時消費電力(親機)</li> </ol> |                                             |                     |                    |  |
| ッーヒス<br>への<br>ご加入は                                     | 2.                                      | 加入ウ定 4.加入し<br>4を選ばれた方へ それは                                                                                                    | ない<br>\$なぜですか 一<br>                                       | この商品<br>関する<br>ご<br>意見・<br>ご<br>感想は |                                                               | 西格                                                                                                    |                                             |                     |                    |  |

◆ご協力ありがとうございました。